# İleri Düzey Excel Eğitim Notları

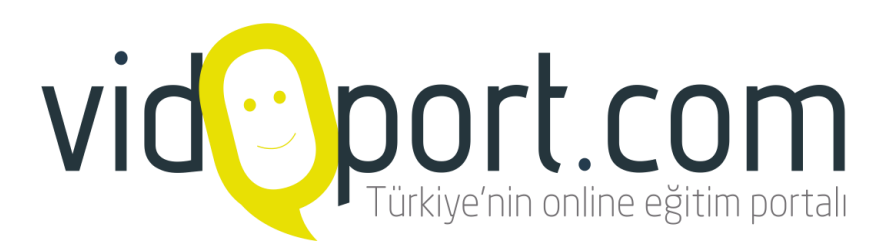

# Başlarken.. Excel Kolaylıkları.

Excel'i kullanmaya başladığınızda, çok sayıda kısayol, kolaylıkların olduğunu fark edersiniz. Birçok işlemi hızlandıran, kolaylaştıran kısayollar ve bilinmeyenler; kitabın içinde konuları ile ilgili bölümlere yerleştirilmiştir. Bu sayede takip ettiğiniz konunun normal yöntemi ile birlikte, kısayolu veya bilinmeyen yöntemini de öğrenmiş olursunuz.

Aşağıda konulardan bağımsız olarak gösterilen kısayollar ve bilinmeyenler özellikler, genel olarak tüm Excel kullanıcılarının bilmesi-kullanması gereken özelliklerdir.

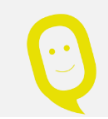

# İpuçları-Bilinmeyenler...

# Shift Tuşu İle Hızlı Bir Şekilde Satır-Sütun Eklemek

Oluşturduğunuz tablolarda hücre ekleme işlemini farklı yollar ile yapabilirsiniz. Shift tuşunu kullanarak yapmak ise en az bilinen yöntemdir. Shift tuşunu kullanarak hücre eklemek-silmek için;

1- Aralığınızı seçin.

2- Doldurma kulpunda farenizin işaretçisini getirin ve **Shift** tuşuna basın ve basılı tutun.

3- Farenizin sol butonu ile aşağıya veya sağ-sola doğru çekip, fareyi bıraktığınızda hücrelerin eklendiğini görürsünüz.

|   |   | А   | В  | С    | D          | E      | F     | G     |   |
|---|---|-----|----|------|------------|--------|-------|-------|---|
|   | 1 |     |    |      |            |        |       |       |   |
|   | 2 | gün | ay | yıl  | vade       | firma  | banka | tutar |   |
|   | 3 | 3   | 8  | 2012 | 03.08.2012 | karsan | iş    | 2300  |   |
|   | 4 | 7   | 5  | 2012 | 07.05.2012 | denkim | iş    | 5000  | Ŀ |
| I | 5 | 23  | 3  | 2012 | 23.03.2012 | karsan | ykb   | 12000 | F |
|   | 6 | 5   | 1  | 2012 | 05.01.2012 | karsan | is    | 12000 |   |

Benzer şekilde aşağıya doğru alanları seçerek, doldurma kulpunda Shift tuşuna basılı tutarak sağsola doğru farenizin sol butonuna basılı tutarak hareket ettirerek hücre eklemeleri yapabilirsiniz.

# Veri Analizleri Ve Raporlamalar Yapmak

Excel'de, personel listelerini, harcama listeleri ve bunlara benzer çok sayıda verinin bulunduğu değerleri liste şeklinde girersiniz. Listeler bazen 3-5 satır olur, bazen de 400-500 satır, hatta daha fazla sayıda kayıttan oluşabilir.

Listelerin düzgün olması, sıralama, filtreleme yaparken, özet tablolar oluştururken oldukça önem kazanıyor. Örneğin bir tablonuzun özet tablosunu oluşturacaksanız, sütun başlıkları olmadan özet tablo oluşturmanıza izin verilmez.

|    | A         | В       | С       | D            | E                | F          |
|----|-----------|---------|---------|--------------|------------------|------------|
| 1  | Tarih 📑   | Firma 🖃 | Ülke 🚽  | Temsilci 🗾 🖃 | Ürünler 🚽        | Tutar 💌    |
| 2  | 6.3.2014  | Evteks  | Almanya | Mustafa      | Havlu 5.000 Adet | 6.500,00₺  |
| 3  | 10.3.2014 | Evteks  | Almanya | Mustafa      | Bornoz 45 Takım  | 8.400,00₺  |
| 4  | 14.3.2014 | Evteks  | Rusya   | Mustafa      | El Havlusu       | 56.000,00₺ |
| 5  | 22.3.2014 | Benner  | Almanya | Mustafa      | Bornoz 50 Takım  | 4.000,00₺  |
| 6  | 30.3.2014 | Evteks  | Almanya | Mustafa      | Bornoz 45 Takım  | 55.000,00₺ |
| 7  | 3.4.2014  | Benner  | Almanya | Gamze        | Çocuk Giysisi    | 36.520,00₺ |
| 8  | 7.4.2014  | Benner  | Almanya | Mustafa      | Çocuk Giysisi    | 45.210,00₺ |
| 9  | 11.4.2014 | Benner  | Almanya | gamze        | Havlu 45 adet    | 5.000,00₺  |
| 10 | 15.4.2014 | Evteks  | Almanya | Mustafa      | Çocuk Giysisi    | 25.003,00₺ |
| 11 | 19.4.2014 | Benner  | Almanya | Mustafa      | Çocuk Giysisi    | 58.000,00₺ |
| 12 | 23.4.2014 | Evteks  | Almanya | Gamze        | Havlu 45 adet    | 5.000,00₺  |
| 13 | 27.4.2014 | ERDA    | Rusya   | Eda          | Bornoz           | 62.580,00₺ |
| 14 | 1.5.2014  | ERDA    | İspanya | Eda          | Bornoz           | 47.800,00₺ |
| 15 | 5.5.2014  | ERDA    | Rusya   | Eda          | Bornoz           | 85.000,00₺ |
| 16 | 9.5.2014  | ERDA    | Rusya   | Eda          | Bornoz           | 14.000,00₺ |

Örnek bir tablo aşağıdakine benzer şekilde olmalıdır.

Excel listeleri oluştururken aşağıdaki kurallara dikkat etmeniz gerekir.

Listenizin her sütundaki bilgiler mümkün oldukça aynı türde olması gerekir. Örneğin Not bilgilerini giriyorsanız, bir notu altmış, diğer notu ise yazıyla yazmanız doğru olmaz.

Listenizi oluşturan sütun başlıkları alttaki veriler ile ilgili olmalıdır. Örneğin sütun başlığı "1. Sınav Notu" belirleyip, alttaki bilgileri kişilerin adlarını içermemelidir.

Oluşturduğunuz listenin içinde boş satırlar ve boş sütunlar bulunmamalıdır.

Listenizin altında başka veriler veya listeler bulunacaksa mutlaka üsteki liste veya veri ile alttaki veri veya listenin arasında en az bir satır veya sütun boşluğun olması gerekir.

İlerleyen konularda göreceğiniz süz özelliğini kullanacaksanız, satırların devamında başka bilgiler bulunmamalıdır. Süz özelliğini kullandığınız zaman bu satırlarda bulunan bilgiler gizlenecektir.

Listelerin içinde mümkün olduğunca hücreleri birleştirme işlemi uygulamamaya çalışın. Sıralama ve süzme özelliklerini kullanırken sorunlar ile karşılaşabilirsiniz.

İpuçları-Bilinmeyenler...

# Cift Tıklama İle Listenin En Sonuna Gitmek

Bir liste oluşturduğunuz zaman verilerin bulunduğu en son hücreye gitmenin yolu Ctrl + Aşağı Ok tuşudur. Fareyi kullanarak en alt hücreye gitmek için listenizde herhangi bir hücreyi seçin. Seçmiş olduğunuz hücrenin sınır çizgisine çift tıklayın. Hücrenin sınır çizgisine çift tıkladığınız zaman en son hızlı bir şekilde gidersiniz.

| 1 | A       | В   | С    | D    | E     | E | Hücre sınırına çift tıkladığınızda en son sıra-  |
|---|---------|-----|------|------|-------|---|--------------------------------------------------|
| 1 |         |     | -    |      |       |   | daki veriye hızlı bir şekilde gidersiniz.        |
| 2 | Ocak    | 125 | 12,5 | 1,25 | 0,125 |   | Benzer şekilde hangi hücre sınırına tıklarsanız, |
| 3 | Şubat   | 250 | 25   | 2,5  | 0,25  |   | o satır/sütundaki ilk veya son hücreye gidersi-  |
| 4 | Mari    | 140 | 14   | 1,4  | 9,14  |   | niz.                                             |
| 5 | Nisan   | 360 | 36   | 3,6  | 0,36  |   |                                                  |
| 6 | Mayıs   | 210 | 21   | 2,1  | 0,21  |   |                                                  |
| 7 | Haziran | 250 | V 25 | 2,5  | 0,25  |   |                                                  |
| 8 |         |     |      |      |       |   |                                                  |

# Verilerinize Koşullu Biçimlendirme Uygulamak

Koşullu biçimlendirme, ilginç hücreleri veya hücre gruplarını vurgulamayı, olağandışı değerleri belirtmeyi ve veri çubukları, renk ölçekleri ve simge kümeleri aracılığıyla verileri görselleştirmeyi kolaylaştırarak bu soruları yanıtlamanıza yardımcı olur. Koşullu biçim, koşulları (veya ölçütleri) esas alarak hücre aralığının görünümünü değiştirir. Koşul doğruysa, hücre aralığı bu koşula göre biçimlendirilir; koşul yanlışsa, hücre aralığı bu koşula göre biçimlendirilmez.

Koşullu biçimlendirmeler bir nevi, uykuda bekleyen biçimlendirmeler gibidir. Bir aralığa 10.000 den aşağı bir değer girildiğinde kırmızı renkte uyarı ver gibi bir biçimlendirme yapmak için Koşullu Biçimlendirmeyi kullanabilirsiniz.

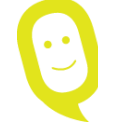

**Uyarı:** Tüm Koşullu Biçimlendirmeleri yaparken, sütun, satır ve aralık seçimlerinin yukarıdan aşağıya doğru olması gerekir. Örneğin A2:C20 aralığına koşullu biçimlendirme uygulayacak-sanız, seçime A2 hücresinden başlamanız gerekir. Aşağıdan yukarıya doğru, yani C20 hücresinden A2 hücresine doğru yaptığınız seçimlerde doğru sonuçlar alamayabilirsiniz.

## Sütunlara Koşullu Biçimlendirme Uygulamak

Sütunlara koşullu biçimlendirme uygulamak için; Koşullu biçimlendirme uygulamak istediğiniz alanı seçin. **Giriş** sekmesine yer alan **Koşullu biçimlendirme** seçeneğinden **Veri çubuklarını** seçin. Gradyan Dolgusu ve Düz Dolgu seçeneklerinden istediğiniz biçimlendirme seçeneğini seçin.

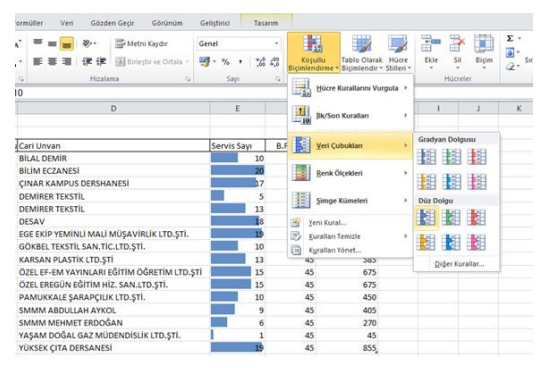

Koşullu biçimlendirme kısmından yararlanarak Veri çubukları, Renk Ölçekleri, Simge Kümeleri seçeneklerinden uygun olan seçeneği seçebilirsiniz.

| Burada:                                                                                                    |                                         |
|----------------------------------------------------------------------------------------------------|-----------------------------------------|
| <b>Veri Çubukları:</b> Genelde sayısal alanlar için kullanılır ve sayısal de-<br>ğere göre hücre içine renk getirir. Büyük sayılar için daha uzun hücre<br>içi renklendirme yapılırken, daha küçük sayılar için daha az hücre içi<br>renk gelir. | 6.500,00 ₺<br>8.400,00 ₺<br>56.000,00 ₺ |
| <b>Renk Ölçekler:</b> Aralıklar şeklinde hücre içini komple renk olarak dü-<br>zenler. Sayı aralıklarını ilk başta otomatik olarak getirir, isterseniz<br>özel aralıklar verebilirsiniz.                                                         | 6.500,00 ₺<br>8.400,00 ₺<br>56.000,00 ₺ |
| Simge Kümeleri: Hücre değerlerine oklar, simgeler getirtmek için kullanılır. En çok kullanılan koşullu biçimlendirme seçeneklerinden-<br>dir.                                                                                                    |                                         |

#### Koşullu Biçimlendirme 'de Hücre Kurallarını Vurgulamak

Koşullu Biçimlendirme 'de seçmiş olduğunuz aralığına belirli bir değerden Büyüktür, Küçüktür, Arasında gibi değerleri Hücre Kurallarını Vurgula seçeneğini kullanabilirsiniz.

| <b>X</b>  | Sözleşmeler 2011-29042012 - Microsoft Excel (Deneme) |      |                |                      |                               |                           |                   |                 |         |                      |                |                          |                                        |                                        |    |               |                    |                          |                            |      |                   |                      |             |
|-----------|------------------------------------------------------|------|----------------|----------------------|-------------------------------|---------------------------|-------------------|-----------------|---------|----------------------|----------------|--------------------------|----------------------------------------|----------------------------------------|----|---------------|--------------------|--------------------------|----------------------------|------|-------------------|----------------------|-------------|
| Dos       | ya                                                   | Gi   | riş            | Ekle                 | Sayfa Düze                    | ni Forr                   | nüller            | Veri            | G       | özden                | Geçir          | Görünüm                  |                                        |                                        |    |               |                    |                          |                            |      |                   |                      |             |
|           | <u>الج</u>                                           |      | Arial          |                      | * 10                          | · A A                     | = ;               | = =             | \$\$/~~ |                      | Metn           | ii Kaydır                | Genel                                  |                                        | -  |               | <b>1</b>           | A                        |                            | +    | • 🗗               |                      | Σ -         |
| Yapış     | tır 🧹                                                | 8    | K              |                      | • • • •                       | <u>⊳ - A</u> -            |                   | = =             | <.      |                      | 🛃 Birleş       | stir ve Ortala 🔻         | <b>∰</b> ≁ %                           | , • 0,0 ,0                             | Bi | Koşı<br>imler | ullu<br>ndirme * E | Tablo Olar<br>Biçimlendi | rak Hücre<br>ir * Stilleri | Ekle | Sil<br>*          | Biçim                | ۵.<br>۲ Sir |
| Pa        | no                                                   | 5    |                | Y                    | (azı Tipi                     | Es.                       |                   |                 | H       | izalama              |                | Ei.                      | Sayı 🐨                                 |                                        |    |               |                    |                          |                            |      |                   |                      |             |
|           |                                                      | L    | 1              |                      | • (*                          | ∫x To                     | olam 1            | Tutar           |         |                      |                |                          |                                        |                                        |    | -<br>\$>      | Hücre Ku           | urallarını \             | Vurgula 🕨                  | ->   | <u>B</u> üyük     | tür                  |             |
| 1         | A                                                    | В    | С              | D                    |                               | E                         |                   |                 |         |                      | F              | G                        | н                                      | 1                                      | PC | 10            | <u>İ</u> lk/Son I  | Kuralları                | •                          |      | <u>K</u> üçükt    | :ür                  |             |
| 3<br>4 Sc | iz.NO                                                | AY - | YIL -          | Tür                  | Cari Unvan                    |                           |                   |                 | -       | Tür                  | -              | Sözleşme Tar             | Başlangıç Ta 🗠                         | Bitiş Tarih *                          | PC | - 10          |                    |                          |                            |      |                   |                      |             |
| 5         | 1                                                    | 2    | 2012           | 2 ŞİRKET<br>2 ŞİRKET | ÖZGE ECZAN<br>YAŞAM DOĞA      | IESİ<br>IL GAZ MÜDE       | NDİSLİK           | LTD.ŞTİ         |         | PC<br>PC+PR          | OGRAM          | 23/02/2011<br>25.02.2011 | 23/02/2011<br>25.02.2011               | 22.02.2012                             |    | 3             | Veri Çub           | oukları                  | •                          |      | Arasın            | da                   |             |
| 8 9       | 4                                                    | 5    | 2012 2012 2012 | 2 DERSAN<br>2 DERSAN | E SEÇKÎN DER:<br>E ÖZEL KURTE | SANESÍ<br>R EĞT. ÖĞR.     | .TD.ŞTİ.          |                 |         | PC+PR<br>PC          | OGRAM          | 28.12.2011<br>01.11.2011 | 11.04.2011<br>13.05.2011<br>01.07.2011 | 09.04.2012<br>11.05.2012<br>29.06.2012 |    |               | <u>R</u> enk Ölç   | çekleri                  | •                          |      | <u>Eşittir.</u>   |                      |             |
| 10        | 6                                                    | 6    | 2012<br>2012   | 2 DERSAN<br>2 ŞİRKET | E ÖZEL MODER<br>BİLAL DEMİR   | N EĞİTİM DE               | RSANES            | i               |         | PC+PR<br>PC+PR       | OGRAM<br>OGRAM | 01.07.2011<br>01.11.2010 | 01.07.2011<br>09.07.2011               | 29.06.2012<br>07.07.2012               |    | •             |                    |                          |                            |      |                   |                      |             |
| 13        | 9<br>10                                              | 9    | 2012           | 2 ŞİRKET<br>2 DERSAN | MEHMET BAC                    | AKSIZ                     |                   |                 |         | PC+PR<br>PC<br>PC+PR | OGRAM          | 05/09/2011               | 05/09/2011                             | 03.09.2012                             |    |               | <u>S</u> imge K    | ümeleri                  | •                          | ab   | İçeren            | Me <u>t</u> in       |             |
| 15<br>16  | 11                                                   | 10   | 2012<br>2012   | 2 DERSAN<br>2 DERSAN | E ELÎT GRUP D<br>E ÔZEL EREGÛ | ERSANESI<br>N EĞİTİM HİZ  | SAN.LI            | D.ŞTİ.          |         | PROGE<br>PC+PR       | RAM<br>OGRAM   | 06/10/2011<br>15.10.2011 | 06/10/2011<br>15.10.2011               | 04.10.2012<br>13.10.2012               | 2  | <u>Y</u> e    | eni Kural          |                          |                            |      | Gerçek            | leşen T <u>a</u> ril | h           |
| 17        | 13                                                   | 10   | 2012           | 2 DERSAN             | E MODERN OLI<br>E ÖZEL EF-EM  | MPIYAT DER<br>YAYINLARI E | SANESI<br>GITIM Ö | <b>GRETÍM</b> I | .TD.ŞTİ | PC+PR<br>PC+PR       | OGRAM<br>OGRAM | 03.11.2011<br>01.11.2011 | 23.10.2011<br>01.11.2011               | 21.10.2012                             |    | Ku<br>Ku      | uralları Te        | emizle                   | •                          |      |                   |                      |             |
| 20        | 15<br>16<br>17                                       | 10   | 2012 2012 2012 | DERSAN<br>DERSAN     | E EGE DERSAN                  | ESI<br>SARAPCILIKI        | TD STI            |                 |         | PROGE                | RAM            | 15.12.2011               | 15.12.2011                             | 13.12.2012<br>29.12.2012               |    | 12 Ku         | urallari Yo        | 2 285 60                 | 1                          |      | Yineler           | nen Değeri           | ler         |
| 22 23     | 18                                                   | 12   | 2012           | 2 ŞİRKET<br>2 ŞİRKET | URGANLIOGI<br>EGE EKIP YE     | U<br>MINLÍ MALÍ M         | ÜŞAVİRI           | .ik LTD.Ş       | ITI.    | PROGE                | RAM            | 01/01/2011 19.12.2010    | 01/01/2012<br>01.01.2012               | 30.12.2012                             | 2  | 1 13          | 1                  | 250,00                   | 0                          |      | <u>D</u> iğer Kur | allar                | -           |

## Belirli Bir Değer'den Büyük Değerleri Biçimlendirme Uygulamak

Belirli bir değerden büyük değerleri biçimlendirme uygulamak için koşullu biçimlendirmeyi seçtikten sonra Hücre **Kurallarını Vurgula** seçeneğinden **Büyüktür** seçeneğini seçin.

İstediğiniz rakamı yazın ve biçim kısmından biçimlendirmesini belirleyin.

|                            | Büyi            | ik                 |                       | ? X     |
|----------------------------|-----------------|--------------------|-----------------------|---------|
| Şundan BÜYÜK OLAN hücreler | ri biçimlendir: |                    |                       |         |
| 5000                       | 💽 biçir         | n: Koyu Kırmızı Me | etinle Açık Kırmızı ( | Dolgu 🗸 |
|                            |                 | Т                  | Tamam                 | İptal   |

Tamam düğmesine tıklayın.

# Yinelenen veya Benzersiz Değerleri Biçimlendirme Uygulamak

Koşullu Biçimlendirmeyi kullanarak, tablonuzdaki yinelenen değerleri veya benzersiz olan değerleri bulabilir ve diğer verilerden bunları ayırabilirsiniz. Bu özellik, geniş listeler ile çalışırken oldukça işe yarar.

Tekrarlanan verilere biçimlendirme uygulamak için;

- 1- Koşullu biçimlendirme uygulayacağınız verileri seçin.
- 2- Giriş sekmesinde yer alan Koşullu Biçimlendirme seçeneğinden Hücre Kurallarını Vurgula seçeneğini seçin.
- 3- Açılan seçeneklerden Yinelenen Değerler... Seçeneğini seçin.

4- Yinelenen değerleri bulmak için **Yinelenen** değerleri, Benzersiz olan kayıtları bulmak için

Benzersiz seçeneğini seçin.

| Yinelenen Değerler 🛛 🤋 🔀                             |                                                            |  |  |  |  |  |  |  |
|------------------------------------------------------|------------------------------------------------------------|--|--|--|--|--|--|--|
| Şunu içeren hücreleri biçimlendir:                   |                                                            |  |  |  |  |  |  |  |
| Yinelenen 🔽 içeren değerle<br>Yinelenen<br>Benzersiz | r Koyu Kırmızı Metinle Açık Kırmızı Dolgu 🗸<br>Tamam İptal |  |  |  |  |  |  |  |

İstediğiniz biçimlendirme seçeneğini belirleyin ve Tamam düğmesine basın.

# Aynı Verileri Koşullu Biçimlendirme İle Gruplamak

Koşullu biçimlendirme uygularken, formüle bağlı biçimlendirmeler uygulayabilirsiniz. Örneğin bir değerden büyük olan değerleri farklı bir biçimlendirme yapabilirsiniz.

Örneğin aşağıdaki tabloda servis sayısı tutarında 10'den büyük olanları şarta bağlı biçimlendirmek için;

- 1- Tablonuzun şarta bağlı biçimlendirme uygulayacağınız alanı seçin.
- 2- Giriş sekmesindeki Koşullu Biçimlendirme alanında Yeni Kural seçeneğini seçin.

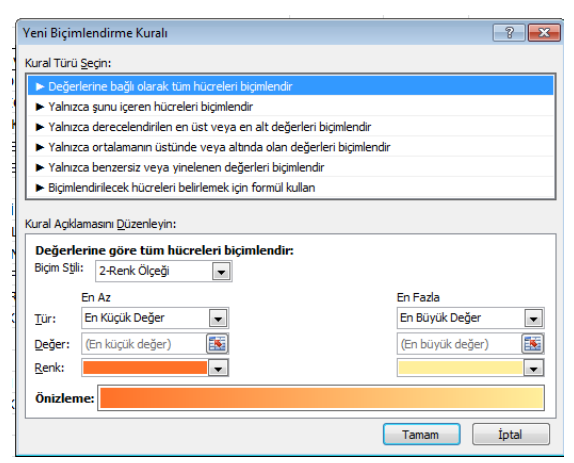

Yeni biçimlendirme kuralı seçeneklerinde farklı formül seçenekleri uygulayabilirsiniz.

3- Biçimlendirilecek hücreleri belirlemek için formül kullan seçenekleri seçin.

Ekran görüntünüz aşağıdakine benzer olacaktır.

| Yeni Biçimlendirme Kuralı                                                                                |                                                                                          |  |  |  |  |
|----------------------------------------------------------------------------------------------------|------------------------------------------------------------------------------------------|--|--|--|--|
| Kural Türü <u>S</u> eçin:                                                                                |                                                                                          |  |  |  |  |
| ► Değerlerine bağlı olarak tüm hücreleri biçimlendir                                                     | Burada şartlardan tablo-                                                                 |  |  |  |  |
| ► Yalnızca şunu içeren hücreleri biçimlendir                                                             | nuza uygun olan formas-                                                                  |  |  |  |  |
| ► Yalnızca derecelendirilen en üst veya en alt değerleri biçimlendir                                     | yonu secebilirsiniz.                                                                     |  |  |  |  |
| ► Yalnızca ortalamanın üstünde veya altında olan değerleri biçimlendir                                   |                                                                                          |  |  |  |  |
| <ul> <li>Yalnızca benzersiz veya yinelenen değerleri biçimlendir</li> </ul>                              |                                                                                          |  |  |  |  |
| <ul> <li>Biçimlendirilecek hücreleri belirlemek için formül kullan</li> </ul>                            |                                                                                          |  |  |  |  |
| Kural Açıklamasını <u>D</u> üzenleyin:<br><b>Bu formül doğru olduğunda değerleri <u>b</u>içimlendir:</b> | Buradaki formül kısmına istediğiniz<br>formülü verebilirsiniz.                           |  |  |  |  |
| Önizleme:     Biçim Ayarı Yapılmamış                                                                     | <b>Biçimlendir</b> Düğmesinden<br>— yararlanarak istediğiniz bi-<br>çimlendirmeyi seçin. |  |  |  |  |
| Tamam İptal                                                                                              |                                                                                          |  |  |  |  |

**Tamam** düğmesine bastığınız zaman verdiğiniz formül şartına uyan kayıtlara biçimlendirmelerin uygulandığını görürsünüz.

|                |             |          |       | 1821            | THE                 |       | - C                          | A. 1999   | Σ.                                                                                                    | 5 K              | A     |  |
|----------------|-------------|----------|-------|-----------------|---------------------|-------|------------------------------|-----------|----------------------------------------------------------------------------------------------------|------------------|-------|--|
| Kaydır         | Genel       |          | •     | 133             |                     | 1     | ± 6                          | ſ         |                                                                                                    | 2                |       |  |
| ir ve Ortala - | - % · 30 40 |          | 00,00 | Koşullu         | Tablo Olarak        | Húcre | Ekle                         | Sil Biçim | 0.                                                                                                    | Sirala ve Filtre |       |  |
| 15             | Sayı i'a    |          |       |                 | engineerion a       | Lung) | HO                           | creler    | -                                                                                                    | Düzenleme        |       |  |
|                |             |          |       | Huc             | re Kurallarını Vurg | ula > |                              |           |                                                                                                    |                  |       |  |
|                |             | E        |       | 1 India Kapitan |                     | Ĩ     | J                            | K         |                                                                                                    | L                |       |  |
|                |             |          |       | 10              |                     |       |                              |           |                                                                                                    |                  |       |  |
|                | Sor         | vic Sava | RF    | Ved             | Cubuktan            |       |                              |           |                                                                                                    |                  |       |  |
|                | - Lul       | 10       |       |                 |                     |       |                              |           |                                                                                                    |                  |       |  |
|                | di          | 20       |       | Ben             | k Ölçekleri         |       |                              |           |                                                                                                    |                  |       |  |
|                | all         | 17       |       |                 |                     |       |                              |           |                                                                                                    |                  |       |  |
|                | - III       | 5        |       | Sim             | pe Kümeleri         |       | Yönlü                        |           |                                                                                                    |                  |       |  |
|                | al          | 13       |       | 121             | deBaseronande       |       |                              | 1         | 合中                                                                                                    | 4                |       |  |
|                | all         | 18       |       | 🗄 Yeni Ki       | ural                |       | 4 - 5                        | 7         | 合网                                                                                                    | 1                | 4     |  |
| .IK LTD.ŞTİ.   | all         | 19       |       | 🕑 Kuralla       | arı Temizle         |       | 4 2 9                        | IL I      | 会周                                                                                                    | mb               | S     |  |
|                | - 41        | 10       |       | Kuralla         | arı Yönet           |       |                              |           |                                                                                                    | 7                | ~ ~   |  |
|                | al          | 13       |       | 45              | CSC                 |       | TPAG                         | 2 2 4     |                                                                                                    |                  |       |  |
| RETIM LTD.ST   | 1 4         | 15       |       | 45              | 675                 |       | Şekiller                     |           |                                                                                                    | _                |       |  |
| D.ŞTİ.         | al          | 15       | _     | 45              | 675                 |       | 000                          |           | Image: Contract of the second second seco | 9                |       |  |
|                | -           | 10       |       | 45              | 450                 |       | $\bigcirc \triangle \langle$ | >         | 00                                                                                                    | 0                | ۲     |  |
|                | 4           | 9        | _     | 45              | 405                 |       |                              |           |                                                                                                    |                  |       |  |
| Control of the | - 18        | 6        |       | 45              | 270                 |       | Göstergele                   |           |                                                                                                    |                  |       |  |
| LTD.ŞTI.       |             | 1        |       | 45              | 45                  |       | 000                          | 2         | 1 1                                                                                                    | x                |       |  |
|                | -11         | 19       |       | 45              | 855                 |       | RAI                          |           | * *                                                                                                    |                  |       |  |
|                |             |          |       |                 |                     |       | Derevelend                   | lirmeler  |                                                                                                    |                  |       |  |
|                |             |          |       |                 |                     |       | 4 5                          | 3         |                                                                                                    | i al             | al    |  |
|                |             |          |       |                 |                     |       |                              |           | 10.00                                                                                                    |                  |       |  |
|                |             |          |       |                 |                     |       |                              | 00        | off all                                                                                                    | 1                | di di |  |
|                |             |          |       |                 |                     |       | 88 80 B                      | 6 68 88   |                                                                                                    |                  |       |  |
|                |             |          |       |                 |                     |       | Diåer                        | Kurallar  |                                                                                                    |                  |       |  |

Koşullu biçimlendirme 'de Simge Kümeleri, Renk Ölçekleri veya Veri Çubuklarındaki Diğer Kurallar seçeneğini seçtiğiniz zaman, seçmiş olduğunuz simge kümesine göre formülasyona bağlı özel şartlar verebilirsiniz.

Eğer biçimlendirmeyi verilerin olduğu hücre 'ye değil 'de başka bir hücreye uygulayabilirsiniz.

|      | E       | F       | G             | н | L. |
|------|---------|---------|---------------|---|----|
|      |         |         |               |   |    |
|      |         |         |               |   |    |
| Serv | is Sayı | B.Fiyat | Servis Tutarı |   |    |
|      | 10      | 45      | 450           |   |    |
| all  | 20      | 45      | 900           |   |    |
| ۰II  | 17      | 45      | 765           |   |    |
|      | 5       | 45      | 225           |   |    |
|      | 13      | 45      | 585           |   |    |
| .11  | 18      | 45      | 810           |   |    |
| .11  | 19      | 45      | 855           |   |    |
|      | 10      | 45      | 450           |   |    |
|      | 13      | 45      | 585           |   |    |
|      | 15      | 45      | 675           |   |    |
|      | 15      | 45      | 675           |   |    |
|      | 10      | 45      | 450           |   |    |
|      | 9       | 45      | 405           |   |    |
|      | 6       | 45      | 270           |   |    |
| .00  | 1       | 45      | 45            |   |    |
|      | 19      | 45      | 855           |   |    |
|      |         |         |               |   |    |
|      |         |         |               |   |    |
|      |         |         |               |   |    |
|      |         |         |               |   |    |

Örneğin G4:G19 aralığındaki verilerden H4.H19 arasındaki seçmiş olduğumuz şarta uyan hücrelerin zeminlerini renkli hale getirebilirsiniz.

- 1- Bunun için;
- 2- H4:H19 aralığını seçin.

3- Koşullu biçimlendirme seçeneklerinden YeniKural seçeneğini seçin.

| Yeni Biçimlendiı                                     | me Kuralı                                     | -? <b>-</b> >      |  |  |  |  |  |
|------------------------------------------------------|-----------------------------------------------|--------------------|--|--|--|--|--|
| Kural Türü <u>S</u> eçin:                            |                                               |                    |  |  |  |  |  |
| ▶ Değerlerine bağlı olarak tüm hücreleri biçimlendir |                                               |                    |  |  |  |  |  |
| ► Yalnızca şunı                                      | ı içeren hücreleri biçimlendir                |                    |  |  |  |  |  |
| ► Yalnızca dere                                      | celendirilen en üst veya en alt değerler      | ri biçimlendir     |  |  |  |  |  |
| ► Yalnızca orta                                      | lamanın üstünde veya altında olan değ         | erleri biçimlendir |  |  |  |  |  |
| <ul> <li>Yalnızca ben</li> </ul>                     | zersiz veya yinelenen değerleri biçimlen      | dir                |  |  |  |  |  |
| 🕨 Biçimlendirile                                     | cek hücreleri belirlemek için formül kullar   |                    |  |  |  |  |  |
| Bu formül do                                         | <br>ğru olduğunda değerleri <u>b</u> içimlenc | dir:               |  |  |  |  |  |
| >=500                                                |                                               | <b>E</b>           |  |  |  |  |  |
| Önizleme:                                            | AaÇçĞğŞşZz                                    | Biçimlendir        |  |  |  |  |  |
|                                                      | Tamam                                         | İptal              |  |  |  |  |  |

4- Biçimlendirilecek hücreleri belirlemek için formül kullan seçenini seçin ve Formül kısmına istediğiniz formülü yazın.

5- Biçimlendir düğmesinden yararlanarak gerekli biçimlendirmeleri verin.

6- **Tamam** düğmesine tıklayın. Şarta uyan verilerin hücre zeminlerinin renklendiğini görürsünüz.

# Koşullu Biçimlendirme İle Tekrarlanan Verilerin Altını Gruplar Halinde Çizmek

Koşullu biçimlendirmeyi çok farklı şekillerde kullanabilirsiniz. Örneğin aşağıdakine benzer bir tablonuzun olduğunu düşünelim.

| 1  | А      | В     |
|----|--------|-------|
| 1  | Bayi   | Satış |
| 2  | Etki   | 520   |
| 3  | Etki   | 140   |
| 4  | Etki   | 250   |
| 5  | Karsan | 360   |
| 6  | Karsan | 210   |
| 7  | Karsan | 520   |
| 8  | Karsan | 230   |
| 9  | Arenko | 410   |
| 10 | Arenko | 650   |
| 11 | Arenko | 800   |
| 12 | Arenko | 630   |
| 13 | Arenko | 240   |

|    | А      | В     |
|----|--------|-------|
| 1  | Bayi   | Satış |
| 2  | Etki   | 52    |
| 3  | Etki   | 14    |
| 4  | Etki   | 25    |
| 5  | Karsan | 36    |
| 6  | Karsan | 21    |
| 7  | Karsan | 52    |
| 8  | Karsan | 23    |
| 9  | Arenko | 41    |
| 10 | Arenko | 65    |
| 11 | Arenko | 80    |
| 12 | Arenko | 63    |
| 13 | Arenko | 24    |
| 14 |        |       |

Bu tür bir işlem için;

- 1- Tablonuzun tamamını seçin.
- 2- Koşullu Biçimlendirme seçeneğinde Yeni Kural seçeneğini seçin.
- 3- En altta bulunan Biçimlendirilecek hücreleri belirlemek için formül kullan'ı seçin.

Tablonuzdaki bayi gruplarını ayırmak istediğinizi düşünelim. Her bayi grubu bittiği zaman en son değerin altına çizgi çekilmesini isteyebilirsiniz.

4- =**\$A2**<>**\$A1** formülünü yazın.

|    | А      | В     | С            | D                                                                                                    | E               | F                           | G                    | Н  |  |  |  |
|----|--------|-------|--------------|----------------------------------------------------------------------------------------------------|-----------------|-----------------------------|----------------------|----|--|--|--|
| 1  | Bayi   | Satış |              |                                                                                                    |                 |                             |                      |    |  |  |  |
| 2  | Etki   | 5200  | Yeni Biçiml  | endirme Kur                                                                                                    | alı             |                             | 9                    | 23 |  |  |  |
| 3  | Etki   | 1400  |              |                                                                                                    |                 |                             |                      |    |  |  |  |
| 4  | Etki   | 2500  | Kural Türü   | <u>S</u> eçin:                                                                                                    |                 |                             |                      |    |  |  |  |
| 5  | Karsan | 3600  | ► Değer      | lerine bağlı ola                                                                                                    | arak tüm hücr   | eleri biçimlendir           |                      |    |  |  |  |
| 6  | Karsan | 2100  | ► Yalnız     | ca şunu içeren                                                                                                    | hücreleri biç   | imlendir                    |                      |    |  |  |  |
| 7  | Karsan | 5200  | ► Yalnızı    | a derecelend                                                                                                    | irilen en üst v | eya en alt değerleri b      | içimlendir           |    |  |  |  |
| 8  | Karsan | 2300  | ► Yainiz     | ca ortalamanir                                                                                                    | ustunde ver     | ya altında olan degerli<br> | eri diçimlendir      |    |  |  |  |
| 9  | Arenko | 4100  | ► Tairii2    | <ul> <li>Yanizca benzersiz veya yinelenen degeneri biçmlendir</li> <li>Disimlen dirile sele bürşenleri belidersele ide formül beden</li> </ul> |                 |                             |                      |    |  |  |  |
| 10 | Arenko | 6500  | ► Diçimie    | numecek nuc                                                                                                    | reien beimen    | iek içiri tormul kulları    |                      |    |  |  |  |
| 11 | Arenko | 8000  | Kural Açıkla | amasını <u>D</u> üzen                                                                                                    | leyin:          |                             |                      |    |  |  |  |
| 12 | Arenko | 6300  | Buform       | uil doăru ok                                                                                                    | luğunda de      | ăerleri hicimlendir         |                      |    |  |  |  |
| 13 | Arenko | 2400  |              | an dogra ok                                                                                                    | aganaa ac       | genen <u>p</u> iginienan    | •                    |    |  |  |  |
| 14 |        |       | =\$A2<:      | >\$A1                                                                                                    |                 |                             |                      |    |  |  |  |
| 15 |        |       |              |                                                                                                    |                 |                             |                      |    |  |  |  |
| 16 |        |       |              |                                                                                                    |                 |                             |                      |    |  |  |  |
| 17 |        |       | Önizlen      | ne: Biç                                                                                                    | im Ayarı Y      | rapılmamış                  | Biçi <u>m</u> lendir |    |  |  |  |
| 18 |        |       |              | L                                                                                                    |                 |                             |                      |    |  |  |  |
| 19 |        |       |              |                                                                                                    |                 | Tamam                       | İptal                |    |  |  |  |
| 20 |        |       |              |                                                                                                    |                 |                             | _                    |    |  |  |  |
|    |        |       |              |                                                                                                    |                 |                             |                      |    |  |  |  |

5- Biçimlendir düğmesine basın ve aşağıdakine benzer şekildeki biçimlendirmeyi yapın.

| Dosya Giriş Ek | le Sayfa Düzeni For                      | Hücreleri Biçimlendir           |
|----------------|------------------------------------------|---------------------------------|
|                | • 11 • A A                               | Sayı Yazı Tipi Kenarlik Dolgu   |
|                | A *   ·································· | Çizgi İlk Ayarlar               |
| Pano 🕞         | Yazı Tipi 5                              | Sti:                            |
| A1             | ▼ (* <i>f</i> x                          | Yok                             |
| A              | В                                        | Yo <u>k</u> Çerçe <u>v</u> e İç |
| 1 Bayi         | Satış                                    | Kenarlik                        |
| 2 Etki         | 5200                                     |                                 |
| 3 Etki         | 1400                                     |                                 |
| 4 Etki         | 2500                                     | Metin                           |
| 5 Karsan       | 3600                                     |                                 |
| 6 Karsan       | 2100                                     |                                 |
| 7 Karsan       | 5200                                     |                                 |
| 8 Karsan       | 2300                                     |                                 |
| 9 Arenko       | 4100                                     |                                 |
| 10 Arenko      | 6500                                     |                                 |
| 11 Arenko      | 8000                                     |                                 |
| 12 Arenko      | 6300                                     |                                 |
| 13 ATERIKO     | 2400                                     |                                 |
| 15             |                                          | Temi <u>z</u> le                |
| 16             |                                          |                                 |
| 17             |                                          | Tamam İptal                     |
| 10             |                                          |                                 |

Tamam düğmesine tıklayın ve Biçimlendirme penceresini kapatın.

Tekrar **Tamam** düğmesine ve boş bir hücreye tıklayın. Ekran görüntünüz aşağıdakine benzer şekilde olacaktır.

|    | А      | В     |                                   |
|----|--------|-------|-----------------------------------|
| 1  | Bayi   | Satış |                                   |
| 2  | Etki   | 5200  |                                   |
| 3  | Etki   | 1400  |                                   |
| 4  | Etki   | 2500  | Burada A sütununda yer alan her   |
| 5  | Karsan | 3600  | Bayi grubunun altının çizildiğini |
| 6  | Karsan | 2100  | görürsünüz.                       |
| 7  | Karsan | 5200  |                                   |
| 8  | Karsan | 2300  |                                   |
| 9  | Arenko | 4100  |                                   |
| 10 | Arenko | 6500  |                                   |
| 11 | Arenko | 8000  |                                   |
| 12 | Arenko | 6300  |                                   |
| 13 | Arenko | 2400  |                                   |
| 14 |        |       |                                   |

## Koşullu Biçimlendirme İle Bir Değerden Büyük Değerleri Tüm Satırda İşaretlemek

Satış tablolarınızda bir sütundaki değere bağlı şart vererek koşullu biçimlendirme uygulayabilirsiniz. Örneğin aşağıdaki tabloda eğer, **C3>=45** olduğu değerleri biçimlendirmek isterseniz, tablonun tamamını seçtikten sonra Yeni Kural'da **Biçimlendirilecek hücreleri belirlemek için formül kullan** seçeneğinde formülü **=\$C3>=45** olarak belirlemeniz gerekir.

|    | А         | В         | С    | D    | E    | F G H I J K                                                                              |  |  |  |  |  |
|----|-----------|-----------|------|------|------|------------------------------------------------------------------------------------------|--|--|--|--|--|
| 1  |           |           |      |      |      | Bicimlendirme Kuralı Düzenle 8 X                                                         |  |  |  |  |  |
| 2  | Ürünler   | Firma     | 2010 | 2011 | 2012 |                                                                                          |  |  |  |  |  |
| 3  | Akdeniz   | A Firması | 34   | 34   | 23   | Kural Türü <u>S</u> eçin:                                                                |  |  |  |  |  |
| 4  | Akdeniz   | A Firması | 24   | 342  | 23   | <ul> <li>Değerlerine bağlı olarak tüm hücreleri biçimlendir</li> </ul>                   |  |  |  |  |  |
| 5  | Akdeniz   | A Firması | 23   | 42   | 23   | <ul> <li>Yalnızca şunu içeren hücreleri biçimlendir</li> </ul>                           |  |  |  |  |  |
| 6  | Akdeniz   | B Firması | 45   | 47   | 23   | Yalnızca derecelendirilen en üst veya en alt değerleri biçimlendir                       |  |  |  |  |  |
| 7  | Ege       | C Firması | 45   | 96   | 23   | <ul> <li>Yalnızca ortalamanın üstünde veya altında olan değerleri biçimlendir</li> </ul> |  |  |  |  |  |
| 8  | Ege       | C Firması | 34   | 36   | 23   | Yalnızca benzersiz veya yinelenen değerleri biçimlendir                                  |  |  |  |  |  |
| 9  | Ege       | D Firması | 324  | 23   | 23   | Biçimlendirilecek hücreleri belirlemek için formül kullan                                |  |  |  |  |  |
| 10 | Ege       | D Firması | 65   | 423  | 23   | Kural Addamager Düzərləvinu                                                              |  |  |  |  |  |
| 11 | Karadeniz | E Firması | 43   | 423  | 23   | Kurai Açıxamasını <u>D</u> uzeneyin;                                                     |  |  |  |  |  |
| 12 | Karadeniz | E Firması | 45   | 423  | 23   | Bu formül doğru olduğunda değerleri <u>b</u> içimlendir:                                 |  |  |  |  |  |
| 13 | Karadeniz | E Firması | 54   | 423  | 23   | =\$C3>=45                                                                                |  |  |  |  |  |
| 14 |           |           |      |      |      |                                                                                          |  |  |  |  |  |
| 15 |           |           |      |      |      |                                                                                          |  |  |  |  |  |
| 16 |           |           |      |      |      | Önizleme: AaÇçĞğŞşZz Biçimlendir                                                         |  |  |  |  |  |
| 17 |           |           |      |      |      |                                                                                          |  |  |  |  |  |
| 18 |           |           |      |      |      | Tamam İptal                                                                              |  |  |  |  |  |
| 19 |           |           |      |      |      |                                                                                          |  |  |  |  |  |
| 20 |           |           |      |      |      |                                                                                          |  |  |  |  |  |

Eğer, C sütunundaki değerlerden 45'den büyük olan değerleri biçimlendirmek isterseniz, tablonun tamamını seçtikten sonra Yeni Kural'da **Biçimlendirilecek hücreleri belirlemek için formül kullan** seçeneğinde formülü **=\$C3**>**=45** olarak belirlemeniz gerekir.

#### Koşullu Biçimlendirme Değerleri Gizleyerek, Simgeleri Göstermek

Koşullu biçimlendirme 'de simgeleri kullanarak, belirlediğiniz değerlerin üstündeki, ortasındaki ve altındaki değerlerin işaretlerini belirleyerek, sadece simge olarak gösterebilirsiniz.

|    | А                   | В      | С       | D        | E                | F          |  |  |  |
|----|---------------------|--------|---------|----------|------------------|------------|--|--|--|
| 1  | Satış Takip Listesi |        |         |          |                  |            |  |  |  |
| 2  | Tarih               | Firma  | Ülke    | Temsilci | Ürünler          | Tutar      |  |  |  |
| 3  | 6.3.2014            | Evteks | Almanya | Mustafa  | Havlu 5.000 Adet | 8          |  |  |  |
| 4  | 6.3.2014            | Evteks | Almanya | Mustafa  | Havlu 5.000 Adet | (3)        |  |  |  |
| 5  | 6.3.2014            | Evteks | Almanya | Mustafa  | Havlu 5.000 Adet | $\bigcirc$ |  |  |  |
| 6  | 6.3.2014            | Evteks | Almanya | Mustafa  | Havlu 5.000 Adet | ()         |  |  |  |
| 7  | 10.3.2014           | Evteks | Almanya | Mustafa  | Bornoz 45 Takım  | 8          |  |  |  |
| 8  | 10.3.2014           | Evteks | Almanya | Mustafa  | Bornoz 45 Takım  | ()         |  |  |  |
| 9  | 10.3.2014           | Evteks | Almanya | Mustafa  | Bornoz 45 Takım  |            |  |  |  |
| 10 | 10.3.2014           | Evteks | Almanya | Mustafa  | Bornoz 45 Takım  | 8          |  |  |  |
| 11 | 14.3.2014           | Evteks | Rusya   | Mustafa  | El Havlusu       | $\bigcirc$ |  |  |  |
| 12 | 14.3.2014           | Evteks | Rusya   | Mustafa  | El Havlusu       | 8          |  |  |  |
| 13 | 14.3.2014           | Evteks | Rusya   | Mustafa  | El Havlusu       | 8          |  |  |  |
| 14 | 14.3.2014           | Evteks | Rusya   | Mustafa  | El Havlusu       | 8          |  |  |  |
| 15 | 22.3.2014           | Benner | Almanya | Mustafa  | Bornoz 50 Takım  | 8          |  |  |  |
| 16 | 22.3.2014           | Benner | Almanya | Mustafa  | Bornoz 50 Takım  | 8          |  |  |  |
|    |                     |        |         |          |                  |            |  |  |  |

Buradaki satış rakamlarında 80.000 değerinden yukarıda olanları Yeşil, 80.000-30.000 arasında olanları Sarı, 30.000 den küçük olanları ise Kırmızı olarak işaretleyebiliriz. Buradaki rakam aralıklarını istediğimiz gibi belirlememiz de mümkündür. Bunun için;

1- Koşullu biçimlendirme simgelerini uygulayacağınız, rakamların bulunduğu aralığınızı seçin.

2- **Giriş** sekmesinde yer alan **Koşullu Biçimlendirme-Simge Kümeleri- Diğer Kurallar** seçeneğini seçin.

|                                                                        | Ye                                                                   | eni Biçim     | lendirme K            | uralı                    |            | 8 2         | X   |  |  |  |  |
|------------------------------------------------------------------------|----------------------------------------------------------------------|---------------|-----------------------|--------------------------|------------|-------------|-----|--|--|--|--|
| Kural Türü <u>S</u> eçi                                                | in:                                                                  |               |                       |                          |            |             |     |  |  |  |  |
| 🛏 Değerlerin                                                           | e bağlı olarak tü                                                    | m hücreleri l | biçimlendir           |                          |            |             |     |  |  |  |  |
| 🛏 Yalnızca şu                                                          | ınu içeren hücrel                                                    | eri biçimlen  | dir                   |                          |            |             |     |  |  |  |  |
| 🛏 Yalnızca de                                                          | ► Yalnızca derecelendirilen en üst veya en alt değerleri biçimlendir |               |                       |                          |            |             |     |  |  |  |  |
| ► Yalnızca ortalamanın üstünde veya altında olan değerleri biçimlendir |                                                                      |               |                       |                          |            |             |     |  |  |  |  |
| ► Yalnızca benzersiz veya yinelenen değerleri biçimlendir              |                                                                      |               |                       |                          |            |             |     |  |  |  |  |
| 🛏 Biçimlendi                                                           | rilecek hücreleri                                                    | belirlemek iç | çin formül kulla      | an                       |            |             |     |  |  |  |  |
| Kural Açıklama                                                         | sını <u>D</u> üzenleyin:                                             |               |                       |                          |            |             |     |  |  |  |  |
| Değerlerine                                                            | göre tüm hücrele                                                     | eri biçimlend | tir:                  |                          |            |             |     |  |  |  |  |
| Biçim S <u>t</u> ili:                                                  | Simge Kümeler                                                        | i 🖌           | Simge Sırasın         | ı Tersine Çe <u>v</u> ir |            |             |     |  |  |  |  |
| Si <u>m</u> ge Stili:                                                  |                                                                      | <b>•</b>      | Yalnız <u>c</u> a Sir | nge Göster               |            |             |     |  |  |  |  |
| Simgeleri bu                                                           | kurallara göre g                                                     | örüntüle:     |                       |                          |            |             |     |  |  |  |  |
| Si <u>m</u> ge                                                         |                                                                      |               |                       | <u>D</u> eğer            |            | <u>T</u> ür |     |  |  |  |  |
|                                                                        | ▼ de                                                                 | ğer eşitse    | >= 🗸                  | 67                       |            | Yüzde 🗸     |     |  |  |  |  |
|                                                                        |                                                                      | 7 is a wa     | >= V                  | 33                       |            | Yüzde 🗸     | a I |  |  |  |  |
|                                                                        | 1. 10                                                                | or ise ve     |                       |                          | <b></b>    |             | -   |  |  |  |  |
| 0                                                                      | × <                                                                  | 33 ise        |                       |                          |            |             |     |  |  |  |  |
|                                                                        |                                                                      |               |                       |                          | Tamam      | İptal       |     |  |  |  |  |
|                                                                        |                                                                      | <u>D</u> eğer |                       |                          | <u>T</u> ü | ir          |     |  |  |  |  |
|                                                                        | >= 🗸                                                                 | 67            |                       |                          | ¥ί         | üzde        | ~   |  |  |  |  |
|                                                                        | >= 🗸                                                                 | 33            |                       |                          | Ş Yı       | üzde        | ~   |  |  |  |  |

Buradaki **Tür** yazan kısma tıklayın ve Sayı

değerini seçin. Ekran görüntünüzün aşağıdakine benzer şekilde olması gerekir.

#### Simgeleri bu kurallara göre görüntüle:

| Si <u>m</u> ge |              |      | <u>D</u> eğer |   | <u>T</u> ür |
|----------------|--------------|------|---------------|---|-------------|
| • •            | değer eşitse | >= 🗸 | o             | 1 | Sayı 🗸      |
| ○  -           | < 0 ise ve   | >= 🗸 | 0             |   | Sayı 🗸      |

4- Değer kısımlarına 80000 ve alt taraftaki alana ise 30000 yazın.

5- Simge stili kısmından istediğiniz simge stilini seçebilirsiniz. **Ok** simgeleri, simge stilinin en üst kısmında yer alır.

Simge Sırasını Tersine Çe<u>v</u>ir

✓ Yalnız<u>c</u>a Simge Göster

6-

Yanlızca Simge Göster ifadesine tıklayın.

7- Tamam düğmesine tıklayın. Tekrar Tamam düğmesine tıklayın.

Seçmiş olduğunuz alana, koşullu biçimlendirmenin uygulandığını, rakamların gizlenerek sadece simgelerin göründüğünü görürsünüz.

# Ve İfadesi İle Birden Fazla Şarta Göre Koşullu Biçimlendirme Yapmak

Excel'de koşullu biçimlendirme yaparken, tek bir sütunda veya tablonun tamamında koşullu biçimlendirme yapabilirsiniz. Eğer ve VE gibi işlevleri'de formüllerde kullanmak mümkündür. Eğer işlevi ile şarta bağlı koşullu biçimlendirme yapabilirken, VE işlevi ile birden fazla sütundaki değerlere göre Koşullu Biçimlendirme yapabilirsiniz.

| 2  | A   | £    |    | В | C        |     | D     |    | E        |   |     | F                                                | G                                                    | н       |  |
|----|-----|------|----|---|----------|-----|-------|----|----------|---|-----|--------------------------------------------------|------------------------------------------------------|---------|--|
| 1  | YIL |      | Ay |   | Tarih    | ÷1  | Ülke  | ٣  | Firma    | + | Ter | nsilci 🛛 🔻                                       | Ürünler 🔹                                            | Tutar 🔹 |  |
| 2  |     | 2012 |    | 3 | 06.03.20 | )12 | Alman | ya | Abc Teks |   | Mu  | Biçimlendirme                                    | Kuralı Düzenle                                       | 8 23    |  |
| 3  |     | 2012 |    | 3 | 10.03.20 | 112 | Alman | ya | Abc Teks |   | M   | -                                                |                                                      |         |  |
| 4  |     | 2012 |    | 3 | 14.03.20 | 112 | Alman | ya | Abc Teks |   | Mu  | Kural Turu Seg                                   | jn:                                                  |         |  |
| 5  |     | 2012 |    | 3 | 18.03.20 | 012 | Alman | ya | Benner   |   | Mu  | ► Değerlerin                                     | ne bağlı olarak tüm hücreleri biçimlendir            |         |  |
| б  | 3   | 2012 |    | 3 | 22.03.20 | )12 | Alman | ya | Benner   |   | Mu  | <ul> <li>Yalnızca ş</li> </ul>                   | unu içeren hücreleri biçimlendir                     | 1411    |  |
| 7  |     | 2012 |    | 3 | 26.03.20 | 012 | Alman | ya | Benner   |   | Mu  | <ul> <li>Yahizca d</li> </ul>                    | terecelendiriten en ust veya en alt degerieri bigmle | ndar    |  |
| 8  |     | 2012 |    | 3 | 30.03.20 | 012 | Alman | ya | Abc Teks |   | M   | <ul> <li>Tanizca o</li> <li>Valence b</li> </ul> | r talamanin tistunde veya alunda olan degenen biç    | mienoir |  |
| 9  |     | 2012 |    | 4 | 03.04.20 | 012 | Alman | ya | Benner   |   | Mu  | Brimlanda                                        | rdenak hijoralari halirlamak irin formili kullan     |         |  |
| 10 |     | 2012 |    | 4 | 07.04.20 | 012 | Alman | ya | Benner   |   | Mu  | Le organici tan                                  |                                                      |         |  |
| 11 |     | 2012 |    | 4 | 11.04.20 | 112 | Alman | ya | Benner   |   | Mu  | Kural Aqidamasını Düzenleyin:                    |                                                      |         |  |
| 12 | 1   | 2012 |    | 4 | 15.04.20 | 012 | Alman | ya | Abc Teks |   | Mu  | Bu formiil                                       | doăru olduăunda deăerleri bicimlendir:               |         |  |
| 13 |     | 2012 |    | 4 | 19.04.20 | 012 | Alman | ya | Benner   |   | M   | -up/apa_3                                        |                                                      | 1000    |  |
| 14 |     | 2012 |    | 4 | 23.04.20 | 012 | Alman | ya | Abc Teks |   | Mu  | =VE(\$02=)                                       | Rusya (\$F2= E0a )                                   | (222)   |  |
| 15 |     | 2012 |    | 4 | 27.04.20 | 112 | Rusya |    | ERDA     |   | Ed  |                                                  |                                                      |         |  |
| 16 | 1   | 2012 |    | 5 | 01.05.20 | 112 | Rusya |    | ERDA     |   | Ed  | Carl State Street                                |                                                      |         |  |
| 17 |     | 2012 |    | 5 | 05.05.20 | 112 | Rusya |    | ERDA     |   | Ed  | Onizleme:                                        | AaÇçGğŞşZz                                           | miendir |  |
| 18 |     | 2012 |    | 5 | 09.05.20 | 112 | Rusya |    | ERDA     |   | Ed  |                                                  |                                                      |         |  |
| 19 |     | 2012 |    | 5 | 13.05.20 | 012 | Rusya |    | ERDA     |   | На  | 4                                                | Tamam                                                | Iptai   |  |
| 20 |     | 2012 |    | 5 | 17.05.20 | )12 | Rusya |    | ERDA     |   | Ha  | CONS.                                            |                                                      | -       |  |
| 21 |     | 2012 |    | 5 | 21.05.20 | 112 | Rusya |    | ERDA     |   | Has | san                                              | Bornoz                                               | 45100   |  |
| 22 |     | 2012 |    | 5 | 25.05.20 | 112 | Rusya |    | ERDA     |   | Has | san                                              | Bornoz                                               | 25000   |  |

Örneğin tablomuzda, A2:H30 aralığını seçtikten sonra, **Giriş** sekmesinde yer alan **Koşullu biçim-Iendirmeyi** seçin ve **Biçimlendirilecek hücreleri belirlemek için formül** kullan seçeneğini seçin. Formül alanına örneğin D sütununda yer alan Ülkelerden Rusya ve F sütununda yer alan Satış temsilcilerinden Eda şartlarını sağlayan verileri koşullu biçimlendirmek için;

=VE(\$D2="Rusya";\$F2="Eda") yazın ve Biçimlendir düğmesine basarak istediğiniz biçimleri verin.

**Tamam** düğmesine tıkladığınız zaman vermiş olduğunuz şartları uyan kayıtların biçimlendirildiğini görürsünüz.

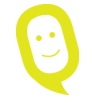

# Not: Burada D2 yazarken \$D2 şeklinde yazmak önemlidir.

# Koşullu Biçimlendirme İle Aralıkta Olan-Olmayan Değerleri Bulmak

Excel'in en gelişmiş özelliklerinden birisi olan Koşullu Biçimlendirme özelliğinde Formül kullanımı ve Eğersay işlevi ile birlikte kullanırsanız oldukça güzel bir uygulama yapabiliriz.

Aşağıdakine benzer bir tablonun olduğunu düşünelim.

Bu durumda **A2:A8** aralığındaki değerlerin D sütununda yer alan kod listesinde olup olmadığını Koşullu Biçimlendirme ile bulabilirsiniz.

|    | Α    | В | С | D      | E |
|----|------|---|---|--------|---|
| 1  | Ali  |   |   | Kodlar |   |
| 2  | 3419 |   |   | 6973   |   |
| 3  | 9341 |   |   | 5034   |   |
| 4  | 2031 |   |   | 8935   |   |
| 5  | 4478 |   |   | 6703   |   |
| 6  | 9023 |   |   | 8060   |   |
| 7  | 6973 |   |   | 7228   |   |
| 8  | 4364 |   |   | 8953   |   |
| 9  |      |   |   | 8637   |   |
| 10 |      |   |   | 9718   |   |
| 11 |      |   |   | 4654   |   |
| 12 |      |   |   | 5693   |   |

Aranan bir değerin bir listede olup olmadığını bulmak için:

1- D2 hücresinden kodların sonuna kadar olan alanı seçin.

2- Giriş sekmesinde yer alan Koşullu Biçimlendirme – Yeni Kural – Biçimlendirilecek Hücreleri Belirlemek için formül kullan seçeneğini seçin.

| DOSYA         | GIRİŞ EKLE                 | SAYFA DÜZENİ                       | FORMÜLLER            | VERİ GÖZDEN (                                             | GEÇÎR GÖRÛ                | RÜNÜM                                                                                                    |            |
|---------------|----------------------------|------------------------------------|----------------------|-----------------------------------------------------------|---------------------------|----------------------------------------------------------------------------------------------------|------------|
| Yapıştır<br>V | Ж<br>№ -<br>«* кт <u>а</u> | - 11 - A<br>-   ⊞ -   <u>क</u> - 7 | = = =  <br>↓ · = = = | <ul> <li>         ・・・・・・・・・・・・・・・・・・・・・・・・・・・・・</li></ul> | nydir Ge<br>we Ortala 🔹 😭 | Genel                                                                                                    | liçim<br>¥ |
| Pano          | 6                          | Yazı Tipi                          | 6                    | Hizalama                                                  | Q.                        | eler                                                                                                    |            |
| D2            | * I )                      | < / fr 6                           | 973                  |                                                           |                           | Kural Türü Şeçire<br>• Değerlerine bağlı olarak tüm hücreleri biçimlendir<br>• Yalnızca şunu içeren hücreleri biçimlendir                   |            |
|               | А                          | В                                  | С                    | D                                                         | E                         | Yalnızca derecelendirilen en üst veya en alt değerleri biçimlendir     Yalnızca ortalamanın üstünde veya altında olan değerleri biçimlendir |            |
| 1             | Ali                        |                                    |                      | Kodlar                                                    |                           | Yalnızca benzersiz veya yinelenen değerleri biçimlendir     Biçimlendirilecek hücreleri belirlemek için formül kullan                       |            |
| 2             | 3419                       |                                    |                      | 6973                                                      |                           | Kural Apklamasını <u>D</u> üzenleyin:                                                                                                    |            |
| 3             | 9341                       |                                    |                      | 5034                                                      |                           | Bu formül doğru olduğunda değerleri biçimlendir:                                                                                            |            |
| 4             | 2031                       |                                    |                      | 8935                                                      |                           |                                                                                                    |            |
| 5             | 4478                       |                                    |                      | 6703                                                      |                           | Önitemer Bicim Avan Vanimamie Bicintentir                                                                                                   |            |
| 6             | 9023                       |                                    |                      | 8060                                                      |                           |                                                                                                    |            |
| 7             | 6973                       |                                    |                      | 7228                                                      |                           | Tamam Iptal                                                                                                    |            |
| 8             | 4364                       |                                    |                      | 8953                                                      |                           |                                                                                                    |            |

=EĞERSAY(\$A\$2:\$A\$8;D2)>0 yazın. Alt tarafta yer alan **Biçimlendir** seçeneğini kullanarak Dolgu kısmından yararlanarak istediğiniz rengi seçin. **Tamam** düğmesine tıkladığınızda seçmiş olduğunuz rengin olan değerlerin renklendiğini görürsünüz.

## Koşullu Biçimlendirme İle Satış Aralıklarındaki Değerleri İşaretlemek

Koşullu biçimlendirme 'de simgeleri kullanarak, belirlediğiniz değerlerin üstündeki, ortasındaki ve altındaki değerlerin işaretlerini değiştirebilirsiniz.

Buradaki satış rakamlarında 80.000 değerinden yukarıda olanları Yeşil Ok, 80.000-30.000 arasında olanları Sarı Ok, 30.000 den küçük olanları ise Kırmızı Ok olarak işaretleyebiliriz. Buradaki rakam aralıklarını istediğimiz gibi belirlememiz de mümkündür. Bunun için;

8- Koşullu biçimlendirme simgelerini uygulayacağınız, rakamların bulunduğu aralığınızı seçin.

9- **Giriş** sekmesinde yer alan **Koşullu Biçimlendirme-Simge Kümeleri- Diğer Kurallar** seçeneğini seçin.

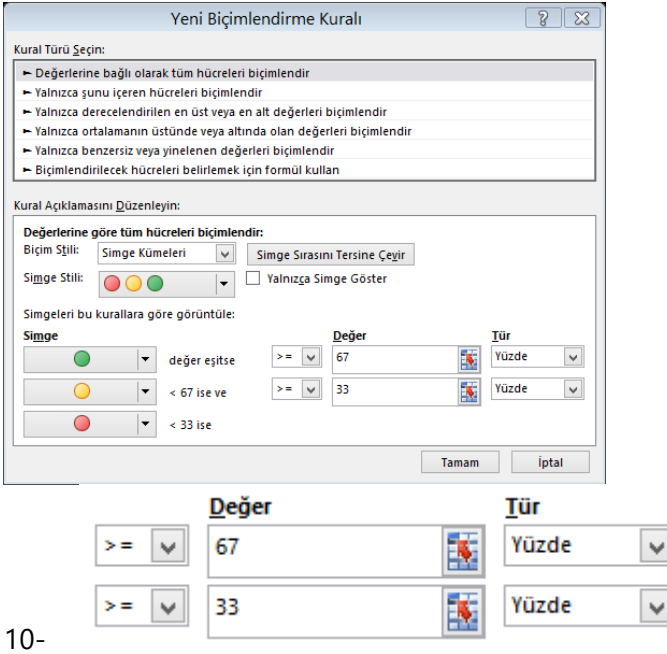

Buradaki **Tür** yazan kısma tıklayın ve Sayı

değerini seçin. Ekran görüntünüzün aşağıdakine benzer şekilde olması gerekir.

Simgeleri bu kurallara göre görüntüle:

| Si <u>m</u> ge |   |              | <u>D</u> eğer |          | <u>T</u> ür |
|----------------|---|--------------|---------------|----------|-------------|
|                | - | değer eşitse | >= 🗸 0        | <b>.</b> | Sayı 🗸      |
| 0              | - | < 0 ise ve   | >= 🗸 0        | <b>.</b> | Sayı 🗸      |

11- Değer kısımlarına 80000 ve alt taraftaki alana ise 30000 yazın.

12- Simge stili kısmından istediğiniz simge stilini seçebilirsiniz. **Ok** simgeleri, simge stilinin en üst kısmında yer alır.

13- Tamam düğmesine tıklayın. Tekrar Tamam düğmesine tıklayın.

Seçmiş olduğunuz alana, koşullu biçimlendirmenin uygulandığını görürsünüz.

## Koşullu Biçimlendirme İle Haftanın Belirli Günlerini İşaretlemek

Koşullu biçimlendirme ve Haftanıngünü işlevlerini birlikte kullanarak, bir tarih listesindeki haftanın belirli tarihlerine gelen günlerini buldurabilirsiniz.

|    | Α          | В        | С        | D                | E           |
|----|------------|----------|----------|------------------|-------------|
| 1  | Tarih      | Firma    | Temsilci | Ürünler          | Tutar       |
| 2  | 22.03.2014 | Denizgaz | Mustafa  | Bornoz 50 Takım  | 65.471,00₺  |
| 3  | 22.03.2014 | Benner   | Mustafa  | Bornoz 50 Takım  | 37.758,00₺  |
| 4  | 22.03.2014 | Benner   | Mustafa  | Bornoz 50 Takım  | 96.680,00₺  |
| 5  | 22.03.2014 | Benner   | Mustafa  | Bornoz 50 Takım  | 51.303,00₺  |
| 6  | 06.03.2014 | Evteks   | Mustafa  | Havlu 5.000 Adet | 41.076,00 ₺ |
| 7  | 06.03.2014 | Evteks   | Mustafa  | Havlu 5.000 Adet | 57.237,00 ₺ |
| 8  | 06.03.2014 | Evteks   | Mustafa  | Havlu 5.000 Adet | 77.830,00 ₺ |
| 9  | 06.03.2014 | Evteks   | Mustafa  | Havlu 5.000 Adet | 67.395,00₺  |
| 10 | 10.03.2014 | Evteks   | Mustafa  | Bornoz 45 Takım  | 30.058,00₺  |
| 11 | 10.03.2014 | Evteks   | Mustafa  | Bornoz 45 Takım  | 64.629,00₺  |
| 12 | 10.03.2014 | Evteks   | Mustafa  | Bornoz 45 Takım  | 52.992,00₺  |

Aşağıdakine benzer bir tablonuzun olduğunu düşünelim.

Bu tablo'da A sütununda bulundan değerlerden Salı gününe gelen tarihleri bulup, koşullu biçimlendirme ile işaretlemek için:

1- A2 hücresinden başlayıp, tablonun sonuna kadar seçin.

2- Giriş sekmesinde yer alan Koşullu Biçimlendirme-Yeni Kural ve en altta bulunan Kuralları belirlemek için formül kullan seçeneğini seçin.

Aşağıdakine benzer şekilde Haftanıngünü işlevini kullanın.

|                               | Biçimlendirme Kuralı Düzenle 🛛 ? 🛛 🗙                                |
|-------------------------------|---------------------------------------------------------------------|
| Kural Türü <u>S</u> eç        | ;in:                                                                |
| ► Değerlerir                  | ne bağlı olarak tüm hücreleri biçimlendir                           |
| 🕨 Yalnızca şı                 | unu içeren hücreleri biçimlendir                                    |
| ► Yalnızca d                  | erecelendirilen en üst veya en alt değerleri biçimlendir            |
| 🕨 Yalnızca o                  | rtalamanın üstünde veya altında olan değerleri biçimlendir          |
| 🕨 Yalnızca b                  | enzersiz veya yinelenen değerleri biçimlendir                       |
| 🛏 Biçimlend                   | irilecek hücreleri belirlemek için formül kullan                    |
| Kural Açıklama<br>Bu formül d | asını <u>D</u> üzenleyin:<br>Ioğru olduğunda değerleri biçimlendir: |
| = HAFTANIN                    | IGÜNÜ(\$A2;2)=4                                                     |
| Önizleme:                     | AaÇçĞğŞşZz Biçi <u>m</u> lendir                                     |
|                               | Tamam İptal                                                         |

Biçimlendir seçeneğini seçerek, istediğiniz biçimlendirmeyi seçin ve Tamam düğmesine tıklayın.

Tekrar tamam düğmesine tıkladığınızda, seçmiş olduğunuz tarihlerin içinde Salı gününe gelen tarihlerin seçmiş olduğunuz biçimlendirme türüne göre biçimlendirildiğini görürsünüz.

# Kosullu Bicimlendirmeleri Kaldırmak

Tablonuza veya belirli bir sütuna uyguladığınız Koşullu Biçimlendirmeleri kaldırmak için;

Koşullu biçimlendirme yaptığınız alanı seçin ve Hızlı Çözümleme Merceği seçeninden Biçimi Temizle seçeneğini kullanın veya aşağıdaki yolu izleyerek biçiminizi temizleyin.

Koşullu biçimlendirme uyguladığınız tablonun içine tıklayın. 1-

2-Giriş sekmesinde yer alan Stiller grubundaki Koşullu Biçimlendirme seçeneğini seçin. Kuralları Temizle seçeneğini seçin.

Karşınıza gelen iki seçenekten ilki: 3-

Seçili Hücrelerden Kuralları Temizle seçeneği, seçtiğiniz aralıktaki koşullu biçimlendirmeleri temizler.

Tüm Sayfadan Kuralları Temizle seçeneği ise, sayfanızdaki tüm koşullu biçimlendirmeleri temizler

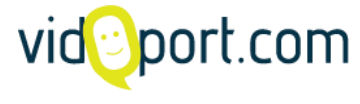

vidoport.com adresine giriş yaparak, İleri Düzey Excel video-larımızdan Koşullu Biçimlendirme eğitim videolarını izleyebilirsiniz

# Calısma Sayfalarında Tablolar'ı Kullanmak

Bir Excel tablosu oluşturduğunuz zaman, tablonun içindeki bilgileri diğer bilgilerden bağımsız olarak kullanabilir, biçimlendirebilir ve toplamlarını alabilirsiniz.

Tabloları kullanmaya başladığınız zaman, oldukça kullanışlı olduğunu görürsünüz. Özellikle özet tablolar oluştururken, sabit bir aralık tanımlamak zorunda kalmadan, sadece tablonun adını aralık kısmına girmeniz yeterlidir.

Tabloların bir sütununda hesaplama yaptığınız da o sütundaki diğer değerlerinde otomatik olarak hesaplandığını görürsünüz.

# **Tablolar Oluşturmak**

Tablo oluşturmak için, veri grubumuzun üzerine herhangi bir hücreye tıklayın ve **Ekle** sekmesinde yer alan Tablolar sekmesinden Tablo komutunu seçin.

Tablonuzun sınırları belirlenecektir. Eğer tablonuzun üst satırında başlıklar varsa, Tablom üstbilgi satırı içeriyor seçeneğini seçmeniz gerekir.

|                          | PC         | 23/02/2011 | 23/02/2011                | 22.02.2012        | 4        | 1   | 200,00   |  |
|--------------------------|------------|------------|---------------------------|-------------------|----------|-----|----------|--|
| DENDÍSLÍK LTD.ŞTÍ.       | PC+PROGRAM | 25.02.2011 | 25.02.2011                | 24.02.2012        |          |     |          |  |
|                          | PC         | 11.04.2011 | 11.04.2011                | 09.04.2012        | 4        | 1   | 400,00   |  |
|                          | PC+PROGRAM | 28.12.2011 | 13.05.2011                | 11.05.2012        | 3        | 1   | 400,00   |  |
| R.LTD.ŞTİ.               | PC         | 01.11.2011 | 01.07.2011                | 29.06.2012        | 9        | 1   | 780,00   |  |
| DERSANESI                | PC+PROGRAM | C. or one  | 04.07.0044                | 00.00.0040        | Î        | 1 1 | 400,00   |  |
|                          | PC+PROGRAM |            | Tablo Olusti              | ur ?              | X        | 1   | 300,00   |  |
| il .                     | PC+PROGRAM | 0          | rubio oluști              |                   |          | 1   | 220,00   |  |
|                          | PC         |            |                           | 1.5               |          | 1   | 100,00   |  |
|                          | PC+PROGRAM | Tablon     | uzun <u>v</u> erileri nei | 'ede?             |          | 1   | 600,00   |  |
|                          | PROGRAM    |            | -¢&¢4•¢M¢47               |                   | <b>1</b> | 1   | 220,00   |  |
| IZ. SAN.LTD.ŞTİ.         | PC+PROGRAM |            |                           |                   | Pate     | 1   | 600,00   |  |
| RSANESI                  | PC+PROGRAM |            | T-Line out to             |                   |          | 1   | 360,00   |  |
| I EĞİTİM ÖĞRETİM LTD.ŞTİ | PC+PROGRAM |            | I abiom ustblig           | i satırı içeriyor |          | 1   | 700,00   |  |
| Si                       | PC+PROGRAM |            |                           |                   | _        | 1   | 250,00   |  |
|                          | PROGRAM    |            |                           |                   |          | 1   | 295,00   |  |
| K LTD.ŞTİ.               | PC         | 1          | Taman                     | n Iı              | ptal     | 1   | 2.265,60 |  |
|                          | PROGRAM    |            |                           |                   |          | 1   | 250,00   |  |
| MÜŞAVİRLİK LTD.ŞTİ.      | PC         | 0.12.2010  | 01.01.2012                | 30.12.2012        | 13       | 1   | 1.000,00 |  |
| İŞ LTD.ŞTİ.              | PC+PROGRAM | 05.01.2011 | 01.01.2012                | 30.12.2012        | 4        | 1   | 450,00   |  |
| RK                       | PC+PROGRAM | 01/01/2012 | 01/01/2012                | 30.12.2012        | 5        | 1   | 450,00   |  |
|                          | PC+PROGRAM | 05.01.2011 | 01.01.2012                | 30.12.2012        | 4        | 1   | 400,00   |  |
|                          | DC.        | 04/40/0040 | 04/04/0040                | 00.40.0040        |          |     | 400.00   |  |

Tamam düğmesine tıkladığınızda tablonuz tanımlanmış olur.

# Tablonuzun İsmini Değiştirmek

Oluşturduğunuz tablonun ismini değiştirerek formüllerinizde daha rahat kullanabilirsiniz.

Tablonuzun ismini değiştirmek için;

Tablonuzun içine tıklayın.

| X 🖌 🖌      | ז 🗠 ד   -    | -          |                                |         |          |                       | Tablo Araçları   | Sözleşmeler 2011-         |
|------------|--------------|------------|--------------------------------|---------|----------|-----------------------|------------------|---------------------------|
| Dosya      | Giriş        | Ekle S     | ayfa Düzeni Formüller Ve       | ri G    | özden Ge | çir Görünüm           | Tasarım          |                           |
| Tablo Adı: |              |            | 🔢 PivotTable Kullanarak Özetle |         | A        | 🚰 Özellikler          | 🔽 Üstbilgi 🤅     | Satırı 🔲 İlk Sütun        |
| Tablo1     |              |            | Hinelenenleri Kaldır           | <b></b> | N        | 🖏 Tarayıcıda Aç       | 🔲 Toplam S       | atırı 🔲 Son Sütun         |
| ·∰• Tabloy | yu Yeniden B | oyutlandır | 🖽 Aralığa Dönüştür             | ver     | renile   | ്ട്ട് Bağlantıyı Kald | ır 🛛 Şeritli Sat | tırlar 🔲 Şeritli Sütunlar |
|            | Özellikler   |            | Araçlar                        |         | Dış Ta   | iblo Verileri         | Tabl             | o Stili Seçenekleri       |

Tablo Araçları bağlamından Özellikler grubundaki Tablo Adı: kısmında tablonuzun adını yazın ve Enter tuşuna basın.

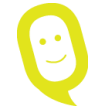

Tabloyu oluşturduktan sonra **Tablo Araçları** kullanılabilir hale gelir ve **Tasarım** sekmesi görüntülenir. Tabloyu özelleştirmek veya düzenlemek için **Tasarım** sekmesindeki araçları kullanabilirsiniz.

# Formüllerde Adları Kullanmak

Excel programında adları kullanarak, formüllerinizin daha anlaşılır olmasını sağlayabilirsiniz. Tek bir hücreye veya bir aralığa, tabloya bir isim-ad tanımlayabilirsiniz.

Örneğin; A4:A10 aralığını Satış adını vermişseniz;

**=TOPLA(A4:A10)** ile **=TOPLA(Satış)** aynı alanın toplamını alır. Adları kullanmak özellikle karışık formüller kullanırken çok işe yarar.

# Ad Tanımlamak

Ad tanımlamalarını üç farklı şekilde yapabilirsiniz.

#### 1. Formül çubuğundaki ad kutusu:

Bu, seçili bir aralık için çalışma kitabı düzeyi adı oluşturmada idealdir.

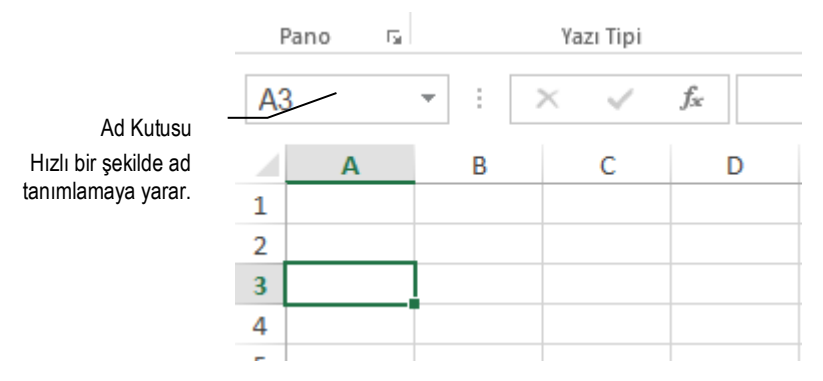

Örneğin **A4:B10** aralığını seçtikten sonra Ad kutusuna tıklayın ve satış yazın. Enter tuşuna basın. Böylelikle A4:B10 aralığını satış ismini vermiş olursunuz.

2. **Seçimden ad oluşturma:** Çalışma sayfasında bir hücre seçimi kullanarak varolan satır ve sütun başlıklarında isimleri kolayca ad oluşturabilirsiniz.

Eğer bir tablonuz varsa ve siz tablo başlıklarından yararlanarak ad oluşturmak istiyorsanız bu özelliği kullanabilirsiniz. Örneğin aşağıdakine benzer şekilde bir tablo olduğunda sol sütundaki isimleri otomatik olarak isim olarak oluşturabilirsiniz.

#### A2:B4 aralığını seçin.

Formüller sekmesinden Tanımlı Adlar grubunda Seçimden Oluştur komutunu seçin.

| A  | 2 *       | : × 、       | $f_x$ | TL |            |              |         |   |
|----|-----------|-------------|-------|----|------------|--------------|---------|---|
|    | А         | В           | С     | D  | E          | F            | G       | Н |
| 1  |           |             |       |    |            |              |         |   |
| 2  | TL        | 25.000,00 ₺ |       |    |            |              |         |   |
| 3  | Dolar Kur | 1,75        |       |    | Seçimde    | n Ad Oluş    | tur 📫 🗖 | ~ |
| 4  | TL/Dolar  | 14.285,71   |       |    | Değerden a | ad olusturma | konumu: |   |
| 5  |           |             |       |    | Üst sa     | tir          |         |   |
| 6  |           |             |       |    | Sol sü     | tun          |         |   |
| 7  |           |             |       |    | Alt sat    | Ir           |         |   |
| 8  |           |             |       |    | 🗌 Sağ sü   | itun         |         |   |
| 9  |           |             |       |    |            | _            |         |   |
| 10 |           |             |       |    |            | Tamam        | İptal   |   |
| 11 |           |             |       |    |            | 1            |         |   |
| 10 |           |             |       |    |            |              |         |   |

Açılan menüden Sol Sütun ifadesinin seçili olduğundan emin olun ve Tamam düğmesine basın.

Bu sayede; B2:B4 aralığına A2:A4 aralığındaki isimleri atamış olursunuz.

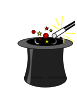

**İpucu:**Bu işlemin kolay yolu **Ctrl + Shift + F3** tuşlarına basmaktır.

3. **Yeni Ad iletişim kutusu**: Bu en çok ad oluştururken daha fazla esnekliğe ihtiyacınız olduğunda, örneğin yerel çalışma sayfası düzeyi kapsamı belirtirken veya bir ad açıklaması oluştururken işinize yarar.

Ad kutusundan yararlanarak ad oluşturmak için;

Formüller veri sekmesindeki Tanımlı Adlar grubunda Ad Tanımla düğmene basın.

| Yeni Ad               | ? ×            |
|-----------------------|----------------|
| A <u>d</u> :          |                |
| Kapsam:               | Çalışma Kitabı |
| <u>A</u> çıklama:     | A              |
|                       |                |
|                       |                |
|                       | <b></b>        |
| <u>B</u> aşvuru yeri: | =Sayfa1!\$F\$9 |
|                       | Tamam İptal    |
|                       | Tamam Iptal    |

Açılan pencere'de Ad, Kapsam, Açıklama ve Başvuru Yeri ifadelerini doldurarak **Tamam** düğmesine basın. Bu şekilde istediğiniz aralığı ad tanımlayabilirsiniz.

#### Adları Oluştururken Dikkat Edilmesi Gerekenler:

Aşağıda, ad oluşturma ve düzenleme sırasında dikkat etmeniz gereken sözdizimi kurallarının listesini görebilirsiniz.

• **Geçerli karakterler:** Bir adın ilk karakteri bir harf, alt çizgi karakteri (\_) veya ters eğik çizgi (\) olmalıdır. Addaki diğer karakterler harf, sayı, nokta veya alt çizgi karakterleri olabilir.

• "C", "c", "R" veya "r" harflerini (büyük ve küçük harf) tanımlı ad olarak kullanamazsınız, çünkü bu harflerin tümü **Ad** veya **Git** metin kutusuna girildiklerinde seçili durumdaki hücre için satır veya sütun seçmek üzere kullanılan birer kısaltmadır.

• **İzin verilmeyen hücre başvuruları:** Adlar, Z\$100 veya R1C1 gibi bir hücre başvurusuyla aynı olamaz.

• **Boşluklar geçerli değildir:** Adın içinde boşluklara izin verilmez. Sözcük ayırıcı olarak Satış\_Vergisi veya İlk.Çeyrek örneklerinde olduğu gibi alt çizgi karakteri (\_) veya nokta (.) kullanın.

• Ad uzunluğu: Bir ad en çok 255 karakter içerebilir.

• **Büyük/küçük harfe duyarlılık:** Adlar büyük ve küçük harf içerebilirler. Excel, adlarda büyük ve küçük harf karakterleri birbirinden ayırmaz. Örneğin, Satışlar adını oluşturup sonra da aynı çalışma kitabında SATIŞLAR adını oluşturduysanız, Excel benzersiz bir ad seçmenizi ister.

# Çalışma Sayfaları Arasında Geçişler Yapmak

Excel dosyalarınız çok sayıda çalışma sayfası içerebilir. Yeni açılan bir çalışma kitabı önceki sürümler de 3 sayfa olarak gelirken, 2013 versiyonu ile birlikte tek sayfa olarak gelmeye başlamıştır.

Yeni çalışma sayfaları eklemek çoğu zaman gerekli olur. Örneğin bir sayfaya veri girişi yaparken, diğer sayfaya toplamlar, ortalamalar gibi değerleri aldırabiliriz. Çalışma sayfalarının arasında geçişler yapmak için farklı yollar vardır. Bunlar:

1. Yol: Çalışma sayfaları arasında klavye ile geçiş yapmak

Bu sayfalar arasında klavye ile hareket etmek için **Ctrl + PageUp** ve **Ctrl + PageDown** tuşlarını kullanabilirsiniz.

2. Yol: Sayfa Sekmeleri ve Sağ Butonu Kullanmak

Çalışma sayfalarında sayfa isimlerinin üzerine tıklama yoluyla gidebilirsiniz. Sayfalarının sol tarafında yer alan düğmelerden sayfalar arasında geçiş yapılabilir.

| 23    |         |          |          |       |   |
|-------|---------|----------|----------|-------|---|
| 24    |         |          |          |       |   |
| 25    |         |          |          |       |   |
|       | Denizli | Aydın Mı | uğla İzn | nir ( | ÷ |
| HAZIR |         |          |          |       |   |

Sayfa sekmeleri üzerinde sağ butona bastığınızda çalışma kitabınızda bulunan sayfaların isim listesi açılır.

|                                                   | Etkinleştir | ? ×   |
|---------------------------------------------------|-------------|-------|
| <u>E</u> tkinleştir:<br>Denizli<br>Aydın<br>Muğla |             | ^     |
| Izmir                                             |             |       |
|                                                   |             |       |
|                                                   |             |       |
|                                                   |             | V     |
|                                                   | Tamam       | Iptal |

Buradan sayfa isminizin üzerine tıkladığınız da direk olarak o sayfaya geçiş yaparsınız. Eğer kitabınızda çalışma sayfanız daha fazla ise **Diğer Sayfalar** seçeneğini seçmeniz gerekir.

# Çalışma Sayfalarına Köprüler Kurarak Geçiş Yapmak

Çalıma sayfaları arasında geçişte çalışma kitabında sayfalar arasında köprüler kurarak daha hızlı hareket edebilirsiniz. Bu özellik, özellikle müşteri takibinde sık kullanılan özelliklerden birisidir. İlk sayfaya tüm müşterilerin isimlerini yazdıktan sonra her bir sayfayı da müşteri isimlerini yazarak, ilk sayfa'dan her bir müşteri sayfasına bağlantı yaratılabilir.

Bunun için;

Çalışma sayfanızda bulunan sayfa isimlerini boş bir sayfaya yazın.

Daha sonra ilk sıradaki değerin üzerine tıklayın,

Sağ butona basın. En altta yer alan köprü komutunu seçin.

Açılan menüden, **Bu belgede yerleştir** komutunu seçin.

|                                                  | Köprü Ekle                                                                                                    | ? ×                  |
|--------------------------------------------------|----------------------------------------------------------------------------------------------------|----------------------|
| Bağla:                                           | G <u>ö</u> rüntülenecek metin: Denizli                                                                                                    | Ekran İpu <u>c</u> u |
| Varolan<br>Dosya veya<br>Web Sayfası             | Hürre başvurusunu yazın:<br> k1                                                                                                    |                      |
| Bu Belgeye<br>Yegleştir<br>Yeni Belge<br>Oluştur | Hore Bayers of Automatica System     Hore Bayers of Automatica System     Hore Bayers of Automatica System     Hore Bayers of Automatica System     Hore Bayers of Automatica Systems     Hore Bayers of Automatica Systems     Hore Bayers     Hore Bayers of |                      |
| E-gosta<br>Adresi                                | Tamam                                                                                                    | İptəl                |

**Veya bu belgedeki bir konumu seçin:** ifadesinin altında yazdığınız sayfa ismiyle, köprü kuracağınız aynı ismi seçin. **Tamam** düğmesine tıklayın.

Benzer işlemi diğer sayfalar içinde yapmanız gerekir.

Çalışma kitabınızın içinde bağlantılar oluşturduktan sonra, gittiğiniz sayfalardan ilk sayfa'ya da bağlantı yaratmanız gerekir. Bunun için; her çalışma sayfasına ilk sayfanın, bağlantıları kurduğunuz sayfa'ya 3.yolda anlatılan şekilde bağlantı kurabilirsiniz.

# Verilerinizi Artan-Azalan, Hücre Rengine Göre, Simgelerine Göre Sıralamak

Verilerinizdeki bir veya birden fazla sütuna göre sıralama yapmak, size veri analizinde oldukça kolaylıklar sağlayabilir. Verilerinizdeki metinleri (A'dan Z'ye, Z'den A'ya), sayılarınızı (O'dan 9'a, 9'dan O'a), tarih ve saatleri de (eskiden yeniye, yeniden eskiye) sıralama yapmak mümkündür. Excel sıralama yapmak için size çok sayıda yol sunar. **Veri** sekmesinde yer alan **Sırala** ve **Filtre Uygula** grubundaki komutları kullanabileceği gibi, sağ buton menüsünden yer alan sıralama düğmeleri de kullanılabilir.

Excel'de Sıralama yapmanın 4 farklı yolu vardır. Tüm sıralamalar aynı işi yapsa'da kullanım açısından aralarında ince farklılıklar vardır.

Tüm sıralama yöntemlerini uygularken dikkat edilmesi gereken en önemli nokta, sıralama yapılacak olan tablonun tamamının seçilmesi veya hiç bir seçim yapmadan sadece sıralanacak sütunda herhangi bir hücreye tıklanmasıdır.

#### Sıralama'yı Kullanabileceğiniz Yöntemler

Excel'de sıralama yapmak için kullanabileceğiniz yöntemler;

1. Giriş Sekmesinde Yer Alan Sıralama Düğmeleri.

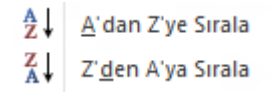

**A-Z, Z-A Sıralama Düğmeleri**, tablonuzu tek bir sütuna göre hızlı şekilde sıralamak için kullanılan düğmelerdir. Kullanımları oldukça kolay bu düğmeler, tablonuzu sadece tek bir sütuna göre sıralama yapmak istediğiniz zaman kullanılan düğmelerdir. Yani bu düğmeler, tablonuzu örneğin satış tutarlarına göre, örneğin Firma isimlerine göre sıralamak için kullanılırlar.

Özel Sıralama ise; tablonuzu birden fazla alana göre sıralama yapmak istediğiniz zaman kullanılan düğmelerdir. Bu düğmeye bastığınız da karşınıza sıralama penceresi açılır ve bu pencereden yararlanarak birden fazla alana göre sıralama seçeneklerini seçebilirsiniz.

|                                     |                      | Sırala                     |               |                    | ?               | ×        |
|-------------------------------------|----------------------|----------------------------|---------------|--------------------|-----------------|----------|
| <sup>+</sup> A↓ Dü <u>z</u> ey Ekle | X <u>D</u> üzeyi Sil | üz <u>e</u> yi Kopyala 🔺 🔻 | <u>S</u> eçer | nekler 🗹 Verilerim | de <u>ü</u> stb | ilgi var |
| Sütun                               |                      | Sıralama Koşulu            |               | Düzen              |                 |          |
| Sıralama ölçütü                     | Cari 🗸               | Değerler                   | ~             | A'dan Z'ye         |                 | ~        |
| Daha sonra                          | Açıklama 🗸 🗸         | Değerler                   | ~             | A'dan Z'ye         |                 | ~        |
|                                     |                      |                            |               |                    |                 |          |
|                                     |                      |                            |               |                    |                 |          |
|                                     |                      |                            |               |                    |                 |          |
|                                     |                      |                            |               |                    |                 |          |
| L                                   |                      |                            |               |                    |                 |          |
|                                     |                      |                            |               | Tamam              | lpt             | al:      |

Özel Sıralamadan yararlanarak birden fazla alana göre sıralama yapabilirsiniz. Örneğin yukarıdaki resimde tablonuz öncelikle Firma sütununa göre sıralanır, Firması aynı olanların Ürünleri Artan şekilde sıralanır.

| Ekle Sil Bi | çim<br>v | Sırala<br>Uy | ave Filtre<br>/gula ▼ | Bul ve<br>Seç ▼ |   |
|-------------|----------|--------------|-----------------------|-----------------|---|
| Hücreler    |          | ₽↓           | <u>A</u> 'dan Z'      | ye Sırala       |   |
|             |          | Z↓           | Z' <u>d</u> en A'     | ya Sırala       |   |
|             |          | <b>↓</b> ↑   | <u>Ö</u> zel Sıra     | lama            |   |
| I           | J        | T.           | <u>F</u> iltre        |                 | _ |
|             |          | -            | T <u>e</u> mizle      |                 |   |
|             |          | 10           | Yeniden               | <u>U</u> ygula  |   |

# 2. Veri Sekmesinde yer alan Sırala Düğmeleri ve Sırala menüsü

En geniş sıralama özelliklerini barından bu sıralama tekniği, birden fazla alana göre sıralamalar yapabileceğiniz, tablonuzu yazıtipi renklerine, hücre renklerine göre sıralamalar yapabileceğiniz özellikleri seçmenizi sağlar.

# 3. Filtre Uyguladığımızda ortaya çıkan Filtre Oklarının altında yer alan Sırala Düğmesi

Tek bir sütuna göre sıralama yapabileceğiniz bu sıralama tekniğini filtreleme uyguladığınız alanlardaki verileri hızlı bir şekilde sıralamak için kullanabilirsiniz.

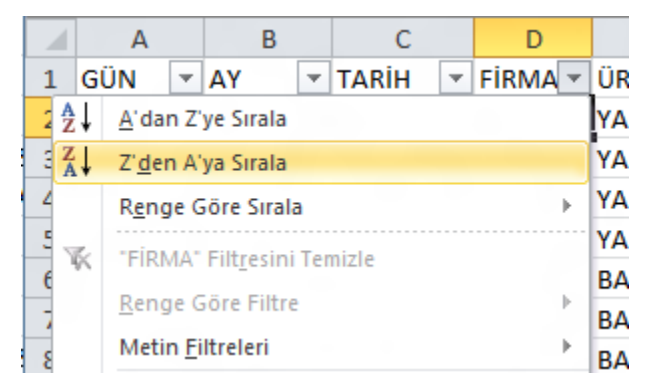

#### 4. Sağ Butonda yer alan Sırala Düğmesi

Tablonuzu tek bir alana göre sıralamanın en kolay yöntemlerinden birisi olan Sağ butonu kullanarak sıralama yapmaktır.

| 14.3.201: |           |                           | 147 | TAPIŞTIKICI                                  |  |
|-----------|-----------|---------------------------|-----|----------------------------------------------|--|
|           |           | <u>F</u> iltre ▶          |     | BAKIR KABLO                                  |  |
| SATIŞ     |           | <u>S</u> ırala ►          | ₽↓  | Eski <u>d</u> en Yeniye Sırala               |  |
| TOPLAMI   |           | Açıklama <u>D</u> üzenle  | Z↓  | Ye <u>n</u> iden Eskiye Sırala               |  |
| 9380      | $\succeq$ | Açıkla <u>m</u> ayı Sil   |     | Seçili H <u>ü</u> cre Rengini Üste Yerleştir |  |
|           |           | Acıklamaları Göster/Gizle |     | Secili Yazı Tipi Rengini Üste Yerlestir      |  |

Sağ butonu kullanarak sıralama yapmak için, tablonuzu sıralama yapmak istediğiniz sütun'da herhangi bir hücreye sağ buton ile tıklayın ve açılan menüden Sırala komutunu seçin. Açılan menüden Artan veya Azalan sıralama seçeneklerinden istediğinizi seçin.

Bu oldukça kullanışlı olan sıralama yöntemi, sadece tablonuzu tek bir alana göre sıralama yapmak istediğinizde kullanabileceğiniz bir özelliktir.

# Yazıtipi Renklerine veya Hücre Renklerine Göre Sıralama Yapmak

Excel'in önceki versiyonlarında da olan güzel özelliklerinden birisi, hücre rengine ve yazıtipi rengine göre sıralama yapabilme özelliğidir.

Özellikle Koşullu Biçimlendirme ile belirlediğiniz şarta uyan kayıtları, hücre rengi veya zemin rengi verip belirledikten sonra, renklere göre sıralama özelliği sayesinde istediğiniz bilgilere çok daha hızlı bir şekilde erişebilirsiniz.

Veri sekmesinde yer alan Sırala ve Filtre Uygula grubundaki Sıralama düğmesine basın. Sıralama ölçütü kısmından tablonuzda sıralamak istediğiniz alanı seçin. Sıralama koşulu kısmından ise Yazı Tipi Rengi ifadesini seçin.

| Sırala                                                               |                         | ? 💌                |
|----------------------------------------------------------------------|-------------------------|--------------------|
| <sup>Q</sup> <sub>≜</sub> Į Dü <u>z</u> ey Ekle X <u>D</u> üzeyi Sil | Düz <u>e</u> yi Kopyala | <u>S</u> eçenekler |
| Sütun                                                                | Sıralama Koşulu         | Düzen              |
| Sıralama ölçütü Servis Tutarı                                        | 💌 Yazı Tipi Rengi 💌     | Otomatik 💌 Üstte 💌 |

Yazı Tipi Rengi ifadesini seçtiğiniz de, hücrelere uygulamış olduğunuz yazı tipi renkleri görünür. Bu renklerden hangi rengin üstte olmasını istiyorsanız, o rengi seçmeniz gerekir. Rengi seçtikten sonra **Tamam** düğmesine tıklayın. Tablonuzun renklere göre sıralandığını görürsünüz.

# Birden Fazla Alana Göre Sıralama Yapmak

Sıralama yaparken birden fazla alana göre sıralama yapmanız gerekebilir. Farklı illerde müşterilerinizin bulunduğunu ve aynı ilde de birden fazla müşterinizin olduğunu düşünelim. Tablonuzu sıralama yaparken önce illere göre artan şekilde, sonra aynı ildeki müşterilerinizi de, kendi aralarında artan şekilde sıralama yapmak gerekir.

Bu şekilde satış tablonuz, önce illere göre sıralanır, sonra aynı ildeki müşterilerinizin değerlerinin de artan şekilde sıralandığını görürsünüz.

Veri sekmesinde yer alan Sıralama ve Filtre uygula grubundaki Sırala düğmesine tıklayın.

Öncelikle Sütun kısmından ilk alanı seçin ve İkinci alanı eklemek için **Sırala** penceresinde yer alan **Düzey Ekle** düğmesine tıklayın ve Daha sonra yazan kısımdan ikinci alanını seçin.

|                                     |                           | Sırala                     |               | ?                                | ×         |
|-------------------------------------|---------------------------|----------------------------|---------------|----------------------------------|-----------|
| <sup>+</sup> A↓ Dü <u>z</u> ey Ekle | 🗙 <u>D</u> üzeyi Sil  🗎 D | üz <u>e</u> yi Kopyala 🔺 🔻 | <u>S</u> eçer | nekler 🔽 Verilerimde <u>ü</u> st | bilgi var |
| Sütun                               |                           | Sıralama Koşulu            |               | Düzen                            |           |
| Sıralama ölçütü                     | İI 🗸 🗸                    | Değerler                   | ~             | A'dan Z'ye                       | ~         |
| Daha sonra                          | Cari Adı 🗸 🗸              | Değerler                   | ~             | A'dan Z'ye                       | ~         |
|                                     |                           |                            |               |                                  |           |
|                                     |                           |                            |               |                                  |           |
|                                     |                           |                            |               |                                  |           |
|                                     |                           |                            |               |                                  |           |
| L                                   |                           |                            |               |                                  |           |
|                                     |                           |                            |               | Tamam                            | otal      |

Tamam düğmesine tıklayın. Tablonuzun seçtiğiniz alanlara göre sıralandığını görürsünüz.

# Büyük/Küçük Harf Duyarlı ve Satırlara Göre Sıralama Yapmak

Sıralama yaparken, Büyük küçük harf duyarlı bir sıralama yapmak isteyebilirsiniz.

Bunun için Sıralama penceresinde bulunan Seçenekler düğmesine tıkladığınız zaman karşınıza açılan pencereden istediğiniz seçenekleri seçebilirsiniz. Tekrar Tamam düğmesine tıkladığınız zaman verdiğiniz şartlara göre sıralamanız yapılır.

## Sıralamaları Özel Listelere Göre Yapmak

Excel'de sıralama yaparken, A-Z veya Z-A şeklinde sıralamalar yapabilirken, bazı durumlarda özel bir liste oluşturarak, sıralamalarınızı bu listedeki sırayla yapmak isteyebilirsiniz.

| Örneğin yandaki gibi bir ürün isimlerinden                                                                                                    | El Havlusu      |
|----------------------------------------------------------------------------------------------------|-----------------|
| oluşan bir listeniz varsa, tabloyu sıraladığı-<br>nızda A-Z veya Z-A'ya göre sıralama yapar.<br>Yandaki liste sırası bozulur. Eğer yandaki sı-<br>rayı bozmadan sıralama yapabilmek için,<br>öncelikle bu listeyi özel liste olarak belirle-<br>meniz gerekir. | Bornoz          |
|                                                                                                    | Bornoz 45 Takım |
|                                                                                                    | Bornoz 50 Takım |
|                                                                                                    | Çocuk Giysisi   |
|                                                                                                    | Plaj Havlusu    |

1. Özel liste olarak belirlediklerinizi alt alta yazdıktan sonra özel liste oluşturmak istediğiniz alanı seçin.

- 2. Dosya Menüsünden Seçenekler komutunu seçin.
- 3. Gelişmiş kısmında sağ taraftan alta doğru inin ve Özel Listeleri Düzenle... Seçeneğini seçin.

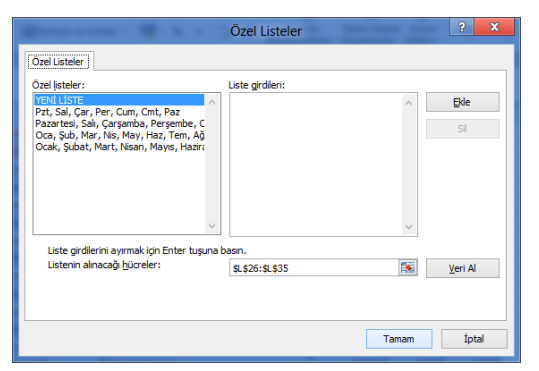

- 4. Listenin alınacağı hücreler kısmında seçmiş olduğunuz aralığı görürsünüz.
- 5. **Veri Al** düğmesine tıklayın.
- 6. **Tamam** düğmesine tıklayın ve tekrar **Tamam** düğmesine tıklayın.

Oluşturduğunuz listeye göre sıralama yapmak için;

- 1. Tablonuzun içine tıklayın.
- 2. Veri sekmesindeki Sırala ve Filtre Uygula kısmından Sırala düğmesine basın.

3. Açılan listeden **Sıralama Ölçütü** kısmında hangi alana göre özel liste oluşturduysanız, onu seçin.

4. Sıralama Koşulu kısmından **Değerleri** seçin.

|                   |                      |                       | Sırala  |                                   | ? 🗙                                |
|-------------------|----------------------|-----------------------|---------|-----------------------------------|------------------------------------|
| ♣<br>2 Düzey Ekle | 🗙 <u>D</u> üzeyi Sil | Düz <u>e</u> yi Kopya | ala 🔺 🔻 | Seçenekler                        | ✓ Verilerimde <u>ü</u> stbilgi var |
| Sütun             |                      | Sıralama k            | Koşulu  | Düzen                             |                                    |
| Sıralama ölçütü   | Ürünler              | ✓ Değerler            |         | ✓ A'dan Z'                        | ye 🗸                               |
|                   |                      |                       |         | A'dan Z'<br>Z'den A'<br>Özel List | /e<br>/a<br>e                      |
|                   |                      |                       |         |                                   |                                    |
|                   |                      |                       |         |                                   |                                    |
|                   |                      |                       |         |                                   |                                    |
|                   |                      |                       |         |                                   | Tamam İptal                        |

- 5. **Düzen** kısmından **Özel Liste**'yi seçin.
- 6. Açılan özel liste kısmından tanımladığınız ürünlerin isimlerini seçin.

|                                                                                                    | Özel Listeler                                                                                                    |       | ? X   |
|----------------------------------------------------------------------------------------------------|----------------------------------------------------------------------------------------------------|-------|-------|
| Özel Listeler<br>Özel Ijsteler:<br>YENİ LİSTE<br>Pazt, Sal, Çar, Per, Cum, Cmt, Paz<br>Pazartesi, Salı, Çarşamba, Perşembe, C<br>Oca, Şub, Mar, Nis, May, Haz, Tem, Ağ<br>Ocak, Şubat, Mart, Nisan, Mayıs, Hazir<br>El Havlusu, Bornoz, Bornoz 45 Takım, B | Ozel Listeler<br>Liste girdleri:<br>El Havlusu<br>Bornoz 45 Takm<br>Bornoz 50 Takm<br>Cocuk Gysisi<br>Plaj Havlusu<br>Nakışlı Havlu<br>Havlu 55 adet<br>Havlu 5.000 Adet<br>Havlu 5.000 Adet<br>Havlu Desenli 24000 adet |       | Ekle  |
|                                                                                                    |                                                                                                    |       |       |
|                                                                                                    |                                                                                                    | Tamam | İptal |

7. **Tamam** düğmesine tıkladıktan sonra tekrar **Tamam** düğmesine tıklayın.

Tablonuzun alanlara göre sıralandığını görürsünüz.

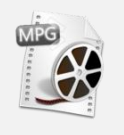

Excel'de Sıralama Ve Gelişmiş Sıralama Tekniklerini İzlemek İçin..

**www.vidoport.com** adresine giriş yapın ve **İleri Excel Videoları- Sıralama** Başlığındaki videoları izleyin...

# Verilerinizde Filtre Uygulayarak İstediğiniz Değerleri Görmek

Listelere filtre uygulamak, binlerce verinin içinden istediğiniz veriye ulaşmanın en hızlı yollarından biridir. Tek bir şarta bağlı verileri filtreleyebileceğiniz gibi, birden fazla şarta bağlı değerleri de listenizden filtreleyebilirsiniz.

Aşağıdakine benzer bir tablonuzun olduğunu düşünelim. Eğer tablonuz yoksa, yeni bir sayfa açarak benzer bir tabloyu oluşturunuz.

| 1  | A                | В           | С         | D                                           | E           | F       | G             |
|----|------------------|-------------|-----------|---------------------------------------------|-------------|---------|---------------|
| 1  |                  |             |           |                                             |             |         |               |
| 2  |                  |             |           |                                             |             |         |               |
| 3  | Durum            | Sözleşme No | Cari Kodu | Cari Unvan                                  | Servis Sayı | B.Fiyat | Servis Tutarı |
| 4  | Kabul Edildi (K) | 000006      | S 031     | BILAL DEMIR                                 | 10          | 45      | 450           |
| 5  | Kabul Edildi (K) | 000020      | S 047     | BILIM ECZANESI                              | 20          | 45      | 900           |
| 6  | Kabul Edildi (K) | 000008      | S 025     | ÇINAR KAMPUS DERSHANESİ                     | 17          | 45      | 765           |
| 7  | Kabul Edildi (K) | 000018      | S 030     | DEMIRER TEKSTIL                             | 5           | 45      | 225           |
| 8  | Kabul Edildi (K) | 000021      | S 030     | DEMIRER TEKSTIL                             | 13          | 45      | 585           |
| 9  | Kabul Edildi (K) | 000015      | S 033     | DESAV                                       | 18          | 45      | 810           |
| 10 | Kabul Edildi (K) | 000014      | S 013     | EGE EKİP YEMİNLİ MALİ MÜŞAVİRLİK LTD.ŞTİ.   | 19          | 45      | 855           |
| 11 | Kabul Edildi (K) | 000013      | S 056     | GÖKBEL TEKSTİL SAN.TİC.LTD.ŞTİ.             | 10          | 45      | 450           |
| 12 | Kabul Edildi (K) | 000010      | S 053     | KARSAN PLASTİK LTD.ŞTİ                      | 13          | 45      | 585           |
| 13 | Kabul Edildi (K) | 000001      | S 004     | ÖZEL EF-EM YAYINLARI EĞİTİM ÖĞRETİM LTD.ŞTİ | 15          | 45      | 675           |
| 14 | Kabul Edildi (K) | 000007      | S 015     | ÖZEL EREGÜN EĞİTİM HİZ. SAN.LTD.ŞTİ.        | 15          | 45      | 675           |
| 15 | Kabul Edildi (K) | 000016      | S 003     | PAMUKKALE ŞARAPÇILIK LTD.ŞTİ.               | 10          | 45      | 450           |
| 16 | Kabul Edildi (K) | 000012      | S 034     | SMMM ABDULLAH AYKOL                         | 9           | 45      | 405           |
| 17 | Kabul Edildi (K) | 000011      | S 059     | SMMM MEHMET ERDOĞAN                         | 6           | 45      | 270           |
| 18 | Kabul Edildi (K) | 000019      | S 050     | YAŞAM DOĞAL GAZ MÜDENDİSLİK LTD.ŞTİ.        | 1           | 45      | 45            |
| 19 | Kabul Edildi (K) | 000022      | S 068     | YÜKSEK ÇITA DERSANESİ                       | 19          | 45      | 855           |
| 20 |                  |             |           |                                             |             |         |               |

Deneyin...

1. Tabloyu oluşturduktan sonra Veri sekmesini seçin.

2. Sırala ve Filtre Uygula grubundaki Filtre komutuna sol butona ile tıklayın.

Ekran görüntünüz aşağıdakine benzer şekilde başlıkların yanına ok işaretleri gelecektir. Buradaki ok işaretlerinden yararlanarak istediğiniz filtrelemeyi uygulayabilirsiniz.

Örneğin Servis Sayısı 15 yıl olanları seçmek için,

Servis Sayısı ifadesinin yanındaki oka tıklayın.

| -1 Serv           | /is Sayı 💌                                                                                 | B.Fiyat 👻                                                                        | Servis Tuta                                                                                                    | arı 👻                                                                                                    |
|-------------------|--------------------------------------------------------------------------------------------|----------------------------------------------------------------------------------|----------------------------------------------------------------------------------------------------|----------------------------------------------------------------------------------------------------|
| jüğe Sırala       |                                                                                            | 45                                                                               |                                                                                                    | 450                                                                                                    |
| çüğe Sırala       |                                                                                            | 45                                                                               |                                                                                                    | 900                                                                                                    |
| Sirala            |                                                                                            | 45                                                                               |                                                                                                    | 765                                                                                                    |
| iltrarini Tamista |                                                                                            | 45                                                                               |                                                                                                    | 225                                                                                                    |
| infestiti temizie |                                                                                            | 45                                                                               |                                                                                                    | 585                                                                                                    |
| nitre             | ,                                                                                          | //5                                                                              |                                                                                                    | <b></b> 910                                                                                                    |
|                   | •                                                                                          | Eşittir                                                                          |                                                                                                    | 55                                                                                                    |
|                   | Q                                                                                          | Eşit değil                                                                       |                                                                                                    | 50                                                                                                    |
| nü Seç)           |                                                                                            | Büyüktür                                                                         |                                                                                                    | 85                                                                                                    |
|                   |                                                                                            | Büyük Ve                                                                         | ya Eşit                                                                                                    | 75                                                                                                    |
|                   |                                                                                            | Kücüktür                                                                         |                                                                                                    | 75                                                                                                    |
|                   | E                                                                                          | Küçük Ve                                                                         | va Ecit                                                                                                    | 50                                                                                                    |
|                   |                                                                                            | Aracunda                                                                         | la clum                                                                                                    | 05                                                                                                    |
|                   |                                                                                            | Arasinga                                                                         |                                                                                                    | 70                                                                                                    |
|                   |                                                                                            | İl <u>k</u> 10                                                                   |                                                                                                    | 45                                                                                                    |
|                   |                                                                                            | <u>O</u> rtalama                                                                 | nın Üstü                                                                                                    | 55                                                                                                    |
|                   | +   Sen<br>jüğe Sırala<br>çüğe Sırala<br>Sırala<br>Filtçesini Temizle<br>Filtre<br>nü Seç) | vüğe Sırala<br>çüğe Sırala<br>Sırala<br>Sırala<br>Filtgesini Temizle<br>Filtre → | -1] Servis Sayı     ♥     B.Fiyat     ▼       jüğe Sırala     45       çüğe Sırala     45       Sırala     45       İtresini Temizle     45       Filtre     45       İtresini Temizle     45       İtresini Temizle     45       İtresini T | Image: strata strata |

**Sayı Filtreleri** seçeneğinden **Büyüktür**.... ifadesine tıklayın. Açılan diyalog kutusundan büyüktür ifadesinin karşısına 15 yazın. **Tamam** düğmesine farenizin sol buton ile tıklatın.

|    | А                | В            | С         | D                                         |    | E             | F         | G               |  |
|----|------------------|--------------|-----------|-------------------------------------------|----|---------------|-----------|-----------------|--|
| 1  |                  |              |           |                                           |    |               |           |                 |  |
| 2  |                  |              |           |                                           |    |               |           |                 |  |
| 3  | Durum 💌          | Sözleşme l 🔻 | Cari Ko 🔻 | Cari Unvan                                | ΨÎ | Servis Sayı 포 | B.Fiyat 🔻 | Servis Tutarı 💌 |  |
| 5  | Kabul Edildi (K) | 000020       | S 047     | BİLİM ECZANESİ                            |    | 20            | 45        | 900             |  |
| 6  | Kabul Edildi (K) | 000008       | S 025     | ÇINAR KAMPUS DERSHANESİ                   |    | 17            | 45        | 765             |  |
| 9  | Kabul Edildi (K) | 000015       | S 033     | DESAV                                     |    | 18            | 45        | 810             |  |
| 10 | Kabul Edildi (K) | 000014       | S 013     | EGE EKİP YEMİNLİ MALİ MÜŞAVİRLİK LTD.ŞTİ. |    | 19            | 45        | 855             |  |
| 19 | Kabul Edildi (K) | 000022       | S 068     | YÜKSEK ÇITA DERSANESİ                     |    | 19            | 45        | 855             |  |
| 20 |                  |              |           |                                           |    |               |           |                 |  |

Listenizin servis sayısı 15'den büyük olan değerlerin listelendiğini görürsünüz.

Filtre uyguladığınız tablodaki tüm kayıtları tekrar görmek için,

| Veri grubundaki Sırala ve Filtre Uygul | <b>a</b> gurubundaki <b>Temizle</b> düğmesine basın. |
|----------------------------------------|------------------------------------------------------|
|----------------------------------------|------------------------------------------------------|

| Veri G                                          | özde         | n Geçir               | Görünüm      | G                   | eliştirici                       | Tasa | nm                         |                       |                    |               |                                                                                  |
|-------------------------------------------------|--------------|-----------------------|--------------|---------------------|----------------------------------|------|----------------------------|-----------------------|--------------------|---------------|----------------------------------------------------------------------------------|
| <b>jlantılar</b><br>ellikler<br>Şlantıları Düze | nle          | Ž↓ ZA<br>Z↓ Sirala    | Filtre       | K Te<br>K Ye<br>S G | mizle<br>niden Uygula<br>elişmiş | Me   | etni Sütunlara<br>Dönüştür | Yinelenenle<br>Kaldır | ri Veri<br>Doğrula |               | Temizle düğmesine bastı-<br>ğınızda tüm kayıtlarınız<br>görünür hale gelecektir. |
| antılar                                         |              | S                     | irala ve Fil | tre Uyg             | jula                             |      |                            |                       | Veri Araçlar       | 1             |                                                                                  |
|                                                 |              | 0                     |              |                     | F                                |      | r                          | 0                     |                    | 1             |                                                                                  |
|                                                 |              | 0                     |              |                     | E                                |      | F                          | 0                     |                    | п             | 1                                                                                |
|                                                 |              |                       |              |                     |                                  |      |                            |                       |                    |               |                                                                                  |
| an                                              |              |                       |              | -1                  | Servis Sayı                      | Ψ.   | B.Fiyat -                  | Servis Tu             | tarı 🔻             |               |                                                                                  |
| ZANESI                                          | ź↓           | K <u>ü</u> çükten B   | üyüğe Sıra   | la                  |                                  | 1    | 45                         | 5                     | 900                |               |                                                                                  |
| AMPUS DER                                       | Z.           | Büyü <u>k</u> ten K   | üçüğe Sıra   | la                  |                                  |      | 45                         | 5                     | 765                |               |                                                                                  |
|                                                 |              | Renge Gör             | e Sırala     |                     |                                  | × [  | 45                         | 5                     | 810                |               |                                                                                  |
| YEMINLI M                                       | v.           | "Camia Cam            | · Citanalati | Franklad            |                                  |      | 45                         | 5                     |                    |               |                                                                                  |
| ÇITA DERSA                                      | *            | Servis Sayi           | Fillesini    | remizio             |                                  |      | 45                         | 5                     | iltre uygu         | ladı          | ğınız alanları tekrar eski                                                       |
|                                                 | -            | Renge Gor             | e Filtre     |                     |                                  | 1    |                            | r                     | aline getil        | mel           | k için Filtre uyguladığınız                                                      |
|                                                 | $\checkmark$ | Sayı <u>F</u> iltrele | ri           |                     |                                  | ,    |                            | 6                     | esini temi         | niua<br>zle e | iki uka likidyili velid-<br>seceneăini secin                                     |
|                                                 |              | Ara                   |              |                     | 1                                | 0    |                            |                       |                    | 210 3         | eçenegini seçiri.                                                                |
|                                                 |              | - C (Tün              | nünü Seç)    |                     |                                  |      |                            |                       |                    |               |                                                                                  |

Tüm kayıtları göstermenin bir diğer yolu ise, filtre uyguladığınız alanlardaki ok işaretine tıklayarak,

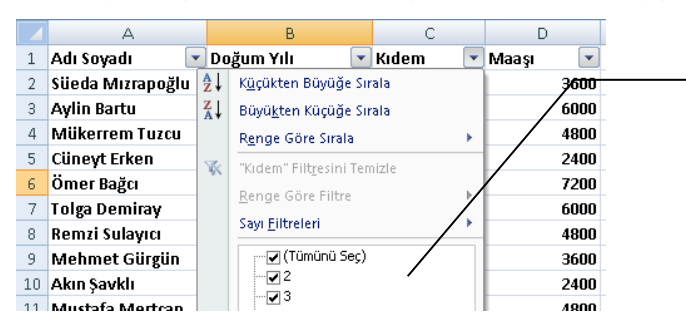

Tümünü Seç düğmesine tekrar tıklayın ve **Tamam** düğmesine tıklayın.

# Filtre Uygularken Birden Fazla Şart Vermek

Filtre uyguladığınız alanlarda birden fazla şart verebilirsiniz.

Örneğin; Servis Sayısı >15 ve Servis Tutarı>600 olan kişileri görmek için;

Kıdem ifadesinin yanındaki oka tıklayın ve Tümünü seç ifadesinin onayını kaldırın.

Öncelikle,

1. Servis Sayısının yanındaki oka tıklatın ve Sayı Filtrelerinden **Büyüktür** işaretini seçin ve 15 sayısının yanındaki oka tıklatın.

2. Servis Tutarı ifadesinin yanındaki oka tıklayın ve Sayı Fitrelerinden **Büyüktür** işaretini seçin ve 600 değerini seçin.

Verdiğiniz şarta uyan kayıtların listelendiğini görürsünüz.

Veri sekmesindeki Sırala ve Filtre Uygula gurubundaki Temizle düğmesine bastığınız zaman tablonuza uygulanmış olan tüm filtrelerin kaldırıldığını görürsünüz.

# Filtre Uyguladığınız Alanlarda Sıralama Yapmak

Filtre uyguladıktan sonra, tablonuzu daha düzenli bir halde görmek için çeşitli sıralama işlemlerine tabi tutmanız gerekebilir. Bunun için filtre uyguladıktan sonra, filtre uyguladığınız okun yanındaki düğmeye basarak açılan menüden sıralama komutlarını seçebilirsiniz.

# Tarih Filtrelerinin Özellikleri

Tablonuzdaki Tarih içeren alanlara Filtre uyguladığınızda, Tarih filtreleri oldukça gelişmiş özelliklere sahiptir. Tarih Filtreleri, ödeme listeleri, çek listeleri gibi listelerde oldukça kullanışlıdır. Herhangi bir işlem yapmadan çeklerinizin vade tarihlerinin üzerinde filtre uygulayarak, Gelecek Ay'ki ödemeleri görebilirsiniz.

| 1  |    | Α                | В              | С    | D          | E              | F                  | G  |
|----|----|------------------|----------------|------|------------|----------------|--------------------|----|
| 1  |    |                  |                |      | Tarih 💌    |                |                    |    |
| 2  | 2↓ | Eski <u>d</u> er | n Yeniye Sıral | а    | [          |                |                    |    |
| 3  | Z↓ | Ye <u>n</u> ider | n Eskiye Sıral | a    | -          | E a látil a    |                    |    |
| 4  |    | R <u>e</u> nge   | Göre Sırala    |      | >          | Chern          |                    |    |
| 5  | w. | "Tarih"          | Filtresini Tem | izle |            | Ön <u>c</u> e. |                    |    |
| 6  |    | Renge            | Göre Filtre    |      |            | So <u>n</u> ra |                    |    |
| 7  |    | Tarih Fi         | Itreleri       |      |            | Arasır         | nda                |    |
| 8  |    | in and the       |                |      |            | Yarın          |                    |    |
| 9  |    | Ara: (T          | ümü)           |      | <b>ب</b> م | Bugü           | n                  |    |
| 10 |    |                  | (Tümünü Seç)   |      |            | Dün            |                    |    |
| 12 |    |                  | Adustos        |      |            | Geleo          | ek Hafta           |    |
| 12 |    |                  | 15             |      |            | Bu Ha          | fta                |    |
| 14 |    |                  |                |      |            | Cara           | Hafta              |    |
| 15 |    |                  |                |      |            | Öečei          | inaita             |    |
| 16 |    |                  |                |      |            | Geleo          | ek <u>A</u> y      |    |
| 17 |    |                  |                |      |            | B <u>u</u> Ay  |                    |    |
| 18 |    |                  |                |      |            | Geçer          | ηΑχ                |    |
| 19 |    |                  |                |      | fetet      | Sonra          | ki <u>C</u> eyrek  |    |
| 20 |    |                  | 18             | mam  | iptai      | Bu Ç <u>e</u>  | yrek               |    |
| 21 |    |                  |                |      | .:         | Son Ç          | eyr <u>e</u> k     |    |
| 22 |    |                  |                |      |            | Sonra          | ki Yıl             |    |
| 23 |    |                  |                |      |            | Bu Yil         |                    |    |
| 24 |    |                  |                |      |            | Son X          | 4                  |    |
| 25 |    |                  |                |      |            | 20111          |                    |    |
| 26 |    |                  |                |      |            | Yil Ba         | undan <u>B</u> ugü | ne |

Tarih filtrelerinde bulunan Gelecek Hafta, Bu Hafta, Geçen Hafta, Gelecek Ay, Bu Ay, Sonraki Çeyrek, Bu Çeyrek gibi, seçenekleri kullanabilirsiniz. Bir çek vadesi tablosu hazırladığınızda, bulunduğunuz tarihteki bir sonraki Ay'ın çeklerini görmek isterseniz, Tarih Filtrelerinde Gelecek Ay seçeneğini seçebilirsiniz.

## En Yüksek 5, 10 Satışı Bulmak

Oluşturduğunuz listelerde en yüksek 5, 10 veya belirlediğiniz kadar değeri hızlı bir şekilde listeleyebilirsiniz. Örneğin En yüksek 5 Satış, En yüksek 10 ödeme gibi değerleri hızlı bir şekilde görmek için filtre uygulayabilirsiniz.

> 🚽 Tutar 💌 Sütun1 💌 Sütun2 💌 I⊉↓ K<u>ü</u>çükten Büyüğe Sırala 440 220 5200 5200 I X↓ Büyükten Küçüğe Sırala 850 425 Renge Göre Sırala 4100 2050 K "Tutar" Filt<u>r</u>esini Temizle 7400 7400 Renge Göre Filtre 2500 1250 Sayı <u>F</u>iltreleri <u>Eşittir</u> ۵ <u>Eşit değil.</u> Ara 1 Büyüktür.. Z Büyük Veya Eşit... Kücüktür... z Küçük Veya Eşit... ✓ 8400 Arasında. - 🖉 8500 - 🗹 14000 - 🕑 14520 z İlk 10.. <u>O</u>rtalamanın Üstü Z 14700 z O<u>r</u>talamanın Altında Özel Filtre.. Tamam İptal 040 420

Filtre uyguladığınız alanda; Örneğin Sayı Filtreleri kısmında tıklayın ve İlk 10... ifadesini seçin.

İlk 10 ifadesini seçtikten sonra ekran görüntünüz aşağıdakine benzer olacaktır.

| İlk 1         | ) Otomatik Filtre 🛛 ? 🛛 🗙 |
|---------------|---------------------------|
| Göster<br>İlk | ✓ 10                      |
|               | Tamam İptal               |

Buradan Göster kısmından İlk veya Son ifadelerini seçebilirsiniz. 10 yazan kısmından istediğiniz değeri seçebilirsiniz.

Tamam düğmesine tıkladığınızda verdiğiniz şarta uyan kayıtları görürsünüz.

#### Verilerinizi Renklerine Göre Filtrelemek

Verilerinize koşullu biçimlendirme uyguladığınız da veya renklendirdiğinizde, renklendirdiğiniz alana göre filtre uygulayabilirsiniz.

Bunun için; Renklendirme uyguladığınız alandaki sütun başlığındaki oka tıklayın.

| F   |    | G                            |      | н              | 1              | J           |
|-----|----|------------------------------|------|----------------|----------------|-------------|
| ci  |    | ✓ Ürünler                    | ΨÎ   | Tutar 🛛 💌      | Sütun1 💌       | Sütun2 🔻    |
| n   | A↓ | <u>A</u> 'dan Z'ye Sırala    |      | 4400           | 440            | 220         |
| n   | Z↓ | Z' <u>d</u> en A'ya Sırala   |      | 52000          | 5200           | 5200        |
| n   |    | R <u>e</u> nge Göre Sırala   | F    | 8500           | 850            | 425         |
| 1   | *  | "Ürünler" Filtresini Temizle |      | 41000          | 4100           | 2050        |
| 1.1 |    | Denne Cine Filter            |      | 74000          | 7400           | 7400        |
| 1   |    | Renge Gore Filtre            |      | Yazı Tipi Reng | ine Göre Filtr | e Uygula 50 |
|     |    | Metin <u>F</u> iltreleri     | +    |                |                | 50          |
|     | 1  | Ara                          | Q    | Otomatik       |                | 80          |
| fa  |    | :                            | ^    | 3600           | 360            | 180         |
|     |    | Bornoz                       |      | 63000          | 6300           | 6300        |
|     |    | Bornoz 45 Takım              |      | 74000          | 7400           | 7400        |
|     |    | Bornoz 50 Takim              |      | 85000          | 8500           | 8500        |
|     |    | El Havlusu                   |      | 14000          | 1400           | 700         |
| 1   |    | ✔ Havlu 45 adet              |      | 14520          | 1452           | 726         |
|     |    | Havlu 5.000 Adet             |      | 25000          | 2500           | 1250        |
|     |    | ✓ Haviu Desenii 24000 adet   |      | 36000          | 3600           | 1800        |
|     |    |                              | ×    | 45100          | 4510           | 4510        |
|     |    | Tamam                        | atal | 25000          | 2500           | 1250        |
| fa  |    | Tamam                        | Jtai | 8400           | 840            | 420         |
| fa  |    | Bornoz 45 Takım              |      | 5000           | 500            | 250         |
| Fa  |    | Pornoz 50 Takim              |      | 4000           | 400            | 200         |

Başlığın yanındaki oka tıkladıktan sonra Renge Göre Filtre ifadesini seçin.

İstediğiniz rengi seçtiğiniz zaman, şartınıza uyan kayıtların listelendiğini görürsünüz.

# Bir Sütunda Tekrarlanan Değerleri Kaldırmak

Oluşturduğunuz veya bir başka programdan Excel'e aktardığınız bilgilerin içinde tekrarlanan diğerleri olabilir. Tekrarlanan verileri kaldırarak, her veriden bir tane olmasını sağlayabilirsiniz.

Aşağıdakine benzer bir tablonuzun olduğunu düşünelim.

|    | А         | В         | С        | D            | E                | F       |
|----|-----------|-----------|----------|--------------|------------------|---------|
| 1  |           |           |          |              |                  |         |
| 2  |           |           |          |              |                  |         |
| 3  | Tarih 🗾 💌 | Firma 📃 💌 | Ülke 🛛 💌 | Temsilci 🛛 💌 | Ürünler 🔽        | Tutar 🔽 |
| 4  | 3.4.2013  | Benner    | Almanya  | Gamze        | Çocuk Giysisi    | 25.000  |
| 5  | 11.4.2013 | Benner    | Almanya  | gamze        | Havlu 45 adet    | 5.000   |
| 6  | 7.4.2013  | Benner    | Almanya  | Mustafa      | Çocuk Giysisi    | 25.000  |
| 7  | 19.4.2013 | Benner    | Almanya  | Mustafa      | Çocuk Giysisi    | 25.000  |
| 8  | 22.3.2013 | Benner    | Almanya  | Mustafa      | Bornoz 50 Takım  | 4.000   |
| 9  | 14.3.2013 | Evteks    | Rusya    | Mustafa      | El Havlusu       | 56.000  |
| 10 | 30.3.2013 | Evteks    | Almanya  | Mustafa      | Bornoz 45 Takım  | 55.000  |
| 11 | 6.3.2013  | Evteks    | Almanya  | Mustafa      | Havlu 5.000 Adet | 65.000  |
| 12 | 23.4.2013 | Evteks    | Almanya  | Gamze        | Havlu 45 adet    | 5.000   |
| 13 | 15.4.2013 | Evteks    | Almanya  | Mustafa      | Çocuk Giysisi    | 25.000  |
| 14 | 10.3.2013 | Evteks    | Almanya  | Mustafa      | Bornoz 45 Takım  | 8.400   |
| 15 | 4.7.2013  | XCV Text  | Almanya  | Gamze        | Plaj Havlusu     | 77.400  |
| 16 | 6.6.2013  | XCV Text  | Rusya    | Gamze        | El Havlusu       | 41.000  |
| 17 | 18.6.2013 | XCV Text  | Fransa   | Gamze        | El Havlusu       | 74.000  |
| 18 | 30.6.2013 | XCV Text  | Fransa   | Gamze        | Plaj Havlusu     | 63.000  |
| 19 | 22.6.2013 | XCV Text  | Fransa   | Gamze        | Plaj Havlusu     | 52.000  |
| 20 | 2.6.2013  | XCV Text  | Fransa   | Gamze        | Bornoz           | 14.520  |
| 21 | 29.5.2013 | DENDEX    | İspanya  | Gamze        | Nakışlı Havlu    | 14.700  |
| 22 | 20.7.2013 | XCV Text  | İspanya  | Gamze        | El Havlusu       | 3.600   |
| 23 | 27.4.2013 | ERDA      | Rusya    | Eda          | Bornoz           | 63.000  |

Bu liste 'de B sütunda bulunan Firma isimlerinin tekrarlanan değerlerini ayrı bir alan yazdırmamız gerekir. Örneğin; Firma isimlerini teke düşürerek, Eğersay, Etopla, Çoketopla gibi işlevler ile birlikte firma ile ilgili değişik toplamlar, saydırma işlemleri yapabilirsiniz.

1. Tekrarlanan değerleri kaldırmak istediğiniz sütunu boş bir alana kopyalayın. – En hızlı sütun kopyalama yollarından birisi, sütunu harfinin üzerinden seçin ve klavye'den Ctrl tuşuna basarak, seçmiş olduğunuz sütunun sınırından tutarak, boş bir alana sürükleyin ve bırakın. © -

2. Sütunu, sütun harfinin üzerinden seçin.

3. **Veri** sekmesinde yer alan **Veri Araçları** grubundaki **F** Yinelenenleri Kaldır ifadesinin üzerine tıklayın.

| Yinelenenleri Kaldır                                                                | ?      | ×      |
|-------------------------------------------------------------------------------------|--------|--------|
| Yinelenen değerleri silmek için, yinelenenleri içeren bir veya daha fazla<br>seçin. | a süti | n      |
| ≸≣ Tümünü Seç IIII Tüm Seçimi Kaldır Verilerimde ü                                  | istbil | gi var |
| Sütunlar<br>✔ Sütun I                                                               |        |        |
| Tamam                                                                               | İp     | tal    |

Yinelenleri Kaldır penceresinde seçmiş olduğunuz sütunun harfini görürsünüz. Eğer sütunda başlık varsa, pencerenin üst tarafında yer alan **Verilerimde Üstbilgi var** onay kutusunu onaylayın.

4. **Tamam,** düğmesine bastığınızda karşınıza bir pencere daha açılır ve kaç kayıt olduğunu ve kaç benzersiz kayıt kaldığını size söyler.

# Hücrelere Belirlediğiniz Şartlarda Veri Girişini Sağlamak-Veri Doğrulamayı Kullanmak

# Hücrelere İstemediğiniz Değerlerin Girilmesini Engellemek

Oluşturduğunuz Excel çalışma sayfalarında kullanıcıların veri girişleri sırasında karşılaştığı sorunları en aza indirmek için Veri Doğrulama özelliğini kullanabilirsiniz. Örneğin bir veri girişi esnasında listeye girilecek olan verileri önceden belirlediğinizde, veri girişi sırasında bu listeden bilgi seçtirebilirsiniz.

## Hücrelere Girilecek Sayıları Belirlemek

Bir hücre aralığında girilecek olan sayıları belirlemek için;

- 1. Sayı aralığını sınırlandırmak istediğiniz aralığı seçin.
- 2. Veri grubundaki Veri Araçları sekmesinde bulunan Veri Doğrulama komutunu seçin.
- 3. İzin Verilen kısmından Tüm Sayı değerini seçin.

|                                                                         |                     | Veri Doğrulama 🛛 ? 🗙 |  |  |  |  |
|-------------------------------------------------------------------------|---------------------|----------------------|--|--|--|--|
| Ayarlar                                                                 | Girdi İletisi       | Hata Uyarısı         |  |  |  |  |
| Doğrular                                                                | na ölçütü —         |                      |  |  |  |  |
| İzin Ver                                                                | ile <u>n</u> :      |                      |  |  |  |  |
| Herha                                                                   | ngi bir değer       | ✓ Boşluğu yoksay     |  |  |  |  |
| Herhar<br>Tüm sa                                                        | ngi bir değer<br>yı |                      |  |  |  |  |
| Ondal                                                                   | k                   |                      |  |  |  |  |
| Liste                                                                   |                     |                      |  |  |  |  |
| Saat                                                                    |                     |                      |  |  |  |  |
| Metin                                                                   | uzunluğu            |                      |  |  |  |  |
| Ozel                                                                    |                     |                      |  |  |  |  |
| Bu değişiklikleri aynı ayarlara sahip diğer hücrelerin tümüne<br>uygula |                     |                      |  |  |  |  |
| <u>T</u> ümünü !                                                        | Sil                 | Tamam İptal          |  |  |  |  |

4. Veri kısmından ise istediğiniz şartı verin.

Örneğin girilmesini istediğiniz değer 10-100 arasında ise burada; **arasında** değerini seçmeniz gerekir.

| En <u>A</u> z:                                                       |             |  |  |  |
|----------------------------------------------------------------------|-------------|--|--|--|
| 10                                                                   |             |  |  |  |
| En <u>F</u> azla:                                                    |             |  |  |  |
| 100                                                                  |             |  |  |  |
| Bu değişiklikleri aynı ayarlara sahip diğer hücrelerin tümüne uygula |             |  |  |  |
| Tümünü Sil                                                           | Tamam İptal |  |  |  |

**5.** Girdi iletisi kısmından yararlanarak hücreye tıkladığınız zaman karşınıza gelmesini istediğiniz uyarıyı belirleyebilirsiniz. Bunun için **Girdi İletisi** sekmesine tıklayın ve aşağıdaki gibi doldurun.

| Veri Doğru                                       | lama                                             |                   |                     |  |  |  |  |
|--------------------------------------------------|--------------------------------------------------|-------------------|---------------------|--|--|--|--|
| Ayarlar                                          | Girdi İletisi                                    | Hata Uyarısı      |                     |  |  |  |  |
| <b></b> <u>H</u> ücre                            | ☑ Hücre seçildikten sonra girdi iletisini göster |                   |                     |  |  |  |  |
| Hücre seç<br><u>B</u> aşlık:                     | ildikten sonra,                                  | , aşağıdaki girdi | iletisini göster: — |  |  |  |  |
| Dikkat                                           | Dikkat                                           |                   |                     |  |  |  |  |
| Girdi iletisi:                                   |                                                  |                   |                     |  |  |  |  |
| Buraya 10 ile 100 arasında değer girebilirsiniz. |                                                  |                   |                     |  |  |  |  |

**6. Hata Uyarı Sekmesi** ise, hücreye yanlış bir değer –belirlediğiniz şartların dışında bir değergirildiği zaman karşınıza gelen uyarı penceresidir. Hata Uyarısı sekmesine geçiş yapın ve aşağıdakine benzer şekilde doldurun.

| Veri Doğru    | llama                                                   |             |                                   |  |  |  |  |
|---------------|---------------------------------------------------------|-------------|-----------------------------------|--|--|--|--|
| Ayarlar       | Girdi İletisi                                           | Hata Uya    | arisi                             |  |  |  |  |
| Geçer         | 🕼 Geçersiz veri girildikten sonra hata uyarısını göster |             |                                   |  |  |  |  |
| Kullanıcı g   | jeçersiz veri gi                                        | rdiğinde aş | şağıdaki hata uyarısını göster: — |  |  |  |  |
| <u>S</u> til: |                                                         |             | B <u>aş</u> lık:                  |  |  |  |  |
| Dur           |                                                         | •           | Yanlış Veri                       |  |  |  |  |
|               |                                                         |             | <u>H</u> ata iletisi:             |  |  |  |  |
|               | Yanlış Rakam Girdiniz                                   |             |                                   |  |  |  |  |
|               | $\otimes$                                               |             |                                   |  |  |  |  |

**7. Tamam** düğmesine tıkladığınız zaman veri doğrulaması için seçmiş olduğunuz alanda; Girdi İletisi görünecektir.

# Veri Giriş Listeleri Oluşturmak

Veri girişlerinde hatayı önlemek veya tek tür cevaplar almak için listelerde Veri Doğrulama kullanılabilir. Örneğin; Evli mi? sorusunun cevabını sadece Evet veya Hayır olarak sınırlandırmak isteyebilirsiniz.

Bir liste veri doğrulaması oluşturmak için;

- 1. Liste grubu oluşturmak istediğiniz alanı seçin.
- 2. Veri sekmesindeki Veri Araçları grubunda bulunan Veri Doğrulama komutunu seçin.

| Ayarlar Girdi İletisi Hata U      |
|-----------------------------------|
| Doğrulama ölçütü                  |
| İzin Verile <u>n</u> :            |
| Herhangi bir değer 🛛 🗹            |
| Herhangi bir değer 🗹              |
| Ondalik                           |
| Liste                             |
| Saat                              |
| Metin uzunluğu                    |
| Uzei                              |
| 📃 Bu değişiklikleri aynı ayarlara |
| Tümünü Sil                        |

- 3. İzin verilen kısmından Liste seçeneğini seçin.
- 4. Hücrede açılma onay kutusunun seçili olduğundan emin olun.

| Doğrulama ölçütü       |   |                          |                                                                          |
|------------------------|---|--------------------------|--------------------------------------------------------------------------|
| İzin Verile <u>n</u> : |   |                          |                                                                          |
| Liste                  | • | 📝 <u>B</u> oşluğu yoksay |                                                                          |
| Veri:                  |   | Hücrede açılma           | Kaynak kısmında hücrede yazıl-                                           |
| arasında               | - |                          | masını ıstediğiniz değerleri arala-<br>rına Noktalı Virgül kovarak yazın |
| Kaynak:                |   |                          | inia rokan virgarkoyarak yazırı.                                         |
| Evet;Hayır             |   |                          |                                                                          |

5. Girdi İletisi ve Hata uyarısı sekmelerini doldurduktan sonra Tamam düğmesine basın.

Veri doğrulama uyguladığınız bir hücreye tıkladığınız zaman açılır bir liste kutusu içinde Evet veya Hayır seçeneklerini görürsünüz.

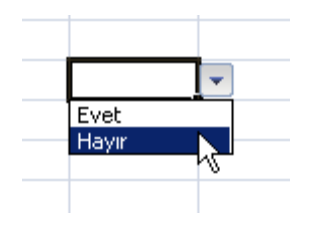

**Bilgi Not:** Eğer bu aralığa uygulamak istediğiniz değerler çok sayıda ise; bu değerleri bir aralığa yazabilirsiniz. Daha sonra Veri doğrulamanın kaynak kısmında; bu bilgilerin bulunduğu aralığı kullanabilirsiniz.

# Hazır Listeleri Veri Doğrulama' da Kullanmak

Veri doğrulama komutunu kullandığınız zaman, listenizdeki değerleri aldırarak, sadece belirlediğiniz listeden seçim yaptırmak isteyebilirsiniz. Örneğin bir personel listenizin olduğunu ve seçim yaparken bu personel listesinden seçim yapmak istediğinizi düşünelim.

1. İlk adımda personel listenizi aşağıdaki gibi oluşturunuz.

|    | А             | В   | С |
|----|---------------|-----|---|
| 1  |               |     |   |
| 2  |               |     |   |
| 3  | Personel List | esi |   |
| 4  | Ömer          |     |   |
| 5  | Mahmut Can    |     |   |
| 6  | Sadakat       |     |   |
| 7  | Mesut         |     |   |
| 8  | Murat         |     |   |
| 9  | Mustafa       |     |   |
| 10 |               |     |   |

2. Veri doğrulama uygulamak istediğiniz, yani sadece listeden seçim yaptırabileceğiniz alanı tarayın. Örneğin **D2:D14** aralığı

- 3. Veri sekmesindeki Veri araçlarından Veri Doğrulamayı seçin.
- 4. Veri doğrulama penceresinden Liste'yi seçin.
- 5. **Kaynak** kısmına tıklayın ve personeli isimlerinizin olduğu alanı-başlık hariç- tarayın.

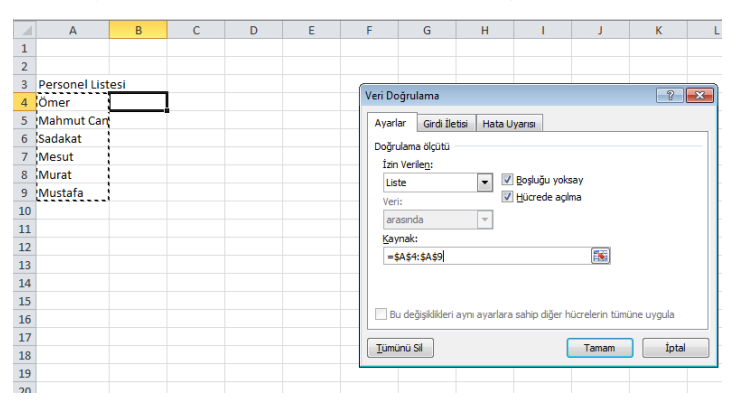

6. *Tamam* düğmesine tıkladığınız taramış olduğunuz listedeki oklara tıkladığınızda isimlerin geldiğini görürsünüz.

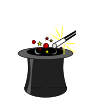

**İpucu:**Eğer tanımladığınız listeye ilave ekler yapacaksanız, yani yeni bir personel ekleyecekseniz, eklediğiniz personelin listeye yansımanı sağlamak için Veri doğrulamada kaynak kısmını geniş seçmeniz gerekir.

Eğer geniş bir listeniz varsa, bir önceki konuda anlatılan, Yinelenenleri Kaldırma özelliği sayesinde hızlı bir şekilde listenizi oluşturabilirsiniz.

## Veri Doğrulamada Seçtiğiniz Listeyi Tüm Sayfalarda Kullanmak

Veri doğrulama komutunu sadece aktif olan sayfada kullanabilirsiniz. Eğer diğer sayfalarda da veri doğrulamayı kullanmak istiyorsanız, yani liste değerlerini başka sayfadan aldırarak, seçili hücrelere veri doğrulama uygulamak istiyorsanız, öncelikle listenize bir isim vermeniz gerekir.

Bunun için;

1. Oluşturduğunuz listeye isim vermek için; listenizi seçin –burada eğer sonradan ilave yapacaksanız aralığınızı geniş seçin- ve Ad kutusuna listenizin ismini içinde rakam olmadan yazın.

| Personel 🔻 🕤 🚽 |               |     | . (= | <i>f</i> <del>≈</del> Ö | 2 olarak ad kutusuna buna benzer sekilde secmis oldu- |  |
|----------------|---------------|-----|------|-------------------------|-------------------------------------------------------|--|
|                | A B           |     | С    | D                       | ğunuz aralığın adını verin ve Enter tuşuna basın.     |  |
| 1              |               |     |      | L                       |                                                       |  |
| 2              |               |     |      |                         |                                                       |  |
| 3              | Personel List | esi |      |                         |                                                       |  |
| 4              | Ömer          |     |      |                         |                                                       |  |
| 5              | Mahmut Can    |     |      |                         | jula adversala kuuraalatti isimatarii                 |  |
| 6              | Sadakat       |     |      |                         | lik adimda buradaki isimleri<br>baslik olmadan secin  |  |
| 7              | Mesut         |     |      |                         | başını olmadan seçin.                                 |  |
| 8              | Murat         |     |      |                         |                                                       |  |
| 9              | Mustafa       |     |      |                         |                                                       |  |
| 10             |               |     |      |                         |                                                       |  |

2. Doğrulama uygulamak istediğiniz diğer sayfaya geçiş yapın ve doğrulama uygulayacağınız alanı seçin.

- 3. **Veri** sekmesindeki Veri araçlarından Veri doğrulamayı seçin.
- 4. İzin verilen kısmından Liste seçeneğini seçin.
- 5. Kaynak kısmında ise = işaretini kullanarak vermiş olduğunuz ismi seçin.

| Veri Doğrulama 🔋                                                     | ×  |
|----------------------------------------------------------------------|----|
| Ayarlar Girdi İletisi Hata Uyarısı                                   | _  |
| Doğrulama ölçütü                                                     | -1 |
| İzin Verile <u>n</u> :                                               |    |
| Liste 💌 🔽 <u>B</u> oşluğu yoksay                                     |    |
| Veri: Veri                                                           |    |
| arasında 👻                                                           |    |
| Kaynak:                                                              |    |
| =personel                                                            |    |
| Bu değişiklikleri aynı ayarlara sahip diğer hücrelerin tümüne uygula |    |
| Tümünü Sil                                                           |    |

6. **Tamam** düğmesine tıklayın. Seçmiş olduğunuz alana okların geldiğini ve oka tıkladığınız zaman da isimlerin açıldığını görürsünüz.

|                                                                      |                | Veri D       | oğrula   | ama   |    | ?   | x   |
|----------------------------------------------------------------------|----------------|--------------|----------|-------|----|-----|-----|
| Ayarlar                                                              | Girdi İletisi  | Hata Uyar    | SI       |       |    |     |     |
| Doğrulam                                                             | a ölçütü ——    |              |          |       |    |     | -1  |
| İzin Veri                                                            | le <u>n</u> :  |              |          |       |    |     |     |
| Özel                                                                 |                | ✓ <u>B</u> o | şluğu ya | iksay |    |     |     |
| Veri:                                                                |                |              |          |       |    |     |     |
| arasind                                                              | la             | $\sim$       |          |       |    |     |     |
| Eormül:                                                              |                |              |          |       | _  |     |     |
| =EĞER                                                                | SAY(\$A\$1:\$A | 10;A1)=1     |          | 1     |    |     |     |
|                                                                      |                |              |          |       |    |     |     |
|                                                                      |                |              |          |       |    |     |     |
| Bu değişiklikleri aynı ayarlara sahip diğer hücrelerin tümüne uygula |                |              |          |       |    |     |     |
| <u>T</u> ümünü S                                                     | Sil            |              |          | Tama  | am | İpt | tal |

# 7. **Tamam** düğmesine tıklayın.

Veri doğrulama işlemini uyguladıktan sonra, aynı değerlerin A1:A10 aralığına yazılamadığını görürsünüz.

## Veri Doğrulama İle Bağımlı Açılır Liste Kutuları Oluşturmak

Veri doğrulamayı kullanarak, çok farklı ve gelişmiş şekilde hücrelere kısıtlamalar koyabilirsiniz.

Örneğin DOLAYLI işlevini kullanarak, birden farklı listelerdeki değerleri sadece listenin ismini girerek getirebilirsiniz.

Bunun için aşağıdakine benzer şekilde bir tablonuzun olduğunu düşünelim.

|    | А  | В     | С           | D        | E     | F | G                             | Н                 |
|----|----|-------|-------------|----------|-------|---|-------------------------------|-------------------|
| 1  |    |       |             |          |       |   | Gelir                         | Gider             |
| 2  |    |       |             |          |       |   | Masaüstü Bilgisayar Satışları | Kira              |
| 3  |    |       |             |          |       |   | Teknik Servis Hizmeti         | Personel          |
| 4  |    |       |             |          |       |   | Program Destek                | Vergi             |
| 5  |    |       |             |          |       |   | Eğitim Gelirleri              | Araç Bakım Onarım |
| 6  |    |       |             |          |       |   |                               | Telefon           |
| 7  | Ау | Tarih | Gelir/Gider | Açıklama | Tutar |   |                               |                   |
| 8  |    |       |             |          |       |   |                               |                   |
| 9  |    |       |             |          |       |   |                               |                   |
| 10 |    |       |             |          |       |   |                               |                   |
|    |    |       |             |          |       |   |                               |                   |

Tablomuzda Gelir/Gider alanına(C8) Gelir yazdığımız zaman, Açıklama alanına (D8) Gelir türlerini, benzer şekilde Gider yazdığımız zamanda Gider türlerini getirmesi veri doğrulama ve DOLAYLI işlevini kullanarak yapabiliriz.

Bunun için;

- 1. Örnek tablodaki **G2:G5** aralığını seçin.
- 2. Ad tanımlama kutusundan yararlanarak **Gelir** yazın ve **Enter** tuşuna basın.
- 3. H2:H5 aralığını seçin.
- 4. Ad tanımlama kutusundan yararlanarak **Gider** yazın ve **Enter** tuşuna basın.
- 5. **C8** hücresine Gelir yazın.
- 6. Örneği 100 satır için uygulamak için **D8:D108** aralığını seçin.
- 7. Veri sekmesindeki Veri Araçları grubundan Veri Doğrulamayı seçin.
- 8. Liste seçeneğini seçin ve **=DOLAYLI(C8)** formülünü uygulayın.

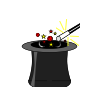

**İpucu:** Burada tanımladığımız alan, **G2:G5** aralığı olarak sadece 4 satır bilgiyi içerir. Eğer dinamik listeler yaratmak isterseniz, yani gelir gider kalemlerini ekledikçe otomatik olarak, yeni yazdıklarınızın eklenmesi için Dinamik Ad tanımlaması yapmanız gerekir. Dinamik Ad tanımlama kitabınızın Ad'lar ile çalışma bölümünde anlatılmıştır.

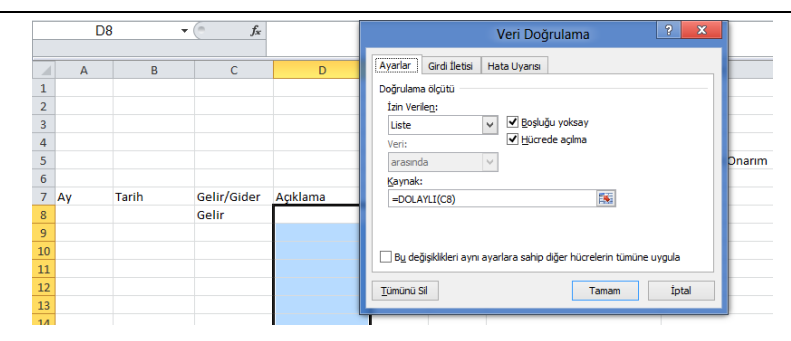

Tamam düğmesine tıkladığınız da, Açıklama hücresindeki açılır oku görürsünüz.

Gelir/Gider kısmına Gelir yazarsanız, açıklama ekranında Gelir kalemlerini görürsünüz.

| 7  | Ау | Tarih | Gelir/Gider | Açıklama                                        | Tutar |
|----|----|-------|-------------|-------------------------------------------------|-------|
| 8  |    |       | Gelir       |                                                 | -     |
| 9  |    |       | Gider       | Masaüstü Bilgisayar S<br>Talusia Cansia Lienati | atış  |
| 10 |    |       |             | Program Destek                                  |       |
| 11 |    |       |             | Eğitim Gelirleri                                |       |

Gelir/Gider kısmına Gelir yazarsanız, açıklama ekranında Gelir kalemlerini görürsünüz.

| 7        | Ау | Tarih | Gelir/Gider | Açıklama          | Tutar |
|----------|----|-------|-------------|-------------------|-------|
| 8        |    |       | Gelir       |                   |       |
| 9        |    |       | Gider       |                   | -     |
|          |    |       |             | Kira              |       |
| 10       |    |       |             | Decemal           |       |
| 10<br>11 |    |       |             | Personel<br>Vergi |       |

#### Veri Doğrulama'da Farklı Sütunları Baz Alarak Veri Girişini Kısıtlamak

Veri doğrulama özelliğinin güzel özelliklerinden bir tanesi de bir sütundaki verileri baz alarak, başka bir sütuna veri girişini kısıtlayabilmektir.

Örneğin aşağıdaki tablomuzda,

|    | Α  | В        | С         | D       | E        | F             | G     | н |  |
|----|----|----------|-----------|---------|----------|---------------|-------|---|--|
| 1  |    |          |           |         |          |               |       |   |  |
| 2  | Ay | Firma    | Tarih     | Ülke    | Temsilci | Ürünler       | Tutar |   |  |
| 3  | 4  | ERDA     | 27.4.2014 | Rusya   | Eda      | Bornoz        | 63000 |   |  |
| 4  | 7  | Karsan   | 4.7.2014  | Almanya | Gamze    | Plaj Havlusu  | 77400 |   |  |
| 5  | 7  | Karsan   | 4.7.2014  | Almanya | Gamze    | Plaj Havlusu  | 77400 |   |  |
| 6  | 4  | Benner   | 3.4.2014  | Almanya | Gamze    | Çocuk Giysisi | 25000 |   |  |
| 7  | 4  | Benner   | 11.4.2014 | Almanya | gamze    | Havlu 45 adet | 5000  |   |  |
| 8  | 4  | Evteks   | 23.4.2014 | Almanya | Gamze    | Havlu 45 adet | 5000  |   |  |
| 9  | 6  | Denkim   | 18.6.2014 | Fransa  | Gamze    | El Havlusu    | 74000 |   |  |
| 10 | 6  | Denkim   | 18.6.2014 | Fransa  | Gamze    | El Havlusu    | 74000 |   |  |
| 11 | 6  | XCV Text | 30.6.2014 | Fransa  | Gamze    | Plaj Havlusu  | 63000 |   |  |
| 12 | 6  | XCV Text | 22.6.2014 | Fransa  | Gamze    | Plaj Havlusu  | 52000 |   |  |
| 13 | 6  | XCV Text | 2.6.2014  | Fransa  | Gamze    | Bornoz        | 14520 |   |  |
| 14 | 5  | DENDEX   | 29.5.2014 | İspanya | Gamze    | Nakışlı Havlu | 14700 |   |  |
| 15 | 7  | XCV Text | 20.7.2014 | İspanya | Gamze    | El Havlusu    | 3600  |   |  |
| 16 |    |          |           |         |          |               |       |   |  |

B3:B15 aralığındaki firmalardan sadece Denkim firmasına H2:H15 aralığında veri girişi izin vermek isterseniz, Veri Doğrulamayı kullanabilirsiniz.

Bunun için H2:H15 aralığını seçin.

Veri Sekmesinden Veri Doğrulama özelliğini – açılan veri doğrulama penceresinden de İzin Verilen kısmından Özel değerini seçin.

| Veri Doğrulama 🛛 📍 🗙                                                 |  |  |  |  |  |  |  |
|----------------------------------------------------------------------|--|--|--|--|--|--|--|
| Ayarlar Girdi İletisi Hata Uyarısı                                   |  |  |  |  |  |  |  |
| Doğrulama ölçütü                                                     |  |  |  |  |  |  |  |
| İzin Verile <u>n</u> :                                               |  |  |  |  |  |  |  |
| <u>Özel</u> ✓ <u>B</u> oşluğu yoksay                                 |  |  |  |  |  |  |  |
| Veri:                                                                |  |  |  |  |  |  |  |
| arasında 🗸                                                           |  |  |  |  |  |  |  |
| <u>F</u> ormül:                                                      |  |  |  |  |  |  |  |
|                                                                      |  |  |  |  |  |  |  |
|                                                                      |  |  |  |  |  |  |  |
| Bu değişiklikleri aynı ayarlara sahip diğer hücrelerin tümüne uygula |  |  |  |  |  |  |  |
| Tümünü Sil Tamam İptal                                               |  |  |  |  |  |  |  |

Formül kısmına ise; =B3="Denkim" yazın ve Tamam düğmesine tıklayın.

H2:H15 aralığında artık sadece B2:B15 aralığında Denkim yazanların karşılıklarını yazabildiğinizi görürsünüz.

# Birleşik Durumdaki Verileri Sütunlara Dönüştürmek

Bir sütunda yer alan değerleri, sütunlara bölmek, Excel'in belirli fonksiyonlarını kullanarak yapılabilir. Ancak burada hangi fonksiyonu kullanacağınızı ve bu fonksiyonun kullanım şeklinin bilmeniz gerekir.

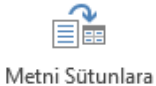

Metni Sütunlara Dönüştür'ü kullanarak, bir sütunda bulunan verileri istediğiniz alana göre ayırabilirsiniz.

Dönüştür

Örneğin aşağıdakine benzer şekilde bir tablonuzun olduğunu düşünelim.

|    | А         | В       | С                 | D               | Е       |
|----|-----------|---------|-------------------|-----------------|---------|
| 1  |           |         |                   |                 |         |
| 2  |           |         |                   |                 |         |
| 3  | Tarih 💂   | Firma 📮 | Ülke Temsilci 🛛 🖉 | Ürünler 🗸       | Tutar 🗸 |
| 4  | 3.4.2013  | Benner  | Almanya Gamze     | Çocuk Giysisi   | 25.000  |
| 5  | 11.4.2013 | Benner  | Almanya gamze     | Havlu 45 adet   | 5.000   |
| 6  | 7.4.2013  | Benner  | Almanya Mustafa   | Çocuk Giysisi   | 25.000  |
| 7  | 19.4.2013 | Benner  | Almanya Mustafa   | Çocuk Giysisi   | 25.000  |
| 8  | 22.3.2013 | Benner  | Almanya Mustafa   | Bornoz 50 Takım | 4.000   |
| 9  | 14.3.2013 | Evteks  | Rusya Mustafa     | El Havlusu      | 56.000  |
| 10 | 30.3.2013 | Evteks  | Almanya Mustafa   | Bornoz 45 Takım | 55.000  |

Bu tabloda veriler, **Ülke ve Temsilci** olarak ayrılmaları gerekirken, bütün bilgilerin tek bir sütunda olduğunu görürsünüz. Burada Ülke ve Temsilci alanlarını ayırmak için Metni Sütunlara Dönüştür özelliğini kullanmamız gerekir.

Burada;

- 1. D sütuna sağ buton tıklayın ve boş bir sütun ekleyin.
- 2. **C4:C10** aralığını seçin.
- 3. Veri sekmesinden Veri Doğrulama'yı seçin.

| Metni Sütunlara Çevirme Sihirbazı - Adım 1 / 3                                                                                                   | ?          | ×        |
|----------------------------------------------------------------------------------------------------|------------|----------|
| Metin Sihirbazı verinizin Sınırlandırılmış olduğunu belirledi.                                                                                   |            |          |
| Bu doğru ise, lleri'yi ya da verinize en uygun veri türünü seçin.                                                                                |            |          |
| Özgün veri türü                                                                                                    |            |          |
| Verinizi en iyi tanımlayan dosya türünü seçin:                                                                                                   |            |          |
| Sinirianolnimişi - Her alan virgul ve sekme gibi karakterle aynımış.     Sabit genişlikli - Alanlar, aralarında boçluklarla sütunlara bizalanmış |            |          |
| 🔾 savic genişir <u>s</u> ir — Alamar, aralanmua buşluklana sucüfildi dilzalahmış.                                                                |            |          |
|                                                                                                    |            |          |
|                                                                                                    |            |          |
|                                                                                                    |            |          |
|                                                                                                    |            |          |
| Seçili verinin önizlemesi:                                                                                                    |            |          |
| 3 Ülke Temsilci                                                                                                    |            | <u>^</u> |
| 4 Almanya Gamze                                                                                                    |            |          |
| 6 Almanya Mustafa                                                                                                    |            |          |
| 7 Almanya Mustafa                                                                                                    |            | <b>_</b> |
| <                                                                                                    |            | >        |
| İptal < Geri İ <u>l</u> eri >                                                                                                    | <u>S</u> 0 | on       |
|                                                                                                    |            |          |

Bu adımda bir karar vermeniz gerekir. Bilgilerinizin arasındaki boşluklar sabit; örneğin isimlerin hepsi 5 karakter uzunluğunda ise, Sabit Genişliği seçmeniz gerekir.

Eğer boşluk, virgül gibi işaretler ile ayrılmış iseler Sınırlandırılmış değerlerini seçmeniz gerekir.

4. Bu örnek için isimler aynı uzunlukta olmadığından dolayı Sınırlandırılmış değerini seçmeliyiz. Sınırlandırılmış değerin seçili olduğuna emin olun ve İleri düğmesine basın.

| Metni Sütunlara Çevirme Sihirbazı - Adım 2 / 3 ?                                                                                                    | ×      |
|----------------------------------------------------------------------------------------------------|--------|
| Bu ekran verilerinizin içerdiği ayırıcıları ayarlamanıza olanak verir. Aşağıdaki önizlemede<br>metninizin ne şekilde etkilendiğini görebilirsiniz.<br>- Ayırıcılar<br>Vişekilde<br>Noğtalı Virgül<br>Vigül<br>Vigül<br>Metin niteleyiçisi:<br>Veri önizleme |        |
| Dike Temsilci<br>Almanya Gamze<br>Almanya gamze<br>Almanya Mustafa<br>Almanya Mustafa                                                                                                    | *<br>* |
| iptal < <u>G</u> eri <u>ileri &gt;</u> Su                                                                                                    | on     |

Boşluk onay kutusunu onayladığınız zaman, alt tarafta bulunan Veri Önizleme kısmında bilgilerin ayrıldığını görürsünüz. Burada bazı durumlarda virgül, bazı durumlarda DA noktalı virgül işareti verilerin düzgün olarak bölünmesini sağlayabilir. Bunları deneyerek en uygun olan seçeneği seçmeniz gerekir.

- 5. İleri düğmesine basarak, verileri yazdırmak istediğiniz alanı seçin.
- 6. Son düğmesine basın.

#### İleri Düzey Uygulamalar-Metni Sütunlara Bölmek

Excel programına farklı programlardan aşağıdakine benzer şekilde verilerin aktarıldığını düşünelim. Bu tabloda x ifadesine göre tabloyu ayırmak isteyebilirsiniz.

|   | А        | В |
|---|----------|---|
| 1 | 20x2541  |   |
| 2 | 3xeds52  |   |
| 3 | 458x362  |   |
| 4 | 12ax236  |   |
| 5 | 4325x741 |   |
| 6 | 6tx985   |   |
| 7 | 12azx362 |   |

Verileri ayırmak istediğiniz yeri seçtikten sonra, **Veri** menüsünden **Metni Sütunlara Dönüştür** komutunu seçin.

Sınırlandırılmış Genişlik ifadesine tıklayın.

Ayırıcılar kısmında **Diğer** ifadesini seçin ve **x** ifadesini yazın.

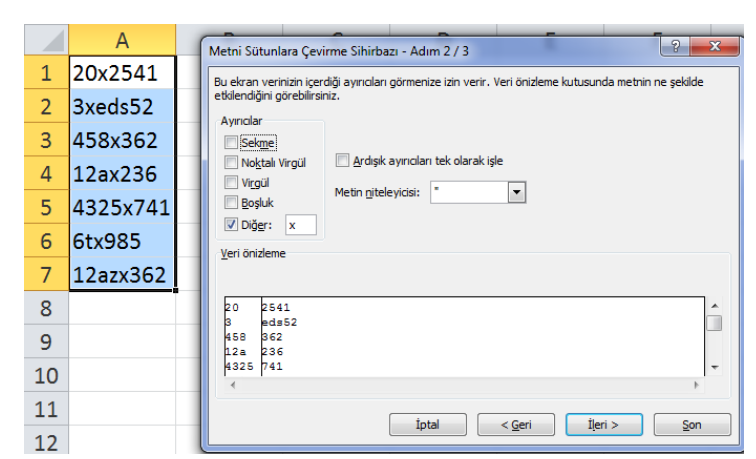

**İleri** ve **Son** ifadelerine tıkladığınız zaman verilerin olduğu sütunda x ifadelerin ayrıldığını görürsünüz.

# Senaryolar ile Farklı Hesaplama Seçenekleri Oluşturmak

Senaryolar oluşturarak, bir tablo üzerinde farklı değerlerin sonuçlarını görebilirsiniz. Örneğin aşağıdakine benzer bir verilerinizin olduğunu düşünelim.

|    | А                     | В          |
|----|-----------------------|------------|
| 1  |                       |            |
| 2  | Gelirler              |            |
| 3  | Biglisayar Satışaları | 3.000,00 ₺ |
| 4  | Monitöre Satışları    | 400,00 ₺   |
| 5  | İç Servis Gelirleri   | 500,00 ₺   |
| 6  | Dış Servis Gelirleri  | 1.200,00 ₺ |
| 7  |                       |            |
| 8  |                       |            |
| 9  | Giderler              |            |
| 10 | Kira                  | 500,00 ₺   |
| 11 | Vergi                 | 1.500,00 ₺ |
| 12 | Ofis                  | 210,00 ₺   |
| 13 | Bakım Onarım          | 240,00 ₺   |
| 14 |                       |            |
| 15 |                       |            |
| 16 | K                     | 2 650 00 k |
| 10 | Kasa                  | 2.030,00 8 |

Yandakine benzer bir tablo oluşturduğunuz zaman, bu değerlerin sonuçlarını değiştirerek, kasa mevcudunun durumunu görmek isteyebilirsiniz.

Örneğin; bilgisayar satışlarını 3.000'den 4.200'ye çıkarsak, Vergi giderlerini de 1670 liraya çıkarsak, sonuç nasıl olur diye düşündüğünüzde Senaryo Yöneticisini kullanmanız gerekir.

Senaryo oluşturmak için;

#### Öncelikle;

Senaryolarınızı eklemek için Veri grubunda bulunan **Veri Araçları** sekmesinden Durum Çözümlemesi düğmesine tıklayın ve açılan menüden **Senaryo Yöneticisi...** komutunu seçin.

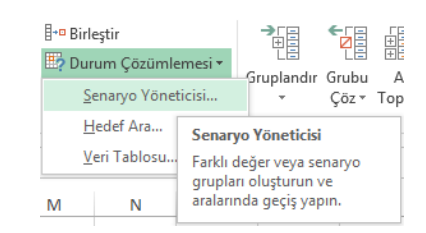

Ekran görüntünüz aşağıdakine benzer şekilde olacaktır.

|    | А                     | В          | С              | D               | E             | F             | G               | н     |                  | 1   |
|----|-----------------------|------------|----------------|-----------------|---------------|---------------|-----------------|-------|------------------|-----|
| 1  |                       |            |                |                 | Com           |               |                 |       | 2                | ×   |
| 2  | Gelirler              |            |                |                 | Ser           | aryo yone     | eticisi         |       |                  |     |
| 3  | Biglisayar Satışaları | 3.000,00 ₺ | Se <u>n</u> ar | yolar:          |               |               |                 |       |                  |     |
| 4  | Monitöre Satışları    | 400,00 ₺   |                |                 |               |               |                 | 1     | <u>E</u> kle     |     |
| 5  | İç Servis Gelirleri   | 500,00 ₺   |                |                 |               |               |                 |       | C.1              |     |
| 6  | Dış Servis Gelirleri  | 1.200,00 ₺ |                |                 |               |               |                 |       | 211              |     |
| 7  |                       |            | Cons           | nio tanimi va   | nulmadu Sana  | nio eklemek   | icin Eklebi c   | acin  | Düzen            | ile |
| 8  |                       |            | Sena           | iyo tariinii ya | pinnaui, sena | nyo ekielilek | içili Ekle yi s | eçin. |                  |     |
| 9  | Giderler              |            |                |                 |               |               |                 |       | Bi <u>r</u> leşt | tir |
| 10 | Kira                  | 500,00 ₺   |                |                 |               |               |                 |       | Özet             |     |
| 11 | Vergi                 | 1.500,00 ₺ |                |                 |               |               |                 |       | 020              |     |
| 12 | Ofis                  | 210,00 ₺   | Dažia          | and an          |               |               |                 |       |                  |     |
| 13 | Bakım Onarım          | 240,00 ₺   | Degiş          | enier:          |               |               |                 |       |                  |     |
| 14 |                       |            | Açıkla         | ina.            |               |               |                 |       |                  |     |
| 15 |                       |            |                |                 |               |               |                 |       |                  |     |
| 16 | Kasa                  | 2.650,00 ₺ |                |                 |               |               |                 |       |                  |     |
| 17 |                       |            |                |                 |               |               |                 |       |                  |     |
| 18 |                       |            |                |                 |               |               | Göste           | er    | Кара             | at  |
| 19 |                       |            |                |                 |               |               |                 |       |                  |     |

Karşınıza açılan pencere içinde Ekle... düğmesine basın.

|                                                               | 2                                                                                              | Senaryo Ekle                                                                     |                 |                                  | ? ×                                                |                     |                                    |                                              |                                    |                                  |   |
|---------------------------------------------------------------|------------------------------------------------------------------------------------------------|----------------------------------------------------------------------------------|-----------------|----------------------------------|----------------------------------------------------|---------------------|------------------------------------|----------------------------------------------|------------------------------------|----------------------------------|---|
| <u>S</u> enary                                                | o adı:                                                                                         |                                                                                  |                 |                                  |                                                    |                     |                                    |                                              |                                    |                                  |   |
| <u>D</u> eğişe<br>B16<br>Bitişik<br><u>A</u> çıklan<br>Oluştı | nler:<br>olmayan değişen hücrele<br>ta:<br>ran: ASUS - 18.2.2013                               | ri seçmek için, CTRL'ye                                                          | ba              | sıp hücr                         | eleri tıklatın.                                    |                     | Sena<br>rekir.<br>bütçe            | ryonun adır<br>Örneğin;<br>ə gibi            | n buraya ya<br>i <b>yi bütçe</b> , | azmanız ge-<br>% <b>10 zamlı</b> |   |
| Koruma<br>V D<br>G                                            | a<br>eğişi Senaryonuzda dı<br>izle Bu örnekteki ama<br>olduğu için, bura<br>hücrelerine tıklay | eğiştirmek istediğiniz<br>acımızın B3, B4 ve B1<br>daki değişenler kısmı<br>rın. | de<br>1 h<br>nd | ğerleri k<br>nücreler<br>a B3 hi | buraya tıklaya<br>rindeki alanla<br>ücresine tıkla | ara<br>rı c<br>ayır | k seçme<br>leğiştirer<br>ı ve Ctrl | niz gerekir.<br>ek, farklı kas<br>tuşuna bas | sa durumlar<br>arak sırasıy        | ını belirlemek<br>la B4 ve B11   | ( |
|                                                               | А                                                                                              | В                                                                                |                 | С                                | D                                                  |                     | E                                  | F                                            | G                                  | н                                | 1 |
| 1                                                             |                                                                                                |                                                                                  |                 |                                  |                                                    |                     |                                    |                                              |                                    |                                  |   |
| 2                                                             | Gelirler                                                                                       |                                                                                  | _               |                                  |                                                    |                     |                                    | Senaryo E                                    | kle                                | ?                                | × |
| 3                                                             | Biglisayar Satışaları                                                                          | 3.000,00 ₺                                                                       | _               | Como                             | nun adu                                            |                     |                                    |                                              |                                    |                                  |   |
| 4                                                             | Monitore Satişlari                                                                             | 400,00 ₺                                                                         | _               | <u>s</u> ena<br>Ívi B            | iyo aui:<br>ütce                                   |                     |                                    |                                              |                                    |                                  |   |
| 5                                                             | iç servis Gelirleri<br>Dış Şerviş Gelirleri                                                    | 1 200,00 ₺                                                                       |                 | Doži                             | coplan                                             |                     |                                    |                                              |                                    |                                  |   |
| 0                                                             | big bervis dennen                                                                              | 1.200,00 0                                                                       | -               | Degi                             | gennen.                                            |                     |                                    |                                              |                                    |                                  |   |

Tamam düğmesine tıklayın.

8

Karşınıza açılan senaryo değerlerini aşağıdaki gibi girin.

| Senaryo Değerleri 📍 🗙                       |             |  |  |  |  |  |  |  |
|---------------------------------------------|-------------|--|--|--|--|--|--|--|
| Değişen her bir hücre için değerleri girin. |             |  |  |  |  |  |  |  |
| <u>1</u> : \$B\$3                           | 5000        |  |  |  |  |  |  |  |
| <u>2</u> : \$B\$6                           | 1800        |  |  |  |  |  |  |  |
| <u>3</u> : \$8\$11                          | 1200        |  |  |  |  |  |  |  |
| <u>E</u> kle                                | Tamam İptal |  |  |  |  |  |  |  |

Bitişik olmayan değişen hücreleri seçmek için, CTRL'ye basıp hücreleri tıklatın.

Yeni bir senaryo eklemek için, **Ekle** düğmesine basın ve karşınıza açılan ekranda Senaryo Adına **Kötü Tahmin** yazın ve **Tamam** düğmesine bastığınız da karşınıza verileri girebileceğiniz alanlar açılacaktır.

Buradaki değerleri aşağıdaki gibi girin.

| Senaryo Değerleri                           | ? <b>x</b>  |  |  |  |  |  |  |  |
|---------------------------------------------|-------------|--|--|--|--|--|--|--|
| Değişen her bir hücre için değerleri girin. |             |  |  |  |  |  |  |  |
| <u>1</u> : \$8\$3                           | 2500        |  |  |  |  |  |  |  |
| <u>2</u> : \$8\$6                           | 300         |  |  |  |  |  |  |  |
| <u>3</u> : \$8\$11                          | 1850        |  |  |  |  |  |  |  |
|                                             |             |  |  |  |  |  |  |  |
|                                             | Tamam Iptal |  |  |  |  |  |  |  |

Tamam düğmesine tıklayın.

Ekran görüntünüz aşağıdakine benzer şekilde olacaktır.
| Se <u>n</u> aryolar:         | Senaryo Yöneticisi 📍 💌                                                       | Buradan <b>Özet</b> komutunu seçin.                  |
|------------------------------|------------------------------------------------------------------------------|------------------------------------------------------|
| lyi Bütçe<br>Kötü Bütçe      | <u>Ekle</u> Sil       Düzenle                                                |                                                      |
|                              | Birleştir<br>Özet                                                            |                                                      |
| Değişenler:                  | \$B\$3;\$B\$6;\$B\$11                                                        |                                                      |
|                              | <u>G</u> öster Kapat                                                         | Buradan Senanyo Özeti komutunu                       |
| Rapo                         | rtürü                                                                        | seçerek <b>Tamam</b> düğmesine tıklayın.             |
| • • •<br>• •<br><u>S</u> onu | Se <u>n</u> aryo özeti<br>S <u>e</u> naryo PivotTable raporu<br>ç hücreleri: | B16 hücresinin mutlaka formül içer-<br>mesi gerekir. |
| B16                          |                                                                              |                                                      |
|                              | Tamam İntal                                                                  |                                                      |

Tamam düğmesine tıkladığınız zaman ekran görüntünüz aşağıdakine benzer şekilde olacaktır.

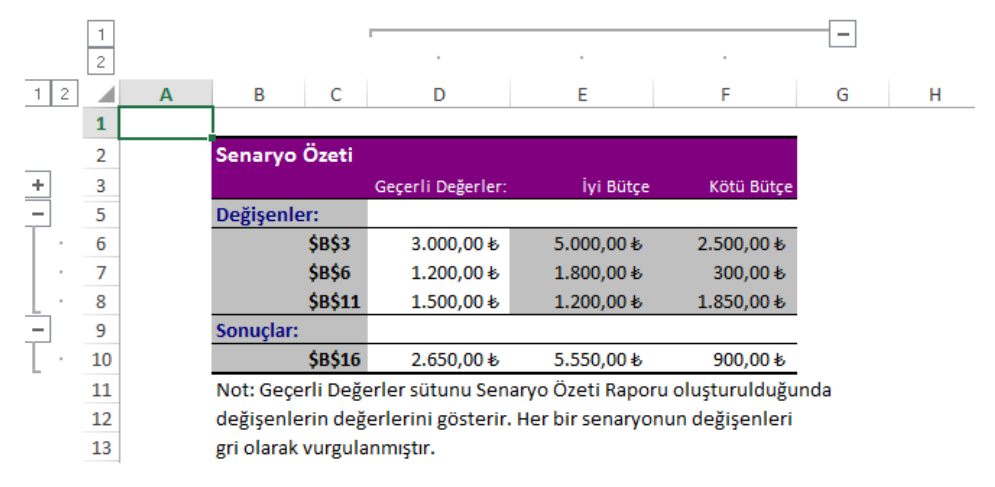

Bu ekranda girmiş olduğunuz değerler göre otomatik olarak kasa durumunuzu görebilirsiniz.

## Özet Tablolar'ı Anlamak

Özet Tablo raporu, büyük miktarda veriyi hızlı şekilde özetleme olanağı sağlayan etkileşimli bir yöntemdir.. Sayısal verileri ayrıntılı olarak çözümlemek ve verilerinizle ilgili beklenmedik soruları cevaplamak için Özet Tablo raporunu kullanabilirsiniz.

Özet Tablo raporları özellikle aşağıdaki amaçlarla tasarlanmıştır:

- Büyük hacimdeki veriyi, kullanımı kolay birden çok şekilde sorgulamak.
- Sayısal verileri alt toplamak ve toplamak, kategori ve alt kategorilerle verileri özetlemek ve özel hesaplamalar ile formüller oluşturmak.

• Sonuçlarınıza odaklanmak için veri düzeylerini genişletmek ve daraltmak, ilgi alanlarınıza göre özet verilerden ayrıntılara ulaşmak.

• Kaynak verilerin farklı özetlerini görmek amacıyla satırları sütunlara veya sütunları satırlara taşımak (veya "özetlemek")

• İstediğiniz bilgilere odaklanmanıza olanak sağlamak amacıyla verilerin en yararlı ve ilginç alt kümesini sıralama, filtre uygulama, gruplandırma ve koşullu biçimlendirmek.

• Doğru, ilginç ve ek açıklamalı çevrimiçi veya basılı raporları sunmak.

İlgili toplamları çözümlemek istediğiniz zaman, özellikle de toplamı alınacak rakam listesi uzunsa ve her rakamla ilgili çeşitli bilgileri karşılaştırmak istiyorsanız, genellikle Özet Tablo raporunu kullanırsınız.

|    | А  | В         | С         | D        | E            | F                | G       |
|----|----|-----------|-----------|----------|--------------|------------------|---------|
| 4  |    |           |           |          |              |                  |         |
| 5  | Ay | Firma 📃 💌 | Tarih 📃 💌 | Ülke 🛛 💌 | Temsilci 🛛 💌 | Ürünler 🗾 🔽      | Tutar 🚽 |
| 6  | 7  | Karsan    | 4.7.2014  | Almanya  | Gamze        | Plaj Havlusu     | 77.400  |
| 7  | 6  | Denkim    | 18.6.2014 | Fransa   | Gamze        | El Havlusu       | 74.000  |
| 8  | 3  | Evteks    | 6.3.2014  | Almanya  | Mustafa      | Havlu 5.000 Adet | 65.000  |
| 9  | 6  | XCV Text  | 30.6.2014 | Fransa   | Gamze        | Plaj Havlusu     | 63.000  |
| 10 | 4  | ERDA      | 27.4.2014 | Rusya    | Eda          | Bornoz           | 63.000  |
| 11 | 3  | Denkim    | 14.3.2014 | Rusya    | Mustafa      | El Havlusu       | 56.000  |
| 12 | 3  | Evteks    | 30.3.2014 | Almanya  | Mustafa      | Bornoz 45 Takım  | 55.000  |
| 13 | 6  | XCV Text  | 22.6.2014 | Fransa   | Gamze        | Plaj Havlusu     | 52.000  |
| 14 | 6  | XCV Text  | 6.6.2014  | Rusya    | Gamze        | El Havlusu       | 41.000  |
| 15 | 4  | Benner    | 7.4.2014  | Almanya  | Mustafa      | Çocuk Giysisi    | 25.000  |
| 16 | 4  | Benner    | 19.4.2014 | Almanya  | Mustafa      | Çocuk Giysisi    | 25.000  |
| 17 | 4  | Evteks    | 15.4.2014 | Almanya  | Mustafa      | Çocuk Giysisi    | 25.000  |
| 18 | 4  | Benner    | 3.4.2014  | Almanya  | Gamze        | Çocuk Giysisi    | 25.000  |
| 19 | 5  | DENDEX    | 29.5.2014 | İspanya  | Gamze        | Nakışlı Havlu    | 14.700  |
| 20 | 6  | XCV Text  | 2.6.2014  | Fransa   | Gamze        | Bornoz           | 14.520  |
| 21 | 3  | Karsan    | 10.3.2014 | Almanya  | Mustafa      | Bornoz 45 Takım  | 8.400   |
| 22 | 4  | Benner    | 11.4.2014 | Almanya  | gamze        | Havlu 45 adet    | 5.000   |
| 23 | 4  | Evteks    | 23.4.2014 | Almanya  | Gamze        | Havlu 45 adet    | 5.000   |
| 24 | 3  | Benner    | 22.3.2014 | Almanya  | Mustafa      | Bornoz 50 Takım  | 4.000   |
| 25 | 7  | XCV Text  | 20.7.2014 | İspanya  | Gamze        | El Havlusu       | 3.600   |
| 26 |    |           |           |          |              |                  |         |

Elinizdeki bu şekildeki bir listeyi;

| C16 | 3                | $\checkmark f_x$ |    |              |                 |   |
|-----|------------------|------------------|----|--------------|-----------------|---|
|     | А                | В                |    | С            | D               | Ε |
| 1   | Ау               | (Tümü)           | -  | ]            |                 |   |
| 2   |                  |                  |    |              |                 |   |
| 3   | Satır Etiketleri | 🚽 Sayı           |    | Toplam Tutar | Yüzde           |   |
| 4   | Almanya          |                  | 11 | 319.800,00   | 45 <b>,</b> 58% |   |
| 5   | Fransa           |                  | 4  | 203.520,00   | 29 <b>,</b> 01% |   |
| 6   | İspanya          |                  | 2  | 18.300,00    | 2,61%           |   |
| 7   | Rusya            |                  | 3  | 160.000,00   | 22,80%          |   |
| 8   | Genel Toplam     |                  | 20 | 701.620,00   | 100,00%         |   |
| 9   |                  |                  |    |              |                 |   |

## Özet Tablo Oluşturmak

Özet tablo oluşturmak oldukça kolaydır. Özet tablo oluşturabilmek için verilerinizin bulunduğu tablonun tüm başlıklarının düzgün olarak yazılmış olması gerekir. Yani tablonuzdaki herhangi bir sütundaki ifadelerin başlık kısmı boş olmamalıdır.

Özet tablo oluşturabilmek için örneğin aşağıdaki gibi bir tablonuzun olduğunu düşünelim.

|    | Α  | В         | С         | D        | E            | F                | G       |
|----|----|-----------|-----------|----------|--------------|------------------|---------|
| 4  |    |           |           |          |              |                  |         |
| 5  | Ay | Firma 🛛 💌 | Tarih 🗾 💌 | Ülke 🛛 💌 | Temsilci 🛛 💌 | Ürünler 🗾 💌      | Tutar 🚽 |
| 6  | 7  | Karsan    | 4.7.2014  | Almanya  | Gamze        | Plaj Havlusu     | 77.400  |
| 7  | 6  | Denkim    | 18.6.2014 | Fransa   | Gamze        | El Havlusu       | 74.000  |
| 8  | 3  | Evteks    | 6.3.2014  | Almanya  | Mustafa      | Havlu 5.000 Adet | 65.000  |
| 9  | 6  | XCV Text  | 30.6.2014 | Fransa   | Gamze        | Plaj Havlusu     | 63.000  |
| 10 | 4  | ERDA      | 27.4.2014 | Rusya    | Eda          | Bornoz           | 63.000  |
| 11 | 3  | Denkim    | 14.3.2014 | Rusya    | Mustafa      | El Havlusu       | 56.000  |
| 12 | 3  | Evteks    | 30.3.2014 | Almanya  | Mustafa      | Bornoz 45 Takım  | 55.000  |
| 13 | 6  | XCV Text  | 22.6.2014 | Fransa   | Gamze        | Plaj Havlusu     | 52.000  |
| 14 | 6  | XCV Text  | 6.6.2014  | Rusya    | Gamze        | El Havlusu       | 41.000  |
| 15 | 4  | Benner    | 7.4.2014  | Almanya  | Mustafa      | Çocuk Giysisi    | 25.000  |
| 16 | 4  | Benner    | 19.4.2014 | Almanya  | Mustafa      | Çocuk Giysisi    | 25.000  |
| 17 | 4  | Evteks    | 15.4.2014 | Almanya  | Mustafa      | Çocuk Giysisi    | 25.000  |
| 18 | 4  | Benner    | 3.4.2014  | Almanya  | Gamze        | Çocuk Giysisi    | 25.000  |
| 19 | 5  | DENDEX    | 29.5.2014 | İspanya  | Gamze        | Nakışlı Havlu    | 14.700  |
| 20 | 6  | XCV Text  | 2.6.2014  | Fransa   | Gamze        | Bornoz           | 14.520  |
| 21 | 3  | Karsan    | 10.3.2014 | Almanya  | Mustafa      | Bornoz 45 Takım  | 8.400   |
| 22 | 4  | Benner    | 11.4.2014 | Almanya  | gamze        | Havlu 45 adet    | 5.000   |
| 23 | 4  | Evteks    | 23.4.2014 | Almanya  | Gamze        | Havlu 45 adet    | 5.000   |
| 24 | 3  | Benner    | 22.3.2014 | Almanya  | Mustafa      | Bornoz 50 Takım  | 4.000   |
| 25 | 7  | XCV Text  | 20.7.2014 | İspanya  | Gamze        | El Havlusu       | 3.600   |
| 26 |    |           |           |          |              |                  |         |

Bu Tablo'yu www.onlinebilisimakademisi.com/dosyalar/ozettablo.xlsx adresinden indirebilirsiniz. Yukarıdaki tablodan yararlanarak, çok çeşitli raporlar almak mümkündür.

Özet tablo oluşturmak için;

- 1. Tablonuzun içine tıklatın.
- 2. Ekle sekmesinde en sol'da yer alan Özet Tablo-Pivot Table düğmesine tıklayın.
- 3. Karşınıza özet tablo penceresi açılacaktır.

|                                       | PivotTable Oluştur                         | ? ×   |  |  |  |  |  |  |  |  |
|---------------------------------------|--------------------------------------------|-------|--|--|--|--|--|--|--|--|
| Çözümlemek istediğiniz verileri seçin |                                            |       |  |  |  |  |  |  |  |  |
| Tablo veya aralık seçin               |                                            |       |  |  |  |  |  |  |  |  |
| Ta <u>b</u> lo/Aralık:                | Tablo/Aralık: Sayfa1!\$A\$5:\$G\$25        |       |  |  |  |  |  |  |  |  |
| 🔿 Dış veri kaynağı kullan             |                                            |       |  |  |  |  |  |  |  |  |
| Bağlantı Seç                          |                                            |       |  |  |  |  |  |  |  |  |
| Bağlantı adı:                         |                                            |       |  |  |  |  |  |  |  |  |
| PivotTable raporunun                  | yerleştirilmesini istediğiniz yeri seçin — |       |  |  |  |  |  |  |  |  |
| Yeni Çalışma Sayf                     | ası                                        |       |  |  |  |  |  |  |  |  |
| ◯ <u>V</u> arolan Çalışma S           | Sayfası                                    |       |  |  |  |  |  |  |  |  |
| Kon <u>u</u> m:                       |                                            | 1     |  |  |  |  |  |  |  |  |
| Birden çok tablo çözü                 | mlemek isteyip istemediğinizi seçin —      |       |  |  |  |  |  |  |  |  |
| 🗌 Bu <u>v</u> erileri Veri M          | odeli'ne ekle                              |       |  |  |  |  |  |  |  |  |
|                                       | Tamam                                      | İptal |  |  |  |  |  |  |  |  |

Özet Tablo oluştur ekranında yer alan;

| Çözümlemek istediğiniz verileri seçin |                       |          |  |  |  |  |  |  |  |
|---------------------------------------|-----------------------|----------|--|--|--|--|--|--|--|
| Tablo veya aralık seçin               |                       |          |  |  |  |  |  |  |  |
| Ta <u>b</u> lo/Aralık:                | Sayfa1!\$A\$5:\$G\$25 | <b>1</b> |  |  |  |  |  |  |  |
| 🔵 Dış veri kayna <u>ğ</u> ı l         | kullan                |          |  |  |  |  |  |  |  |
| Bağlantı Se                           | ç                     |          |  |  |  |  |  |  |  |
| Bağlantı adı:                         |                       |          |  |  |  |  |  |  |  |

Tablo/Aralık kısmı, tablo olarak tanımladığınız alanın veya verilerinizin bulunduğu aralığı getirir. Aralık olarak tanımlayıp, listenize veri girmeye devam edecekseniz aralığı geniş tutmanız gerekir.

Aşağıda yer alan ise özet tablonuzu oluşturacağınız alandır.

| PivotTable raporunun yerleştirilmesini istediğiniz yeri seçin |  |   |  |  |  |  |  |  |
|---------------------------------------------------------------|--|---|--|--|--|--|--|--|
| Yeni Çalışma Sayfası                                          |  |   |  |  |  |  |  |  |
| 🔿 <u>V</u> arolan Çalışma Sayfası                             |  |   |  |  |  |  |  |  |
| Kon <u>u</u> m:                                               |  | 1 |  |  |  |  |  |  |

Özet tabloyu veriler ile aynı sayfada oluşturmak için Varolan çalışma sayfasını seçin ve hücre adresini belirleyin.

**Tamam** düğmesine tıklattığınızda eğer varolan çalışma sayfası ifadesini seçtiyseniz, yeni bir sayfa açılacak ve ekran görüntünüz aşağıdakine benzer şekilde olacaktır.

| XI .                         | ۍ .                               | ¢~ -                                            |                                |                                                          |                |        | oze                               | ttablo - Mio | rosoft Ex | cel          |                 |                                    |                                           |                                 | ? 🗉 –                                |             |
|------------------------------|-----------------------------------|-------------------------------------------------|--------------------------------|----------------------------------------------------------|----------------|--------|-----------------------------------|--------------|-----------|--------------|-----------------|------------------------------------|-------------------------------------------|---------------------------------|--------------------------------------|-------------|
| DOSYA                        | GiRiş                             | EKLI                                            | E SAYF                         | A DÜZENÍ                                                 | FOR            | MÜLLER | VERÍ                              | GÖZDEN       | I GEÇİR   | GÖRÍ         | ÛNÛM            | POWERPIV                           | от                                        | ÇÖZÜMLE                         | TASARIM                              | Oturu       |
| ivotTable                    | Etkin<br>Alan •                   | →<br>Gruplan                                    | dır 🕎 Dili                     | mleyici Ekle<br>nan Çizelge<br>re Bağlantılı<br>Filtrele | si Ekle<br>Iri | Yenile | /eri Kaynağ<br>Değiştir v<br>Veri | ini Eyleml   | ler Hesa  | Damalar<br>• | PivotChan<br>Ar | t PivotTable<br>Önerileri<br>açlar | Göste                                     | a                               |                                      |             |
| A3                           | -                                 |                                                 | × v                            | $f_{\rm X}$                                              |                |        |                                   |              |           |              |                 |                                    |                                           |                                 |                                      |             |
| 1<br>2<br>3                  | A                                 | В                                               | С                              | D                                                        | E              |        | F                                 | G            | н         | 1            | J               | *                                  | Pivo<br>Rapora                            | tTable                          | Alanları<br><sup>anları</sup> seçin: | + )<br>() + |
| 1<br>5 1<br>7 Pivo<br>8<br>9 | Pix<br>Rapor o<br>otTable<br>alar | rotTable<br>luşturma<br>Alan Lisi<br>nları seçi | 2<br>ak için<br>tesi'nden<br>n |                                                          |                |        |                                   |              |           |              |                 |                                    | Ay<br>Firm<br>Tari<br>Ülke<br>Tem<br>Ürür | na<br>h<br>ssilci<br>nler<br>ar |                                      |             |
| 1<br>2<br>3<br>4<br>5        |                                   |                                                 |                                |                                                          |                |        |                                   |              |           |              |                 |                                    | Alanlar<br>sürükle                        | ı əşəğıdəki b<br>yin:<br>TRELER | ölgeler arasında                     | LAR         |
| o<br>7<br>8<br>9             |                                   |                                                 |                                |                                                          |                |        |                                   |              |           |              |                 |                                    | ≡ sa                                      | TIRLAR                          | Σ DEĞERL                             | ER          |
| <u> </u>                     |                                   |                                                 |                                | 0.1                                                      |                | 4-0    | · ·                               | L . I        |           |              |                 | -                                  | 🗌 Gür                                     | cellestirme                     | i Ert GÜNC                           |             |

Özet tabloyu oluşturacağınız sayfa da iki ana bölüm bulunmaktadır.

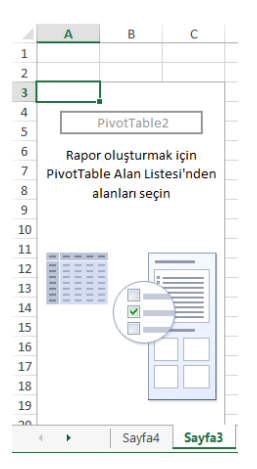

Özet tablo'daki değerleri göreceğimiz alan

Özet tablo alanları ise;

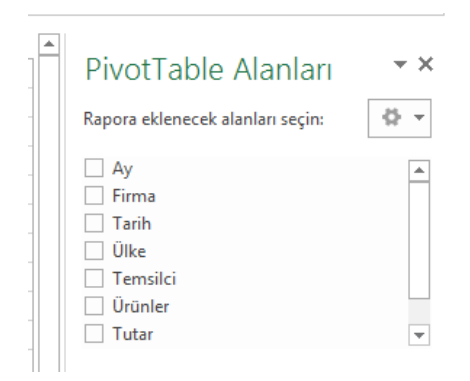

PivotTable Alanları - x Rapora eklenecek alanları seçin: -()- v Av Firma Tarih Ülke Temsilci Ürünler -Tutar Alanları aşağıdaki bölgeler arasında sürükleyin: **T** FILTRELER III SÜTUNLAR Σ DEĞERLER SATIRLAR GÜNCELLEŞTİR 🗌 Güncelleştirmeyi Ert...

Özet tabloyu istediğimiz oluşturacağımız alan

Rapora eklenecek alanları seçin kısmında tablo'daki başlıklarınızı görürsünüz. Buradaki başlıkları oluşturmak istediğiniz özet tablo'nun satır, sütun, filtre ve Değerler alanlarına eklersiniz.

Alanları aşağıdaki bölgeler arasında sürükleyin:

| <b>F</b> ILTRELER | III SÜTUNLAR      |
|-------------------|-------------------|
|                   |                   |
| ≡ SATIRLAR        | $\Sigma$ DEĞERLER |
|                   |                   |

Filtreler alanı en geniş filtre alanıdır. Toplam Değerler alanı, toplam aldırmak istediğiniz değerleri ekleyeceğiniz yerdir.

Satırlar veya Sütunlar alanları ise, raporu oluşturmak istediğiniz değerleri yerleştireceğiniz alanlardır.

## Örneğin;

Aylara göre hangi ülkeye ne kadarlık satış yapılmış? sorusuna cevap almak için, özet tablo alanımızı aşağıdaki gibi düzenlemeniz gerekir.

| Alanları aşağıdaki bölgeler arasında<br>sürükleyin: |                |    |                    |                    |        |       |        |       |              |  |  |  |
|-----------------------------------------------------|----------------|----|--------------------|--------------------|--------|-------|--------|-------|--------------|--|--|--|
| T EILTRELER                                         | III SÜTUNI AR  |    | А                  | В                  | С      | D     | E      | F     | G            |  |  |  |
| I THETKELEK                                         | - SOTONEAR     | 1  |                    |                    |        |       |        |       |              |  |  |  |
|                                                     | Ay 🔻           | 2  |                    |                    |        |       |        |       |              |  |  |  |
|                                                     |                | 3  | Toplam Tutar       | Sütun Etiketleri 💌 |        |       |        |       |              |  |  |  |
|                                                     |                | 4  | Satır Etiketleri 💌 | 3                  | 4      | 5     | 6      | 7     | Genel Toplam |  |  |  |
|                                                     |                | 5  | Almanya            | 132400             | 110000 |       |        | 77400 | 319800       |  |  |  |
| SATIRLAR                                            | Σ DEĞERLER     | 6  | Fransa             |                    |        |       | 203520 |       | 203520       |  |  |  |
| Ülke 🔻                                              | Toplam Tutar 🔻 | 7  | İspanya            |                    |        | 14700 |        | 3600  | 18300        |  |  |  |
|                                                     |                | 8  | Rusya              | 56000              | 63000  |       | 41000  |       | 160000       |  |  |  |
|                                                     |                | 9  | Genel Toplam       | 188400             | 173000 | 14700 | 244520 | 81000 | 701620       |  |  |  |
|                                                     |                | 10 |                    |                    |        |       |        |       |              |  |  |  |

Farklı alanlara koyduğunuz alanlar PivotTable'da aşağıdaki gibi gösterilir:

1. **Filtreler** alanları, PivotTable'ın yukarısında üst düzey rapor filtreleri olarak gösterilir:

|    | А                | В                  | С          | D         | E          | F         | G            | H | PivotTable Alanları • •                          |
|----|------------------|--------------------|------------|-----------|------------|-----------|--------------|---|--------------------------------------------------|
| 1  | Ülke             | (Tümü) 🔍 👻         |            |           |            |           |              |   |                                                  |
| 2  |                  |                    |            |           |            |           |              |   | Rapora eklenecek alanları seçin:                 |
| 3  | Toplam Tutar     | Sütun Etiketleri 🕞 | ]          |           |            |           |              |   | Ay                                               |
| 4  | Satır Etiketleri | <b>⊸</b> 3         | 4          | 5         | 6          | 7         | Genel Toplam |   | Tarih                                            |
| 5  | bernier          | 4.000,00           | 80.000,00  |           |            |           | 84.000,00    |   | ✓ Ülke<br>Tampilçi                               |
| 6  | DENDEX           |                    |            | 14.700,00 |            |           | 14.700,00    |   | Ürünler                                          |
| 7  | Denkim           | 56.000,00          |            |           | 74.000,00  |           | 130.000,00   |   | ✓ Tutar                                          |
| 8  | ERDA             | 7                  | 63.000,00  |           |            |           | 63.000,00    |   | DIĞER TABLOLAR                                   |
| 9  | Evteks           | 120.000,00         | 30.000,00  |           |            |           | 150.000,00   |   |                                                  |
| 10 | Karsan           | 8.400,00           |            |           |            | 77.400,00 | 85.862-00    |   | Alanları aşağıdaki bölgeler arasında sürükleyin: |
| 11 | XCV Text         |                    |            |           | 170.520,00 | 3.600,00  | 174.120,00   |   | AR IN JOTON AR                                   |
| 12 | Genel Toplam     | 188.400,00         | 173.000,00 | 14.700,00 | 244.520,00 | 81.000,00 | 701.620,00   |   | Ülke ▼ Ay ▼                                      |
| 13 |                  |                    |            |           |            |           |              |   |                                                  |
| 14 |                  |                    |            |           |            |           |              |   | ≡ SATIRLAR ∑ DEĞERLER                            |
| 15 |                  |                    |            |           |            |           |              |   | Firma 🔻 Toplam Tutar 👻                           |
| 16 |                  |                    |            |           |            |           |              |   |                                                  |
| 17 |                  |                    |            |           |            |           |              |   |                                                  |
| 4  | > Sayfa3         | Sayfa1 Sayfa2 🕀    |            |           | : •        |           |              | Þ | Güncelleştirmeyi Ertele GÜNCELLEŞTİR             |

2. Sütunlar alanları PivotTable'ın en üstünde Sütun Etiketleri olarak gösterilir:

Alanların hiyerarşisine bağlı olarak sütunlar konum olarak daha yüksek sütunların içine geçmiş olabilir.

3. Satırlar alanları PivotTable'ın sol tarafında Satır Etiketleri olarak gösterilir:

|    | Α                | В                   | С          | D         | E          | F         | G            | H | 1 | PivotTable Alanları • •                          |
|----|------------------|---------------------|------------|-----------|------------|-----------|--------------|---|---|--------------------------------------------------|
| 1  | Ülke             | (Tümü) 🕞            |            |           |            |           |              |   |   |                                                  |
| 2  |                  |                     |            |           |            |           |              |   |   | Rapora eklenecek alanları seçin:                 |
| 3  | Toplam Tutar     | Süti n Etiketleri 🕞 |            |           |            |           |              |   |   | ✓ Ay                                             |
| 4  | iatır Etiketleri | <b>⊸</b> 3          | 4          | 5         | 6          | 7         | Genel Toplam |   |   | Tarih                                            |
| 5  | Poppor           | 4.000,00            | 80.000,00  |           |            |           | 84.000,00    |   |   | V Ülke                                           |
| 6  | DENDEX           |                     |            | 14.700,00 |            |           | 14.700,00    |   |   | Ürünler                                          |
| 7  | Denkim           | 56.000,00           |            |           | 74.000,00  |           | 130.000,00   |   |   | ✓ Tutar                                          |
| 8  | ERDA             |                     | 63.000,00  |           |            |           | 63.000,00    |   |   | DIĞER TABLOLAR                                   |
| 9  | Evteks           | 120.000,00          | 30.000,00  |           |            |           | 150.000,00   |   |   |                                                  |
| 10 | Karsan           | 8.400,00            |            |           |            | 77.400,00 | 85.800,00    |   |   | Alanları aşağıdaki bölgeler arasında sürükleyin: |
| 11 | XCV Text         |                     |            |           | 170.520,00 | 3.600,00  | 174.120,00   |   |   | ▼ FİLTRELER III SÜTUNLAR                         |
| 12 | Genel Toplam     | 188.400,00          | 173.000,00 | 14.700,00 | 244.520,00 | 81.000,00 | 705.520,00   |   |   | Ülke • Ay •                                      |
| 13 |                  |                     |            |           |            |           |              |   |   |                                                  |
| 14 |                  |                     |            |           |            |           |              |   |   | SATIRLAR $\Sigma$ DEC RLER                       |
| 15 |                  |                     |            |           |            |           |              |   |   | Fi ma 🔻 Toplar Tutar 🔻                           |
| 16 |                  |                     |            |           |            |           |              |   |   |                                                  |
| 17 |                  |                     |            |           |            |           |              |   | Ŧ |                                                  |
| 4  | > Sayfa3 S       | ayfa1 Sayfa2 🕀      |            |           | : •        |           |              | Þ |   | Güncelleştirmeyi Ertele GÜNCELLEŞTİR             |

Alanların hiyerarşisine bağlı olarak satırlar konum olarak daha yüksek satırların içine geçmiş olabilir.

4. **Değerler** alanları PivotTable'da özetlenmiş sayısal değerler olarak gösterilir:

|    | А                  | В                 | С          | D         | Е          | F         | G           |                       | lanları            | - ×        |
|----|--------------------|-------------------|------------|-----------|------------|-----------|-------------|-----------------------|--------------------|------------|
| 1  | Ülke               | (Tümü) 🖵          |            |           |            |           |             | Papera ekienesek ala  |                    | 8 ×        |
| 2  |                    |                   |            |           |            |           |             | Rapora ekienecek ala  | nian seçin:        | 9F .       |
| 3  | Toplam Tutar       | Toplam Tutarlar 🕞 |            |           |            |           |             | ✓ Ay ✓ Firma          |                    |            |
| 4  | Satır Etiketleri 🕞 | 3                 | 4          | 5         | 6          | 7         | Genel Topla | ☐ Tarih<br>✓ Ülke     |                    |            |
| 5  | Benner             | 4 000,00          | 80.000,00  |           |            |           | 84.000      | Temsilci              |                    |            |
| 6  | DENDEX             |                   |            | 14,700,00 |            |           | 14.700      | ✓ Tutar               |                    |            |
| 7  | Denkim             | 56.000,00         |            |           | 74.000,00  |           | 130.000     | DİĞER TABLOLAR        |                    |            |
| 8  | ERDA               |                   | 63.000,00  |           |            |           | 63.000      |                       |                    |            |
| 9  | Evteks             | 120.000,00        | 30.000,00  |           |            |           | 150.000     | Alanları aşağıdaki bö | ilgeler arasında s | ürükleyin: |
| 10 | Karsan             | 8.400,00          |            |           |            | 77.400,00 | 25,800      | <b>T</b> FILTRELER    | III SÜTUNI         | AR         |
| 11 | XCV Text           |                   |            |           | 170.520,00 | 3.600,00  | 174.120     | Ülke                  | Ay                 | •          |
| 12 | Genel Toplam       | 188.400,00        | 173.000,00 | 14.700,00 | 244.520,00 | 81.000,00 | 701.620     |                       | _                  |            |
| 13 |                    |                   |            |           |            |           |             | = SATIRLAR            | >> E ERL           | ER         |
| 14 |                    |                   |            |           |            |           |             | Firma 🔻               | Toplan Tu          | tar 🔻      |

Bir alanda birden fazla alanınız varsa, doğru konuma sürüklemek suretiyle bunların sırasını yeniden düzenleyebilirsiniz. Bir alanı silmek için, alanı sürükleyerek alanlar bölümünün dışına çıkarın.

Özet tablo alanının içine tıkladıktan sonra;

Ay ifadesinin üzerinde sağ butona basın ve açılan menüden Sütun Etiketlerine Ekle,

Ülke ifadesinin üzerine tıklatın ve sağ butona basarak açılan menüden Satır Etiketlerine Ekle,

Tutar ifadesinin üzerine tıklatın ve açılan menüden **Değerlere Ekle** ifadesinin üzerine tıklayın.

| PivotTable Alanları 🔹 🗙           |                             |  |  |  |  |  |  |  |  |  |
|-----------------------------------|-----------------------------|--|--|--|--|--|--|--|--|--|
| Rapora eklenecek alanları seçin:  |                             |  |  |  |  |  |  |  |  |  |
| Δν                                | -                           |  |  |  |  |  |  |  |  |  |
| Firma T                           | Rapor Filtresine Ekle       |  |  |  |  |  |  |  |  |  |
| 🗌 Tarih 🔳                         | Satır Etiketlerine Ekle     |  |  |  |  |  |  |  |  |  |
| 🗌 Ülke 📗                          | Sütun Etiketlerine Ekle     |  |  |  |  |  |  |  |  |  |
| $\Box$ Tems $\Sigma$              | Değerlere Ekle              |  |  |  |  |  |  |  |  |  |
| 🗌 Ürün 🚬                          |                             |  |  |  |  |  |  |  |  |  |
| 🗌 Tutar 🔄 Dilimleyici Olarak Ekle |                             |  |  |  |  |  |  |  |  |  |
| DIĞER TA                          | Zaman Çizelgesi Olarak Ekle |  |  |  |  |  |  |  |  |  |

#### İpucu:

Aynı işlemleri sürükleme yöntemleri ile de yapabilirsiniz.

Ay ifadesini sol buton ile sürükleyerek Sütün Etiketleri alanına getirip bıraktığınızda aynı işlemi yapmış olursunuz.

Alanları değerlere ekledikten sonra ekran görüntünüz aşağıdakine benzer olacaktır.

|    | А                | В                  | С      | D     | E      | F     | G            | Н | <br>PivotTable Alapları • ×          |
|----|------------------|--------------------|--------|-------|--------|-------|--------------|---|--------------------------------------|
| 1  |                  |                    |        |       |        |       |              |   |                                      |
| 2  |                  |                    |        |       |        |       |              |   | Rapora eklenecek alanları seçin:     |
| 3  | Toplam Tutar     | Sütun Etiketleri 🕞 |        |       |        |       |              |   | ✓ Ay                                 |
| 4  | Satır Etiketleri | <b>⊸</b> 3         | 4      | 5     | 6      | 7     | Genel Toplam |   | Tarih                                |
| 5  | Almanya          | 132400             | 110000 |       |        | 77400 | 319800       |   | ✓ Ülke<br>Temeilei                   |
| 6  | Fransa           |                    |        |       | 203520 |       | 203520       |   | Ürünler                              |
| 7  | İspanya          |                    |        | 14700 |        | 3600  | 18300        |   | ✓ Tutar                              |
| 8  | Rusya            | 56000              | 63000  |       | 41000  |       | 160000       |   | DIGER TABLOLAR                       |
| 9  | Genel Toplam     | 188400             | 173000 | 14700 | 244520 | 81000 | 701620       |   | Alanları aşağıdaki bölgeler arasında |
| 10 |                  |                    |        |       |        |       |              |   | surukieyin:                          |
| 11 |                  |                    |        |       |        |       |              |   | T FILTRELER                          |
| 12 |                  |                    |        |       |        |       |              |   | Ay                                   |
| 13 |                  |                    |        |       |        |       |              |   |                                      |
| 14 |                  |                    |        |       |        |       |              |   | ≡ SATIRLAR Σ DEĞERLER                |
| 15 |                  |                    |        |       |        |       |              |   | Ülke 👻 Toplam Tutar 👻                |
| 16 |                  |                    |        |       |        |       |              |   |                                      |

## Özet Tablolar'da Alanlar Üzerinde Değişiklikler Yapmak

Bir özet tabloyu oluşturduktan sonra, satırlardaki veriler ile sütunlardaki verileri yer değiştirmek isteyebilirsiniz. Bu size, oluşturduğunuz özet tablo'da farklı bakış açıları sağlar.

Özet tablonuzun içine tıklayın.

Sağ tarafta yer alan Özet Tablo Alanları kısmında;

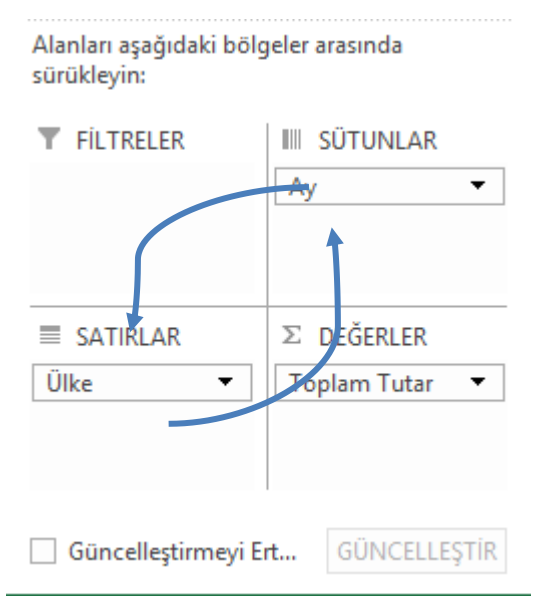

Sütunlar alanında bulunan Ay ifadesinin üzerine sol buton ile basarak, satırlar alanına sürükleyin ve bırakın.

Benzer şekilde Ülke ifadesinin üzerine sol buton ile basın ve sürükleyerek Sütunlar ifadesinin olduğu yere getirin ve bırakın.

Özet tablo alanınızdaki alanların yer değiştirdiğini ve tablonuzun yeni bir şekil aldığını görürsünüz.

|    |                  |                    |        |         | -      | -            | ~ |   |    |                                     |        |
|----|------------------|--------------------|--------|---------|--------|--------------|---|---|----|-------------------------------------|--------|
|    | A                | В                  | C      | D       | E      | F            | G | Н | ٦Ē | PivotTable Alanları                 | - ×    |
| 1  |                  |                    |        |         |        |              |   |   |    |                                     | 24     |
| 2  |                  |                    |        |         |        |              |   |   |    | Kapora eklenecek alanları seçin:    | 52 Y   |
| 3  | Toplam Tutar     | Sütun Etiketleri 🕞 |        |         |        |              |   |   |    | Ay                                  |        |
| 4  | Satır Etiketleri | Almanya            | Fransa | İspanya | Rusya  | Genel Toplam |   |   |    | Tarih                               |        |
| 5  | 3                | 132400             |        |         | 56000  | 188400       |   |   |    | ✓ Ülke                              |        |
| 6  | 4                | 110000             |        |         | 63000  | 173000       |   |   |    | Ūrünler                             |        |
| 7  | 5                |                    |        | 14700   |        | 14700        |   |   |    | ✓ Tutar                             |        |
| 8  | 6                |                    | 203520 |         | 41000  | 244520       |   |   |    | DIGER TABLOLAR                      |        |
| 9  | 7                | 77400              |        | 3600    |        | 81000        |   |   |    | Alanları aşağıdaki bölgeler arasınd | a      |
| 10 | Genel Toplam     | 319800             | 203520 | 18300   | 160000 | 701620       |   |   |    | surukieyin:                         |        |
| 11 |                  |                    |        |         |        |              |   |   |    | T FILTRELER                         | LAR    |
| 12 |                  |                    |        |         |        |              |   |   |    | Ülke                                | •      |
| 13 |                  |                    |        |         |        |              |   |   |    |                                     |        |
| 14 |                  |                    |        |         |        |              |   |   |    | ≡ SATIRLAR Σ DEĞERI                 | LER    |
| 15 |                  |                    |        |         |        |              |   |   |    | Ay   Toplam T                       | utar 🔻 |
| 16 |                  |                    |        |         |        |              |   |   |    |                                     |        |
| 17 |                  |                    |        |         |        |              |   |   |    |                                     |        |

## Toplam Değerlerdeki Sayıları Binlik Basamaklarına Ayırmak

Oluşturduğunuz özet tablolardaki toplam değerlerde bulunan sayıları binlik basamaklarına ayırmak, gerektiğinde de para birimi uygulamak isteyebilirsiniz.

Bunun için;

Özet Tablodaki, özet tablo alanları Toplam Tutar ifadesinin yanındaki oka tıklayın.

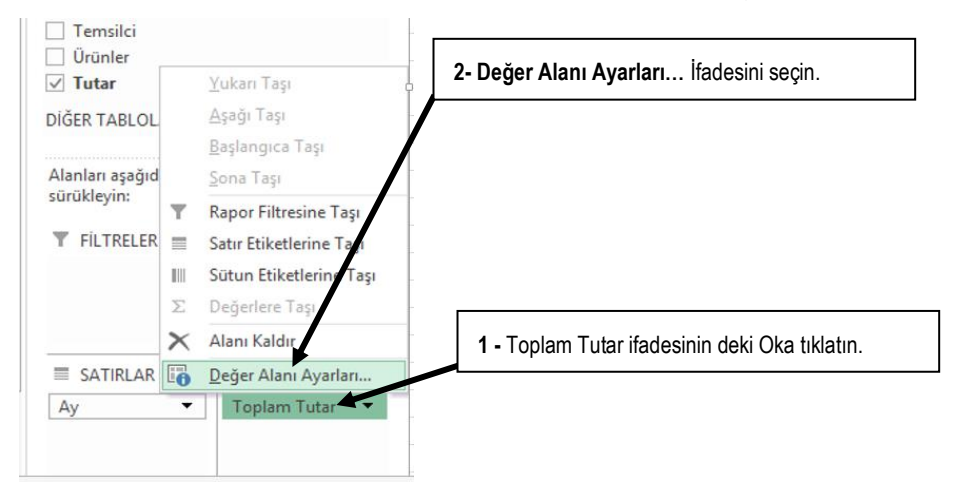

Karşınıza yeni bir pencere açılacaktır.

Açılan pencere içinde sol alt tarafta yer alan Sayı Biçimi ifadesini seçin.

| Savı                                                                                                    | Hücreleri Biçimlendir ?                                                        | × |
|----------------------------------------------------------------------------------------------------|--------------------------------------------------------------------------------|---|
| Kategori:<br>Genel<br>Sayn<br>Para Birmi<br>Finansal<br>Tarih<br>Saat<br>Yüzde Orani<br>Kesir<br>Bilimsel<br>Metin<br>Ozel<br>İsteğe Uyarlanmış | Örnek<br>244.520,00<br>Ondalik basamak sayısı: 2                               |   |
| Sayı, genel sayı görünüi<br>özelleştirilmiş biçimlend                                                                                           | nü için kullanılır. Para Birimi ve Finansal, parasal değer için<br>İrme sunar. |   |

Kategori'den **Sayı** ifadesini seçin ve **1000 Ayırıcısını Kullan** onay kutusunu onaylayın ve **Tamam** düğmesine tıklayın.

Tekrar **Tamam** düğmesine tıkladığınız 'da tablonuzdaki **Toplam Değerler** alanındaki ifadelerin binlik basamaklarına ayrıldığını görürsünüz.

## Toplam Değerler Alanına, Alanların Sayısını Getirtmek

Toplam değer alanına genellikle getirdiğiniz değerlerin toplam ifadeleri gelir. Bazı durumlarda Toplam Değer alanına toplam değeri değil de, tablonuzdaki değerlerin sayısını getirtmek isteyebilirsiniz.

|    | А                | В              | С                                            | D                            | E                           | F               | *  | PivotTable /              | Alanları 👻 🗙     |
|----|------------------|----------------|----------------------------------------------|------------------------------|-----------------------------|-----------------|----|---------------------------|------------------|
| 1  |                  |                |                                              |                              |                             |                 |    | Rapora eklenecek ala      | nları seçin: 🔹 🔻 |
| 2  |                  |                |                                              |                              |                             |                 |    | Ay<br>Firma               |                  |
| 3  | Satır Etiketleri | 🗸 Satış Sayısı | Toplam Tutar                                 |                              |                             |                 |    | ☐ Tarih<br>✓ Ülke         |                  |
| 4  | Almanya          | 11             | 319.800,00                                   |                              |                             |                 |    | Temsilci Ürünler          |                  |
| 5  | Fransa           | 4              | 203.520,00                                   |                              |                             |                 |    | ✓ Tutar<br>DIĞER TABLOLAR |                  |
| 6  | İspanya          | 2              | 18.300,00                                    |                              |                             |                 |    | Alanları aşağıdaki bö     | ilgeler arasında |
| 7  | Rusya            | 3              | 160.000,00                                   |                              |                             |                 |    | sürükleyin:               |                  |
| 8  | Genel Toplam     | 20             | 701.620,00                                   |                              |                             |                 |    | T THE THEELEN             | ∑ Değerler ▼     |
| 9  |                  |                |                                              |                              |                             |                 |    |                           |                  |
| 10 |                  |                |                                              |                              |                             |                 |    | SATIRLAR                  | ∑ DEĞERLER       |
| 11 |                  |                | Buradaki toplam de<br>çin, ifadelerin sayısı | ğerler ile b<br>nı da getire | irlikte kaç<br>ebilirsiniz. | adet satış oldu | ğu | ınu gösterm               | ek m Tutar 👻     |

Bu işlemi yapmak için, bu tablomuzdaki Tutar ifadesini iki kez Toplam Değerler alanına eklememiz gerekir.

| Alanları aşağıdaki bölg | geler arasında    | Değer Alanı Ayarları 📍 🗙                                                               |  |  |  |  |  |  |  |
|-------------------------|-------------------|----------------------------------------------------------------------------------------|--|--|--|--|--|--|--|
| sürükleyin:             |                   | Kaynak Adı: Tutar                                                                      |  |  |  |  |  |  |  |
| <b>F</b> ILTRELER       | III SÜTUNLAR      | Özel Ad: Satış Sayısı                                                                  |  |  |  |  |  |  |  |
|                         | ∑ Değerler 🔻      | Değerleri Özetleme Değer Gösterimi                                                     |  |  |  |  |  |  |  |
|                         |                   | Değer alanını özetle                                                                   |  |  |  |  |  |  |  |
|                         |                   | Seçili alandan verileri özetlemek için kullanmak istediğiniz<br>hesaplama türünü seçin |  |  |  |  |  |  |  |
|                         |                   | Toplam                                                                                 |  |  |  |  |  |  |  |
| ■ SATIRLAR              | $\Sigma$ Değerler | Say<br>Ortalama<br>En Brivük                                                           |  |  |  |  |  |  |  |
| Ülke 🔻                  | Toplam Tutar2 🔻   | En Küçük                                                                               |  |  |  |  |  |  |  |
|                         |                   | Çarpım 👻                                                                               |  |  |  |  |  |  |  |
|                         | Toplam Tutar 🔻    |                                                                                        |  |  |  |  |  |  |  |
|                         |                   | Sayı Biçimi Tamam İptal                                                                |  |  |  |  |  |  |  |

Toplam Değerler alanına **Tutar** ifadesini iki kez ekleyin.

Toplam Tutar2 ifadesinin yanındaki oka tıklatıp, Değer Alanı Ayarları ifadesini seçin.

Açılan pencere' den Say ifadesini seçin.

Pencerenin üst tarafında yer alan Özel Ad kısmına Satış Sayısı Yazın.

Tamam düğmesine tıklayın.

Tekrar **Tamam** düğmesine tıklayın.

|    | Α                  | В            | С            | D | E | F | PivotTable A              | lanları 👻 🗙                      |
|----|--------------------|--------------|--------------|---|---|---|---------------------------|----------------------------------|
| 1  |                    |              |              |   |   |   | Rapora eklenecek alan     | ları seçin: 🚯 🔻                  |
| 2  |                    |              |              |   |   |   | Ay<br>Firma               |                                  |
| 3  | Satır Etiketleri 💡 | Satış Sayısı | Toplam Tutar |   |   |   | ☐ Tarih<br>☑ Ülke         |                                  |
| 4  | Almanya            | . 11         | 319.800,00   |   |   |   | Temsilci<br>Ürünler       |                                  |
| 5  | Fransa             | 4            | 203.520,00   |   |   |   | ✓ Tutar<br>DIĞER TABLOLAR |                                  |
| 6  | İspanya            | 2            | 18.300,00    |   |   |   | Alanları aşağıdaki böl    | geler arasında                   |
| 7  | Rusya              | 3            | 160.000,00   |   |   |   | sürükleyin:               |                                  |
| 8  | Genel Toplam       | 20           | 701.620,00   |   |   |   | THEIRELER                 | ∑ Değerler ▼                     |
| 9  |                    |              |              |   |   |   |                           |                                  |
| 10 |                    |              |              |   |   |   | SATIRLAR                  | ∑ DEĞERLER                       |
| 11 |                    |              |              |   |   |   | Ulke 🔻                    | Satış Sayısı 🔻<br>Toplam Tutar 🔻 |

Tablonuzdaki değerlerin hem satış sayısı olarak, hem de Toplam Tutar olarak karşınıza geldiğini görürsünüz.

**İzleyin**: Özet Tablolar oluşturmak ve özet tablolar ile ilgili ders videolarına ulaşmak için www.vidoport.com adresini ziyaret ederek, İleri Düzey Excel kısmındaki Özet Tablo Başlığı altındaki videoları izleyin.

### Özettablo'nun Veri Düzenlerini Değiştirmek

Özet tablo oluşturduktan ve gerekli alanları ekledikten sonra özet tablonuzdaki veri düzenini değiştirebilirsiniz.

- 1. Özet tablonuzun içinde herhangi bir yeri tıklatın.
- 2. Özettablo Araç Çubuğundan **Tasarım** sekmesinde yer alan **Rapor Düzenini** tıklatın.

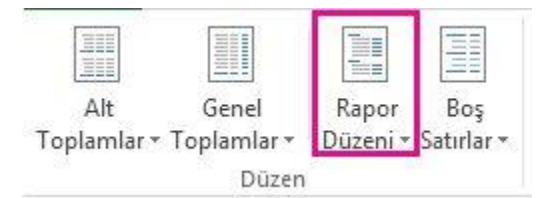

Biçim seçeneğinden birini belirtin:

• **Sıkıştırılmış Biçimde Göster** ilgili verilerin yatay olarak ekran dışına yayılmasını önler ve kaydırmayı en aza indirir. Özettablo'nuzu oluşturduğunuzda bu düzen otomatik olarak uygulanır.

| Sat | ar Etiketleri 🛛 💌 S | ipariş No Özeti |
|-----|---------------------|-----------------|
| BA  | ydan Darica         | 439113          |
| .0  | ∃Çyr1               | 162593          |
|     | 🗏 Kanada            | 162593          |
|     | 57,80 TL            | 10963           |
|     | 342,00 TL           | 10905           |

Resimde gösterildiği gibi, farklı satır alanlarından öğeler tek bir sütundadır ve farklı alanlardan öğeler girintilidir. Satır etiketleri sıkışık biçimde daha az yer kaplar ve böylece sayısal verilere daha çok yer kalır. Ayrıntıları gösterebilmeniz veya gizleyebilmeniz için **Genişlet** ve **Daralt** düğmeleri gösterilmiştir.

• Anahat Biçiminde Göster Özet Tablo'nuzdaki verileri seviyelendirir.

| Satış elemanı  | 🔻 Sipariş Tarihi 💌 | Ülke     | 💌 Sipariş Tutarı 💌 | Sipariş No Özeti |
|----------------|--------------------|----------|--------------------|------------------|
| 🗏 Aydan Darica | 100 CO             |          |                    | 439113           |
|                | ≡Çyr1              |          |                    | 162593           |
|                | 1                  | 🖻 Kanada |                    | 162593           |
|                |                    |          | 57,80 TL           | 10963            |
|                |                    |          | 342.00 TL          | 10905            |

Resimde gösterildiği gibi, öğeler sütunlar boyunca hiyerarşi içinde seviyelendirilmiştir.

• **Sekmeler Halinde Göster** her şeyi tablo biçiminde gösterir ve bu da, hücreleri başka bir çalışma sayfasına kopyalamayı kolaylaştırır.

| Satış elemanı  | + | Sipariş Tarihi | * | Ülke     | * | Sipariş Tutarı | ¥  | Sipariş No Özeti |
|----------------|---|----------------|---|----------|---|----------------|----|------------------|
| 🗏 Aydan Darica |   | 🗏 Çyr1         |   | 🗏 Kanada |   | 57,80          | TL | 10963            |
| 22530          |   |                |   |          |   | 342,00         | TL | 10905            |
| -              |   |                |   |          |   | 344,00         | TL | 10771            |

Resimde gösterildiği gibi, bu düzende alan başına bir sütun kullanılır.

Anahat veya sekme biçimini tercih ederseniz, her öğeye ait öğe etiketlerini göstermek için **Rapor Düzeni** menüsünde **Tüm Öğe Etiketlerini Yinele**'yi de tıklatabilirsiniz.

# Özet Tablolarınızı Güncellemek

Oluşturduğunuz özet tablolardaki verileri, ayrı bir sayfadan aldığı için, verilerinizin bulunduğu sayfada yaptığınız bir değişiklik direk olarak özet tabloya yansımayabilir. Özet tablonuzun özelliklerinden yararlanarak güncelleme özelliklerini değiştirebilirsiniz.

Özet tablolardaki bilgileri güncellemek için;

- 1. Özet tablonuzun içine tıklayın ve farenizin sağ butonuna basın.
- 2. Açılan menüden **Yenile** seçeneğine tıklayın.

Farklı bir yol ise, özet tablonuzun içine tıkladıktan sonra ribon kısmına açılan **Özet Tablo** Araçlarından **Çözümleme** seçeneğini seçerek, **Yenile** düğmesine basmaktır.

# Özet Tablo Seçenekleri ile Çalışmak

Özet tablonuzun üzerinde bir hücreye tıkladığınız zaman ekranınıza gelen Özet Tablo aracında bulunan **Çözümleme** sekmesinde çok sayıda komut bulunmaktadır.

| XII .           | <b>5</b> • ∂ • ∓                                              | 02                         | ettablo - Microsoft Excel                                             | PİVO                                  | TTABLE ARAÇLARI                           |                                                                    | ? 🖻 – 🗗 🗙                          |                                                                                    |
|-----------------|---------------------------------------------------------------|----------------------------|-----------------------------------------------------------------------|---------------------------------------|-------------------------------------------|--------------------------------------------------------------------|------------------------------------|------------------------------------------------------------------------------------|
| DOSYA           | GİRİŞ EKLE SAYFA DÜZENİ                                       | FORMÜLLER                  | VERİ GÖZDEN GEÇİR                                                     | GÖRÜNÜM POW                           | /ERPIVOT ÇÖZÜ!                            | MLE TASARIM                                                        |                                    | Oturum aç 🔍                                                                        |
| PivotTable<br>* | Etkin Alan:<br>Toplam Tutar<br>Detaya Detaydan -<br>Git Cik ~ | → Grup Seçimi<br>Grubu Çöz | 😨 Dilimleyici Ekle<br>🖙 Zaman Çizelgesi Ekle<br>📳 Filtre Bağlantıları | Yenile Veri Kaynağını<br>• Değiştir • | Temizle *<br>E Seç *<br>PivotTable'ı Taşı | 現 Alanlar, Öğeler ve Kümeler ><br>玩 OLAP Araçları ><br>中間 lişkiler | PivotChart PivotTable<br>Önerileri | <ul> <li>Alan Listesi</li> <li>+/- Düğmeleri</li> <li>Alan Üstbilgileri</li> </ul> |
|                 | Etkin Alan                                                    | Gruplandır                 | Filtrele                                                              | Veri                                  | Eylemler                                  | Hesaplamalar                                                       | Araçlar                            | Göster 🔺                                                                           |

Çözümleme araçları özet tablolarınızdaki alanların görünümünden, veri kaynağını değiştirmeye kadar çok sayıda farklı seçenekler içerir.

# Alan Üstbilgilerini Göstermek/Gizlemek

Alan üst bilgileri, özet tablonuzun üst kısmında yer alan Sütün Etiketleri ve Satır Etiketleri ifadeleridir. Satır Etiketleri veya Sütun Etiketleri kısımlarına istediğiniz değerleri örneğin Aylık Satışlar, Aylar gibi girebilirsiniz.

Bu değerleri göstermek veya gizlemek istediğiniz zaman Özet tablo üzerinde herhangi bir hücreye tıklayın ve Üst kısma gelen **Tablo Araçları**'ndan **Çözümleme** 'yi seçin ve **Göster** grubundaki **Alan Üstbilgileri** komutuna tıklatın.

| PivotTa<br>* | ble Etkin Alan:<br>Toplam Tutar<br>Alan Ayarları | A Detaydan -∰ 7 | ▶ Grup Seçimi<br>≣ Grubu Çöz<br>¶ Grup Alanı | Dilimleyici Ekl<br>Zaman Çizelg<br>Filtre Bağlantı | le<br>Jesi Ekle<br>Jan | e Veri Kaynağını<br>Değiştir * | 🐺 Temizle *<br>🟗 Seç *<br>🗊 PivotTable'ı Taşı | Image: State State State       Image: State State State       Image: State       Image: State State | ümeler • | PivotCh | art PivotTable<br>Önerileri | Alan Listesi       |
|--------------|--------------------------------------------------|-----------------|----------------------------------------------|----------------------------------------------------|------------------------|--------------------------------|-----------------------------------------------|----------------------------------------------------------------------------------------------------|----------|---------|-----------------------------|--------------------|
|              | Etkin Alar                                       | 1               | Gruplandır                                   | Filtrele                                           |                        | Veri                           | Eylemler                                      | Hesaplamalar                                                                                                    |          |         | Araçlar                     | Göster             |
| B5           | B5 ▼ i × ✓ & 132400                              |                 |                                              |                                                    |                        |                                |                                               |                                                                                                    |          |         |                             |                    |
|              | А                                                | В               |                                              | С                                                  | D                      | E                              | F                                             | G                                                                                                    | Н        |         | PivotTable Alaplar          |                    |
| 1            |                                                  |                 |                                              |                                                    |                        |                                |                                               |                                                                                                    |          |         | invotrub                    |                    |
| 2            |                                                  |                 |                                              |                                                    |                        |                                |                                               |                                                                                                    |          |         | Rapora eklenec              | ek alanları seçin: |
| 3            | Toplam Tutar                                     | Sütun Etiket    | tleri 🖵                                      |                                                    |                        |                                |                                               |                                                                                                    |          |         | Ay                          |                    |
| 4            | Satır Etiketleri 🕞                               |                 | 3                                            | 4                                                  | 5                      | i i                            | 67                                            | Genel Toplam                                                                                                    |          |         | Tarih                       |                    |
| 5            | Almanya                                          | 132             | .400,00 1                                    | 10.000,00                                          |                        |                                | 77.400,00                                     | 319.800,00                                                                                                    |          |         | ✓ Ülke<br>Temsilci          |                    |
| 6            | Fransa                                           |                 |                                              |                                                    |                        | 203.520,0                      | 0                                             | 203.520,00                                                                                                    |          |         | Ürünler                     |                    |

Alan Üstbilgileri komutunu seçtiğinizde **Satır Etiketleri** ve **Sütun Etiketleri** ifadeleri özet tablonuzda görünmezler. Tekrar Alan Üstbilgileri kısmında tıkladığınız da ise değerlerin geldiğini görürsünüz.

## Alan Listelerini Göstermek/Gizlemek

Alan listeleri, özet tablo oluşturduğunuz zaman ekranınızın sağ tarafında görünen verileri ve alanlarının yerlerini değiştirebildiğiniz dikdörtgen şeklindeki yere verilen isimdir.

| 🗒 Alanlar, Öğeler ve Kümeler 🔻 |                       | 🗄 Alan Listesi      |
|--------------------------------|-----------------------|---------------------|
| f <sub>X</sub> OLAP Araçları ∗ | DivotChart DivotTable | 🕒 +/- Düğmeleri     |
| 🖷 İlişkiler                    | Önerileri             | 💼 Alan Üstbilgileri |
| Hesaplamalar                   | Araçlar               | Göster              |

Özet tablo üzerinde herhangi bir hücreye tıklayın ve Üst kısma gelen **Tablo Araçları'ndan Çözümleme** 'yi seçin ve **Göster** grubundaki **Alan Listesi** komutunu seçin. Bu komutu seçtiğiniz zaman, alan listeleriniz görünüyor ise görünmez, görünmüyor ise görünür hale gelir.

## Özet Tabloların Satır ve Sütün Toplamlarını Gizlemek/Göstermek

Oluşturduğumuz özet tabloların satırlarındaki ve sütunlarındaki toplamlar otomatik olarak gelir. Bazı durumlarda, satırların sonundaki genel toplamları, bazen de sütunların sonundaki genel toplamların gösterilmemesini isteyebilirsiniz.

Özet tablonun içinde herhangi bir hücreye tıkladığınız zaman araç çubuğuna gelen Özet tablo araçlarından **Tasarım** sekmesine tıkladığınız zaman, özet tablonun tasarımı ve düzeni ile ilgili birçok işlemi yapabilirsiniz.

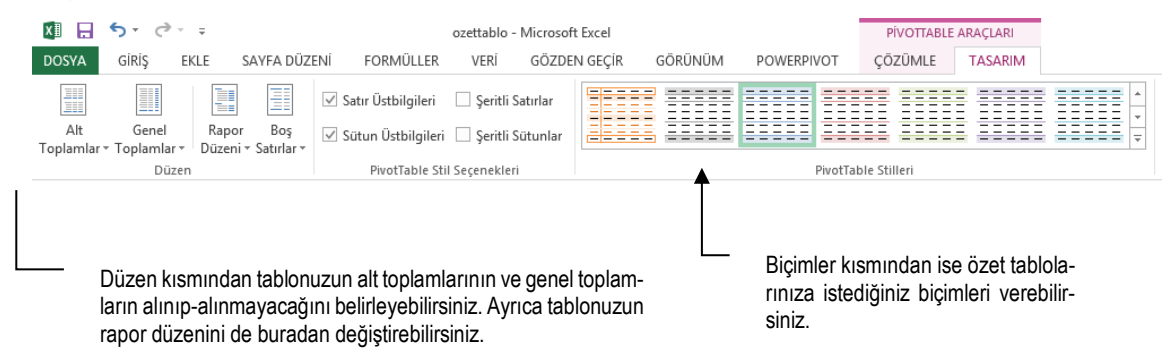

## Özet Tablolardaki Dilimleyicileri Kullanmak

Özet tablolardaki dilimleyiciler, özet tablolarınızı hızlı bir biçimde filtreler uygulamak için kullanılırlar. Birden fazla alana göre filtre uygulayabilir ve bu filtreleri kaldırabilirsiniz.

Dilimleyicileri kullanmak için;

1. **Giderler Özet** tablonuzun içine tıklayın.

2. Özet tablo araçlarından **Çözümleme**'yi tıklayın, **Filtrele** grubundan **Dilimleyici Ekle** komutunu seçin.

| → Grup Seçimi<br>Grubu Çöz | 🔄 Dilimleyici Ekle<br>🖙 Zaman Çizelgesi Ekle |              | 💽 Temizle ד<br>ारि Seç т |
|----------------------------|----------------------------------------------|--------------|--------------------------|
| 7 Grup Alanı               | 🗐 Filtre Bağlantıları                        | • Değiştir • | 📑 PivotTable'ı Taşı      |
| Gruplandır                 | Filtrele                                     | Veri         | Eylemler                 |

## 3. Tekrar Dilimleyici Ekle komutunu seçin.

Karşınıza dilimleyici olarak eklemek istediğiniz alanların bulunduğu bir liste açılacaktır. Bu listeden **Ay** ve **Firma** seçeneklerini seçin.

| Dilimleyici Ekle                                   | ? | x |
|----------------------------------------------------|---|---|
| ✓ Ay<br>✓ Firma<br>☐ Tarih<br>✓ Ülke<br>☐ Temsilci |   |   |

Ekran görüntünüz aşağıdakine benzer olacaktır.

|    | А                  | В                  | С          | D         | E          | F         | G            | н   |      | 1     | J. | К        | L  | М | N        |
|----|--------------------|--------------------|------------|-----------|------------|-----------|--------------|-----|------|-------|----|----------|----|---|----------|
| 1  |                    |                    |            |           |            |           |              |     |      |       |    |          |    |   |          |
| 2  |                    |                    |            |           |            |           |              |     | Ülke | 2     |    | <b>x</b> | Ау |   | <b>*</b> |
| 3  | Toplam Tutar       | Sütun Etiketleri 💌 |            |           |            |           |              |     |      |       |    |          | 2  |   |          |
| 4  | Satır Etiketleri 💌 | 3                  | 4          | 5         | 6          | 7         | Genel Toplam |     | Alr  | manya |    |          |    |   |          |
| 5  | Almanya            | 132.400,00         | 110.000,00 |           |            | 77.400,00 | 319.800,00   |     | Fra  | ansa  |    |          | 4  |   |          |
| 6  | Fransa             |                    |            |           | 203.520,00 |           | 203.520,00   |     | lice |       |    |          | 5  |   |          |
| 7  | İspanya            |                    |            | 14.700,00 |            | 3.600,00  | 18.300,00    |     | Isp  | anya  |    |          |    |   |          |
| 8  | Rusya              | 56.000,00          | 63.000,00  |           | 41.000,00  |           | 160.000,00   |     | Ru   | sya   |    |          | 6  |   |          |
| 9  | Genel Toplam       | 188.400,00         | 173.000,00 | 14.700,00 | 244.520,00 | 81.000,00 | 701.620,00   |     |      |       |    |          | 7  |   |          |
| 10 |                    |                    |            |           |            |           |              |     |      |       |    |          |    |   |          |
| 11 |                    |                    |            |           |            |           |              |     |      |       |    |          |    |   |          |
| 12 |                    |                    |            |           |            | irma      |              |     |      |       |    |          |    |   |          |
| 13 |                    |                    |            |           |            |           | ~            |     |      |       |    |          |    |   |          |
| 14 |                    |                    |            |           |            | Benner    |              |     |      |       |    |          |    |   |          |
| 15 |                    |                    |            |           |            | DENDEX    |              |     |      |       |    |          |    |   |          |
| 16 |                    |                    |            |           |            |           |              |     |      |       |    |          |    |   |          |
| 17 |                    |                    |            |           |            | Denkim    |              |     |      |       |    |          |    |   |          |
| 18 |                    |                    |            |           | J          | ERDA      |              | 14  |      |       |    |          |    |   |          |
| 19 |                    |                    |            |           | ì          | Evtoks    |              | í 📖 |      |       |    |          |    |   |          |
| 20 |                    |                    |            |           |            | LVIEKS    |              |     |      |       |    |          |    |   |          |
| 21 |                    |                    |            |           |            | Karsan    |              |     |      |       |    |          |    |   |          |
| 22 |                    |                    |            |           |            | XCV Text  |              |     |      |       |    |          |    |   |          |
| 23 |                    |                    |            |           |            |           |              |     |      |       |    |          |    |   |          |

Eklediğiniz dilimleyicileri başlıklarından tutarak, sağa-sola, yukarı-aşağı hareket ettirebilirsiniz. Dilimleyicileri ekledikten sonra dilimleyicilerdeki alanların üzerine tıkladığınızda filtreleme işleminin hızlı bir şekilde yapıldığını görürsünüz.

## Dilimleyici 'deki Filtreleri Kaldırmak

Dilimleyicilere uyguladığınız filtreleri kaldırmak için dilimleyici penceresinin üst tarafında yer alan **Filtre Temizle** düğmesine basmanız gerekir.

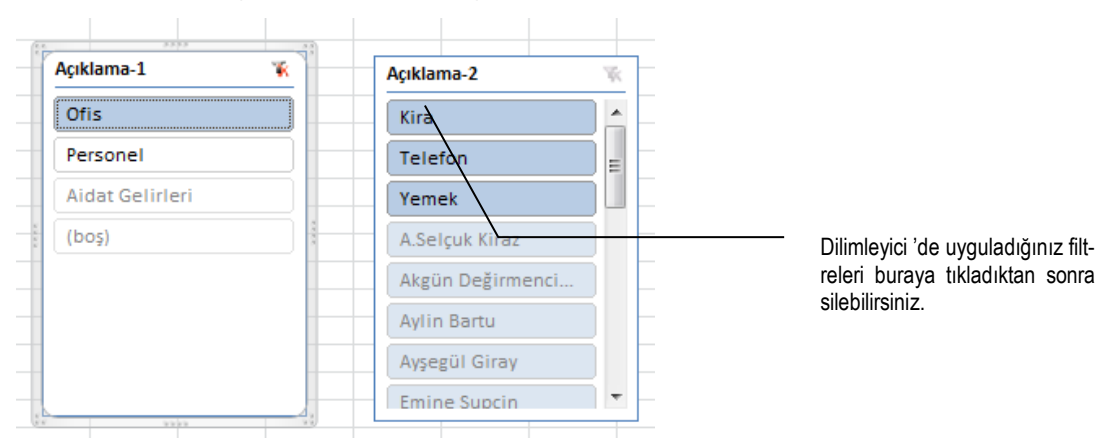

## Dilimleyici Özelliklerini Değiştirmek

Dilimleyiciler özet tablolarınıza hızlı bir bakış açısı verdikleri için oldukça işe yarayan özeliklerdir. Dilimleyici özelliklerini değiştirmek için;

Herhangi bir dilimleyicinin üzerine tıkladığınızda araç çubuğuna Dilimleyici Araçları seçeneğinin geldiğini görürsünüz.

|                                                                                                |                                    | ozettablo - Microsoft Excel | 000000000000000000000000000000000000000 | DİLİMLEYİCİ ARAÇLARI |        |             | ?           | ॼ –     | a x  |
|------------------------------------------------------------------------------------------------|------------------------------------|-----------------------------|-----------------------------------------|----------------------|--------|-------------|-------------|---------|------|
| DOSYA GIRIŞ EKLE SAYFA<br>Dilimleyici Başlığı:<br>Ülke Rapor                                   |                                    |                             |                                         | OWERPIVOT SECENEKLER | Döndür | c 0,67 cm ‡ | 🗊 Yūkseklik | 7,01 cm | m aç |
| Dilimleyici                                                                                    | f <sub>x</sub>                     | Dilimleyici Stilleri        | Ger                                     | Yerleştir            | Dü     | ğmeler      | Воу         | ut      | 5 A  |
| A B<br>1<br>2                                                                                  | СС                                 | D E F                       | G                                       | H I J<br>Ülke 🕅      | K L M  | N           | 0           | р       | Q -  |
| 3     Toplam Tutar     Sütun Etiket       4     Satır Etiketleri        5     Almanya     132. | leri 💌<br>3 4<br>400,00 110.000,00 | 5 6 7 (<br>77.400,00        | Genel Toplam<br>319.800,00              | Almanya<br>Fransa    | 3      |             |             |         |      |

Buradaki Seçenekler aracından yararlanarak seçmiş olduğunuz dilimleyici ile ilgili bir çok özelliği değiştirme şansınız vardır.

## Dilimleyicileri Kaldırmak

Dilimleyicilere uyguladığınız filtreleri kaldırmak için iki farklı yöntem kullanabilirsiniz.

1. Kaldırmak istediğiniz Dilimleyici' ye tıklayın.

2. Kaldırmak istediğiniz Dilimleyicinin üzerine sağ butona basın ve hangi isimdeki dilimleyici kaldırmak istiyorsanız seçin ve kaldırın.

### Özet Tabloları Taşımak

Özet tabloyu oluşturduğunuz yerden başka bir sayfaya veya çalışma sayfasında başka bir hücre adresine taşımak isteyebilirsiniz. Özet tablonuzu taşımak için;

- 1. Özet tablonuzun içinde herhangi bir hücreye tıklayın.
- 2. Ekranın üst tarafında yer alan Özet Tablo Araçlarından Çözümleme 'ye tıklayın.
- 3. Eylemler grubundan Özet Tabloyu Taşı komutuna basın.

Karşınıza aşağıdakine benzer bir pencere açılacaktır.

|                                                                         | PivotTable'ı Taşı                                           |              |    |  |  |  |  |
|-------------------------------------------------------------------------|-------------------------------------------------------------|--------------|----|--|--|--|--|
| PivotTable raporu<br>O Yeni Çalış <u>m</u> a<br>O <u>V</u> arolan Çalış | nun yerleştirilmesini istediğiniz<br>Sayfası<br>;ma Sayfası | yeri seçin - |    |  |  |  |  |
| Kon <u>u</u> m:                                                         | Sayfa3!A3<br>Tamam                                          | İpt          | al |  |  |  |  |

Bu pencere içinden eğer özet tablonuzu yeni bir sayfaya taşımak isterseniz, Yeni Çalışma Sayfası seçeneğini, Varolan bir çalışma sayfasında başka bir hücreye taşımak için de **Varolan Çalışma Sayfası** seçeneği seçerek, özet tablonuzu taşımak istediğiniz hücreye tıkladıktan sonra Tamam düğmesine tıkladığınız zaman özet tablonuz belirlediğiniz yeni hücreye taşınır.

### Özet Tabloyu Temizlemek

Özet tablonuzu iptal ederek, yeniden oluşturmak istediğiniz durumlarda Eylemler komutlarında yer alan **Temizle** düğmesini kullanabilirsiniz.

1. Özet tablonuzun içinde herhangi bir hücresine tıklayın.

**2.** Özet Tablo Araçlarındaki **Seçenekler** sekmesinde yer alan **Eylemler** sekmesinden **Temizle** düğmesine tıklayın.

3. Açılan menüden Tümünü Temizle düğmesine tıklayın.

## Özet Tablonuzun Kaynağını Güncellemek

Oluşturduğunuz özet tablonun kaynağını değiştirerek yeni alanlar eklemek isteyebilirsiniz. Eğer öze Tablonuzu oluştururken aralığı geniş seçmediyseniz ve listenize yeni alanlar ve yeni veriler eklediyseniz bu gerekli olabilir. Oluşturduğunuz özettabloların kaynağını değiştirerek bilgilerini güncellemek için;

1. Oluşturduğunuz özet tablonuzda herhangi bir hücreye tıklayın.

# 2. Özet tablo araçlarından Çözümleme grubundaki Veri Kaynağını Değiştir komutuna tıklayın.

Ekran görüntünüz aşağıdakine benzer olacaktır.

| PivotTa                | able Veri Kaynağını Değiştir | ?   | x   |
|------------------------|------------------------------|-----|-----|
| Çözümlemek istediğini: | z verileri seçin<br>eçin     |     |     |
| Ta <u>b</u> lo/Aralık: |                              | 1   |     |
| 🔵 Dış veri kaynağı kı  | ullan                        |     |     |
| Bağlantı Seç           |                              |     |     |
| Bağlantı adı:          |                              |     |     |
|                        | Tamam                        | İpt | tal |

Buradan aralığınızı yeniden seçerek Tamam düğmesine tıklayın.

# Özet Tabloların Özelliklerini Belirlemek

Özet tablolarınızı oluşturduktan sonra, tablo içinde değişiklikler yapmak gerekli olabilir. Özet tablo içinde sağ butona basarak açılan menüden Özet tablo Özellikleri komutunu seçtikten sonra, karşınıza açılan pencere 'den istediğiniz değişiklikleri yapabilirsiniz.

| 1  |                    |                    |                    |                                            |                 |                 |          |             |  |  |
|----|--------------------|--------------------|--------------------|--------------------------------------------|-----------------|-----------------|----------|-------------|--|--|
| 2  |                    |                    |                    |                                            |                 |                 |          |             |  |  |
| 3  | Toplam Tutar       | Sütun Etiketleri 💌 | ·                  |                                            |                 |                 |          |             |  |  |
| 4  | Satır Etiketleri 💌 |                    | ••                 |                                            | D:              |                 | · · ·    | 2           |  |  |
| 5  | Almanya            | 132.400            |                    |                                            | Pivotiable      | e Seçenek       | leri     |             |  |  |
| 6  | Fransa             |                    | PivotTable Adı:    | votTable Adı: PivotTable2                  |                 |                 |          |             |  |  |
| 7  | İspanya            |                    | _                  |                                            | 1               |                 |          |             |  |  |
| 8  | Rusya              | 56.000             | Düzen v            | e Biçim                                    | Topla           | mlar ve Filtrel | ler<br>" | Görüntüle   |  |  |
| 9  | Genel Toplam       | 188.400            | Yazdı              | rma                                        | V               | eri             | ]        | Diğer Metin |  |  |
| 10 |                    |                    | PivotTable Ve      | rileri                                     |                 |                 |          |             |  |  |
| 11 |                    |                    | 🖌 <u>K</u> aynak v | verileri dosya                             | ayla kaydet     |                 |          |             |  |  |
| 12 |                    |                    | 🖌 Ayrıntıla        | rı gösterm <u>e</u> y                      | i etkinleştir   |                 |          |             |  |  |
| 13 |                    |                    | 🗌 Do <u>s</u> yayı | açarken veril                              | eri yenile      |                 |          |             |  |  |
| 14 |                    |                    | Veri kaynağır      | idan silinen                               | verileri koru – |                 |          |             |  |  |
| 15 |                    |                    | Alan basına        | Alan basına korunacak öğe savısı: Otomatik |                 |                 |          |             |  |  |
| 16 |                    |                    | Durum Cărtir       |                                            |                 |                 |          |             |  |  |
| 17 |                    |                    |                    | Durum Çozumlemesi                          |                 |                 |          |             |  |  |
| 18 |                    |                    | Deger a            | lanında hücr                               | e duzenlemey    | i etkinleştir   |          |             |  |  |

Örneğin Özettablo seçeneklerindeki **Veri** grubunda yer alan **Dosyayı Açarken Yenile** seçeneği, özet tablonuzun bulunduğu dosya açıldığında otomatik olarak yenilemek için kullanılır.

# Önerilen Özet Tablo Seçenekleri İle Çalışmak

Excel 2013'deki yeni özelliklerden bir tanesi de Önerilen Özet Tablo'lar. Hızlı bir şekilde özet tablo oluşturmak için kullanılır. Özet tablo oluşturmak istediğiniz tablonun içine tıkladıktan sonra, Ekle sekmesinden **Pivot Table Önerileri-Özet Tablo Önerileri** ifadesine tıklayın.

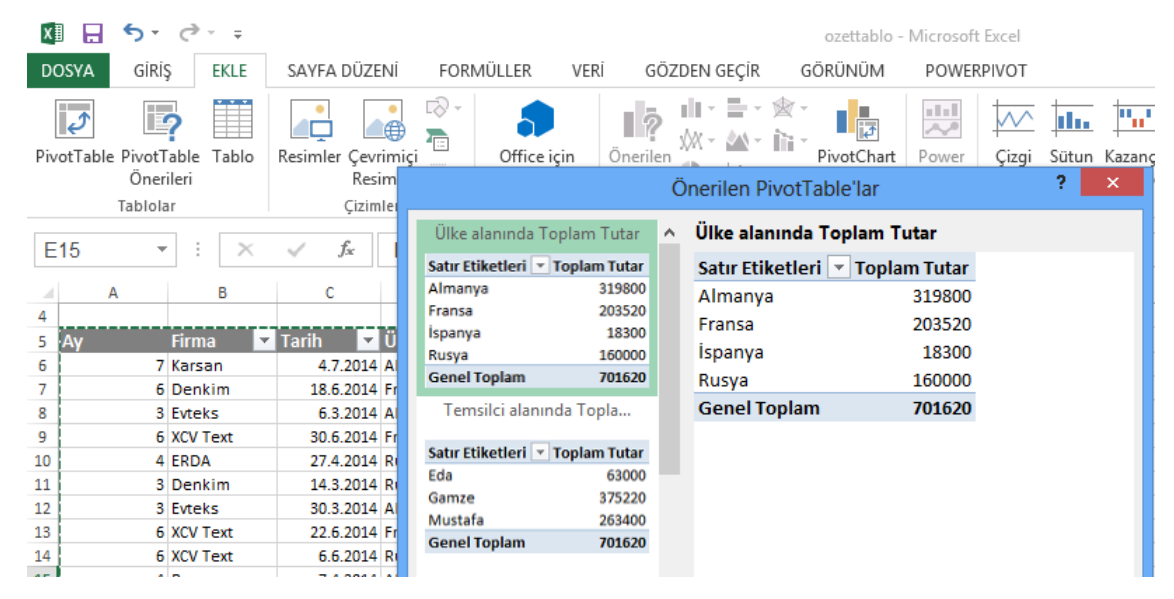

Karşınıza çıkan hazır tablolardan istediğinizi seçin ve **Tamam** düğmesine tıklatın. Özet tablonuzun otomatik olarak hızlı bir şekilde oluşturulduğunu görürsünüz.

# Hedef Ara İle İstenilen Hedeflere Ulaşmak

Hedef ara ile bir formülden elde etmek istediğiniz sonucu biliyorsanız ve bu sonuca ulaşmak için formülde hangi değeri girmeniz gerektiğinden emin olamıyorsanız Hedef Ara özelliğini kullanabilirsiniz.

Hedef Arama, yalnızca tek bir değişken giriş değeriyle çalışır. Birden fazla giriş değeriyle çalışmak isterseniz, Çözücü eklentisini kullanabilirsiniz. Çözücü eklentisi hakkında daha fazla bilgiyi kitabınızda bulabilirsiniz.

Aşağıdakine benzer bir tablonuzun olduğunu düşünelim.

25.000 TL'nizin 1,76 dolar'dan kaç Dolar yaptığını bulmak için B4 hücresine =B2/B3 formülünü uygulamamız gerekir.

|   | А          | В      |      | С |
|---|------------|--------|------|---|
| 1 |            |        |      |   |
| 2 | TL Miktarı | 25.000 | ),00 |   |
| 3 | Dolar Kur  |        | 1,76 |   |
| 4 | TL/Dolar   | =B2/B3 |      |   |
| 5 |            |        |      |   |
| 6 |            |        |      |   |

B4 hücresine **=B2/B3** formülünü uyguladığınızda 14.204,55 Dolar yaptığını görürsünüz. 25.000 TL'miz sabit kalmak şartıyla, 15.000 dolarımızın olması için, 1.76 olan dolar kurunun kaç olması gerektiğini bize **Hedef Ara** komutu verir.

Hedef Ara'yı kullanmak için;

1. Yukarıdaki tabloyu oluşturunuz ve formülü uyguladıktan sonra B4 hücresine tıklayın.

2. **Veri** Sekmesinde yer alan **Veri Araçları** kısmından **Durum Çözümlemesine** tıklayın.

| 🗐 Hızlı Doldurma     | <b>∃</b> ∗¤ Birleştir                        | 년븝 Gruplandır 🔹 | 10 |   |
|----------------------|----------------------------------------------|-----------------|----|---|
| Yinelenenleri Kaldır | 📑 Durum Çözüml                               | 🖉 🗄 Grubu Çöz 👻 | -3 |   |
| 😸 Veri Doğrulama 🔹   | <u>S</u> enaryo Yöne                         | 🔠 Alt Toplam    |    |   |
| Veri Araçları        | <u>H</u> edef Ara                            | Anahat          | F2 |   |
|                      | <u>V</u> eri Tablosu                         | 100             | ٦  |   |
| F                    | G İstediğiniz değer için do<br>girişi bulun. |                 |    |   |
|                      |                                              | 1               |    | - |

3. Durum Çözümlemesi seçeneklerinden ise **Hedef Ara** komutunu seçin.

Karşınıza Hedef ara komutu açılacaktır.

|   | А          | В         | С | D               | E                   | F   | G        |
|---|------------|-----------|---|-----------------|---------------------|-----|----------|
| 1 |            |           |   |                 |                     |     |          |
| 2 | TL Miktarı | 25.000,00 |   | l I             | Hedef Ara           | ?   | ×        |
| 3 | Dolar Kur  | 1,76      |   |                 |                     |     | <b>1</b> |
| 4 | TL/Dolar   | 14.204,55 |   | Ayarlan         | acak <u>h</u> ücre: | B4  |          |
| 5 |            |           |   | <u>S</u> onuç I | hücre:              |     |          |
| 6 |            |           |   | <u>D</u> eğişeo | cek hücre:          |     | <b>1</b> |
| 7 |            |           |   |                 | Tamam               | in  | tal      |
| 8 |            |           |   |                 | Talilalii           | - P | Lai      |
| 9 |            |           |   |                 |                     |     |          |

• **Ayarlanacak Hücre:** Hücrenin, aradığınız bilgiyi hesaplayan formülü içerdiğini belirtir. Burada Ayarlanacak hücre B4 değerindeki sonuç değeri içermelidir.

• **Hedef Değer:** İlgili hedef için 'Ayarlanacak Hücre' içinde hesaplanan sayısal değeri belirtir. Örneğimizde bu değer Dolar Kuru veya TL miktarı olacaktır.

• **Değişecek Hücre:** 'Hedef Değer' hücresinde tanımlı hedef, 'Ayarlanacak Hücre' tarafından hesaplanıncaya kadar Excel'in değiştirdiği girdi hücresini belirtir. Örneğimizde 'Değişecek Hücre' TL/Dolar hücresidir.

Sonuç hücre kısmına ulaşmak istediğiniz değeri yazın. Burada sonuç hücre kısmına bizim ulaşmak istediğiniz 15000 değerini yazın.

Değişecek hücre kısmına ise B3 hücresine tıklayın.

|   | А          | В         | С | D               | E                   | F      | G        |
|---|------------|-----------|---|-----------------|---------------------|--------|----------|
| 1 |            |           |   |                 |                     |        |          |
| 2 | TL Miktarı | 25.000,00 |   | ł               | Hedef Ara           | ?      | ×        |
| 3 | Dolar Kur  | 1,76      |   |                 |                     |        |          |
| 4 | TL/Dolar   | 14.204,55 |   | Ayarlan         | acak <u>h</u> ucre: | B4     |          |
| 5 |            |           |   | <u>S</u> onuç h | nücre:              | 15000  |          |
| 6 |            |           |   | <u>D</u> eğişec | ek hücre:           | \$B\$3 | <b>1</b> |
| 7 |            |           |   |                 | Tamam               | ie     | +=1      |
| 8 |            |           |   |                 | Tailiaili           |        |          |
| 9 |            |           |   |                 |                     |        |          |

**Tamam** düşmesine tıkladığınız 'da 15000 değerine ulaşmak için, 1,76 olan kur değerimizin 1,6666 olması gerektiğini görürsünüz.

Tamam düğmesine tıklarsanız bu değerler sabit kalır. İptal düğmesine tıklarsanız da eski değerlerinize geri dönersiniz.

# Excel Bilinmeyenler ve İlginç Excel Özellikleri

Excel genel kullanımının dışında çok sayıda ipucu ve özellik barındırmaktadır. Excel'de Kısayollar ve özellikler Excel kullanıcılarının işlerini oldukça kolaylaştırmaktadır.

Aşağıda 101 Farklı ipucu ve bilinmeyen Excel özelliği sayesinde işlerinizi daha hızlı ve daha kolay yapabilirsiniz.

### İpucu 1- Bir Sütundaki Bilgileri Belirli Bir Değer İle Çarpmak

Excel sütununda bulunan değerlerin belirli bir rakam ile çarparak aynı sütuna yazdırmak isteyebilirsiniz. Örneğin **A2:A10** arasındaki değerleri %5 fazlasını aynı sütuna yazdırmak istediğinizi düşünelim.

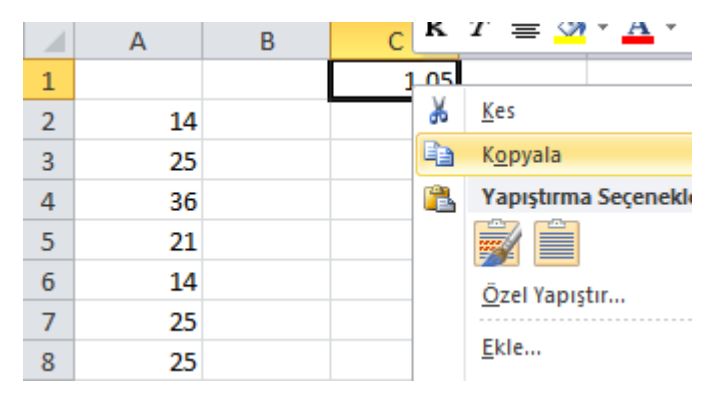

Bunun için C1 hücresine 1,05 yazın. Daha sonra C1 hücresini seçin ve Kopyala komutunu seçin.

A2:A10 aralığını seçin ve Sağ buton-Özel yapıştır komutunu seçin.

|     | А  | В | С               | D                      | E | F                                      | G                                     | Н               | I               |  |  |
|-----|----|---|-----------------|------------------------|---|----------------------------------------|---------------------------------------|-----------------|-----------------|--|--|
| 1   |    |   | Özel Yapı       | stır                   |   |                                        |                                       | 2               | x               |  |  |
| 2   | 14 |   | · · ·           | ,                      |   |                                        |                                       |                 |                 |  |  |
| 3   | 25 |   | Yapıştır        |                        |   |                                        |                                       |                 |                 |  |  |
| 4   | 36 |   | <u>T</u> üm     | iünü                   |   | 🔘 Ka                                   | aynak temayı                          | kullananların t | t <u>ü</u> münü |  |  |
| 5   | 21 |   | © <u>F</u> orr  | mülleri                |   | () K <u>e</u>                          | anarlıklar dışın                      | ıdaki her şeyi  |                 |  |  |
| 6   | 14 |   | © <u>D</u> eğ   | erleri                 |   | ) Si                                   | itun <u>a</u> enişlikle               | rini            |                 |  |  |
| 7   | 25 |   | Biçir           | <u>n</u> leri          |   | Formülleri ve sayı biçimlendirmelerini |                                       |                 |                 |  |  |
| 8   | 25 |   |                 | lamaları               |   | Değerleri ve sayı biçimlendirmelerini  |                                       |                 |                 |  |  |
| 9   | 36 |   |                 | 🔘 Doğr <u>u</u> lamayı |   |                                        | 🕖 Tum dirleştirilmiş koşullu diçimler |                 |                 |  |  |
| 10  | 14 |   | İşlem           |                        |   |                                        |                                       |                 |                 |  |  |
| ,11 |    |   | © <u>Y</u> ok   |                        |   | 🧿 Ça                                   | arp                                   |                 |                 |  |  |
| 12  |    |   | 🔘 Тор           | l <u>a</u>             |   | 🔘 Bà                                   | 5 <u>l</u>                            |                 |                 |  |  |
| 13  |    |   | © Çi <u>k</u> a | r                      |   |                                        |                                       |                 |                 |  |  |
| 14  |    |   | Bos             | olanları atla          |   | lis 🗌 İs                               | lemi tersine o                        | evir            |                 |  |  |
| 15  |    |   |                 |                        |   |                                        |                                       | -               |                 |  |  |
| 16  |    |   | Bağ Yap         | oıştır                 |   |                                        | Tamam                                 | İpt             | tal             |  |  |
| 17  |    |   |                 |                        |   |                                        | -                                     |                 |                 |  |  |

Açılan diyalog kutusundan Çarp seçeneğini seçin ve Tamam düğmesine tıklayın.

#### İpucu 3- Sıralamaları Özel Listelere Göre Yapmak

Excel'de sıralama yaparken, A-Z veya Z-A şeklinde sıralamalar yapabilirken, bazı durumlarda özel bir liste oluşturarak, sıralamalarınızı bu listedeki sırayla yapmak isteyebilirsiniz.

| Örneğin yandaki gibi bir ürün isimlerinden olu-                                                                                                    | El Havlusu      |
|----------------------------------------------------------------------------------------------------|-----------------|
| şan bir listeniz varsa, tabloyu sıraladığınızda A-Z-<br>veya Z-A'ya göre sıralama yapar. Yandaki liste sı-<br>rası bozulur. Eğer yandaki sırayı bozmadan sıra-<br>lama yapabilmek için, öncelikle bu listeyi özel<br>liste olarak belirlemeniz gerekir. | Bornoz          |
|                                                                                                    | Bornoz 45 Takım |
|                                                                                                    | Bornoz 50 Takım |
|                                                                                                    | Çocuk Giysisi   |

Özel liste olarak belirlediklerinizi alt alta yazdıktan sonra özel liste oluşturmak istediğiniz alanı seçin.

- 1. Dosya Menüsünden Seçenekler komutunu seçin.
- 2. **Gelişmiş** kısmında sağ taraftan alta doğru inin ve **Özel Listeleri Düzenle**... Seçeneğini seçin.

|                                                                                                    | Özel Listeler     |       | ? X                |
|----------------------------------------------------------------------------------------------------|-------------------|-------|--------------------|
| Özel Listeler                                                                                                    |                   |       |                    |
| Özel listeler:                                                                                                    | Liste girdileri:  |       |                    |
| YENİ LİSTE<br>Pzt, Sal, Çar, Per, Cum, Cmt, Paz<br>Pazartesi, Salı, Çarşamba, Perşembe, C<br>Oca, Şub, Mar, Nis, May, Haz, Tem, Ağ<br>Ocak, Şubat, Mart, Nisan, Mayıs, Hazira |                   |       | <u>Ekte</u><br>Sil |
| Liste girdilerini avırmak icin Enter tusuna h                                                                                                    | asin              |       |                    |
| Listenin alınacağı <u>h</u> ücreler:                                                                                                    | \$I \$26:\$I \$35 | 1     | Veri Al            |
|                                                                                                    |                   |       |                    |
|                                                                                                    | [                 | Tamam | İptal              |

- 3. Listenin alınacağı hücreler kısmında seçmiş olduğunuz aralığı görürsünüz.
- 4. **Veri Al** düğmesine tıklayın.
- 5. **Tamam** düğmesine tıklayın ve tekrar **Tamam** düğmesine tıklayın.

Oluşturduğunuz listeye göre sıralama yapmak için;

- 1. Tablonuzun içine tıklayın.
- 2. **Veri** sekmesindeki Sırala ve **Filtre Uygula** kısmından **Sırala** düğmesine basın.

3. Açılan listeden **Sıralama Ölçütü** kısmında hangi alana göre özel liste oluşturduysanız, onu seçin.

4. Sıralama Koşulu kısmından **Değerleri** seçin.

|                   |                      |       | S                      | ırala |      | ?                                    | x   |
|-------------------|----------------------|-------|------------------------|-------|------|--------------------------------------|-----|
| ₽<br>2↓Düzey Ekle | X <u>D</u> üzeyi Sil | Di Di | iz <u>e</u> yi Kopyala |       | Seçe | enekler Verilerimde <u>ü</u> stbilgi | var |
| Sütun             |                      |       | Sıralama Ko            | şulu  |      | Düzen                                |     |
| Sıralama ölçütü   | Ürünler              | ~     | Değerler               |       | ~    | A'dan Z'ye                           | ~   |
|                   |                      |       |                        |       |      | A'dan Z'ye<br>Z'den A'ya             |     |
|                   |                      |       |                        |       |      | UZEI LISTE                           |     |
| -                 |                      |       |                        |       |      |                                      |     |
| -                 |                      |       |                        |       |      |                                      |     |
|                   |                      |       |                        |       |      | Tamam İptal                          |     |

- 5. Düzen kısmından Özel Liste'yi seçin.
- 6. Açılan özel liste kısmından tanımladığınız ürünlerin isimlerini seçin.

| 1                                                                                                    | Özel Listeler                                                                                                    |       | ? X                 |
|----------------------------------------------------------------------------------------------------|----------------------------------------------------------------------------------------------------|-------|---------------------|
| Özel Listeler<br>Özel Ijsteler:<br>YENİ LİSTE<br>Pazartesi, Salı, Çara, Per, Cum, Cmt, Paz<br>Pazartesi, Salı, Çara, Samba, Perşembe, C<br>Oca, Şub, Mar, Nis, May, Haz, Tem, Ağ<br>Ocak, Şubat, Mart, Nisan, Mayıs, Hazir:<br>El Havlusu, Bornoz, Bornoz 45 Takım, B | Liste girdileri:<br>El Havlusu<br>Bornoz 45 Takım<br>Bornoz 50 Takım<br>Çocuk Giysisi<br>Plaj Havlusu<br>Nakşli Havlu<br>Havlu 45 adet<br>Havlu Dosenli 24000 adet |       | <u>E</u> kle<br>Sil |
|                                                                                                    |                                                                                                    | Tamam | İptal               |

7. **Tamam** düğmesine tıkladıktan sonra tekrar **Tamam** düğmesine tıklayın.

Tablonuzun alanlara göre sıralandığını görürsünüz.

#### İpucu 4- Boşlukları Hızlı Bir Şekilde Doldurmak

Farklı bir programdan Excel'e bilgi aktardığınızda veriler arasında boşluklar olabilir. Örneğin aşağıdakine benzer bir tablonuzun olduğunu düşünelim.

| Ay |   | Tarih     | Firma 🛛 💌 | Tarih 🔽   | Ülke 🛛 🔽 | Temsilci 🛛 🔽 | Ürünler 🗾 🔽      | Tutar 🖵 |
|----|---|-----------|-----------|-----------|----------|--------------|------------------|---------|
|    | 7 | 4.7.2014  | Karsan    | 4.7.2014  | Almanya  | Gamze        | Plaj Havlusu     | 77.400  |
|    | 6 | 18.6.2014 |           | 18.6.2014 |          |              | El Havlusu       | 74.000  |
|    | 3 | 6.3.2014  |           | 6.3.2014  |          |              | Havlu 5.000 Adet | 65.000  |
|    | 6 | 30.6.2014 |           | 30.6.2014 |          |              | Plaj Havlusu     | 63.000  |
|    | 4 | 27.4.2014 |           | 27.4.2014 |          |              | Bornoz           | 63.000  |
|    | 3 | 14.3.2014 |           | 14.3.2014 |          |              | El Havlusu       | 56.000  |
|    | 3 | 30.3.2014 | Evteks    | 30.3.2014 | Fransa   | Mustafa      | Bornoz 45 Takım  | 55.000  |
|    | 6 | 22.6.2014 |           | 22.6.2014 |          | 1            | Plaj Havlusu     | 52.000  |
|    | 6 | 6.6.2014  |           | 6.6.2014  |          |              | El Havlusu       | 41.000  |
|    | 4 | 7.4.2014  |           | 7.4.2014  |          |              | Çocuk Giysisi    | 25.000  |
|    | 4 | 19.4.2014 |           | 19.4.2014 |          |              | Çocuk Giysisi    | 25.000  |
|    | 4 | 15.4.2014 |           | 15.4.2014 |          |              | Çocuk Giysisi    | 25.000  |
|    | 4 | 3.4.2014  | Benner    | 3.4.2014  | Almanya  | Gamze        | Çocuk Giysisi    | 25.000  |
|    | 5 | 29.5.2014 |           | 29.5.2014 |          |              | Nakışlı Havlu    | 14.700  |
|    | 6 | 2.6.2014  |           | 2.6.2014  |          |              | Bornoz           | 14.520  |
|    | 3 | 10.3.2014 |           | 10.3.2014 |          |              | Bornoz 45 Takım  | 8.400   |
|    | 4 | 11.4.2014 |           | 11.4.2014 |          |              | Havlu 45 adet    | 5.000   |
|    | 4 | 23.4.2014 |           | 23.4.2014 |          |              | Havlu 45 adet    | 5.000   |
|    | 3 | 22.3.2014 |           | 22.3.2014 |          |              | Bornoz 50 Takım  | 4.000   |
|    | 7 | 20.7.2014 |           | 20.7.2014 |          |              | El Havlusu       | 3.600   |

Bu tablodaki boşlukları bir kerede doldurmak için;

- 1. Boşlukların olduğu aralığı seçin.
- 2. **F5** tuşuna basın. Karşınıza **Git** penceresi açılacaktır.
- 3. Açılan pencereden Özel seçeneğini seçin.

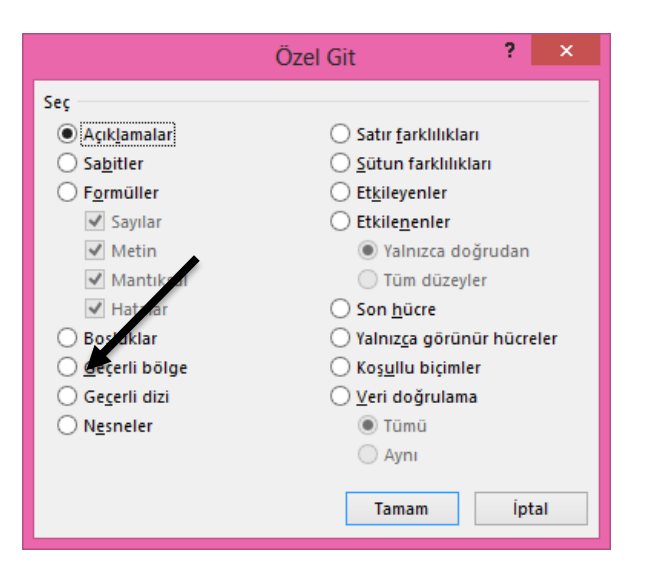

Boşluklar seçeneğini seçin ve **Tamam** düğmesine tıklayın. Tablonuzdaki boşlukların seçildiğini görürsünüz.

= tuşuna basın ve ilk değeri seçin. **Ctrl + Enter** tuşuna bastığınız da tüm boşluklardaki değerlerin üst taraftaki bilgiler ile dolduğunu görürsünüz.

**Video:** Bu konunun videosunu izlemek için www.vidoport.com adresine girerek **Excel-Uzmanlık** videolarından izleyebilirsiniz.

## İpucu 5- Boşluklara İstediğiniz Değerler İle Doldurmak

Tablonuzda boş kalan değerleri hep aynı değerleri girmeniz gerekebilir. Bu durumda:

1. Boşlukların olduğu aralığı seçin.

2. **F5** tuşuna basın ve açılan pencerede **Özel** seçeneğini seçin. Boşlukları seçin ve **Tamam** düğmesine basın.

3. = tuşuna basın ve istediğiniz değeri yazın. **Ctrl + Enter** tuşuna basın.

Seçmiş olduğunuz boşlukların yazdığınız değer ile dolduğunu görürsünüz.

## İpucu 7- Excel'de F9 Tuşunu Kullanmak.

Excel'de fonksiyonlar arasındaki kullandığımız değerlerin sonuçlarını görmek için F9 tuşunu kullanabiliriz. Formül çubuğunda yer alan formülü seçtikten sonra F9 tuşuna bastığınızda seçtiğiniz alandaki formülün değerini görürsünüz. Özellikle uzun formüllerde ve hata veren formüllerde yer alan değerleri görmek için oldukça kullanışlı bir yoldur.

### İpucu 8- Benzer İsimdeki Çalışma Sayfalarında Hızlı bir şekilde toplam aldırmak

Çalışma sayfalarınızın isimleri aynı ifadeler ile başlıyorsa, toplam veya diğer işlevleri kullanabilirsiniz. Örneğin çalışma sayfalarınızın isimlerinin satış ocak, satış şubat, satış mart gibi isimler olduğunu düşünelim. Herhangi bir sayfaya **=TOPLA('sat\*'!A1)** yazdığınız zaman, çalışma kitabınızdaki içinde adı sat ile başlayanların A1 hücresindeki değerlerin toplamını alır.

### İpucu 10- Shift Tuşu ile Verilerin Yerlerini Değiştirmek

Shift tuşunu kullanarak sütun ve satırlardaki verileri oldukça hızlı bir şekilde yer değiştirebiliriz. Örneğin bir sütunda bulunan bilgileri iki sütun yana getirmek için, sütun başlığından seçtikten sonra sağ buton menüsünden Kes- ve yapıştırmak istediğimiz sütunun başlığına tıkladıktan sonra Sağ buton Yapıştır demektir. Oysaki Shift tuşunu kullanarak bu işlemi birkere de ve hızlı bir biçimde yapabiliriz.

Örneğin;

A B C D ve E sütunlarınızda bilgi olduğunu düşünelim.

D sütunundaki bilgileri A ile B'nin arasına taşımak için;

1. D sütunundaki bilgileri seçin.

2. Seçmiş olduğunuz bölgenin sınırında farenizin Sol butonuna basın ve Klavye'denShift tuşuna basın.

3. Shift tuşunu bırakmadan, farenizin A sütunu ile B sütünü arasına getirin ve hafif kalın dikey bir çizgi oluştuğunu görürsünüz. (Eğer yatay bir çizgi oluşuyor ise, tekrar deneyin bilgileri satıra yapıştırırsınız.) A sütunu ve B sütunu arasındaki gri çizgiyi gördükten sonra Shift tuşunu ve farenin sol butonunu bırakın. Verilerinizin A ile B arasına taşındığını görürsünüz.

## İpucu 11-Rakamları yazdırdıktan sonra toplamları aldırmak.

Excel programında rakamları girdikten sonra toplamını aldırmak için **Alt + Shift + 0** tuşlarına basın ve Enter tuşuna basın. Benzer şekilde yan yana yazdığınız rakamların toplamlarını almak içinde rakamları yazdıktan sonra **Alt + Shift + 0** tuşlarına basabilirsiniz. Buradaki 0 tuşu, klavyenin sağ tarafında yer alan 0 tuşu değil, üst sırada yer alan 0 tuşudur. (**Excel 2007** versiyonunda geçerlidir. Katkılarından dolayı **İbrahim Ferudun UYGAN-Denizli** ve **İbrahim YILDIZ-Bandırma** hocalarımıza teşekkür ederim )

## İpucu 12- Bir Tablonun Tamamını Seçmek

Excel'de bir tablonun tamamını klavyeyi kullanarak seçmek için tablonun içinde herhangi bir hücreye tıkladıktan sonra **Ctrl + A** veya **Ctrl + \*** tuşlarını -Notebook'ta nümerik tuş takımı yoksa **Ctrl + Shift** + \* tuşlarını- kullanabilirsiniz. Farklı bir yol ise;

- Ctrl + Home tuşlarına basın A1 hücresi seçilecektir.
- Ctrl + Shift + End tuşlarına basın tablonun tamamının seçildiğini görürsünüz.

## İpucu 13- Klavye'yi Kullanarak Çalışma Sayfası Eklemek

Çalışma kitaplarınıza klavyeyi kullanarak çalışma sayfası eklemek için **Shift + F11** tuşlarını kullanabilirsiniz.

## İpucu 14- Klavye' den Sağ Buton Menüsünü Kullanmak

Sağ buton menüsüne klavyeden erişmek için kullanmanız gereken tuşlar: Shift + F10 'dur.

## İpucu 15- Çift Tıklama İle Listenin En Sonuna Gitmek

Bir liste oluşturduğunuz zaman verilerin bulunduğu en son hücreye gitmenin yolu **Ctrl + Aşağı Ok** tuşudur. Fareyi kullanarak en alt hücreye gitmek için listenizde herhangi bir hücreyi seçin. Seçmiş olduğunuz hücrenin sınır çizgisine çift tıklayın. Hücrenin sınır çizgisine çift tıkladığınız zaman en son hızlı bir şekilde gidersiniz.

| 1 | A       | В   | С    | D    | E     | F | -                                          |
|---|---------|-----|------|------|-------|---|--------------------------------------------|
| 1 |         |     | -    |      |       |   |                                            |
| 2 | Ocak    | 125 | 12,5 | 1,25 | 0,125 |   | radaki verive hızlı bir sekilde gidersiniz |
| 3 | Şubat   | 250 | 25   | 2,5  | 0,25  |   | Benzer sekilde hangi hücre sınırına tıklar |
| 4 | Mari    | 140 | 14   | 1,4  | 9,14  |   | sanız, o satır/sütundaki ilk veya son hüc  |
| 5 | Nisan   | 360 | 36   | 3,6  | 0,36  |   | reye gidersiniz.                           |
| 6 | Mayıs   | 210 | 21   | 2,1  | 0,21  |   |                                            |
| 7 | Haziran | 250 | 25   | 2,5  | 0,25  |   |                                            |
| 8 |         |     |      |      |       |   |                                            |

## İpucu 16- Açıklama Kutularına Resimler Eklemek

Hücrelere eklediğimiz açıklama kutularına resimler eklemek mümkündür. Açıklamaların içine resimler eklemek bir ürün listesi hazırlarken çok işe yarayabilir. 1. Açıklama eklemek istediğiniz hücreye, sağ buton ile tıklatın ve **Açıklama Ekle** komutunu seçin.

| firma   | MCAN            |               | ade Gün |
|---------|-----------------|---------------|---------|
| karsan  | ig is           |               |         |
| denkim  | Tiĝ             |               |         |
| karsan  | 1               |               |         |
| karsan  | ig <i>mmmmm</i> | Q111111ALLARA | K I     |
| erbakır | garanti         | 12500         |         |
| 1       |                 | 10000000      |         |

2. Açıklama penceresinin sınırlarının üzerinde önce farenizin sol butonu sonra sağ butonu ile bir kez tıklayın.

- 3. Açıklamayı Biçimlendir komutunu seçin.
- 4. **Renkler ve Çizgiler** sekmesine geçiş yapın ve **Renk** kısmından **Dolgu Efektlerini** seçin.
- 5. Dolgu Efektlerinden **Resim** sekmesine geçiş yapın. **Resim Seç** düğmesine tıklayın.
- 6. Açılan pencereden istediğiniz resmi seçin.
- 7. **Tamam** düğmelerine basarak pencereleri kapatın.

Açıklamanızın üzerine geldiğinizde açıklama kutusunun içine eklediğiniz resmi görürsünüz.

| vade       | firma   | banka   | tutar | Vade Gün |
|------------|---------|---------|-------|----------|
| 03.08.2012 | karsan  | IS MCAN | 2200  |          |
| 07.05.2012 | denkim  | iş D    |       |          |
| 23.03.2012 | karsan  | yk ) –  | NKIM  |          |
| 05.01.2012 | karsan  |         |       |          |
| 09.03.2012 | erbakır | garanti | 12500 | 7        |
| 05.05.2012 | denkim  | garanti | 23000 |          |
| 09.02.2012 | denkim  | iş      | 26000 |          |
| 21.03.2012 | karsan  | ykb     | 43000 |          |
| 08.03.2012 | denkim  | garanti | 43000 | 8        |
| 08.03.2012 | denkim  |         | 43000 |          |

### İpucu 17- F4 Tuşunu Formüllerde Kullanmak

Excel'deki kullanılan Göreceli başvuruları Mutlak başvuru haline getirmek için \$ işaretini kullanırız. Örneğin **=C3\*D8** hücresi göreceli bir başvuru türüdür. Yani bu formülü 2 hücre aşağıya kopyaladığınız formülünüz **=C5\*D10** halini alır. Eğer başvurunuzu Mutlak (Sabit diye bilinir) başvuru haline getirmek isterseniz formülünüzü yazdıktan sonra **F4** tuşunu kullanabilirsiniz. Formülünüzü yazdıktan sonra F4 tuşuna bir kez basarsanız hücre sabitlenir. Sonraki F4 tuşuna basmaya devam ettiğiniz zaman satırın veya sütun kısmının da sabitlendiğini görürsünüz.

| Bir kez F4 Basın. | \$A\$10 |
|-------------------|---------|
| 2.Kez basınca     | A\$10   |
| 3.Kez basınca     | \$A10   |
| 4.Kez basınca     | A10     |

## İpucu 18- Klavye'den Aynı Değerleri Bir Kere'de Kopyalamak

Eğer aynı değeri birden fazla hücreye kopyalamak isterseniz, **Ctrl + D** tuşlarını kullanabilirsiniz. Örneğin A2 hücresinde X Ürünü yazın ve A2:A10 aralığını seçtikten sonra **Ctrl + D** tuşuna bastığınız zaman A2:A10 aralığının A2'deki değer ile dolduğunu görürsünüz.

#### İpucu 19- Ctrl + A Tuşunu Kullanmak

Verilerin olduğu bir hücreye tıkladıktan sonra **Ctrl + A** tuşuna bastığınız zaman verilerinizin bulunduğu alanı seçersiniz. İkinci kez **Ctrl + A** tuşuna bastığınız zaman tüm sayfanın seçildiğini görürsünüz.

| İlk Kez Ctrl + A basınca  | Tablonuzun tamamını seçin.         |
|---------------------------|------------------------------------|
| 2.Kez Ctrl + A ya basınca | Çalışma sayfanızın tamamını seçer. |

#### İpucu 20- Birleştirme İşleminde Tarihleri Tarih Formatında Getirmek

Tarih barındıran bir birleştirme işlemi yaptığınız zaman birleştirilen hücre tarih formatında görünmez. Tarihin sayı karşılığı karşınıza gelir.

Örneğin aşağıdaki gibi Tarih ile Ülke değerlerini birleştirmek için; **=C3&D3** şeklinde yaptığınızda **40978Almanya** şeklinde bir birleşme olur. Oysaki bu birleşmenin **10.03.2012 Almanya** şeklinde olması gerekir.

|   | Α     | В    | С          | D       | E        | I            |  |
|---|-------|------|------------|---------|----------|--------------|--|
| 1 | YIL 🔻 | Ау 👻 | Tarih 💌    | Ülke 💌  | Firma 🖃  |              |  |
| 3 | 2012  | 3    | 10.03.2012 | Almanya | Abc Teks | 40978Almanya |  |
| 4 | 2012  | 3    | 14.03.2012 | Almanya | Abc Teks | 40982Almanya |  |
| 5 | 2012  | 3    | 30.03.2012 | Almanya | Abc Teks | 40998Almanya |  |
| 6 | 2012  | 4    | 15.04.2012 | Almanya | Abc Teks | 41014Almanya |  |

Bu işlemi düzgün bir şekilde birleştirmek için; Metneçevir işlevini kullanmamız gerekir.

Metneçevir işlevini =**METNEÇEVİR(C3; "gg.aa.yyyy")&" "&D3** şeklinde kullanarak C3 hücresindeki değeri tarih formatında yazdırırken, bir boşluk bırakarak D3 işlevini yazdırırız.

| ORTALAMA 🔹 🔄 🛪 🖌 🌆 |        |   |                 |                 |       |                | =ME             | =METNEÇEVİR(C3;"gg.aa.yyyy")&" "&D3 |                                     |              |   |  |  |  |
|--------------------|--------|---|-----------------|-----------------|-------|----------------|-----------------|-------------------------------------|-------------------------------------|--------------|---|--|--|--|
| A                  | A B    |   | В               | С               |       | D              |                 | E                                   |                                     | J            | J |  |  |  |
| 1                  | YIL    | - | Ay              | -               | Tarih | - Ü            | )lke            | ¥                                   | Firma                               | <b>_</b>     |   |  |  |  |
| 3                  | 2012 3 |   | 10.03.201       | 10.03.2012 Alma |       | nanya Abc Teks |                 |                                     | =METNEÇEVİR(C3;"gg.aa.yyyy")&" "&D3 |              |   |  |  |  |
| 4                  | 2012   |   | 12 3 14.03.2012 |                 | 2 A   | Imany          | lmanya Abc Teks |                                     |                                     | 40982Almanya |   |  |  |  |

Birleştirme sonrası ekranımız aşağıdakine benzer şekilde görünür.

|   | Α     | В    | С          | D       | E        |                    |
|---|-------|------|------------|---------|----------|--------------------|
| 1 | YIL 🔻 | Ay 🔻 | Tarih 💌    | Ülke 💌  | Firma 🖃  |                    |
| 3 | 2012  | 3    | 10.03.2012 | Almanya | Abc Teks | 10.03.2012 Almanya |
| 4 | 2012  | 3    | 14.03.2012 | Almanya | Abc Teks | 14.03.2012 Almanya |
| 5 | 2012  | 3    | 30.03.2012 | Almanya | Abc Teks | 30.03.2012 Almanya |
| 6 | 2012  | 4    | 15.04.2012 | Almanya | Abc Teks | 15.04.2012 Almanya |
| 7 | 2012  | 4    | 23.04.2012 | Almanya | Abc Teks | 23.04.2012 Almanya |
| 8 | 2012  | 3    | 18.03.2012 | Almanya | Benner   | 18.03.2012 Almanya |

#### İpucu 21- Satır Numaralarını Düzenli Hale Getirmek

Bir liste oluşturduğunuzda tablonuzda sıra numarası verebilirsiniz. Verdiğiniz sıra numaraları eğer bir formüle bağlı değilse, sıralama yaptığınız zaman karışır ve siz her zaman baştan sıralama yapmak zorunda kalırsınız.

|    |         |    |      |        |                              | <u> </u> |
|----|---------|----|------|--------|------------------------------|----------|
| 4  | A       | В  | С    | D      | E                            |          |
| 1  |         |    |      |        |                              | Ī        |
| 2  | Sira No | AY | YIL  | Tür    | Cari Unvan                   | ſ        |
| 3  | 1       | 12 | 2011 | ŞİRKET | BILIM ECZANESI               | I        |
| 4  | 2       | 12 | 2011 | VAKIF  | DESAV                        |          |
| 5  | 3       | 12 | 2011 | ŞİRKET | PARÇAOĞLU KURUYEMİŞ LTD.ŞTİ. |          |
| 6  | 4       | 12 | 2011 | SMMM   | SMMM CAHIT ORMAN             |          |
| 7  | 5       | 12 | 2011 | SMMM   | SMMM EYÜP ÖZTÜRK             |          |
| 8  | 6       | 12 | 2011 | SMMM   | SMMM MEHMET ERDOĞAN          |          |
| 9  | 7       | 12 | 2011 | SMMM   | SMMM OSMAN KILIÇ             |          |
| 10 |         |    |      |        |                              | ĺ        |

Buna benzer bir liste oluşturduğunuzda, Örneğin listemizde Tür'e göre sıralama yaptığınız zaman tablonuz aşağıdakine benzer şekilde olacaktır.

| - 24 | А       | В  | С    | D      | E                            |
|------|---------|----|------|--------|------------------------------|
| 1    |         |    |      |        |                              |
| 2    | Sira No | AY | YIL  | Tür    | Cari Unvan                   |
| 3    | 4       | 12 | 2011 | SMMM   | SMMM CAHIT ORMAN             |
| 4    | 5       | 12 | 2011 | SMMM   | SMMM EYÜP ÖZTÜRK             |
| 5    | 6       | 12 | 2011 | SMMM   | SMMM MEHMET ERDOĞAN          |
| 6    | 7       | 12 | 2011 | SMMM   | SMMM OSMAN KILIÇ             |
| 7    | 1       | 12 | 2011 | ŞİRKET | BILIM ECZANESI               |
| 8    | 3       | 12 | 2011 | ŞİRKET | PARÇAOĞLU KURUYEMİŞ LTD.ŞTİ. |
| 9    | 2       | 12 | 2011 | VAKIF  | DESAV                        |
|      |         |    |      |        |                              |

Burada gördüğünüz gibi, Sıra Numaraları karışır. Buna benzer listeler yaptığınız zaman sıra numaralarının karışmasını engellemek isterseniz, SATIR() işlevini kullanabilirsiniz.

A3 Hücresine, **=SATIR()-2** işlevini kullanmamız gerekir. Burada **-2** ifadesi 3. Satırdan itibaren sıralamaya başlayacağımız içindir.

|   | А          | В  | С    | D      | E                            |
|---|------------|----|------|--------|------------------------------|
| 1 |            |    |      |        |                              |
| 2 | Sira No    | AY | YIL  | Tür    | Cari Unvan                   |
| 3 | =SATIR()-2 | 12 | 2011 | ŞİRKET | BİLİM ECZANESİ               |
| 4 | 2          | 12 | 2011 | VAKIF  | DESAV                        |
| 5 | 3          | 12 | 2011 | ŞİRKET | PARÇAOĞLU KURUYEMİŞ LTD.ŞTİ. |
| 6 | 4          | 12 | 2011 | SMMM   | SMMM CAHIT ORMAN             |
| 7 | 5          | 12 | 2011 | SMMM   | SMMM EYÜP ÖZTÜRK             |
| 8 | 6          | 12 | 2011 | SMMM   | SMMM MEHMET ERDOĞAN          |
| 9 | 7          | 12 | 2011 | SMMM   | SMMM OSMAN KILIÇ             |

Sıra Numaranızı bu şekilde düzenledikten sonra tablonuzu istediğiniz gibi sıraladığınız zaman Sıra Numaranız her zaman düzenli olacaktır.

#### İpucu 22- Seçtiğiniz Aralığın Toplamını, Sayısını ve Ortalamasını Hızlı Bir Biçimde Görmek

Excel'de seçtiğiniz alanın toplamını herhangi bir yere yazdırmadan sadece görmek isterseniz, ekranın alt tarafında yer alan bilgilendirme alanını kullanabilirsiniz.

| Eda   | Bornoz        | 14000                 |        | _              |
|-------|---------------|-----------------------|--------|----------------|
| Hasan | Bornoz        | 25000                 |        |                |
| Hasan | Bornoz        | 36000                 |        |                |
| Hasan | Bornoz        | 45100                 |        |                |
| Hasan | Bornoz        | 25000                 |        |                |
| Gamze | Nakışlı Havlu | 14700                 |        |                |
| Gamze | Bornoz        | 14520                 |        |                |
| Gamze | El Havlusu    | 41000                 |        |                |
| Gamze | Plaj Havlusu  | 25000                 |        |                |
| Gamze | Plaj Havlusu  | 36000                 |        |                |
|       |               |                       |        | <b>V</b>       |
|       |               | Ortalama: 29146,66667 | Say: 9 | Toplam: 262320 |

Ekranın alt tarafında seçtiğiniz alanın Ortalamasını, Sayısını ve Toplamını görebilirsiniz. Eğer farklı bir değeri de burada görmek isterseniz, toplam alınan yerde sağ butona basıp, açılan pencereden istediğiniz değeri seçebilirsiniz.

| 14000<br>25000<br>36000 | <ul> <li>✓</li> <li>✓</li> </ul> | O <u>r</u> talama<br><u>S</u> ay<br>Savisal Savim    | 29146,66667<br>9 |
|-------------------------|----------------------------------|------------------------------------------------------|------------------|
| 45100<br>25000          |                                  | <u>E</u> n Az                                        |                  |
| 14700<br>14520          | <ul> <li>✓</li> </ul>            | En <u>F</u> azla<br><u>T</u> oplam                   | 262320           |
| 41000                   |                                  | <u>K</u> arşıya Yükleme Durumu                       |                  |
| 36000                   |                                  | <u>K</u> ısayolları Görüntüle<br><u>Y</u> akınlaştır | %100             |
| 0rtalama: 29146,66667 S | Say: 9                           | <br><u>Y</u> akınlaştırma Kaydırıcısı                |                  |

### İpucu 23- Girilen Tarihin Haftanın Hangi Gününe Geldiğini Bulmak

Bir tarih girdiğiniz zaman bunun haftanın kaçıncı günü olduğunu bulmak için Haftanıngünü işlevini 2 parametresi ile birlikte kullanmanız gerekir.

Örneğin C2 hücresinde girmiş olduğunuz bir tarihin haftanın hangi gününe geldiğini görmek için;

=HAFTANINGÜNÜ(C2;2) ifadesini kullanırız.

Haftanıngünü işlevi bize sadece girilen tarihin, haftanın hangi gününe geldiğini verir. Yani gün Pazartesi ise 1, Salı ise 2 gibi rakamsal değerler verir. Eğer girilen tarihin haftanın hangi gününe geldiğini, gün olarak yazdırmak isterseniz Haftanıngünü işlevini Eleman işlevi ile birlikte kullanmanız gerekir.

Örneğin C2 hücresine tarih olduğunu düşünelim. Eleman işlevi ve Haftanıngünü işlevini aşağıdaki gibi kullanmamız gerekir.

=ELEMAN(HAFTANINGÜNÜ(C2;2);"Pazartesi";"Salı";"Çarşamba";"Perşembe";"Cuma";"Cumartesi";"Pazar")

|   | • (= X 🗸   | fx =ELEMA | N(HAFTA  | NINGÜNÜ                   | (C2;2);"Pa | zartesi";"   | Salı";"Çarş | amba";"P | erşembe"   | "Cuma";"   | Cumartesi  | ";"Pazar") |
|---|------------|-----------|----------|---------------------------|------------|--------------|-------------|----------|------------|------------|------------|------------|
|   | С          | К         | L        | М                         | N          | 0            | Р           | Q        | R          | S          | Т          | U          |
| · | Tarih 🖃    | ]         |          |                           |            |              |             |          |            |            |            |            |
|   | 02.04.2012 | =ELEMAN(H | AFTANING | ÜNÜ( <mark>C2;</mark> 2); | "Pazartesi | ";"Salı";"Ça | arşamba";"  | Perşembe | ";"Cuma";' | 'Cumartesi | ";"Pazar") |            |
|   | -          |           |          |                           |            |              |             |          |            |            |            |            |

### İpucu 24- Hızlı Bir Şekilde Satır Eklemek

Ekleme noktanızın bulunduğu satırın üstüne hızlı bir şekilde satır eklemek isterseniz **Alt, E, S** tuşlarına basın.

### İpucu 26- Aynı Anda Birden Fazla Hücreye Bilgi Girmek

Excel kullanırken birden fazla hücreye bir kerede bilgi girebilirsiniz. Bunun için; Bilgi girmek istediğiniz hücreleri seçin. Farklı hücreleri seçmek için Ctrl tuşunu kullanabilirsiniz.

Ctrl tuşunu kullanarak veri girmek istediğiniz hücreleri seçtikten sonra istediğiniz değeri yazın ve **Ctrl + Enter** tuşuna basın.

### İpucu 27- Aynı Anda Birden Fazla Sayfaya Bilgi Girmek ve Şekillendirmek

Benzer şekilde sayfalar oluşturabilir veya verileri aynı anda birden fazla sayfaya girmeniz gerekebilir. Aynı anda birden fazla sayfaya bilgi girmek için;

1. Ctrl tuşuna basılı tutarak bilgi girmek istediğiniz sayfaları seçin.

- 2. Gerekli bilgileri girin ve istediğiniz şekillendirmeleri yapın.
- 3. Boş bir sayfayı seçtiğini zaman, seçmiş olduğunuz sayfalara bilgilerin girildiğini görürsünüz.

## İpucu 28- Bir Hücreye Birden Fazla Satır Veri Girmek

Bir hücreye birden fazla satır bilgi girmek isterseniz, veriyi yazdıktan sonra ikinci satırı yazmak için **Alt + ENTER** tuşunu kullanabilirsiniz.

### İpucu 29- Sabit Değerleri Ad Olarak Kullanmak

Excel çalışma sayfalarında belirli aralıklara isimler verebildiğiniz gibi, sabit bir değere de isim vererek formüllerde kullanabilirsiniz.

Örneğin KDV oranı %18 sabit ise;

- 1. Formüller sekmesinde Yer alan **Tanımlı Adlar** grubundaki **Ad tanımla** düğmesine tıklayın.
- 2. Açılan pencere'de ad kısmına KDV yazın.

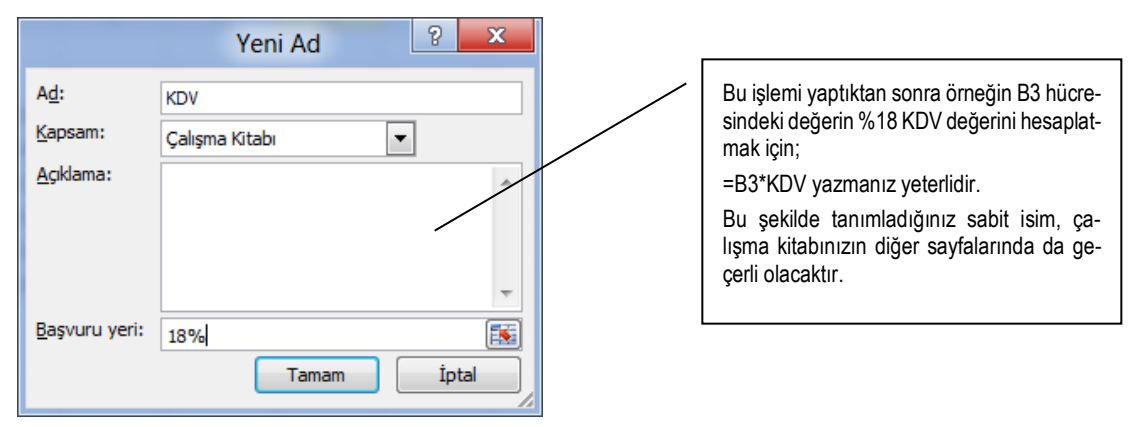

- 3. Başvuru yerine ise 18% yazın.
- 4. **Tamam** düğmesine basın.

Tanımladığınız adları formüllerinize kullanabilirsiniz.

# Microsoft Excel'de İşlevleri Tanımak

İşlevleri tek olarak kullanabileceğiniz gibi, birden fazla işlevi, birbirinin içinde kullanabilirsiniz. İşlevlerin genel yazılışı: eğer klavyeden işlevi yazmak isterseniz, işaretini kullandıktan sonra işlevin adını yazmak, parantez açmak ve gerekli değişkenleri yazdıktan sonra da parantezi kapatmak ve Enter tuşuna basmak şeklindedir.

Örneğin C5 ile C20 hücreleri arasında kalan sayısal ifadeleri toplatmak için **Topla** işlevi aşağıdaki gibi kullanılır.

İşlevin kullanışı;

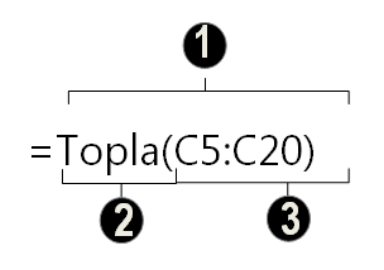

| Fonksiyon Adı   | Kullandığınız fonksiyon adı. Bu isim genellikle İşlevin yaptığı görevle benzerlik<br>ifade eder. |
|-----------------|--------------------------------------------------------------------------------------------------|
| Bağımsız Değiş- | Bağımsız değişkenler işlevin işlem yapmak için kullanacağı değişkenlerdir. Bu                    |
| kenler          | değişkenler, sayı, metin, dizi ve hücre başvurusu olabilir.                                      |

Eğer işlevi araç çubuğundan eklemek isterseniz, **Formüller** menüsündeki **İşlev Kitaplığı** sekmesinde bulunan işlevleri (İşlevleri) kullanabilirsiniz.

**İpucu:** İşlev penceresini klavyeyi kullanarak açmak isterseniz klavyeden **Shift + F3** tuşlarına basabilirsiniz. Bu tuşlara bastığınız zaman karşınıza işlev penceresi açılacaktır.

Bu yöntemlerden birini kullandığınız zaman karşınıza aşağıdaki gibi fonksiyon ekleme penceresi açılacaktır.

| XII .                          | 5-                        | ¢~ ∓                 |            |             |                           |                              |                              |                     | Kitap               | - Micro                 | soft Excel                                                     |
|--------------------------------|---------------------------|----------------------|------------|-------------|---------------------------|------------------------------|------------------------------|---------------------|---------------------|-------------------------|----------------------------------------------------------------|
| DOSYA                          | GÍRÍŞ                     | EKLE                 | SAYFA D    | DÜZENÍ      | FORMÜLL                   | ER VERÍ                      | GÖZDEN                       | GEÇİR               | GÖRÜNÜN             | 1                       |                                                                |
| fx<br><sup>İşlev</sup><br>Ekle | ∑<br>Otomatik<br>Toplam ▼ | En Son<br>Kullanılan | Finansal N | Mantiksal M | A<br>Metin Tarih<br>• Saa | n ve Arama ve<br>t * Başvuru | e Matematik v<br>Trigonometr | ve Tü<br>ri • İşlev | m Ad<br>Võnetic     | ⊂ A<br>況 Fo<br>isi 品 So | d Tanımla 👻<br>ormülde Kullan v<br>eçimden Oluştur<br>II Adlar |
| A1                             | Ŧ                         | ÷×                   | √ f:       | *<br>*      |                           |                              |                              | LA.                 | <u>M</u> ühendislik | •                       |                                                                |
|                                | ٨                         | P                    | C          |             | F                         | E                            | C                            |                     | <u>K</u> üp         | <u>۲</u>                |                                                                |
| 1                              | A                         | D                    | C          | U           | E                         | г                            | 0                            | 6                   | <u>B</u> ilgi       | •                       | BİLGİ                                                          |
| 2                              | ŧ                         |                      |            |             |                           |                              |                              |                     | <u>U</u> yumluluk   | •                       | ÇİFTMİ                                                         |
| 3                              |                           |                      |            |             |                           |                              |                              |                     | Web                 | F                       | EBOŞSA                                                         |
| 4                              |                           |                      |            |             |                           |                              |                              | _                   |                     |                         | EFORMÜLSE                                                      |
| 5                              |                           |                      |            |             |                           |                              |                              |                     |                     | _                       | EHATA                                                          |
| 6                              |                           |                      |            |             |                           |                              |                              |                     |                     | _                       | EHATALIYSA                                                     |
| 7                              |                           |                      |            |             |                           |                              |                              |                     |                     | -                       | EMANTIKSALSA                                                   |
| 9                              |                           |                      |            |             |                           |                              |                              |                     |                     | _                       | <b>EMETINDEĞILSE</b>                                           |
| 10                             |                           |                      |            |             |                           |                              |                              |                     |                     | -                       | EMETINSE                                                       |
| 11                             |                           |                      |            |             |                           |                              |                              |                     |                     |                         | EDEECE                                                         |
| 12                             |                           |                      |            |             |                           |                              |                              |                     |                     |                         | EREFSE                                                         |
| 13                             |                           |                      |            |             |                           |                              |                              |                     |                     |                         | ESAYIYSA                                                       |

İşlevleri kullanmak için her zaman **Ekle** menüsünden **İşlev** komutunu seçmeniz gerekmez. İşlevin ne amaçla ve nasıl yazıldığınız bilirseniz, işlevi yazmaya başladığınız zaman işlevin açıklamaları size yol gösterir.

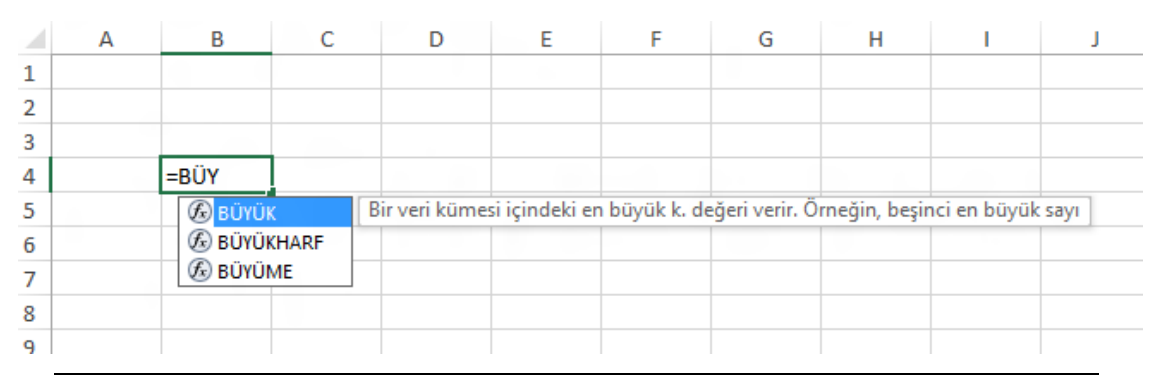

**İpucu:** Bir işlevi yazmaya başladıktan sonra, açılır liste kutusunda adını seçtiğinizde **Sekme-Tab** tuşuna bastığınız da işlevin adının hızlı bir biçimde yazarsınız.

İşlevleri yazarak kullanmak çoğu zaman ustalık gerektirebilir. İşlevin tam kullanımını öğreninceye kadar, Formülleri sekmesinde bulunan İşlev Kitaplığı grubundaki işlevleri kullanabilirsiniz.

İşlev ismini üzerine tıklayarak listeden işlevinizi seçtiğiniz de; ekran görüntünüz aşağıdakine benzer olacaktır.

|              |                    | For      | ksiyon Bağımsız De                                                               | ğişkenleri                                           | ? ×                                            |
|--------------|--------------------|----------|----------------------------------------------------------------------------------|------------------------------------------------------|------------------------------------------------|
| TOPLA        | Sayı1<br>Sayı2     |          | <b>1</b> 56                                                                      | = sayı<br>= sayı                                     |                                                |
| Tüm sayıları | bir hücre aralığın | a ekler. |                                                                                  | =                                                    |                                                |
|              |                    | Sayı1:   | sayı1;sayı2; toplanacak<br>ve metin, hücrelerde yok<br>girilmişlerse eklenirler. | c en az 1 en fazla 255 s<br>ssayılır, ancak bağımsız | ayıdır. Mantıksal değerle<br>z değişken olarak |
| Formül sonu  | icu =              |          |                                                                                  |                                                      |                                                |

Buna benzer şekilde açılan pencereden, yararlanarak işlevinizi kullanabilirsiniz.

# Excel 2013'de İç İçe İşlevler Kullanmak

Birçok durumda Excel işlevlerini iç içe yani bir işlevi diğer işlevin bir bağımsız değişkeni gibi kullanmanız gerekebilir. Bu durumda kullandığınız ikinci işlev, ilk işlevin bir parçasıymış gibi hareket eder ve kendi içinde bağımsız bir değer üretir.

Örneğin

# =Eğer(Parçaal(A2;4;3)="X20";fiyat\*110%;fiyat\*105%)

Şeklindeki ifadesinde Eğer işlevi, Parçaal işlevi ile birlikte kullanılmıştır. Parçaal işlevi A2 hücresindeki değerin 4. Karakterinden sonra 3 karakter alır. Alınan bu 3 karakterlik bilgi Eğer işlevi ile karşılaştırma girer ve eğer aynı ise fiyat'a %10 ekler.

## TARİH- İşlevi-Ayrı Sütunlardaki Gün-Ay-Yıl Değerlerini Birleştirmek

TARİH fonksiyonunu kullanarak, ayrı sütunlarda bulunan Gün, Ay ve Yıl değerlerini birleştirerek tek bir tarih haline getirebilirsiniz.

İşlevin genel kullanımı =TARİH(YIL;AY;GÜN) Şeklindedir.

• **Yıl** bağımsız değişkeni bir ile dört basamak arasında olabilir. Excel, **yıl** bağımsız değişkenini bilgisayarınızda kullanılan tarih sistemine göre yorumlar. Varsayılan değer olarak, Windows için Microsoft Excel 1900 tarih sistemini kullanır; Macintosh için Microsoft Excel ise 1904 tarih sistemini kullanır.

Yıl değeri 0'dan küçük veya 10000'den büyükse, Excel #SAYI! hata değeri döndürür.

• Ay Yılın aylarını gösteren, 1 ile 12 arasında (Ocak - Aralık) pozitif veya negatif bir tamsayıdır.

Ay değeri 12'den büyükse, ay bu sayıyı belirtilen yılın ilk ayına ekler.

Ay değeri 1'den küçükse, ay bu sayının 1 fazlasını belirtilen yılın ilk ayından çıkarır.

• *Gün* Ayın günlerini gösteren, 1 ile 31 arasında pozitif veya negatif bir tamsayıdır.

Gün değeri belirtilen ayın gün sayısından büyüksek, gün bu sayıyı ayın ilk gününe ekler.

*Gün* değeri 1'den küçükse, *gün* bu sayının 1 fazlasını belirtilen ayın ilk gününden çıkarır.

**Uyarı:** İstenmeyen sonuçları engellemek için *yıl* bağımsız değişkeninde dört basamaklı değerler kullanmanızı öneririz.

Örneğin

=TARİH(2015;4;24) ifadesini kullandığınız zaman Tarih İşlevi size 24.04.2015 tarihi döndürür.

=TARiH(2015;0;23) şeklinde kullanırsanız, 23.12.2015 tarihini alırsınız.

**=TARİH(2015;-1;14)** şeklinde kullanırsanız 2012 yılının 12. Aydan itibaren 1 ay gerisine yani 14.11.2015 tarihine dönersiniz.

## TARİHSAYISI İşlevi-Tarihsel İfadeleri Tarihe Dönüştürmek

TARİHSAYISI İşlevi, tarih şeklinde yazılmış olan ifadeleri tarih sayısına dönüştürmek için kullanılır.

İşlevin genel kullanımı =TARİHSAYISI(Tarih\_Metni) Şeklindedir.

Burada; Excel tarih biçimindeki bir tarihi temsil eden metin veya Excel tarih biçimindeki tarihi temsil eden metnin bulunduğu bir hücreye başvurusu.

**=TARİHSAYISI("23/8/2014")** işlevini kullandığınız da sonucunun 41874 rakamını veriri. Bu tarihin 1 Ocak 1900 tarihinden itibaren 41874'cü gün olduğu anlamına gelir.

İşlevlerin çoğu tarih değerlerini kendiliğinden seri sayılarına dönüştürür.

## GÜN, AY, YIL HÜCRE İşlevlerini Kullanmak

İşlevin genel kullanımı =GÜN(Seri\_No) şeklindedir.

Burada Seri\_No gününü buldurmak istediğiniz tarih veya tarih içeren hücredir.

### AY İşlevi, bir tarihin içindeki Ay değerini bulmak için kullanılır.

İşlevin genel kullanım şekli =AY(Seri\_No) Şeklindedir.

### YIL İşlevi, bir tarihin içindeki Yıl değerini bulmak için kullanılır.

İşlevin genel kullanım şekli **=YIL(Seri\_No)** Şeklindedir.

|    | А          | В       | С        | D        |  |
|----|------------|---------|----------|----------|--|
| 1  | Tarih      | Ау      | Gün      | Yıl      |  |
| 2  | 25.08.2014 | =AY(A2) | =GÜN(A2) | =YIL(A2) |  |
| 3  | 26.08.2014 | 8       | 26       | 2014     |  |
| 4  | 27.08.2014 | 8       | 27       | 2014     |  |
| 5  | 28.08.2014 | 8       | 28       | 2014     |  |
| 6  | 29.08.2014 | 8       | 29       | 2014     |  |
| 7  | 30.08.2014 | 8       | 30       | 2014     |  |
| 8  | 31.08.2014 | 8       | 31       | 2014     |  |
| 9  | 01.09.2014 | 9       | 1        | 2014     |  |
| 10 |            |         |          |          |  |

## GÜN360 İşlevi- İki Tarih Arasındaki Gün Sayısını Bulmak

GÜN360 fonksiyonunu kullanarak, bir yılın 360 gün olduğu varsayımla iki tarih arasındaki gün sayısını bulmak için kullanılır.

İşlevin genel kullanımı =GÜN360(Başlangıç\_tarihi;bitiş\_tarihi;Yöntem) şeklindedir.

Burada;

| Başlangıç_ta-<br>rihi | Tarih aralığının ilk tarihidir                                      |
|-----------------------|---------------------------------------------------------------------|
| Bitiş_tarihi          | Gününü bulmak istediğiniz tarih aralığının son tarihi-<br>dir.      |
| Yöntem                | Hesaplamalarda Avrupa veya ABD yönteminin belirt-<br>menizi sağlar. |

17/2/2014 ile 23/6/2014 tarihleri arasında kaç gün olduğunu bulmak için Gün360 Fonksiyonunu aşağıdakine benzer şekilde kullanmamız gerekir.

**=GÜN360("17/2/2014";"23/6/2014")** şeklinde kullanmanız gerekir. Bu işlevin size 126 gün değerini döndürdüğünü görürsünüz.

Örneğin Gün360 işlevini Eğer işlevi ile birlikte kullanabilirsiniz.

A2 hücresinde projenizin başlama tarihi olsun.

A3 hücresinde projenizin bitiş tarihi olsun.

Eğer projenin başlama ve bitiş tarihi arasındaki fark 150 günü geçerse, Proje Yetişmiyor, 150 günü geçmezse Proje yetişiyor gibi bir şart koymak isterseniz;

=EĞER(GÜN360(A2:A3)>=150;"Proje Yetişmiyor";" Proje Yetişiyor") şeklinde kullanmanız gerekir.

## SERİAY İşlevi- Belirttiğiniz Ay'ın Son Gününü Bulmak

SERİAY İşlevi, bir tarihin, belirttiğiniz ay kadar sonraki tarihin son gününü verir.

İşlevin genel kullanımı =SERİAY(Başlangıç\_tarihi;ay\_sayısı) şeklindedir.

Burada;

| Başlangıç_ta-<br>rihi | Başlangıç tarihidir.                                 |
|-----------------------|------------------------------------------------------|
| Ay_sayısı             | Başlangıç tarihinden önceki veya son-<br>raki aydır. |

Örneğin;

25/8/2014 tarihli başlayan Projenizin bitiş tarihi, başlama tarihini takip eden 5.ayın son günüdür. Bu tarihi bulabilmek için;

=SERİAY("23/8/2014";5) işlevini kullanırsanız 23.8 tarihine 5 ay ekler ve bulduğu tarihi son günü olan 31/01/2015 tarihini bulur.

# TAMİŞGÜNÜ İşlevi-Bir Tarih Aralığındaki İşgünü Sayısını Bulmak

TAMİŞGÜNÜ İşlevi, bir tarih aralığındaki hafta sonu ve resmi tatiller hariç, belirlediğiniz tatil günlerinde hesaplayarak, kaç işgünü olduğunu bulmanızı sağlar.

İşlevin genel kullanımı

=TAMİŞGÜNÜ(başlangıç\_tarihi;bitiş\_tarihi;Tatiller) Şeklindedir. Burada;

| Başlangıç_tarih | Hesaplamak istediğiniz işgünün başlangıç tarihidir.                                                   |
|-----------------|----------------------------------------------------------------------------------------------------|
| Bitiş_Tarihi    | Hesaplamak istediğiniz iş günlerinin bitiş tarihidir.                                                 |
| Tatiller        | Başlangıç ve bitiş tarihleri arasında resmi olmayan ve hafta sonuna<br>dek gelmeyen tatil günleridir. |

Örneğin;

|    | А                | В          | С                         | D              | Tamisgünü işlevi, başlangıç ve     |
|----|------------------|------------|---------------------------|----------------|------------------------------------|
| 1  |                  |            |                           |                | tarihi arasındaki tarih günlerini  |
| 2  | Başlangıç Tarihi | 15.07.2014 |                           |                | rarak size tam isgiinii savısını v |
| 3  | Bitiş Tarihi     | 15.12.2014 |                           |                | Tarak size tarir işgunu sayısını v |
| 4  | Tatiller         | 19.08.2014 |                           |                |                                    |
| 5  | Tatiller         | 25.11.2014 |                           |                |                                    |
| 6  | Tatiller         | 03.12.2014 |                           |                |                                    |
| 7  |                  |            |                           |                |                                    |
| 8  |                  |            |                           |                |                                    |
| 9  |                  | =TAMİŞGÜN  | NÜ( <mark>B2</mark> ;B3;E | 84:B6 <b>)</b> |                                    |
| LO |                  |            |                           |                |                                    |
| 11 |                  |            |                           |                |                                    |

# PARÇAAL İşlevi- Metinlerin Ortasındaki Bilgileri Almak

PARÇAAL İşlevi kullanarak, metinlerin veya belirlediğiniz ifadelerin ortasındaki bir ifadeyi alabilirsiniz.

İşlevin genel kullanımı =PARÇAAL (Metin;Başlangıç\_sayısı;sayı\_karakter) şeklindedir.

Burada:

| Metin                 | İfadelerin bulunduğu metindir.                               |
|-----------------------|--------------------------------------------------------------|
| Başlangıç_sa-<br>yısı | Metin içindeki almak istediğiniz ilk karak-<br>terin sayısı. |
| Sayı_karakter         | Almak istediğiniz karakter sayısı                            |

Örneğin;

Elif Ada Yılmaz ifadesindeki Ada kelimesini almak için;

|   | А               | В        | 2        |
|---|-----------------|----------|----------|
| 1 |                 |          |          |
| 2 | Elif Ada YILMAZ | =PARÇAAI | (A2;6;3) |
| 3 |                 |          |          |

**= PARÇAAL(A2;6;3)** ifadesi: A2 hücresindeki ifadenin sağdan başlayarak 6 karakter say ve sonraki 3 karakteri al anlamına gelir.

# UZUNLUK İşlevi-Metinlerin Karakter Sayılarını Bulmak

UZUNLUK fonksiyonunu kullanarak, bir hücredeki karakter sayısını bulabilirsiniz.

İşlevin genel kullanımı =UZUNLUK(Metin) şeklindedir.

Burada;

| Metin | Uzunluğunu saymak istediğiniz |
|-------|-------------------------------|
|       | metindir.                     |

Örneğin;

|   | А               | В       | С    |
|---|-----------------|---------|------|
| 1 |                 |         |      |
| 2 | Elif Ada YILMAZ | =UZUNLU | (A2) |
| 3 |                 |         |      |

**= UZUNLUK(A2)** ifadesi: A2 hücresindeki ifadesinin boşluklar dahil, tüm uzunluğunu bulmak için kullanılır.

# KÜÇÜKHARF İşlevi-İfadelerin Tamamını Küçük Harfe Çevirmek

KÜÇÜKHARF fonksiyonunu kullanarak, bir hücredeki değerlerin tamamını küçükharfe çevirebilirsiniz.

İşlevin genel kullanımı =KÜÇÜKHARF(metin) şeklindedir. Burada:

| Metin | Küçükharfe çevirmek istediğiniz |
|-------|---------------------------------|
|       | ifadelerdir.                    |

Örneğin;

|   | А               | В       | С       |
|---|-----------------|---------|---------|
| 1 |                 |         |         |
| 2 | Elif Ada YILMAZ | =КÜÇÜКН | ARF(A2) |
|   |                 |         |         |

**=KÜÇÜKHARF(A2)** İşlevi A2 hücresindeki tüm ifadeleri küçük harfe çevirerek elif ada yılmaz ifadesini size verir.

## BÜYÜKHARF İşlevi-İfadelerin Tamamını Büyük Harfe Çevirmek

BÜYÜKHARF fonksiyonunu kullanarak, bir hücredeki değerlerin tamamını büyükharfe çevirebilirsiniz.

İşlevin genel kullanımı =BÜYÜKHARF(metin) şeklindedir. Burada:

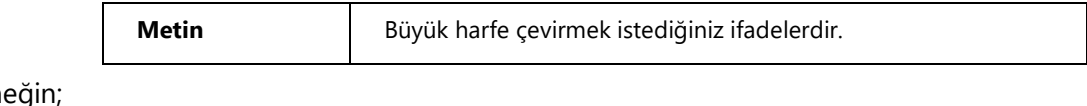

Örneğin;

|   | А               | В        | С       |
|---|-----------------|----------|---------|
| 1 |                 |          |         |
|   |                 |          |         |
| 2 | Elif Ada YILMAZ | =BÜYÜKHA | ARF(A2) |

**= BÜYÜKHARF(A2)** İşlevi A2 hücresindeki tüm ifadeleri büyük harfe çevirerek ELİF ADA YILMAZ sonucunu size verir.

# BİRLEŞTİR İşlevi-Metinleri Birleştirmek

BİRLEŞTİR fonksiyonunu kullanarak, farklı hücrelerde bulunan metinleri birleştirebiliriz.

İşlevin genel kullanımı =BİRLEŞTİR(metin;metin;...) şeklindedir.

Burada;

| Metin | Birleştirmek istediğiniz ifa- |
|-------|-------------------------------|
|       | delerdir.                     |

Örneğin; bir Ad ve Soyad listenizin bulunduğunu düşünelim. Bu listedeki isim ve soyisimleri birleştirerek tek bir hücrede yazdırmak için birleştir Fonksiyonunu kullanabilirsiniz.

|   | Α          | В         | С                     |
|---|------------|-----------|-----------------------|
| 1 | Adı        | Soyadı    | Adı Soyadı            |
| 2 | Kemal      | Şen       | =BİRLEŞTİR(A2;" ";B2) |
| 3 | Mahmut Can | Bağcı     | Mahmut Can Bağcı      |
| 4 | Berker     | Şahin     | Berker Şahin          |
| 5 | Özcan      | Çokeroğlu | Özcan Çokeroğlu       |
| 6 | Erkan      | Çiftçi    | Erkan Çiftçi          |
| 7 | Arda       | Şahin     | Arda Şahin 🗧          |

=**BiRLEŞTiR(A2;**" ";**B2)** fonksiyonunda kullandığı-

mız "işaretleri isim ve soyisim arasında boşluk bırakmak için kullanılmıştır. Bu şekilde A2 ve B2 hücrelerinde bulunan isimler birleştirilerek C2 hücresine gelmiştir.

**\***-

**İpucu:** Birleştir İşlevi kullanabileceğiniz gibi, ÜST KARAKTER + 6 tuşuna bastığınız zaman karşınıza gelen & işaretini de kullanabilirsiniz.

=BİRLEŞTİR(A2;B2) ile =A2&B2 aynı anlama gelir.

# SÜTUNSAY İşlevi-Dizideki veya Başvurudaki Sütunları Saymak

SÜTUNSAY İşlevi, bir dizi veya aralıkta kaç tane sütun olduğunu bulmak için kullanılır.

İşlevin genel kullanımı =SÜTUNSAY(başvuru) şeklindedir.

Burada:

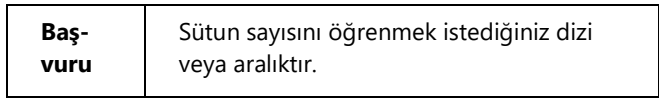

Örneğin;

|   | А | В        | С          | D    |
|---|---|----------|------------|------|
| 1 |   |          |            |      |
| 2 |   | =SÜTUNSA | AY(E4:ABC1 | .00) |
| 3 |   |          |            |      |

**=SÜTUNSAY(E4:ABC100)** İşlevi: "E4 ile ABC100 arasındaki hücresinin sütun sayısını bul" anlamındadır ve sonuç olarak 727 sonucunu size verir.

## KAYDIR İşlevi-Belirtilen Başvuruya Göre Yeni Başvuru Adresini Bulmak

KAYDIR İşlevi kullanarak, Belirdiğiniz bir başvuru içinden istediğiniz bir adresi aldırabilirsiniz. İşlevin genel kullanımı **=KAYDIR(başv;satırlar;sütunlar;yükseklik;genişlik)** şeklindedir. Burada;

| Başv           | Kaydırma işleminin hangi aralıkta yapılacağını belirler                                                                      |
|----------------|----------------------------------------------------------------------------------------------------|
| Satırlar       | Sol üst hücrenin başvuruda bulunmasını istediğiniz, yukarı veya aşağı<br>doğru satır sayısıdır.                              |
| Sütunlar       | Sonuçtaki sol üst hücrenin başvuruda bulunmasını istediğiniz, sola veya<br>sağa doğru sütun sayısıdır.                       |
| Yüksek-<br>lik | Verilen başvurunun sahip olmasını istediğiniz, satır sayısı içindeki yükseklik-<br>tir. Yükseklik pozitif bir sayı olmalıdır |
| Genişlik       | Verilen başvurunun sahip olmasını istediğiniz, sütun sayısı içindeki genişlik-<br>tir. Genişlik pozitif bir sayı olmalıdır.  |

### Örneğin;

|     | А         | В      | С         | D         |  |
|-----|-----------|--------|-----------|-----------|--|
| 1   |           |        | ALIŞ      | SATIŞ     |  |
| 2   | USD       |        | 1.188.500 | 1.198.500 |  |
| 3   | EURO      |        | 1.748.699 | 1.763.413 |  |
| 4   | IMKB100*  |        | 45741,67  | 3,24%     |  |
| 5   |           |        |           |           |  |
| 6   |           |        |           |           |  |
| 7   |           |        |           |           |  |
| 8   | =KAYDIR(A | 1;1;3) |           |           |  |
| 9   |           |        |           |           |  |
| 4.0 |           |        |           |           |  |

**=KAYDIR(A1;1;3)** İşlevi: "A1 hücresinden 1 satır aşağı in ve 3 sütun ilerideki hücre bilgisini al" demektir. Bu İşlevi kullandığınız zaman sonucun D2 hücresindeki 1,198,500 olduğunu görürsünüz.

### Uyarılar:

1. Satırlar ve sütunlar başvuruyu çalışma sayfası kenarına kaydırırsa, KAYDIR #BAŞV! hata değeri verir.

2. Yükseklik veya genişlik atlanırsa, başvurudaki yükseklik veya genişlikle aynı olduğu varsayılır.

3. KAYDIR gerçekten hücreleri taşımaz veya seçimi değiştirmez; yalnızca başvuru verir. KAYDIR bir başvuru bağımsız değişkeni bekleyen fonksiyonlarla birlikte kullanılabilir. Örneğin, TOPLA(KAYDIR(C2;1;2;3;1)) C2 hücresinin 2 sütun sağı ve 1 satır yukarısı olan 1-sütun ile 3-satır aralığının toplam değerini hesaplar.

### DÜŞEYARA İşlevi-Düşey Olarak Tablo İçinde Aradığınız Değeri Bulmak

DÜŞEYARA İşlevi, Sütunlar şeklinde oluşturulmuş olan bir tablodan istediğiniz bir bilgiyi bulmak amacıyla kullanılır.

İşlevin genel kullanımı =DÜŞEYARA(bakılan\_değer;tablo\_dizisi;sütun\_indis\_sayısı;aralık\_bak) şeklindedir.

Burada:

| bakılan_değer           | Tablo dizisinin ilk sütununda bakılacak olan değerdir.                                                                   |
|-------------------------|----------------------------------------------------------------------------------------------------|
| Tablo_dizisi            | Verilerin bulunduğu tablo, bakılan_değer bu tablonun ilk sütu-<br>nunda aranır.                                          |
| Sütun_indis_sa-<br>yısı | Bakılan değerin; tablo_dizisinde bulunan değerini aldırmak istedi-<br>ğiniz sütun numarası                               |
| Aralık_bak              | DÜŞEYARA fonksiyonunun tam eşleşme mi yoksa yaklaşık eş-<br>leşme mi bulmasını istediğinizi belirten mantıksal değerdir. |

### Örneğin;

Excel'de aşağıdaki tabloyu düzenleyiniz.

|    | А           | В           | С        | D          | E            | F |
|----|-------------|-------------|----------|------------|--------------|---|
| 1  | Barkod No   | Stok No     | Ürün Adı | Alış Fiyat | Satış Fiyatı |   |
| 2  | 86976910504 | BL-012      | Monitör  | 100        | 120          |   |
| 3  | 86976910505 | BK-982      | Klavye   | 14         | 26           |   |
| 4  | 86976910506 | KM-233      | Fare     | 10         | 25           |   |
| 5  | 86976910507 | KH-234      | Hoparlör | 10         | 20           |   |
| 6  | 86976910508 | GN-123      | Harddisk | 84         | 102          |   |
| 7  |             |             |          |            |              |   |
| 8  |             |             |          |            |              |   |
| 9  |             |             |          |            |              |   |
| 10 | Ürün Adı    | Satış Fiyat |          |            |              |   |
| 11 |             |             |          |            |              |   |
| 12 |             |             |          |            |              |   |
| 13 |             |             | -        |            |              |   |
| 14 |             |             |          |            |              |   |

Buradaki amacımız A11 hücresine bir Barkod numarası yazdırdığımız zaman satış fiyatını otomatik olarak getirmektir. Örnek biraz daha genişletilerek, bir satış programına dönüştürülebilir.

- 1. A2 hücresindeki değeri A11 hücresine kopyalayın.
- **2. B11** hücresine tıklayın.
- 3. =Düşeyara(A11;A2:E6;4) yazın ve Enter tuşuna basın.

Ekran görüntünüz aşağıdakine benzer şekilde olacaktır.

|     | А           | В           | С        | D          | E            | F |
|-----|-------------|-------------|----------|------------|--------------|---|
| 1   | Barkod No   | Stok No     | Ürün Adı | Alış Fiyat | Satış Fiyatı |   |
| 2   | 86976910504 | BL-012      | Monitör  | 100        | 120          |   |
| 3   | 86976910505 | BK-982      | Klavye   | 14         | 26           |   |
| 4   | 86976910506 | KM-233      | Fare     | 10         | 25           |   |
| 5   | 86976910507 | KH-234      | Hoparlör | 10         | 20           |   |
| 6   | 86976910508 | GN-123      | Harddisk | 84         | 102          |   |
| 7   |             |             |          |            |              |   |
| 8   |             |             |          |            |              |   |
| 9   |             |             |          |            |              |   |
| 10  | Ürün Adı    | Satış Fiyat |          |            |              |   |
| 11  | 86976910504 | 100         |          |            |              |   |
| 12  |             |             |          |            |              |   |
| 4.0 |             |             |          |            |              |   |

Burada A12 hücresine yeni bir ürünün barkod numarasını girdiğiniz zaman; satış fiyatının otomatik gelmesini sağlamak için B11 hücresinde bulunan formülü kopyalamamız gerekir. Burada formülü kopyalamadan önce A2:E6 aralığını sabitlemek gerekir. Bunun için; B11 hücresine tıklayın ve F2 tuşuna basın.

Formüldeki A2 hücresine tıklayın ve F4 tuşuna basın. A2 ifadesinin \$A\$2 şekline geldiğini görürsünüz. E6 hücresine tıklayın ve F4 tuşuna basın. Formülün \$E\$6 şekline gelecektir. Formülünüzün genel görünümü aşağıdakine benzer şekilde olacaktır.

| 10 | Ürün Adı    | Satış Fiyat    |                                   |
|----|-------------|----------------|-----------------------------------|
| 11 | 86976910504 | =DÜŞEYARA(A11  | l;\$A\$2: <mark>\$E\$6</mark> ;4) |
| 12 |             | DÜŞEYARA(arana | n_değer; tablo_dizisi             |
|    |             |                |                                   |

Enter tuşuna basın ve B11 hücresine tekrar tıklayarak, B21 hücresine kadar kopyalayın. #YOK ifadelerinin geldiğini görürsünüz. Barkod numaralarının olduğu herhangi bir değeri alt taraftaki satış tablosuna yazdığınız zaman satış fiyatının otomatik olarak geldiğini görürsünüz.

|    | А           | В           | С        | D          | E            |
|----|-------------|-------------|----------|------------|--------------|
| 1  | Barkod No   | Stok No     | Ürün Adı | Alış Fiyat | Satış Fiyatı |
| 2  | 86976910504 | BL-012      | Monitör  | 100        | 120          |
| 3  | 86976910505 | BK-982      | Klavye   | 14         | 26           |
| 4  | 86976910506 | KM-233      | Fare     | 10         | 25           |
| 5  | 86976910507 | KH-234      | Hoparlör | 10         | 20           |
| 6  | 86976910508 | GN-123      | Harddisk | 84         | 102          |
| 7  |             |             |          |            |              |
| 8  |             |             |          |            |              |
| 9  |             |             |          |            |              |
| 10 | Ürün Adı    | Satış Fiyat |          |            |              |
| 11 | 86976910504 | 100         |          |            |              |
| 12 | 86976910506 | 10          |          |            |              |
| 13 |             | #YOK        |          |            |              |
| 14 |             | #YOK        |          |            |              |
| 15 |             | #YOK        |          |            |              |
| 16 |             | #YOK        |          |            |              |

Düşeyara İşlevin daha geniş kullanımı, kitabınızın içindeki Stok Takip Programında anlatılmıştır.

**Uyarı:** Düşeyara fonksiyonunun sağlıklı çalışabilmesi için tablo dizisinin, bakılan\_değer sütununa göre artan veya azalan şekilde sıralı olması gerekir. Örneğin bu örnekteki tablo dizi A2:E6 aralığının, A2 hücresine göre sıralı olması gibi.

# KAÇINCI İşlevi- Sütunda İstediğiniz Değeri Bulmak

KAÇINCI Fonksiyonunu kullanarak, bir sütunda bulanan değerlerin, kaçıncı satırda bulunduklarını bulabiliriz.

İşlevin genel kullanımı =KAÇINCI(aranan\_değer;aranan\_dizi;eşleştir\_tür) şeklindedir.

Burada:

| Aranan_değer | Bulmak istediğiniz değerdir.                       |
|--------------|----------------------------------------------------|
| Aranan_dizi  | Bulmak istediğiniz değerin aranacağı<br>aralıktır. |
| Eşleştir_tür | -1, 0 ya da 1 sayısıdır.                           |

Örneğin;

|    | А                    | В     |  |
|----|----------------------|-------|--|
| 1  | Ürün                 | Fiyat |  |
| 2  | Anakart              | 45    |  |
| 3  | Dizüstü Bilgisayar   | 23    |  |
| 4  | Masaüstü Bilgisayar  | 54    |  |
| 5  | Flash Disk           | 43    |  |
| 6  | harddisk             | 23    |  |
| 7  | İşlemci              | 55    |  |
| 8  | LCD Monitör          | 66    |  |
| 9  | MS01                 | 77    |  |
| 10 |                      |       |  |
| 11 |                      |       |  |
| 12 |                      |       |  |
| 13 | =KAÇINCI(54;B2:B9;0) |       |  |
|    |                      |       |  |

**=KAÇINCI(54;B2:B9;0)** Fonksiyonunu kullandığınız zaman 54 değerini B2:B9 aralığında arar ve kaçıncı sırada olduğu size verir. Bu İşlevi kullandığınız zaman, 54 değerinin sırası olan 3 değerini size geri döndürür.

# Mantıksal İşlevler

Mantıksal işlevler Excel çalışma sayfalarınızda belirli durumları sınamak için kullanılır. En sık kullanılan mantıksal Fonksiyon EĞER işlevidir. Mantıksal işlevler ve görevleri aşağıda anlatılmıştır.

| Fonksiyon | Açıklaması                                                     |
|-----------|----------------------------------------------------------------|
| VE        | Bütün bağımsız değişkenleri DOĞRU ise, DOĞRU verir             |
| YANLIŞ    | YANLIŞ mantıksal değerini verir                                |
| EĞER      | Gerçekleştirilecek bir mantıksal sınama belirtir               |
| DEĞİL     | Bağımsız değişkeninin mantığını tersine çevirir                |
| EĞERHATA  | Formül hata değerlendiriyorsa belirttiğiniz değeri döndürür.   |
| YADA      | Bağımsız değişkenlerden herhangi birisi DOĞRU ise, DOĞRU verir |
| DOĞRU     | DOĞRU mantıksal değerini verir                                 |

## EĞER İşlevi-Belirli Koşullu Sınamalara Bağlı Değerleri Hesaplatmak

EĞER İşlevi, bir koşula bağlı değerleri hesaplamak için kullanılır. Eğer İşlevi Topla, Ortalama İşlevi gibi oldukça yaygındır. Eğer Fonksiyonunu tek başına kullanabileceğiniz gibi, iç içe de kullanabilirsiniz.

İç içe eğer Fonksiyonunu kullanırken dikkat etmeniz gereken noktalar;

1. Kaç tane Eğer ifadesi kullandıysanız, en sonda o kadar parantez kapatmanız gerekir.
2. En fazla 7 tane eğer Fonksiyonunu iç içe kullanabilirsiniz. Bundan fazla eğer Fonksiyonunu kullandığınız zaman hata ifadeleri ile karşılaşabilirsiniz.

3. Eğer Fonksiyonunu kullanırken, ilk hücrenin şarta uygun olup, olmadığına bakmadan ilk hücreden başlamak gerekir.

4. Eğer sonuçta Geçti, Kaldı, Aranan veya Aranmayan gibi sayısal olmayan ifadeler yazdırmanız gerekirse bu tür metinsel ifadeler tırnak işareti içinde yazılmalıdır.

İşlevin genel kullanımı =EĞER(Şart;Şart\_doğruysa\_değer;Şart\_yanlışsa\_değer) şeklindedir. Burada:

Şart; sizin belirlediğiniz şarttır.

Şart\_doğruysa\_değer; Verdiğiniz şartın sağlanması durumunda yazılacak olan değerdir.

Şart\_yanlışsa\_değer; Verilen şartın sağlanmaması durumunda yazılacak olan değerdir.

#### Örnek:

Örneğin A6 hücresinde 15 değeri olsun. Eğer A6 hücresindeki değere göre hesaplatma yapmak isterseniz **Eğer** Fonksiyonunu aşağıdaki gibi kullanmanız gerekir.

#### =EĞER(A6>20;A6\*20%;A6\*10%)

Burada Excel ilk olarak A6 hücresindeki değere bakar, eğer A6 hücresinde bir rakam varsa İşlevin içinde verilen şarta bakılır. A6'daki değer 20 değerinden küçük olduğu için bizim şartımız sağlanmaz. O zaman A6\*10% kısmı geçerli olur.

Aşağıdaki tabloyu daha önce oluşturmadıysanız yeni bir sayfa açarak oluşturunuz.

|    | A       | В               | С       |
|----|---------|-----------------|---------|
| 1  |         |                 |         |
| 2  | Etkin   | Yayınları Satış | Tablosu |
| 3  | Aylar   | Satış Tutarı    | Durum   |
| 4  | Ocak    | 2.500           | Ĩ       |
| 5  | Şubat   | 3.400           |         |
| 6  | Mart    | 1.700           |         |
| 7  | Nisan   | 1.650           |         |
| 8  | Mayıs   | 1.650           |         |
| 9  | Haziran | 1.500           |         |
| 10 | Temmuz  | 1.500           |         |
| 11 | Ağustos | 1.400           |         |
| 12 | Eylül   | 2.600           |         |
| 13 | Ekim    | 2.800           |         |
| 14 | Kasım   | 2.800           |         |
| 15 | Aralık  | 2.900           |         |

Tablomuzda bir yıl boyunca yapılan satış tutarları görünmektedir. Eğer işlevinden yararlanarak bu satışlarda istediğimiz sorgulamaları yapabiliriz.

#### Örnek:

Aylık satış değeri 2.000 değerinden büyük olan kayıtların durum sütundaki hücresine "Satış Değeri Yüksek" yazsın. Eğer satış değeri 2.000 değerinden aşağıda ise, "Düşük" yazsın. Bunun için;

1. C4 hücresine tıklayın.

**2.** Şartımızı belirlemek için; **=Eğer(B4>2000; "Satış Değeri Yüksek"; "Satış Değeri Düşük")** yazın ve Enter tuşuna basın. Enter tuşuna bastıktan sonra ekran görüntünüz aşağıdaki gibi olacaktır.

|    | A       | В               | С                | (   |
|----|---------|-----------------|------------------|-----|
| 1  |         |                 |                  |     |
| 2  | Etkin   | Yayınları Satış | Tablosu          |     |
| 3  | Aylar   | Satış Tutarı    | Durum            |     |
| 4  | Ocak    | 2.500           | Satış Değeri Yük | sek |
| 5  | Şubat   | 3.400           |                  |     |
| 6  | Mart    | 1.700           |                  |     |
| 7  | Nisan   | 1.650           |                  |     |
| 8  | Mayıs   | 1.650           |                  |     |
| 9  | Haziran | 1.500           |                  |     |
| 10 | Temmuz  | 1.500           |                  |     |
| 11 | Ağustos | 1.400           |                  |     |
| 12 | Eylül   | 2.600           |                  |     |
| 13 | Ekim    | 2.800           |                  |     |
| 14 | Kasım   | 2.800           |                  |     |
| 15 | Aralık  | 2.900           |                  |     |
| 10 |         |                 |                  |     |

**3.** C4 hücresine tıklayın ve C15 hücresine kadar kopyalayın.

Eğer verdiğiniz şarta bağlı olarak hesaplatma yapabilirsiniz.

# Örnek:

Satış değeri 2500 değerinden yüksek ise %12 prim, 2500 değerinden küçükse %10 prim vermek istediğimizi düşünelim.

Bunun için C4:C15 hücresindeki verileri sildikten sonra C4 hücresine tıklayın ve aşağıdaki formülü uygulayın.

## =Eğer(B4>2500;B4\*12%;B4\*10%)

Bu formülün okumasını şu şekilde yapabilirsiniz;

Eğer B4 hücresindeki değer 2500 değerinden büyük ise B4 hücresinin %12'sini al, değilse (yani B4 değerinin 2500 küçük olması durumunda) B4 hücresinin %10'nu al.

# İç İçe Eğer Kullanmak

Tablonuzda iç içe Eğer Fonksiyonunu kullanarak daha fazla şartı bir arada kullanabilirsiniz. Örneğin satış değerleri tablomuzda

| Şart                | Sonuç            |
|---------------------|------------------|
| <1500               | Satış Düşük      |
| > = 1500 -<br><2000 | Satışlar İyi     |
| >=2000              | Satışlar Çok İyi |

Şartlarını gerçekleştirmek istediğimizi düşünelim.

Bunun için;

C4 hücresine tıklayın ve aşağıdaki formülü uygulayın.

# =EĞER(B4<1500;"Satış Az";EĞER(VE(B4>=1500;B4<2000);"İyi Satış";"Çok iyi satış"))

Enter tuşuna bastığınız zaman verdiğiniz şarta bağlı olarak koşulun sonucunu alırsınız.

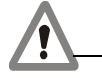

**Dikkat:** İç içe Eğer ifadesini kullanırken kaç tane Eğer ifadesi kullanılmış ise O kadar parantezin kapatılması zorunludur. Örneğin formülünüzde 3 tane Eğer İşlevi kullanmış iseniz, sonunda da üç tane parantez kapatma zorunluluğunuz vardır.

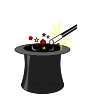

**İpucu:** Eğer işlevinde hesaplama yaptırabilirsiniz. Örneğin formülün doğruysa veya yanlışsa kısmında kullanacağınız g3\*10% gibi bir ifade G3 hücresindeki değerin %10'nunu aldırır.

# DOĞRU ve YANLIŞ İşlevleri-Doğru ve Yanlış Yazmak

Hücrelere doğru ve yanlış yazdırmak için kullanılır. İşlevlerin genel kullanımı **=DOĞRU()** ve **=YAN-LIŞ()** şeklindedir. Bu işlevler diğer elektronik tablolama programları ile uyumluluk sağlamak için kullanılır.

# EĞERHATA işlevi- Formüllerdeki Hataları

Bir formül bir hatayı değerlendirirse belirttiğiniz bir değeri verir; aksi takdirde, formülün sonucunu verir. EĞERHATA işlevini formüldeki hataları yakalamak ve işlemek için kullanın.

İşlevin genel kullanımı = EĞERHATA(değer, eğer\_hataysa\_değer) şeklindedir. Burada

Değer Hatayı denetleyen bağımsız değişkendir.

**Eğer\_hataysa\_değer** Formül bir hatayı değerlendirirse, verilecek değerdir. Aşağıdaki hata türleri değerlendirilir: #YOK, #DEĞER!, #BAŞV!, #SAY/0!, #SAY!, #AD? veya #BOŞ!.

|             | А              | В                         | С        | D         | E           | F    |
|-------------|----------------|---------------------------|----------|-----------|-------------|------|
| 1           |                |                           |          |           |             |      |
| 2           | Satış          | Bölge                     |          |           |             |      |
| 3           | 12             | Ege                       | =EĞERHAT | A(A3/B3;" | Hatalı Sonu | ıç") |
| 4           | 43             | Akdeniz                   |          |           |             |      |
| 5           | 23             | Ege                       |          |           |             |      |
| 6           | 12             | Akdeniz                   |          |           |             |      |
| 4<br>5<br>6 | 43<br>23<br>12 | Akdeniz<br>Ege<br>Akdeniz |          |           |             |      |

Örneğimizde, A3 değerini B3 değerine böldüğümüz zaman, sonuç hata vereceği için Eğerhata işlevi karşımıza Hatalı Sonuç değerini döndürür.

# TAHMİN İşlevi- Doğrusal Eğilim Üzerindeki Bir Değeri Bulmak

TAHMİN işlevi, varolan değerleri kullanarak gelecek bir değeri hesaplar veya tahmin eder.

#### Örnek:

Aylara göre satış miktarını ve kar durumunu gösteren aşağıdaki şekilde bir tablonuzun olduğunu düşünelim.

|    | A       | В     | С     |
|----|---------|-------|-------|
| 1  | Aylar   | Satış | Kar   |
| 2  | Ocak    | 250   | 275   |
| 3  | Şubat   | 280   | 308   |
| 4  | Mart    | 285   | 313,5 |
| 5  | Nisan   | 274   | 301,4 |
| 6  | Mayıs   | 285   | 313,5 |
| 7  | Haziran | 260   | 286   |
| 8  | Temmuz  | 250   | 275   |
| 9  | Ağustos | 200   | 220   |
| 10 | Eylül   | 450   | 495   |
| 11 | Ekim    | 700   | 770   |
| 12 | Kasım   | 750   | 825   |
| 13 | Aralık  | 800   | 880   |
|    |         |       |       |

Bu tabloda; kar değerinin 830 olması için satışın ne olması gerektiğini tahmin etmek için Tahmin işlevini aşağıdaki gibi kullanabiliriz.

#### =TAHMİN(830;B2:B13;C2:C13)

|    | A       | В           | С         | D      | E |
|----|---------|-------------|-----------|--------|---|
| 1  | Aylar   | Satış       | Kar       |        |   |
| 2  | Ocak    | 250         | 275       |        |   |
| 3  | Şubat   | 280         | 308       |        |   |
| 4  | Mart    | 285         | 313,5     |        |   |
| 5  | Nisan   | 274         | 301,4     |        |   |
| 6  | Mayıs   | 285         | 313,5     |        |   |
| 7  | Haziran | 260         | 286       |        |   |
| 8  | Temmuz  | 250         | 275       |        |   |
| 9  | Ağustos | 200         | 220       |        |   |
| 10 | Eylül   | 450         | 495       |        |   |
| 11 | Ekim    | 700         | 770       |        |   |
| 12 | Kasım   | 750         | 825       |        |   |
| 13 | Aralık  | 800         | 880       |        |   |
| 14 |         |             |           |        |   |
| 15 |         |             |           |        |   |
| 16 |         |             |           |        |   |
| 17 | Tahmin  | =TAHMİN(830 | (B2:B13)C | 2:C13) |   |
| 18 |         |             |           |        |   |

Bu işlevi kullandıktan sonra Enter tuşuna bastığınızda 830 TL kar elde etmeniz için,754,545454 birimlik satış yapmanız gerektiğini bulursunuz.

# EĞİLİM İşlevi- Doğrusal Bir Eğilim Üzerindeki Değerleri Bulmak

EĞİLİM işlevi, bir doğrusal eğilim boyunca değerleri verir. Bilinen\_y'ler ve bilinen\_x'ler dizilerine düz bir çizgi uygular.(en küçük kareler yöntemini kullanarak). Belirlediğiniz yeni\_x'ler dizisi için o çizgi boyunca y değerlerini verir.

İşlevin genel kullanımı =EĞİLİM(bilinen\_y'ler;bilinen\_x'ler;yeni\_x'ler;sabit) şeklindedir. Burada:

Bilinen\_y'ler, Bağımlı değişkeni, yani zamanı belirler.

Bilinen\_x'ler, bağımsız değişkeni,

**Yeni\_x'ler**, elde edilecek en küçük kareler doğrusunda x yerine konularak tahmin edilmesi düşünülen değeri,

**Sabit** ise En küçük kareler doğrusu sabitinin 0 olup olmayacağını belirler. YANLIŞ ise sabit değeri 0 olacağı anlaşılır.

#### Örnek:

Aşağıdaki tablomuzda aylara göre satış miktarları verilmiş olsun. Bu satış miktarlarından yararlanarak 7 aydaki satış miktarını tahmin etmek için eğilim işlevini aşağıdaki gibi kullanmamız gerekir.

|    | A         | В               | C |
|----|-----------|-----------------|---|
| 1  | Aylar     | Satış Miktarı   |   |
| 2  | 1         | 120             |   |
| 3  | 2         | 100             |   |
| 4  | 3         | 110             |   |
| 5  | 4         | 120             |   |
| 6  | 5         | 120             |   |
| 7  | 6         | 130             |   |
| 8  |           |                 |   |
| 9  | Temmuz A  | yı Satış Tahmin | i |
| 10 | =EĞİLİM(E | 2:B7;A2:A7;7)   |   |
| 11 |           |                 |   |

İşlevi bu şekilde kullandıktan sonra Temmuz ayının satış tahminini 128,667 olarak bulursunuz.

#### SIKLIK İşlevi- Sıklık Dağılımını Dikey Bir Dizi Olarak Bulmak

SIKLIK işlevi, değerlerin bir değer aralığında kaç kez yinelendiğini hesaplar ve dikey bir sayı dizisi verir. Örneğin belirli bir skorun altında kalan test skorları adedini hesaplamak için SIKLIK fonksiyonunu kullanabilirsiniz.

İşlevin genel kullanımı =SIKLIK(veri\_dizisi;ara\_dizi) şeklindedir. Burada:

**Veri\_dizisi,** sıklıklarını saymak istediğiniz değerler kümesi dizisi ya da başvurusudur. Veri\_dizisi değer içermiyorsa, SIKLIK İşlevi bir sıfırlar dizisi verir.

**Ara\_dizi**, veri\_dizisindeki değerleri gruplandırmak istediğiniz aralıklar dizisi ya da başvurusudur. **Ara\_dizi**, değer içermiyorsa, SIKLIK İşlevi veri\_dizisindeki öğelerin sayısını verir

#### Uyarılar:

• SIKLIK, sonuç dağılımın görünmesini istediğiniz bitişik bir hücreler aralığı seçildikten sonra, dizi formülü olarak girilir.

• Verilen dizideki öğe sayısı ara\_dizideki öğe sayısından bir fazladır. Verilen dizideki bu ek öğe, en yüksek aralığın üstündeki değerlerin sayısını verir. Örneğin, üç hücreye girilen üç değer aralığını sayarken, sonuçlar için SIKLIK fonksiyonunu dört hücreye girmiş olduğunuzdan emin olun. Ek hücre, veri\_dizisinde üçüncü aralık değerinden büyük olan değerlerin sayısını verir.

- SIKLIK boş hücreleri ve metni göz ardı eder.
- Dizi veren formüller dizi formülleri olarak girilmelidir.

#### Örnek:

Bir dershanede matematik testinden bir sınav yaptığınızı düşünelim. Notları Excel sayfasına girerek, belirlediğiniz not aralıklarına kaçar kişi düştüğünü öğrenmek için SIKLIK işlevini kulalnabilirsiniz.

Tablonuzu aşağıdakine benzer şekilde düzenleyelim.

|    | A      | В              | C           |
|----|--------|----------------|-------------|
| 1  | Notlar | Not Aralıkları | Kişi Sayısı |
| 2  | 75     | 50             |             |
| 3  | 78     | 59             |             |
| 4  | 54     | 69             |             |
| 5  | 98     | 79             |             |
| 6  | 67     | 89             |             |
| 7  | 46     | 99             |             |
| 8  | 98     |                |             |
| 9  | 65     |                |             |
| 10 | 87     |                |             |
| 11 | 65     |                |             |
| 12 | 76     |                |             |
| 13 | 98     |                |             |
| 14 | 78     |                |             |
| 15 | 89     |                |             |
| 16 |        |                |             |

Belirlediğimiz not aralıklarına düşen kişi sayılarını bulmak için SIKLIK işlevini aşağıdaki gibi kullanalım.

- 1. Kişi sayılarını yazdıracağımız hücreler olan **C2:C7** aralığını seçin.
- 2. =SIKLIK(A2:A15;B2:B7) yazın.
- 3. Ctrl + Shift + Enter tuşlarına basın.

Burada bir dizi olması açısından **Ctrl + Shift + Enter** tuşlarına basmanız önemlidir. Sadece Enter tuşuna bastığınız zaman tek bir değer alırsınız.

Ekran görüntünüzün aşağıdakine benzer şekilde olması gerekir.

|    | A      | В              | С                  |
|----|--------|----------------|--------------------|
| 1  | Notlar | Not Aralıkları | <u>Kişi Sayısı</u> |
| 2  | 75     | 50             | 1                  |
| 3  | 78     | 59             | 1                  |
| 4  | 54     | 69             | 3                  |
| 5  | 98     | 79             | 4                  |
| 6  | 67     | 89             | 2                  |
| 7  | 46     | 99             | 3                  |
| 8  | 98     |                |                    |
| 9  | 65     |                |                    |
| 10 | 87     |                |                    |
| 11 | 65     |                |                    |
| 12 | 76     |                |                    |
| 13 | 98     |                |                    |
| 14 | 78     |                |                    |
| 15 | 89     |                |                    |

Burada 50 ve 50 değerinden küçük olan 1 kişi (Notu 46)

51-59 arasında 1 kişi (Notu 54)

60-69 arasında 3 kişi (Notları 65, 65, 67)

70-79 arasında 4 kişi (Notları 75, 78, 76, 78)

80-89 arasında 2 kişi (Notları 87, 89)

90 ve yukarısında 3 kişi (Notları 98, 98, 98)

Olarak bulunur.

# EĞERSAY İşlevi- Şarta Bağlı Olan Hücreleri Saymak

EĞERSAY işlevini kullanarak verilen ölçütlere uyan bir aralık içindeki boş olmayan hücreleri saydırabilirsiniz.

İşlevin genel kullanımı =EĞERSAY(erim; ölçüt) Şeklindedir. Burada:

Erim, hücrelerin bulunduğu aralıktır.

Ölçüt ise belirlediğiniz şarttır.

#### Örnek:

Öğrencilerin notlarının içinden 50 değerinden büyük olan notları buldurmak istediğinizi düşünelim. Tablonuzun aşağıdaki gibi düzenleyiniz.

|    | A       | В         | С      |
|----|---------|-----------|--------|
| 1  | Notlar  |           |        |
| 2  | 45      |           |        |
| 3  | 60      |           |        |
| 4  | 98      |           |        |
| 5  | 23      |           |        |
| 6  | 34      |           |        |
| 7  | 45      |           |        |
| 8  | 67      |           |        |
| 9  | 56      |           |        |
| 10 | 45      |           |        |
| 11 |         |           |        |
| 12 | =EĞERSA | Y(A2:A10; | '>50") |
| 13 |         |           |        |

**=EĞERSAY(A2:A10;">50")** yazıp Enter tuşuna bastığınız zaman A2:A10 aralığında notu 50'den büyük olan değerleri bulursunuz.

# KÜÇÜK İşlevi- Bir Dizi İçerisinde İstediğiniz Sıradaki Küçük Sayıyı Bulmak

KÜÇÜK işlevini kullanarak bir dizi içindeki istediğiniz sıradaki küçük sayıyı bulabilirsiniz.

İşlevin genel kullanımı =KÜÇÜK(dizi;k) şeklindedir. Burada:

Dizi, en küçük değerin bulunacağı sayı dizisi veya hücre başvuru adresleridir.

K ise bulmak istediğiniz k. Sıradaki sayıdır.

# Örnek:

Aşağıdaki şekilde satış değerlerinin olduğunu düşünelim. Bu satış listesindeki 3. en küçük değeri bulmak için sonucu yazdırmak istediğiniz hücreye tıklayın.

|    | A                        | В        |  |
|----|--------------------------|----------|--|
| 1  | Satışlar                 |          |  |
| 2  | 23                       |          |  |
| 3  | 34                       |          |  |
| 4  | 23                       |          |  |
| 5  | 4                        |          |  |
| 6  | 23                       |          |  |
| 7  | 54                       |          |  |
| 8  | 5                        |          |  |
| 9  | 21                       |          |  |
| 10 |                          |          |  |
| 11 |                          |          |  |
| 12 | <u>3. en küçük</u> değer |          |  |
| 13 | =KÜÇÜK(/                 | A2:A9;3) |  |
| 14 |                          |          |  |

=KÜÇÜK(A2:A9;3) yazın ve Enter tuşuna basın.

Tablonuzdaki 3. en küçük değerin 12 sayısı olduğunu görürsünüz.

# BÜYÜK İşlevi- Bir Dizi İçerisinde İstediğiniz Sıradaki Küçük Sayıyı Bulmak

BÜYÜK işlevini kullanarak bir dizi içindeki istediğiniz sıradaki büyük sayıyı buldurabilirsiniz.

İşlevin genel kullanımı =BÜYÜK(Dizi,k) şeklindedir. Burada:

Dizi, en büyük değeri bulmak istediğiniz değerdir.

K ise buldurmak istediğiniz sayıdır.

# Uyarılar:

- Dizi boşsa, BÜYÜK İşlevi #SAYI! hata değeri verir.
- K  $\leq$  0 ya da k veri noktaları sayısından büyükse, BÜYÜK İşlevi #SAYI! hata değeri verir.

N, bir aralıktaki veri noktalarının sayısıysa BÜYÜK(dizi;1) en büyük değeri, BÜYÜK(dizi;n) en küçük değeri verir.

# Örnek:

Aşağıdaki gibi bir listenizin olduğunu düşünelim. Bu liste içinde 4. büyük sayıyı bulmak için Büyük işlevin aşağıdaki gibi kullanmanız gerekir.

|    | A                 | В        | С |
|----|-------------------|----------|---|
| 1  | Satışlar          |          |   |
| 2  | 23                |          |   |
| 3  | 34                |          |   |
| 4  | 23                |          |   |
| 5  | 4                 |          |   |
| 6  | 23                |          |   |
| 7  | 54                |          |   |
| 8  | 5                 |          |   |
| 9  | 21                |          |   |
| 10 |                   |          |   |
| 11 |                   |          |   |
| 12 | 4. en büγük değer |          |   |
| 13 | =BÜYÜK(           | A2:A9;4) |   |
| 14 |                   |          |   |

**=BÜYÜK(A2:A9;4)** yazarak Enter tuşuna bastığınız zaman A2:A9 Aralığındaki 4. büyük sayı olan 23 sayısını bulmuş olursunuz.

# Excel İşlevleri ile İleri Düzey Uygulama Örnekleri

# Koşullu Biçimlendirme 'de EĞER, TEK ve SATIR İşlevlerini Birlikte Kullanmak

Koşullu biçimlendirmeyi kullanırken, **Eğer**, **Tek** ve **Satır** işlerini birlikte kullanarak, tablolarınızda bir dolu bir boş şeklinde renklendirmeler yapabilirsiniz.

|    | А         | В         | С        | D            | E                | F         |
|----|-----------|-----------|----------|--------------|------------------|-----------|
| 1  |           |           |          |              |                  |           |
| 2  |           |           |          |              |                  |           |
| 3  | Tarih 🗾 💌 | Firma 📃 💌 | Ülke 🗾 💌 | Temsilci 🗾 💌 | Ürünler 🔽        | Tutar 🗾 💌 |
| 4  | 3.4.2013  | Benner    | Almanya  | Gamze        | Çocuk Giysisi    | 25.000    |
| 5  | 11.4.2013 | Benner    | Almanya  | gamze        | Havlu 45 adet    | 5.000     |
| 6  | 7.4.2013  | Benner    | Almanya  | Mustafa      | Çocuk Giysisi    | 25.000    |
| 7  | 19.4.2013 | Benner    | Almanya  | Mustafa      | Çocuk Giysisi    | 25.000    |
| 8  | 22.3.2013 | Benner    | Almanya  | Mustafa      | Bornoz 50 Takım  | 4.000     |
| 9  | 14.3.2013 | Evteks    | Rusya    | Mustafa      | El Havlusu       | 56.000    |
| 10 | 30.3.2013 | Evteks    | Almanya  | Mustafa      | Bornoz 45 Takım  | 55.000    |
| 11 | 6.3.2013  | Evteks    | Almanya  | Mustafa      | Havlu 5.000 Adet | 65.000    |
| 12 | 23.4.2013 | Evteks    | Almanya  | Gamze        | Havlu 45 adet    | 5.000     |
| 13 | 15.4.2013 | Evteks    | Almanya  | Mustafa      | Çocuk Giysisi    | 25.000    |
| 14 | 10.3.2013 | Evteks    | Almanya  | Mustafa      | Bornoz 45 Takım  | 8.400     |
| 15 | 4.7.2013  | XCV Text  | Almanya  | Gamze        | Plaj Havlusu     | 77.400    |
| 16 | 6.6.2013  | XCV Text  | Rusya    | Gamze        | El Havlusu       | 41.000    |
| 17 | 18.6.2013 | XCV Text  | Fransa   | Gamze        | El Havlusu       | 74.000    |
| 18 | 30.6.2013 | XCV Text  | Fransa   | Gamze        | Plaj Havlusu     | 63.000    |
| 19 | 22.6.2013 | XCV Text  | Fransa   | Gamze        | Plaj Havlusu     | 52.000    |
| 20 | 2.6.2013  | XCV Text  | Fransa   | Gamze        | Bornoz           | 14.520    |
| 21 | 29.5.2013 | DENDEX    | İspanya  | Gamze        | Nakışlı Havlu    | 14.700    |

Örneğin aşağıdakine benzer bir tablonuzun olduğunu düşünelim.

Bu tablo'da tek satırları renkli, çift satırları da olduğu gibi bırakmak için Koşullu Biçimlendirmeyi kullanabiliriz.

#### Bunun için;

1. Tablonuzu başlıklar hariç şekilde tamamını ve alt taraftaki ileride bilgi yazılacak alanları seçin. Yani seçtiğiniz alan verilerinizin olduğu alandan daha geniş bir alan olsun.

# 2. Veri sekmesinden Koşullu Biçimlendirme 'yi seçin.

3. **Yeni Kural** seçeneğini seçin ve açılan pencereden Biçimlendirilecek hücreleri belirlemek için formül kullan seçeneğini seçin.

# 4. Formül alanına: =EĞER(\$A4<>"";TEK(SATIR())=SATIR();"")

5. Yazın ve biçimlendir düğmesine basın ve istediğiniz biçimi seçin.

6. **Tamam** düğmesine tıkladığınızda tek satırların seçmiş olduğunuz renge boyandığını görürsünüz.

# Girdiğiniz Tarihin Gün ve Ayını Bulmak

Excel'de bir tarih girdiğinizde özel biçimlendirme seçeneklerini kullanarak, girmiş olduğunuz tarihin hangi güne geldiğini bulabilirsiniz.

Bunun için tarih değerini girmiş olduğunuz hücrede direk bir biçimlendirme yapabileceğiniz gibi, hücreye bir bağlantı yaratıp, hem tarihi hem de gün (isterseniz Ay) ifadesini yan hücrelere yazdırabilirsiniz. Örneğin aşağıdakine benzer şekilde bir tablomuzun olduğunu düşünelim.

|   | А         | В   | С  | D |
|---|-----------|-----|----|---|
| 1 | Tarih     | Gün | Ау |   |
| 2 | 5.8.2014  |     |    |   |
| 3 | 3.12.2014 |     |    |   |
| 4 | 28.6.2014 |     |    |   |
| 5 | 6.9.2014  |     |    |   |
| 6 | 4.11.2014 |     |    |   |
| 7 |           |     |    |   |

- 1. Gün sütununda ki **B2** hücresine tıklayın ve **=A2** yazıp Enter tuşuna basın.
- 2. **A6** hücresine kadar kopyalayın.
- 3. **C1** hücresine tıklayın **=A2** yazın ve **Enter** tuşuna basın.
- 4. **C6** hücresine kadar kopyalayın.
- 5. Gün sütununda bulunan ifadeler de **B2:B6** aralığını seçin.
- 6. Sayı Grubunda yer alan Genel ifadesinin üzerine tıklayın ve Tüm Sayı Biçimlerini seçin.
- 7. Açılan pencere içinden İsteğe Uyarlanmış seçeneğini seçin.
- 8. Tür yazan yere **gggg** şeklinde dört tane **g** harfi yazın.
- 9. **Tamam** düğmesine tıklayın.
- 10. Tekrar **Tamam** düğmesine tıklayın.
- 11. Ay ifadelerini yazdırmak içinde C2:C6 aralığını seçin ve 5-6-7-8. Adımları tekrarlayın.
- 12. Tür kısmında dört tane aaaa yazın ve Tamam düğmesine tıklayın.
- 13. Tekrar **Tamam** düğmesine tıklayın.

#### İki Tarih Arasındaki Gün-Ay-Yıl değerlerini Buldurmak

Girmiş olduğunuz iki tarih arasındaki **Gün-Ay-Yıl** değerlerini bulmak için aşağıdaki formüllü kullanabilirsiniz.

| 4 | Tarihler      | 1. Tarih               | 2. Tarih                | 3. Tarih                |  |
|---|---------------|------------------------|-------------------------|-------------------------|--|
| 5 | İlk Tarih     | 7.8.1977               | 2.4.1973                | 2.4.1973                |  |
| 6 | Sonraki Tarih | 1.3.2013               | 1.3.2013                | 1.3.2013                |  |
| 7 |               |                        |                         |                         |  |
| 8 |               | 35 Yıl - 6 Ay - 24 Gün | 39 Yıl - 10 Ay - 29 Gün | 39 Yıl - 10 Ay - 29 Gün |  |
| 9 |               |                        |                         |                         |  |

Yukarıdaki gibi ilk tarih ve sonraki tarih değerleri girdiğinizde kaç Yıl kaç Ay ve kaç Gün olduğunu bulmak için aşağıdaki formülü kullanmanız gerekir.

#### =TAMSAYI(GÜN360(B5;B6;0)/360)&" Yıl - "&TAMSAYI(MOD(GÜN360(B5;B6;0);360)/30)&" Ay -"&MOD(MOD(GÜN360(B5;B6;0);360);30)&" Gün"

#### Şarta Bağlı En Yüksek, En Düşük ve Ortalama Değerleri Buldurmak

Mak, Min ve Ortalama değerlerini kullanarak, bir aralıkta şarta bağlı kalmadan, en büyük, en küçük ve ortalama değerleri buldurabiliriz. Bazı durumlarda ise, şarta bağlı En büyük, En küçük ve Ortalama değerlerini buldurmak için MAK, MİN ve ORTALAMA işlevlerini EĞER işlevi ile birlikte dizi formülü şeklinde kullanmamız gerekir.

Aşağıdaki tabloyu **www.vidoport.com/dosyalar/sartabagli.xlsx** dosyasını indirin ve aşağıdakine benzer şekilde oluşturunuz.

|    | Α  | В         | С        | D       | E        | F                | G      | н | 1        | J         | к        | L        |
|----|----|-----------|----------|---------|----------|------------------|--------|---|----------|-----------|----------|----------|
| 1  |    |           |          |         |          |                  |        |   |          |           |          |          |
| 2  | Ay | Tarih     | Firma    | Ülke    | Temsilci | Ürünler          | Tutar  |   |          | En Yüksek | En Düşük | Ortalama |
| 3  | 7  | 4.7.2014  | Karsan   | Almanya | Gamze    | Plaj Havlusu     | 77.400 |   | Karsan   |           |          |          |
| 4  | 6  | 18.6.2014 | Denkim   | Fransa  | Gamze    | El Havlusu       | 74.000 |   | Denkim   |           |          |          |
| 5  | 3  | 6.3.2014  | Evteks   | Almanya | Mustafa  | Havlu 5.000 Adet | 65.000 |   | Evteks   |           |          |          |
| 6  | 6  | 30.6.2014 | XCV Text | Fransa  | Gamze    | Plaj Havlusu     | 63.000 |   | XCV Text |           |          |          |
| 7  | 4  | 27.4.2014 | ERDA     | Rusya   | Eda      | Bornoz           | 63.000 |   | ERDA     |           |          |          |
| 8  | 3  | 14.3.2014 | Denkim   | Rusya   | Mustafa  | El Havlusu       | 56.000 |   | Benner   |           |          |          |
| 9  | 3  | 30.3.2014 | Evteks   | Almanya | Mustafa  | Bornoz 45 Takım  | 55.000 |   | DENDEX   |           |          |          |
| 10 | 6  | 22.6.2014 | XCV Text | Fransa  | Gamze    | Plaj Havlusu     | 52.000 |   |          |           |          |          |
| 11 | 6  | 6.6.2014  | XCV Text | Rusya   | Gamze    | El Havlusu       | 41.000 |   |          |           |          |          |
| 12 | 4  | 7.4.2014  | Benner   | Almanya | Mustafa  | Çocuk Giysisi    | 25.000 |   |          |           |          |          |
| 13 | 4  | 19.4.2014 | Benner   | Almanya | Mustafa  | Çocuk Giysisi    | 25.000 |   |          |           |          |          |
| 14 | 4  | 15.4.2014 | Evteks   | Almanya | Mustafa  | Çocuk Giysisi    | 25.000 |   |          |           |          |          |
| 15 | 4  | 3.4.2014  | Benner   | Almanya | Gamze    | Çocuk Giysisi    | 25.000 |   |          |           |          |          |
| 16 | 5  | 29.5.2014 | DENDEX   | İspanya | Gamze    | Nakışlı Havlu    | 14.700 |   |          |           |          |          |
| 17 | 6  | 2.6.2014  | XCV Text | Fransa  | Gamze    | Bornoz 45 Takım  | 14.520 |   |          |           |          |          |
| 18 | 3  | 10.3.2014 | Karsan   | Almanya | Mustafa  | Bornoz 45 Takım  | 8.400  |   |          |           |          |          |

Yukardaki tablo 'da Firmalarımızın yapmış olduğu en yüksek satış değerini bulmak için; J3 hücresine tıklayın ve **=MAK(EĞER(\$C\$3:\$C\$22=13;\$G\$3:\$G\$22))** formülünü yazın. Bu formülü yazdıktan sonra **Ctrl + Shift + Enter** tuşuna bastığınızda bu tablo için Karsan firmasının en yüksek satışını bulursunuz.

| T | TOPLA ▼ : X ✓ fx =MAK(EĞER(\$C\$3:\$C\$22=I3;\$G\$3:\$G\$22)) |           |          |         |          |                  |        |   |          |           |                |                          |         |
|---|---------------------------------------------------------------|-----------|----------|---------|----------|------------------|--------|---|----------|-----------|----------------|--------------------------|---------|
|   | А                                                             | В         | С        | D       | Е        | F                | G      | н | 1        | J         | К              | L                        | М       |
| 1 |                                                               |           |          |         |          |                  |        |   |          |           |                |                          |         |
| 2 | Ay                                                            | Tarih _   | Firma    | Ülke    | Temsilci | Ürünler          | Tutar  |   |          | En Yüksek | En Düşük       | Ortalama                 |         |
| 3 | 7                                                             | 4.7.2014  | Karsan   | Almanya | Gamze    | Plaj Havlusu     | 77.400 |   | Karsan   | =MAK(EĞE  | R(\$C\$3:\$C\$ | 2 <b>2=13;</b> \$G\$3:\$ | G\$22)) |
| 1 | 6                                                             | 18.6.2014 | Denkim   | Fransa  | Gamze    | El Havlusu       | 74.000 |   | Denkim   |           |                |                          |         |
| 5 | 3                                                             | 6.3.2014  | Evteks   | Almanya | Mustafa  | Havlu 5.000 Adet | 65.000 |   | Evteks   |           |                |                          |         |
| - | 6                                                             | 20 6 2014 | VOU Tout | Franca  | Comto    | Disi Usulucu     | 62.000 |   | VOUT of+ |           |                |                          |         |
|   |                                                               |           |          |         |          |                  |        |   |          |           |                |                          |         |

=MAK(EĞER(\$C\$3:\$C\$22=I3;\$G\$3:\$G\$22)) formülünü yazın ve Ctrl + Shift + Enter tuşuna basın.

Formülü aşağıya doğru kopyaladığınız da ise diğer firmaların en yüksek satışlarını görebilirsiniz.

En küçük değerleri bulmak için; K3 hücresine tıkladıktan sonra;

# =MİN(EĞER(\$C\$3:\$C\$22=I3;\$G\$3:\$G\$22)) Formülünü yazın ve Ctrl + Shift + Enter tuşlarına basın.

Şarta Bağlı ortalamayı bulmak için ise; L3 hücresine tıklayın ve

=ORTALAMA(EĞER(\$C\$3:\$C\$22=I3;\$G\$3:\$G\$22)) formülünü yazarak, Ctrl + Shift + Enter tuşlarına basın.

# ÇOKETOPLA İşlevi-Birden Çok Koşula Bağlı Toplam Aldırmak

Çoketopla İşlevini kullanarak birden fazla koşula bağlı toplam aldırabilirsiniz. Oldukça kullanışlı olan çoketopla işlevi, Etopla işlevinin birden fazla birleşimi şeklinde düşünülebilir.

Çoketopla İşlevi;

# =ÇOKETOPLA(toplam\_aralığı; ölçüt\_aralığı1; ölçüt1; [ölçüt\_aralığı2; ölçüt2]; ...)

#### Şeklinde kullanılır.

• **Toplam\_aralığı** : Numaralar veya adlar, aralıklar ya da sayı içeren hücre başvuruları da içinde olmak üzere toplamı alınacak bir veya daha çok hücre.dir. Boş değerler ve metin değerleri yoksayılır.

• Ölçüt\_aralığı1 : İlişkili ölçütün değerlendirileceği ilk aralık.

• **Ölçüt1** ; **Ölçüt\_aralığı1** bağımsız değişkeninde hangi hücrelerin toplanacağını tanımlayan sayı, ifade, hücre başvurusu ya da metin biçimindeki ölçüt. Örneğin, ölçüt 32, ">32", B4, "elmalar" veya "32" olarak ifade edilebilir.

• Ölçüt\_aralığı2, ölçüt2, ... Ek aralıklar ve bunlarla ilişkilendirilmiş ölçütler. En çok 127 aralık/ölçüt çiftine izin verilir.

|    | А  | В          | С        | D       | E        | F                | G      | Н | J      | К   | L | М         |
|----|----|------------|----------|---------|----------|------------------|--------|---|--------|-----|---|-----------|
| 1  |    |            |          |         |          |                  |        |   |        |     |   |           |
| 2  | Ау | Tarih      | Firma    | Ülke    | Temsilci | Ürünler          | Tutar  |   | Firma  | Ау  |   | Toplam    |
| 3  | 7  | 4.7.2014   | Karsan   | Almanya | Gamze    | Plaj Havlusu     | 77.400 |   | Benner | >=4 |   | 55.000,00 |
| 4  | 6  | 18.6.2014  | Denkim   | Fransa  | Gamze    | El Havlusu       | 74.000 |   |        |     |   |           |
| 5  | 3  | 6.3.2014   | Evteks   | Almanya | Mustafa  | Havlu 5.000 Adet | 65.000 |   |        |     |   |           |
| 6  | 6  | 30.6.2014  | XCV Text | Fransa  | Gamze    | Plaj Havlusu     | 63.000 |   |        |     |   |           |
| 7  | 4  | 27.4.2014  | ERDA     | Rusya   | Eda      | Bornoz           | 63.000 |   |        |     |   |           |
| 8  | 3  | 14.3.2014  | Denkim   | Rusya   | Mustafa  | El Havlusu       | 56.000 |   |        |     |   |           |
| 9  | 3  | 30.3.2014  | Evteks   | Almanya | Mustafa  | Bornoz 45 Takım  | 55.000 |   |        |     |   |           |
| 10 | 6  | 22.6.2014  | XCV Text | Fransa  | Gamze    | Plaj Havlusu     | 52.000 |   |        |     |   |           |
| 11 | 6  | 6.6.2014   | XCV Text | Rusya   | Gamze    | El Havlusu       | 41.000 |   |        |     |   |           |
| 12 | 10 | 7.10.2014  | Benner   | Almanya | Mustafa  | Çocuk Giysisi    | 25.000 |   |        |     |   |           |
| 13 | 4  | 19.4.2014  | Benner   | Almanya | Mustafa  | Çocuk Giysisi    | 25.000 |   |        |     |   |           |
| 14 | 10 | 15.10.2014 | Evteks   | Almanya | Mustafa  | Çocuk Giysisi    | 25.000 |   |        |     |   |           |
| 15 | 3  | 3.3.2014   | Benner   | Almanya | Gamze    | Çocuk Giysisi    | 25.000 |   |        |     |   |           |

Örneğin Yukarıdaki tablo'da çoketopla işlevini kullanarak, farklı raporlamalar yapılabilir.

Dosyayı indirmek için **www.onlinebilisimakademisi.com/dosyalar/coketopla2.xlsx** adresini kullanabilirsiniz.

#### Yukarıdaki örnek'te;

=**ÇOKETOPLA(G3:G19;C3:C19;"Evteks";D3:D19;"Almanya")** işlevini kullandığımızda, Evteks firmasının Almanya'ya yapmış olduğu satışların toplamını buluruz.

Örnekler:

=**ÇOKETOPLA(G:G;C:C; "Evteks";A:A; ">=5") :** Aralıktan bağımsız Evteks Firmasının 5. Ay ve üstündeki yapmış olduğu satışların toplamı.

**=ÇOKETOPLA(G:G;C:C;"Evteks";A:A;"=3";D:D;"Almanya")** Aralıktan bağımsız Evteks firmasının 3. Ay'da Almanya'ya yapmış olduğu satışların toplamını verir.

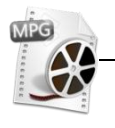

**Video: www.vidoport.com** adresine üye giriş yaparak, Excel Uzmanlık ve Excel İşlevler kısımlarından ÇOKETOPLA İşlevinin kullanım videosunu izleyebilirsiniz.

#### Haftanıngünü ve Düşeyara ile Girilen Tarihin Haftanın Gün İfadesini Yazdırmak

Haftanıngünü işlevi, girmiş olduğunuz bir tarihin haftanın hangi gününe geldiğini bulur. Haftanıngünü işlevi sonucu Cumartesi, Pazar, Pazartesi gibi değil de 1, 2, 3 gibi, haftanın gün değerlerini döndürür.

|   | А             | В           | Örneğin yandaki tablo 'da Haftanın-                                         |
|---|---------------|-------------|-----------------------------------------------------------------------------|
| 1 | Teslim Tarihi | Kaçıncı Gün | günü işlevini kullanarak, A sütununa<br>girmis olduğunuz değerlerin, rakam- |
| 2 | 7.8.2013      |             | sal olarak, haftanın hangi gününe                                           |
| 3 | 30.7.2013     |             | geldiğini bulabilirsiniz.                                                   |
| 4 | 21.1.2013     |             | B2 hücresine tıklayın ve                                                    |
| 5 | 14.7.2013     |             | =HAFTANINGÜNÜ(A2;2)                                                         |
| 6 | 20.9.2013     |             | Yazarak ENTER tusuna basın. Sonu-                                           |
| 7 | 25.7.2013     |             | cun 3 olarak karşınıza geldiğini gö-                                        |
| 8 | 3.7.2013      |             | rürsünüz. Burada 3, Çarşamba Değe-                                          |
|   |               |             | rini göstermektedir.                                                        |

Düşeyara işlevini de kullanarak, bulduğumuz bir tarihin gününü yazdırmak için, başka bir alana sayıları ve günleri yazmamız gerekir. Tablonuzu aşağıdakine benzer şekilde düzenleyin.

|   | А             | В           | С | D | Е | F         | G |
|---|---------------|-------------|---|---|---|-----------|---|
| 1 | Teslim Tarihi | Kaçıncı Gün |   |   | 1 | Pazartesi |   |
| 2 | 7.8.2013      | 3           |   |   | 2 | Salı      |   |
| 3 | 30.7.2013     | 2           |   |   | 3 | Çarşamba  |   |
| 4 | 21.1.2013     | 1           |   |   | 4 | Perşembe  |   |
| 5 | 14.7.2013     | 7           |   |   | 5 | Cuma      |   |
| 6 | 20.9.2013     | 5           |   |   | 6 | Cumartesi |   |
| 7 | 25.7.2013     | 4           |   |   | 7 | Pazar     |   |
| 8 | 3.7.2013      | 3           |   |   |   |           |   |

C2 hücresine tıkladıktan sonra, =DÜŞEYARA(B2;\$E\$1:\$F\$7;2;0) Yazın ve Enter tuşuna basın.

|   | А             | В           | С        | D                      | Е  | F         |
|---|---------------|-------------|----------|------------------------|----|-----------|
| 1 | Teslim Tarihi | Kaçıncı Gün |          |                        | 1  | Pazartesi |
| 2 | 7.8.2013      | 3           | =DÜŞEYAR | A(B2;\$E\$1:\$F\$7;2;C | )) | Salı      |
| 3 | 30.7.2013     | 2           |          |                        | 3  | Çarşamba  |
| 4 | 21.1.2013     | 1           |          |                        | 4  | Perşembe  |
| 5 | 14.7.2013     | 7           |          |                        | 5  | Cuma      |
| 6 | 20.9.2013     | 5           |          |                        | 6  | Cumartesi |
| 7 | 25.7.2013     | 4           |          |                        | 7  | Pazar     |
| 8 | 3.7.2013      | 3           |          |                        |    |           |

Formülü aşağıya doğru kopyaladığınız da girilen gün ifadelerinin Pazartesi, Salı vb. şeklinde geldiğini görürsünüz.

# MPG

**Video: www.vidoport.com** adresine üye giriş yaparak, Excel Uzmanlık ve Excel İşlevler kısımlarından HAFTANINGÜNÜ İşlevinin kullanım videosunu izleyebilirsiniz.

# Makro Nedir?

Makro, Excel'in fonksiyonlarını ve Özet Tablolar, Senaryolar gibi özelliklerini kullanan, Excel programının gücünün ve yapabileceklerinin farkında olan kullanıcıların bir adım daha ileri gitmelerini sağlayan, sürekli yaptığınız işleri bir kez tanımladıktan sonra tek tuşa basarak yeniden aynı işlemleri yaparak size zaman kazandıran Excel programının önemli özelliklerinden biridir.

Excel'de bir işi çok sıklıkla yapıyorsanız, bunu makro yoluyla oldukça kolaylaştırabilirsiniz.

Makro; kaydetme düğmesine bastığınız andan, makro kaydını durdurduğunuz ana kadar yaptığınız her işlem Excel tarafından kaydedilir ve makroyu çalıştırdığınız zamanda kayıt esnasında yapılan tüm işler sırasıyla kendiliğinden çalışır.

Bir makro, Microsoft Excel'e bir yada daha çok işlemi sizin belirlediğiniz sırada yapmasını bildiren, tümüyle Excel içinde çalışan bilgisayar programları gibidir. Aynı sayfa içinde birden fazla makro tanımı yapabilir ve bu makroları düğmelere atayarak, sırayla çalışmasını sağlayabilirsiniz.

Özelikle farklı muhasebe veya kullandığınız programlardan Excel'e bilgi aktarımı yapıyor ve bu aktardığınız bilgiler üzerinde silme, düzenleme gibi işlemler yapıyorsanız, bir kez makro tanımlaması yaparak, tekrarlanan işlemleri çok hızlı bir şekilde yapabilirsiniz.

# Basit Bir Makro Oluşturmak

Bir makro oluşturmak için, Görünüm sekmesinde yer alan Makrolar seçeneğine tıklamanız ve Makro Kaydet düğmesine bir kez tıklamanız gerekir.

Makro kaydet düğmesine bir kez tıkladıktan sonra karşınıza açılan Makrolar penceresine Makro ismi vererek, Tamam düğmesine basıp, kaydı başlatmanız gerekir.

Örneğin, Oluşturacağımız makro, yeni bir sayfa açarak **A1** hücresine girilen tarihin ve B, C, D sütunlarına gün, ay, yıl değerlerini otomatik olarak yazsın.

#### Geliştirici Sekmesini Göstermek

Bu makroyu oluşturmak için,

- **1.** Yeni bir Excel sayfası açınız.
- 2. Geliştirici sekmesini eklemek için Dosya menüsüne tıklayın ve Seçenekler komutunu seçin.

**3.** Sol taraftan Şeridi Özelleştir komutunu seçin ve sağ taraftan **Geliştiri onay kutusunu** onaylayın.

|                  |                       | i i |
|------------------|-----------------------|-----|
|                  | 🛨 📝 Veri              |     |
| Ekle >           | 🕀 📝 Gözden Geçir      |     |
|                  | 🕀 📝 Görünüm           |     |
| < <u>K</u> aldır | 🛨 📝 Geliştirici       | -   |
|                  | 🕀 📝 Eklentiler        |     |
|                  | 🕀 📝 Arka Planı Kaldır |     |
|                  |                       |     |
|                  |                       |     |
|                  |                       |     |
|                  |                       |     |
|                  |                       |     |

**Geliştirici** onay kutusunu onayladıktan ve **Tamam** düğmesine bastıktan sonra Ribon'a Geliştirici sekmesinin eklendiğini görürsünüz.

| 🕅 🗖 🏷 - 🖓 - =                                                                                                    |                           | Kitap1 - M                                           | licrosoft Excel                                                                                                    |
|----------------------------------------------------------------------------------------------------|---------------------------|------------------------------------------------------|----------------------------------------------------------------------------------------------------|
| DOSYA GİRİŞ EKLE SAYFA DÜZE                                                                                                    | NÍ FORMÜLLER              | VERİ GÖZDEN GEÇİR GÖRÜNÜM                            | GELİŞTİRİCİ POWERPIVOT                                                                                                    |
| Visual Makrolar<br>Basic<br>Makro Kaydet<br>Makro Kaydet<br>Makro Kaydet<br>Makro Kaydet<br>Makro Kaydet<br>Makro Kaydet<br>Makro Kaydet<br>Makro Kaydet<br>Makro Kaydet | Eklentiler<br>Eklentileri | Ekle Tasarım<br>Y Modu İİ İletişim Kutusunu Çalıştır | Kaynak Eşleme Özellikleri Igeri Aktar   Image: Senişletme Paketleri Image: Senişletme Paketleri Image: Senişletme Aktar   Image: Senişletme Paketleri Image: Senişletme Paketleri Image: Senişletme Aktar |
| Kod                                                                                                    | Eklentiler                | Denetimler                                           | XML                                                                                                    |
| C9 $\checkmark$ : $\times \checkmark f_x$                                                                                                    |                           |                                                      |                                                                                                    |
| A B C                                                                                                    | DE                        | F G H I                                              | J K L M                                                                                                    |

4. Geliştirici sekmesine tıklayın ve Kod grubundaki Makro Kaydet düğmesine tıklayın.

Ekran görüntünüz aşağıdakine benzer olacaktır.

|                   | Makro               | o Kaydet | ?   | ×  |
|-------------------|---------------------|----------|-----|----|
| <u>M</u> akro a   | dı:                 |          |     |    |
| Mal               | .ro1                |          |     |    |
| <u>K</u> ısayol t | uşu:                |          |     |    |
|                   | Ctrl+               |          |     |    |
| Makr <u>o</u> n   | un saklanacağı yer: |          |     |    |
| Bu                | alışma Kitabı       |          |     | ¥  |
| <u>A</u> çıklama  |                     |          |     |    |
|                   |                     |          |     |    |
|                   |                     |          |     |    |
|                   |                     |          |     |    |
|                   |                     | Tamam    | ĺpt | al |

Makro adı kısmına oluşturmak istediğiniz makronun adını yazın.

Eğer bir kısayol tuşu atamak istiyorsanız, Ctrl tuşu ile birlikte kullanabileceğiniz bir tuş yazın.

Tamam düğmesine bastığınız andan itibaren yaptığınız her işlem kaydedilmeye başlayacaktır.

Aşağıdaki adımları atlamadan sırayla yapın.

- 1. Yeni bir sayfa açın.
- 2. A1 hücresine tıklayın ve Ctrl + Shift +; değerlerine basarak, günün tarihini ekleyin.
- **3. A1** hücresini tarih sığacak kadar genişletin.
- **4. B1** hücresine tıklayın ve **=Gün(A1)** yazın ve **Enter** tuşuna basın.
- 5. C1 hücresine tıklayın ve =Ay(A1) yazın ve Enter tuşuna basın.

6. D1 hücresine tıklayın ve =YIL(A1) yazın ve Enter tuşuna basın.

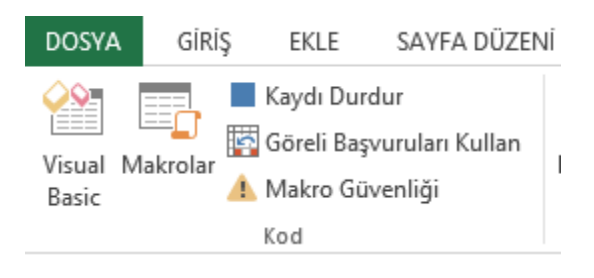

Geliştirici sekmesindeki Kod grubunda bulunan Kaydı Durdur düğmesine basın.

#### Oluşturduğunuz Makroları Çalıştırmak

Daha önceden kaydetmiş olduğunuz makroları görmek ve çalıştırmak için,

- 1. A1, B1,C1 ve D1 hücrelerinde bulunan değerleri seçin ve silin.
- 2. Geliştiriciler sekmesindek yer alan Kod sekmesindeki Makrolar düğmesine basın.

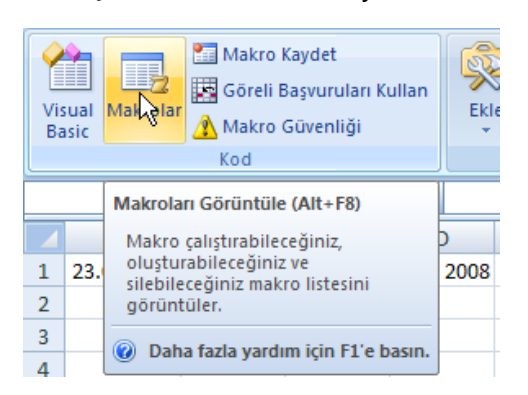

Bu komutu seçtiğiniz zaman, karşınıza oluşturulmuş olan makroların listesi gelecektir.

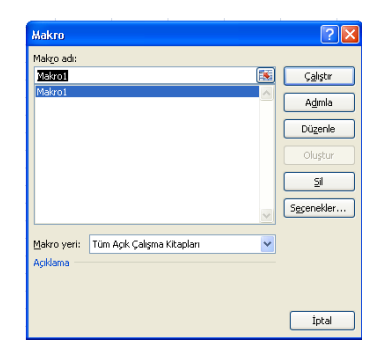

3. Buradan çalıştırmak istediğiniz makroyu seçin ve Çalıştır düğmesine tıklayın.

Çalıştır düğmesine bastığınız zaman A1 hücresine öncelikle günün tarihi gelecek ve B1, C1 ve D1 hücrelerinde bulunan değerler otomatik olarak gelecektir.

# Makroları Tüm Çalışma Kitaplarına Uygulamak

Makrolar oluşturduğunuzda, oluşturmuş olduğunuz makronun, tüm Excel çalışma kitaplarında geçerli olmasın isteyebilirsiniz. Bunun için, makro kaydı yaparken, Makronun saklanacağı yer : kısmında **Kişisel Makro Çalışma Kitabı** seçeneğini seçmeniz gerekir.

| Makr <u>o</u> nun saklanacağı yer: |                              |   |
|------------------------------------|------------------------------|---|
|                                    | Kişisel Makro Çalışma Kitabı | ¥ |

Bu şekilde bir makro oluşturduğunuzda dosyanız ayrı bir isimde, makronuz ayrı bir isimde kaydedilir. Oluşturduğunuz makro dosyası da Excel'i başlattığınız da otomatik olarak çalışmaya başlar.

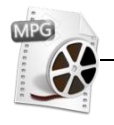

**Video:** www.vidoport.com adresine giriş yaparak, İleri Excel videolarından Makrolar kısımlarındaki konuları izleyin.

#### **Makroları Silmek**

Oluşturduğunuz makroları silmek için Geliştiriciler sekmesindeki yer alan Kod sekmesindeki Makrolar düğmesine basın. Karşınıza oluşturulmuş olan makroların listesi gelecektir. Bu liste içinden silmek istediğiniz makroyu seçerek **Sil** düğmesine tıklayın.

Makronuz silinecektir.

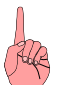

**Not:** Eğer makronuzu Kişisel Çalışma Kitabı olarak kaydettiyseniz, çalıştığınız dosya üzerinden makroyu silemezsiniz. İlk olarak makro olarak kaydettiğiniz çalışma kitabını açarak, makronuzu silmeniz gerekir.

#### Ürün Listelerini Makrolar Yardımıyla Hızlı Biçimde Düzenlemek

Kullandığınız programın aşağıdaki listedeki gibi bir listeyi Excel programına aktardığını düşünelim.

|    | A            | В    | С |
|----|--------------|------|---|
| 1  | Ürün Kodu    | Adet |   |
| 2  | 20XMavi      | 34   |   |
| 3  | 456XKırmızı  | 23   |   |
| 4  | 456XMavi     | 5    |   |
| 5  | 20XKırmızı   | 43   |   |
| 6  | 20XLacivert  | 56   |   |
| 7  | 456XLacivert | 45   |   |
| 8  | 20XMor       | 34   |   |
| 9  | 456XYeşil    | 65   |   |
| 10 | 20XMavi      | 32   |   |

Bu listede A sütununda bulunan bilgilerinizin 20XMavi türündeki açıklamalarını ürün kodu ve rengi (20XMavi örneğini, 20 ve Mavi olarak) ayırmak istediğiniz daha sonra bu listeyi Ürün koduna göre sıralayarak, özet tablosunu oluşturmak istediğinizi düşünelim.

Bunun için A sütununda bulunan 20XMavi şeklindeki ifadeleri 20 ve Mavi şeklinde ayırmamız gerekir. Bu ayırma işlemi için Soldan, MBUL ve Parçaal işlevlerini kullanmamız gerekir.

Soldan işlevini;

# =SOLDAN(A2;MBUL("x";A2;1)-1)

Şeklinde kullanmalıyız. Burada MBUL işlevini de kullanmak zorundayız çünkü 20XMavi ifadesindeki X ifadesinin konumunu bulduktan sonra, X'den önceki sayıyı bulmak için; bir önceki sayıyı almamız gerekir.

Benzer şekilde Parçaal işlevini de;

# =PARÇAAL(A2;MBUL("x";A2;1)+1;10)

Şeklinde kullanmamız gerekir.

Makro oluşturmaya başladıktan sonra yaptığımız işlemleri geri alma şansımız olmadığı için bu işlevleri yazarken ve diğer işlemleri kullanırken oldukça dikkatli olmalıyız.

- 1. Geliştiriciler sekmesindeki Kod penceresinde bulunan Makro Kaydet düğmesine basın.
- 2. Makronuza kısayol ataması yapmadan **Tamam** düğmesine tıklayın.
- 3. C1 hücresine tıklayın ve Kod Yazın.
- 4. D1 hücresine tıklayın ve **Renk** yazın.
- 5. C2 hücresine tıklayın ve =SOLDAN(A2;MBUL("x";A2;1)-1) yazın ve Enter tuşuna basın.

Ekran görüntünüz aşağıdaki gibi olacaktır.

|   | A           | В    | С   | D    |
|---|-------------|------|-----|------|
| 1 | Ürün Kodu   | Adet | Kod | Renk |
| 2 | 20XMavi     | 34   | 20  |      |
| 3 | 20XKırmızı  | 43   |     |      |
| 4 | 20XLacivert | 56   |     |      |

- 1. D2 hücresine tıklayın ve **=PARÇAAL(A2;MBUL("x";A2;1)+1;10)** yazın.
- 2. Enter tuşuna bastığınız zaman ekran görüntünüz aşağıdaki gibi olması gerekir.

|   | D2         | • | <i>f</i> ∗ =PA | RÇAAL(A2;N | 4BUL("x";A | 2;1)+1;10) |
|---|------------|---|----------------|------------|------------|------------|
|   | A          |   | В              | С          | D          | E          |
| 1 | Ürün Kodu  |   | Adet           | Kod        | Renk       |            |
| 2 | 20XMavi    |   | 34             | 20         | Mavi       |            |
| 3 | 20XKırmızı |   | 43             |            |            |            |

- 3. C2:D2 aralığını seçerek, 20. satıra kadar kopyalayın.
- 4. C2 hücresine tıklayın.

**5. Giriş** sekmesinde yer alan **Düzenleme** grubundaki **Sıralama** düğmesine basın ve açılan menüden **Artan sıralama** düğmesine tıklayın. Bu işlemle birlikte ürünleri kodlara ayırarak, koda göre artan şekilde sıralama işlemini gerçekleştirmiş oluruz.

Geliştirici sekmesine geçerek Kaydı durur düğmesine basın. .

Eğer yukarıdaki adımlarda herhangi bir hata yapmadıysanız, **Araçlar** menüsünden **Makrolar** komutunu seçerek oluşturduğunuz makroyu seçerek **Çalıştır** komutunu seçtiğiniz de özet tablonuzun direk olarak çalışması gerekir.

# Arka Plandaki VBA Kodlarına Göz Atmak

Makro oluşturduğunuz zamanki yaptığınız tüm işlemler, kod olarak VBA ortamında kaydedilir. Buradaki kodları görmek için aşağıdaki adımları izleyiniz,

1. Geliştiri sekmesindeki Kod grubunda bulunan Makrolar komutunu seçin.

**2. Makrolar** penceresinden kodlarını görmek istediğiniz Makro'yu seçtikten sonra **Düzenle** düğmesine basın.

Ekran görüntünüz aşağıdakine benzer olacaktır.

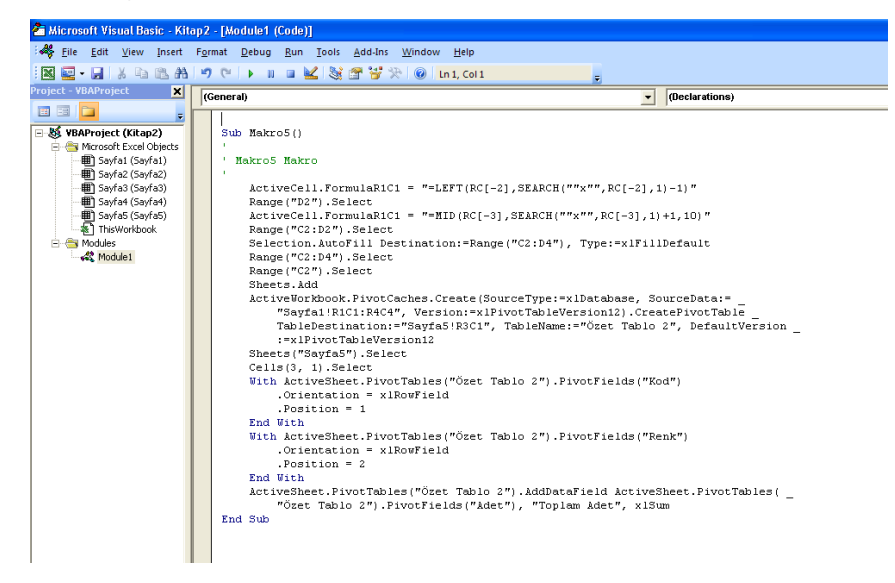

Bu kodlar ilk bakışta çok karmaşık gelebilir. Bu kodların açıklamaları ile ilgili tüm detaylar kitabınızın ilerleyen kısımlarında VBA bölümünde anlatılmıştır.

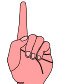

**Not:** Eğer bir makronuzu Kişisel Makro Kitabı olarak kaydettiğinizde makrolarınızın kodlarına direk müdahale edemezsiniz. Eğer bir düğmeye atama yaptıysanız, düğmeyi seçerek, Kod Düzenle seçeneğini seçerek, kodlara ulaşabilirsiniz.

# Excel'de Klavye Kısayolları İle Çalışmak

Excel, Word kullanımının aksine ağırlıklı olarak fare ile kullanılır. Bazı Kısayolları bilmek Excel'de çalışırken kolaylık sağlar. Klavye kısayolarını kullanmak özellikle seçim ekranlarında, işlevler ile çalışırken size kolaylar sağlar ve hız kazandırır.

| Fonksiyon Tuşları       | Açıklaması                                                                                                    |
|-------------------------|----------------------------------------------------------------------------------------------------|
| F1                      | Yardım menüsünü açar.                                                                                                    |
| Ctrl + F1               | Ribonu gizler / gösterir.                                                                                                    |
| Alt + F1                | Grafik ekler.                                                                                                    |
| Shift + Alt + F1        | Yeni bir çalışma sayfası ekler.                                                                                                    |
| F2                      | Hücre içinde düzenleme yapmanızı sağlar.                                                                                                    |
| Shift + F2              | Hücre içine açıklama ekler.                                                                                                    |
| Alt + F2                | Farklı kaydet penceresini açar                                                                                                    |
| Ctrl+ F2                | Yazdır penceresini açar.                                                                                                    |
| Shift + Alt + F2        | Kaydet işlemini yapar. (Ctrl + S)                                                                                                    |
| Ctrl + Alt + F2         | Dosya-Aç penceresini açar.                                                                                                    |
| Shift + Ctrl + Alt + F2 | Yazdır penceresini açar.                                                                                                    |
| F3                      | Tanımlanmış adları listeler.                                                                                                    |
| Shift + F3              | İşlev ekle penceresini açar.                                                                                                    |
| Ctrl+ F3                | Ad yöneticisi penceresini açar.                                                                                                    |
| Shift + Alt + F3        | Seçimden Ad Oluştur diyalog kutusunu açar.                                                                                                    |
| Ctrl + Alt + F3         | Yeni ad tanımlama diyalog kutusunu açar.                                                                                                    |
| F4                      | Formül içinde kullanılırsa, hücrelerin başvuru türlerini değiştirmek için kullanılır.<br>Farklı bir kullanımı ise yapılan son işlemi tekrarlar. |
| Shift + F4              | Aradığınız değerin bir sonraki değerini bulur.                                                                                                  |
| Ctrl + F4               | Çalışma sayfasını kapatır.                                                                                                    |
| Alt + F4                | Excel'i kapatır.                                                                                                    |
| Shift + Ctrl + F4       | Aradığınız değerin bir önceki değerini bulur.                                                                                                   |
| Shift + Alt + F4        | Excel'i kapatır.                                                                                                    |
| Ctrl + Alt + F4         | Excel'i kapatır.                                                                                                    |
| Shift + Ctrl + Alt + F4 | Excel'i kapatır.                                                                                                    |
| F5                      | Git penceresini açar.                                                                                                    |
| Shift + F5              | Bul-Değiştir penceresini açar.                                                                                                    |
| Ctrl + F5               | Excel penceresini önceki boyutuna getirir.                                                                                                    |
| F6                      | İki kez basıldığında ribonda bulunan sekmelerin kısa yolların gösterir.                                                                         |
| Shift + F6              | F6 tuşu ile aynı işi yapar.                                                                                                    |
| Ctrl + F6               | Açık olan dosyalar arasında geçiş yapar.                                                                                                    |

#### Klavye Kısayolları - Fonksiyon Tuşları

| Ctrl + Shift + F6  | Açık olan dosyalar arasında geçiş yapar.                                                                          |
|--------------------|----------------------------------------------------------------------------------------------------|
| F7                 | Yazım Denetimini başlatır.                                                                                        |
| F8                 | Seçim modunu aktif hale getirir. F8 tuşuna bastıktan sonra klavyedeki oklar ile hareket ettiğinizde alan seçilir. |
| Shift + F8         | Seçim moduna ekleme yapar.                                                                                        |
| Alt + F8           | Makro penceresini açar.                                                                                           |
| F9                 | Bir formülü seçtikten sonra F9 tuşuna bastığınızda seçtiğiniz formülün değerini<br>görürsünüz.                    |
| Shift + F9         | Aktif sayfadaki formülleri yeniden hesaplar.                                                                      |
| Ctrl + F9          | Aktif Excel sayfasını simge durumuna küçültür.                                                                    |
| Ctrl + Alt + F9    | Açık olan kitaplardaki sayfaları yeniden hesaplar.                                                                |
| F10                | Klavye kısayolların etiketlerini gösterir.                                                                        |
| Shift + F10        | Sağ buton menüsünü açar.                                                                                          |
| Ctrl + F10         | Tam Ekran, pencere arasında geçiş yapar.                                                                          |
| F11                | Hızlı bir şekilde grafik çizmek için kullanılır.                                                                  |
| Shift +F11         | Yeni bir çalışma sayfası ekler.                                                                                   |
| Alt+ F11           | Visual Basic ekranına geçiş yapar.                                                                                |
| F12                | Farklı kaydet penceresini açar.                                                                                   |
| Shift + F12        | Dosyayı kaydeder.                                                                                                 |
| Ctrl +F12          | Dosya-Aç penceresini açar.                                                                                        |
| Shift + Ctrl + F12 | Yazdır görünümünü aktif hale getirir.                                                                             |

# Klavye Kısayolları – Genel Kontrol ve Kullanım Kısayolları

| Fonksiyon Tuşları  | Açıklaması                                                                     |
|--------------------|--------------------------------------------------------------------------------|
| Geri Tuşu          | Aktif hücredeki değeri siler ve veri girişine hazır hale getirir.              |
| Delete             | Verilerdeki hücreleri silmek için kullanılır.                                  |
| Shift + Delete     | Kes komutu.                                                                    |
| Ctrl + Delete      | Seçili bölgeyi siler.                                                          |
| End                | Son modunu aktif hale getirir.                                                 |
| Shift + End        | Son modunu aktifleştirir ve Shift tuşu ile Oklar yardımıyla seçimi genişletir. |
| Ctrl + End         | En alttaki hücreye gitmek için kullanılır.                                     |
| Shift + Ctrl + End | Aktif hücreden başlayarak, belgenin tamamını seçmek için kullanılır.           |
| Esc                | Formülleri, kes, kopyala değerlerini iptal etmek için kullanılır.              |
| Shift + Esc        | Formülleri, kes, kopyala değerlerini iptal etmek için kullanılır.              |
| Ctrl + Esc         | Windows 8'de başlangıç ekranını getirir. Windows 7 de Başlat menüsünü açar.    |
| Shift + Ctrl + Esc | Görev yöneticisini açar.                                                       |
| Enter              | Verilerin girişini onaylamak için kullanılır.                                  |
| Shift + Enter      | Aktif hücrenin bir üstündeki hücreyi aktifleştirmek için kullanılır.           |
| Ctrl + Enter       | Seçilmiş olan hücrelere aynı anda veri girişi yapmak için kullanılır.          |

| Alt + Enter                  | Bir hücreye birden fazla satır bilgi yazmak için kullanılır.                    |
|------------------------------|---------------------------------------------------------------------------------|
| Shift + Ctrl + Enter         | Dizi formüllerini onaylamak için kullanılır.                                    |
| Home                         | Aktif hücrenin A sütunundaki adresine gelmek için kullanılır.                   |
| Shift + Home                 | Aktif hücreden başlayarak ilk sütuna kadar olan bölgeyi seçmek için kullanılır. |
| Ctrl + Home                  | A1 hücresini aktifleştirmek için kullanılır.                                    |
| Shift + Ctrl + Home          | Aktif hücreden başlayarak a1 hücresine kadar olan bölgeyi seçer.                |
| Shift + Insert               | Yapıştır                                                                        |
| Ctrl + Insert                | Kopyala                                                                         |
| Aşağı ok                     | Bir alttaki hücreyi aktifleştirir.                                              |
| Shift + Aşağı ok             | Aktif hücre ile birlikte altındaki hücreyi seçer.                               |
| Ctrl + Aşağı ok              | Aralığın en altındaki hücreye gitmek için kullanılır.                           |
| Alt + Aşağı ok               | Aralıktaki değerlerden seçmek için liste açar.                                  |
| Shift + Ctrl + Aşağı ok      | Aktif hücreden başlayarak, en alta kadar aralığın seçilmesini sağlar.           |
| Sol ok                       | Sol hücreyi aktifleştirir.                                                      |
| Shift + Sol ok               | Aktif hücre ile birlikte Sol taraftaki hücreyi aktifleştirir.                   |
| Ctrl + Sol ok                | Aktif hücreden başlayarak aralığın soluna kadar gitmek için kullanılır.         |
| Shift + Ctrl + Sol ok        | Aktif hücreden başlayarak, aralığının sol tarafındaki verilere kadar seçer.     |
| Shift + Alt + Sol ok         | Gruplanmış değerleri açmak için kullanılır.                                     |
| Ctrl + Alt + Sol ok          | Ekran görünümün yatay yapar. Tekrar Ctrl + Alt + Üst oka basın.                 |
| Sağ ok                       | Sağ hücreyi aktifleştirir.                                                      |
| Shift +Sağ ok                | Aktif hücre ile birlikte Sağ taraftaki hücreyi aktifleştirir.                   |
| Ctrl +Sağ ok                 | Aktif hücreden başlayarak aralığın sağına kadar gitmek için kullanılır.         |
| Shift + Ctrl +Sağ ok         | Aktif hücreden başlayarak, tablonun en sağındaki hücreye kadar seçer.           |
| Shift + Alt +Sağ ok          | Gruplanmış değerleri açmak için kullanılır.                                     |
| Ctrl + Alt + Sağ ok          | Ekran görünümün yatay yapar. Tekrar Ctrl + Alt + Üst oka basın.                 |
| Yukarı ok                    | Üst hücreyi aktifleştirir.                                                      |
| Shift + Yukarı ok            | Aktif hücre ile birlikte Üst taraftaki hücreyi aktifleştirir.                   |
| Ctrl + Yukarı ok             | Aktif hücreden başlayarak aralığın üstüne kadar gitmek için kullanılır.         |
| Shift + Ctrl + Yukarı ok     | Aktif hücreden başlayarak, tablonun en üstündeki hücreye kadar seçer.           |
| Page Down                    | Bir sonraki sayfaya gider.                                                      |
| Shift + Page Down            | Aktif hücrenin sütunundaki değerleri sayfa sayfa seçer.                         |
| Alt + Page Down              | Sağa doğru hızlı bir şekilde hareket etmek için kullanılır.                     |
| Page up                      | Bir önceki sayfaya gider.                                                       |
| Shift +Page up               | Aktif hücrenin sütunundaki değerleri sayfa sayfa seçer.                         |
| Shift + Boşluk Çubuğu        | Satır seçmek için kullanılır.                                                   |
| Ctrl + Boşluk Çubuğu         | Sütun seçmek için kullanılır.                                                   |
| Shift + Ctrl + Boşluk Çubuğu | Tüm sayfayı seçmek için kullanılır.                                             |
| Tab                          | Bir sağdaki hücreye gitmek için kullanılır.                                     |

| Shift +Tab       | Bir önceki hücreye gitmek için kullanılır.                  |
|------------------|-------------------------------------------------------------|
| Ctrl +Tab        | Açık olan uygulamalar arasında geçer.                       |
| Alt +Tab         | Açık olan programlar arasında geçiş yapmak için kullanılır. |
| Shift + Alt +Tab | Açık olan programları ekran göstererek geçiş yapar.         |

# Klavye Kısayolları - Numerik Tuşlar

| Fonksiyon Tuşları | Açıklaması                                      |
|-------------------|-------------------------------------------------|
| Ctrl +0           | Seçili sütunu gizler.                           |
| Ctrl +1           | Hücreleri biçimlendir diyalog penceresini açar. |
| Ctrl +2           | Seçili bölgeleri kalınlaştırır.                 |
| Ctrl +3           | Seçili alanları italik biçimlendirme uygular.   |
| Ctrl +4           | Seçili bölgenin altını çizer.                   |
| Ctrl +5           | Seçili bölgedeki değerlerin ortasını çizer.     |
| Ctrl +9           | Seçili Satırları gizlemek için kullanılır.      |

# Klavye Kısayolları – Genel Klavye Kısayolları

| Fonksiyon Tuşları | Açıklaması                                                                  |
|-------------------|-----------------------------------------------------------------------------|
| Ctrl + A          | Bir kez basılınca aralığı, ikinci kez basılınca tüm çalışma kitabını seçer. |
| Shift + Ctrl + A  | Seçili hücrenin altını çizer.                                               |
| Ctrl + C          | Kopyala                                                                     |
| Ctrl + D          | Bir üstteki hücrenin değerini getirir.                                      |
| Ctrl + F          | Bul penceresini açar.                                                       |
| Shift + Ctrl + F  | Hücreleri Biçimlendir penceresinde Yazıtipi sekmesini açar.                 |
| Ctrl + H          | Değiştir penceresini açar.                                                  |
| Ctrl + K          | Metni kalınlaştırır.                                                        |
| Ctrl + L          | Aralığı Tablo özelliği kazandırır.                                          |
| Shift + Ctrl + L  | Filtre özelliği Uygular/kaldırır.                                           |
| Ctrl + N          | Yeni çalışma kitabı açar.                                                   |
| Ctrl + O          | Dosya-Aç diyalog penceresini açar.                                          |
| Shift + Ctrl + O  | Tablonuzdaki açıklama içeren hücreleri seçer.                               |
| Ctrl + P          | Yazdır penceresini açar.                                                    |
| Ctrl + Shift + P  | Hücreleri Biçimlendir penceresinde Yazıtipi sekmesini açar.                 |
| Ctrl + R          | Hücrenin sağındaki ifadenin aynısını getirir.                               |
| Ctrl + S          | Kaydet                                                                      |
| Ctrl + T          | İtalik yazmak için kullanılır.                                              |
| Ctrl + V          | Yapıştır                                                                    |
| Ctrl + Alt + V    | Özel yapıştır penceresini açar.                                             |
| Ctrl + W          | Çalışma kitabından çıkmak için kullanılır.                                  |
| Ctrl + X          | Kes                                                                         |
| Ctrl + Y          | Yapılan işlemi tekrarlar.                                                   |
| Ctrl + Z          | İşlemi geri alır.                                                           |